# **GF** MailEssentials<sup>™</sup>

Guia do administrador

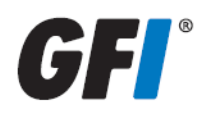

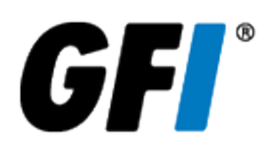

As informações e o conteúdo deste documento são fornecidos apenas para fins informativos e "no estado em que se encontram" sem garantia de espécie alguma, expressa ou implícita, incluindo, entre outras, garantias implícitas de comercialização, adequação a uma finalidade específica e não violação. A GFI Software não se responsabiliza por danos de qualquer natureza, incluindo danos indiretos, resultantes do uso deste documento. As informações foram obtidas de fontes disponíveis ao público. Apesar do razoável esforço para garantir a precisão dos dados fornecidos, a GFI não alega, promete ou garante que as informações sejam íntegras, precisas, recentes ou adequadas, e não se responsabiliza por falhas na impressão, informações desatualizadas ou outros erros. A GFI não oferece garantia expressa ou implícita e não assume obrigação ou responsabilidade legal pela precisão ou integridade das informações contidas neste documento.

Se você acredita que este documento contém erros efetivos, entre em contato conosco. Analisaremos a questão assim que possível.

Windows, Exchange, IIS, .NET, Internet Explorer, Outlook e SQL Server e Microsoft são marcas registradas ou marcas comerciais registradas da Microsoft Corporation nos Estados Unidos e/ou em outros países.

Todos os nomes de produtos e empresas aqui mencionados podem ser marcas de seus respectivos proprietários.

Os direitos autorais sobre GFI MailEssentials pertencem à GFI SOFTWARE Ltd. - 1999-2014 GFI Software Ltd. Todos os direitos reservados.

Versão do documento: 2.1.1

Última atualização (mês/dia/ano): 6/25/2014

# Índice

| 1 Introdução                                       | 11                                      |
|----------------------------------------------------|-----------------------------------------|
| 1.1 Sobre este manual                              | 11                                      |
| 1.2 Termos e convenções deste manual               | 12                                      |
| 2 Sobre o GFI MailEssentials                       | 13                                      |
| 2.1 Componentes do GFI MailEssentials              |                                         |
| 2.2 Filtragem de email de entrada                  |                                         |
| 2.3 Filtragem de emails de saída                   | 15                                      |
| 2.4 Mecanismos de verificação e filtragem de email |                                         |
| 2.5 Cenários típicos de implantação                |                                         |
| 2.6 Ações do usuário final                         | 21                                      |
| 3 Instalação                                       | 23                                      |
| 3 1 Requisitos do sistema                          | 22                                      |
| 3.7  Acões pré-instalação                          | 23<br>26                                |
| 3 3 Procedimento de instalação                     | 20 ــــــــــــــــــــــــــــــــــــ |
| 3.4 Atualização de uma versão anterior             | ۲۲<br>0⊿                                |
| 3 5 Acões pós-instalação                           |                                         |
|                                                    |                                         |
| 4 Monitorar o status                               | 54                                      |
| 4.1 Painel                                         | 54                                      |
| 4.2 Relatórios                                     | 62                                      |
| 5 Segurança de email                               | 74                                      |
| 5.1 Mecanismos de verificação de vírus             | 74                                      |
| 5.2 Proteção de armazenamento de informações       |                                         |
| 5.3 Verificador de Cavalo de Troia e executáveis   | 97                                      |
| 5.4 Mecanismo de exploração de email               |                                         |
| 5.5 HTML Sanitizer                                 | 105                                     |
| 6 Anti-spam                                        | 109                                     |
| 6.1 Filtros anti-spam                              | 109                                     |
| 6.2 Acões de spam - O que fazer com emails de spam | 148                                     |
| 6.3 Classificar filtros anti-spam por prioridade   |                                         |
| 6.4 Filtragem da transmissão SMTP                  | 152                                     |
| 6.5 Resumo de spam                                 | 154                                     |
| 6.6 Configurações anti-spam                        | 156                                     |
| 6.7 SpamTag para Microsoft Outlook                 |                                         |
| 6.8 Verificação de pasta pública                   | 169                                     |
| 7 Filtragem de conteúdo                            | 176                                     |
| 7.1 Filtragem de palavras-chave                    | 176                                     |
|                                                    |                                         |
| 7.2 Filtragem de anexos                            |                                         |

| 7.4 Mecanismo de descompactação                                             | 195  |
|-----------------------------------------------------------------------------|------|
| 8 Quarentena                                                                |      |
| 8.1 Observações importantes                                                 |      |
| 8.2 Como pesquisar na guarentena                                            |      |
| 8.3 Pesquisar pastas                                                        |      |
| 8.4 Trabalhar com emails em guarentena                                      | 211  |
| 8.5 Feeds RSS de guarentena                                                 | 215  |
| 8.6 Opcões de guarentena                                                    | 217  |
| 8.7 Local do armazenamento da quarentena e URL público                      |      |
| 9 Gerenciamento de email                                                    |      |
| 9.1 Avisos de isenção de responsabilidade                                   | 226  |
| 9.2 Respostas automáticas                                                   | 230  |
| 9.3 Servidor de lista                                                       | 231  |
| 9.4 Monitoramento de email                                                  | 236  |
|                                                                             |      |
| 10 Configurações gerais                                                     |      |
| 10.1 Endereco de email do administrador                                     | 240  |
| 10.2 Habilitar/desabilitar módulos de verificação                           | 240  |
| 10.3 Configurações de proxy                                                 | 241  |
| 10.4 Domínio local                                                          | 243  |
| 10.5 Gerenciar usuários locais                                              | 244  |
| 10.6 Licenciamento                                                          | 245  |
| 10.7 Associações do servidor virtual SMTP                                   | 245  |
| 10.8 Verificação de patch                                                   | 246  |
| 10.9 Controle de acesso                                                     |      |
|                                                                             | 2.40 |
| 11 Topicos diversos                                                         |      |
| 11.1 Informações sobre a instalação                                         |      |
| 11.2 Nomes de diretório virtual                                             | 250  |
| 11.3 Modo da interface de usuário                                           |      |
| 11.4 Emails com falha                                                       |      |
| 11.5 Rastreamento                                                           |      |
| 11.6 POP2Exchange - Download de emails do servidor POP3                     |      |
| 11.7 Transferir email de spam para as pastas da caixa de correio do usuário |      |
| 11.8 Transferir spam para a pasta do Exchange 2010                          | 264  |
| 11.9 Sincronizar dados de configuração                                      |      |
| 11.10 Desabilitar o processamento de email                                  |      |
| 11.11 Backup de email antes e depois do processamento                       |      |
| 11.12 Portas remotas                                                        |      |
| 11.13 Monitorar a API de verificação de vírus                               |      |
| 12 Solução de problemas e suporte                                           |      |
| 12.1 Introdução                                                             |      |
| 12.2 Problemas comuns                                                       |      |
| 12.3 Mecanismos de verificação e filtros                                    |      |

| 12.4 Gerenciamento de email       |  |
|-----------------------------------|--|
| 12.5 GFI SkyNet                   |  |
| 12.6 Fórum da Web                 |  |
| 12.7 Solicitar suporte técnico    |  |
| 12.8 Documentação                 |  |
| 13 Apêndice - Filtragem bayesiana |  |
| 14 Glossário                      |  |
|                                   |  |
| 15 Índice                         |  |

# Lista de figuras

| Screenshot 1: Como verificar o registro MX do DNS                                                            | 35   |
|----------------------------------------------------------------------------------------------------|------|
| Screenshot 2: Lotus Domino Administrator - clique na opção Configurations.                                   | 35   |
| Screenshot 3: Clique em Edit configuration                                                                   | 36   |
| Screenshot 4: Configurações LDAP do Lotus Domino                                                             | 36   |
| Screenshot 5: Habilitar a autenticação anônima                                                               | 37   |
| Screenshot 6: Criar um novo banco de dados                                                                   | 38   |
| Screenshot 7: Carregar o resultado da conversão                                                              | . 38 |
| Screenshot 8: Copie na área de transferência um link para o aplicativo atual                                 | . 39 |
| Screenshot 9: Inclua todas as pastas públicas e de outros usuários quando uma lista de pastas for solicitada | a 39 |
| Screenshot 10: Novo email no banco de dados                                                                  | . 40 |
| Screenshot 11: Habilitar a verificação de pasta pública                                                      | . 41 |
| Screenshot 12: Especificar o endereço de email do administrador e a chave de licença                         | 43   |
| Screenshot 13: Detalhes do servidor SMTP e do diretório virtual                                              | . 44 |
| Screenshot 14: Configurações do servidor DNS                                                                 | . 45 |
| Screenshot 15: Configurações de proxy                                                                        | 46   |
| Screenshot 16: Domínios de email de entrada                                                                  | . 46 |
| Screenshot 17: Configurações do servidor SMTP                                                                | 47   |
| Screenshot 18: Como selecionar a ação padrão anti-spam a ser usada                                           | 48   |
| Screenshot 19: Criar uma regra de teste da filtragem de palavras-chave                                       | 52   |
| Screenshot 20: Email de teste bloqueado pela Regra de teste                                                  | 53   |
| Screenshot 21: O painel do GFI MailEssentials                                                                | . 55 |
| Screenshot 22: Os serviços do GFI MailEssentials                                                             | 56   |
| Screenshot 23: Estatísticas da Quarentena                                                                    | 56   |
| Screenshot 24: Gráficos do Painel                                                                            | 57   |
| Screenshot 25: Registros de processamento de email                                                           | 58   |
| Screenshot 26: Filtros de registros de processamento de emails                                               | 59   |
| Screenshot 27: Atualizações de mecanismos de verificação de vírus                                            | 60   |
| Screenshot 28: Logs de eventos                                                                               | 61   |
| Screenshot 29: Registro POP2Exchange                                                                         | 62   |
| Screenshot 30: Criar um relatório                                                                            | 63   |
| Screenshot 31: Relatório gráfico de emails bloqueados                                                        | . 65 |
| Screenshot 32: Pesquisar no banco de dados de relatórios                                                     | . 68 |
| Screenshot 33: Resultados da pesquisa do banco de dados de relatórios                                        | 69   |
| Screenshot 34: Configurar um back-end do banco de dados Firebird                                             | . 70 |
| Screenshot 35: Configurar o back-end do banco de dados do SQL Server                                         | 71   |

| Screenshot 36: | Relatório de fluxo de comunicação do MailInsights®            | .73 |
|----------------|---------------------------------------------------------------|-----|
| Screenshot 37: | Configuração do Vipre                                         | .74 |
| Screenshot 38: | Ações do mecanismo de verificação de vírus                    | .75 |
| Screenshot 39: | Guia de atualização do mecanismo                              | 77  |
| Screenshot 40: | Configuração do Bitdefender                                   | 78  |
| Screenshot 41: | Ações do mecanismo de verificação de vírus                    | .80 |
| Screenshot 42: | Guia de atualização do mecanismo                              | 81  |
| Screenshot 43: | Configuração do Kaspersky                                     | .82 |
| Screenshot 44: | Ações do mecanismo de verificação de vírus                    | .83 |
| Screenshot 45: | Guia de atualização do mecanismo                              | 85  |
| Screenshot 46: | Configuração Avira                                            | .86 |
| Screenshot 47: | Ações do mecanismo de verificação de vírus                    | .87 |
| Screenshot 48: | Guia de atualização do mecanismo                              | 89  |
| Screenshot 49: | Configuração da McAfee                                        | .90 |
| Screenshot 50: | Ações do mecanismo de verificação de vírus                    | .91 |
| Screenshot 51: | Guia de atualização do mecanismo                              | 93  |
| Screenshot 52: | Nó de proteção do armazenamento de informações                | 95  |
| Screenshot 53: | Configurações do VSAPI                                        | .96 |
| Screenshot 54: | Verificador de Cavalo de Troia e Executáveis: Guia Geral      | .98 |
| Screenshot 55: | Guia de atualização do mecanismo1                             | 00  |
| Screenshot 56: | Configuração da exploração de email1                          | 01  |
| Screenshot 57: | Ações de exploração de email1                                 | 02  |
| Screenshot 58: | Guia de atualização do mecanismo1                             | 03  |
| Screenshot 59: | Lista de exploração de email1                                 | 04  |
| Screenshot 60: | Página de configuração do HTML Sanitizer1                     | 05  |
| Screenshot 61: | Página da Lista de permissão do HTML Sanitizer1               | 06  |
| Screenshot 62: | Exclusões de Domínio\IP1                                      | 07  |
| Screenshot 63: | Propriedades do SpamRazer1                                    | 11  |
| Screenshot 64: | Guia Atualizações SpamRazer1                                  | 12  |
| Screenshot 65: | Opções de filtros antiphishing1                               | 14  |
| Screenshot 66: | Página da Coleta de diretório 1                               | 16  |
| Screenshot 67: | Lista de bloqueio de email1                                   | 19  |
| Screenshot 68: | Lista de bloqueio pessoal1                                    | 21  |
| Screenshot 69: | Lista de bloqueio de IP1                                      | 22  |
| Screenshot 70: | Lista de bloqueio DNS IP 1                                    | 24  |
| Screenshot 71: | Lista de bloqueio DNS URI 1                                   | 25  |
| Screenshot 72: | Habilitar e configurar a Estrutura da políticas do remetente1 | 27  |
| Screenshot 73: | Filtro anti-spoofing do GFI MailEssentials1                   | 29  |

| Screenshot 74: Exclusões de email                                              |     |
|--------------------------------------------------------------------------------|-----|
| Screenshot 75: Opções de detecção de idioma                                    | 133 |
| Screenshot 76: Opções de verificação de cabeçalho                              | 134 |
| Screenshot 77: Detecção de idioma                                              |     |
| Screenshot 78: Propriedades da Verificação de palavras-chave de spam           |     |
| Screenshot 79: Propriedades da análise bayesiana                               | 140 |
| Screenshot 80: Guia Lista de permissão                                         | 142 |
| Screenshot 81: Lista de permissão pessoal                                      | 145 |
| Screenshot 82: Guia General de Novos remetentes                                | 146 |
| Screenshot 83: Guia Exceções de Novos remetentes                               |     |
| Screenshot 84: Ações anti-spam                                                 |     |
| Screenshot 85: Atribuir prioridades de filtro                                  |     |
| Screenshot 86: Propriedades da filtragem de transmissão SMTP                   |     |
| Screenshot 87: Resumo das propriedades de spam/resumo do administrador de spam |     |
| Screenshot 88: Resumo do destinatário de spam                                  |     |
| Screenshot 89: Lista de destinatários do resumo de spam                        | 156 |
| Screenshot 90: Rotação do arquivo de registro                                  |     |
| Screenshot 91: Ações globais                                                   | 158 |
| Screenshot 92: Configurações do servidor DNS                                   | 159 |
| Screenshot 93: Idioma de instalação e termos de licença do SpamTag             |     |
| Screenshot 94: SpamTag no Microsoft Outlook 2010                               |     |
| Screenshot 95: SpamTag no Microsoft Outlook 2003                               |     |
| Screenshot 96: Filtragem de conteúdo: Guia Corpo - definir condições           |     |
| Screenshot 97: Filtragem de conteúdo: Guia Corpo: configurar outras opções     |     |
| Screenshot 98: Filtragem de conteúdo: Guia Users/Folders                       |     |
| Screenshot 99: Adicionar usuários à regra de Filtragem de conteúdo             |     |
| Screenshot 100: Filtragem de anexos: Guia General (Geral)                      |     |
| Screenshot 101: Filtragem de anexos: Guia Ações                                |     |
| Screenshot 102: Filtragem de conteúdo: Guia Users/Folders                      |     |
| Screenshot 103: Adicionar usuários à regra de Filtragem de conteúdo            |     |
| Screenshot 104: Adicionar uma nova regra de filtragem de conteúdo avançada     |     |
| Screenshot 105: Guia Ações                                                     |     |
| Screenshot 106: Filtragem de conteúdo: Guia Users/Folders                      | 194 |
| Screenshot 107: Adicionar usuários à regra de Filtragem de conteúdo            | 194 |
| Screenshot 108: Verificações do mecanismo de descompactação                    |     |
| Screenshot 109: Área de pesquisa de malware and spam                           |     |
| Screenshot 110: Área de pesquisa de malware e spam                             |     |
| Screenshot 111: Área de pesquisa Spam Only                                     |     |

| Screenshot 113: Pastas de pesquisa padrão                                             | 210  |
|---------------------------------------------------------------------------------------|------|
| Screenshot 114: Resultados da pesquisa                                                | .212 |
|                                                                                       | 212  |
| Screenshot 115: Quarantined Items details                                             | 215  |
| Screenshot 116: Feeds RSS de quarentena                                               | 216  |
| Screenshot 117: Opções de Spam - guia General Options                                 | 217  |
| Screenshot 118: Opções de Spam - guia User Settings                                   | .218 |
| Screenshot 119: Modo Quarentena                                                       | 220  |
| Screenshot 120: Destinatários não existentes                                          | .222 |
| Screenshot 121: Local de armazenamento e URL público da quarentena                    | 224  |
| Screenshot 122: Adicionar um novo aviso de isenção de responsabilidade                | .227 |
| Screenshot 123: Aviso de isenção de responsabilidade HTML                             | .228 |
| Screenshot 124: Configurações de resposta automática                                  | .230 |
| Screenshot 125: Caixa de diálogo Variables                                            | 231  |
| Screenshot 126: Criar uma nova lista                                                  | .232 |
| Screenshot 127: Configurações do servidor SMTP de perímetro                           | 239  |
| Screenshot 128: Especificar o endereço de email do administrador                      | 240  |
| Screenshot 129: Gerenciador de verificação                                            | 240  |
| Screenshot 130: Configurações de atualização do servidor proxy                        | .242 |
| Screenshot 131: Lista de Domínios locais                                              | 243  |
| Screenshot 132: Como verificar correções de produtos                                  | 246  |
| Screenshot 133: Configurações do controle de acesso                                   | .247 |
| Screenshot 134: Página de informações de versão                                       | .249 |
| Screenshot 135: Menu de controle do GFI MailEssentials - Modo de interface do usuário | 251  |
| Screenshot 136: IIS Security - Guia ACL                                               | .253 |
| Screenshot 137: IIS Security - Guia Authentication                                    | .254 |
| Screenshot 138: Ativar a notificação emails com falha                                 | .256 |
| Screenshot 139: Configurar as opções de rastreamento                                  | 257  |
| Screenshot 140: O GFI MailEssentials POP3 Downloader                                  | .259 |
| Screenshot 141: Opções de discagem                                                    | .261 |
| Screenshot 142: Configurar um servidor mestre                                         | .268 |
| Screenshot 143: Configurar o servidor escravo                                         | .270 |
| Screenshot 144: Ferramenta Exportar/importar configuração                             | 272  |
| Screenshot 145: Exportar configurações via linha de comando                           | 275  |
| Screenshot 146: Importar configurações via linha de comando                           | 276  |
| Screenshot 147: O GFI MailEssentials Switchboard: Solução de problemas                | .277 |
| Screenshot 148: O GFI MailEssentials Switchboard: Solução de problemas                | .278 |
| Screenshot 149: Alterar as portas remotas                                             | .280 |

| Screenshot 150: Adicionar contadores do monitor de desempenho VSAPI no Windows 2008 Server         | .282 |
|----------------------------------------------------------------------------------------------------|------|
| Screenshot 151: Monitorar arquivos de verificação de vírus verificados no Monitor de Desempenho do |      |
| Windows Server 2008                                                                                | .283 |

# 1 Introdução

# 1.1 Sobre este manual

O objetivo deste Guia do administrador é ajudar você a instalar, executar, configurar e solucionar problemas do GFI MailEssentials em sua rede. A tabela abaixo descreve o conteúdo deste guia.

| Sobre >> (<br>>> (<br>>> (<br>>> (<br>>> (<br>>> (<br>>> (<br>>>                                                          | Os componentes e as ferramentas que compõem o GFI MailEssentials<br>Como funciona a verificação de emails de entrada e saída<br>Visão geral dos mecanismos que protegem seu sistema de email<br>Cenários típicos de implantação<br>ra obter mais informações, consulte <u>Sobre o GFI MailEssentials</u> (página 13).<br>Os vários ambientes e infraestruturas de email compatíveis com o GFI MailEssentials<br>Pré-requisitos do produto aplicáveis a sua rede<br>Preparar seu ambiente para a instalação do produto<br>Fornece orientações para executar os procedimentos de instalação e atualização<br>Ajuda o usuário a executar as etapas necessárias para começar a usar o produto com a con-<br>uração padrão.<br>Testar a instalação e executar o produto. |
|----------------------------------------------------------------------------------------------------|----------------------------------------------------------------------------------------------------|
| Monitorar o status                                                                                                    | Como funciona a verificação de emails de entrada e saída<br>Visão geral dos mecanismos que protegem seu sistema de email<br>Cenários típicos de implantação<br>ra obter mais informações, consulte <u>Sobre o GFI MailEssentials</u> (página 13).<br>Os vários ambientes e infraestruturas de email compatíveis com o GFI MailEssentials<br>Pré-requisitos do produto aplicáveis a sua rede<br>Preparar seu ambiente para a instalação do produto<br>Fornece orientações para executar os procedimentos de instalação e atualização<br>Ajuda o usuário a executar as etapas necessárias para começar a usar o produto com a con-<br>uração padrão.<br>Testar a instalação e executar o produto.                                                                     |
| Monitorar o stat<br>tus                                                                                                   | Visão geral dos mecanismos que protegem seu sistema de email<br>Cenários típicos de implantação<br>ra obter mais informações, consulte <u>Sobre o GFI MailEssentials</u> (página 13).<br>Os vários ambientes e infraestruturas de email compatíveis com o GFI MailEssentials<br>Pré-requisitos do produto aplicáveis a sua rede<br>Preparar seu ambiente para a instalação do produto<br>Fornece orientações para executar os procedimentos de instalação e atualização<br>Ajuda o usuário a executar as etapas necessárias para começar a usar o produto com a con-<br>uração padrão.<br>Testar a instalação e executar o produto.                                                                                                    |
| Monitorar o status                                                                                                    | Cenários típicos de implantação<br>ra obter mais informações, consulte <u>Sobre o GFI MailEssentials</u> (página 13).<br>Os vários ambientes e infraestruturas de email compatíveis com o GFI MailEssentials<br>Pré-requisitos do produto aplicáveis a sua rede<br>Preparar seu ambiente para a instalação do produto<br>Fornece orientações para executar os procedimentos de instalação e atualização<br>Ajuda o usuário a executar as etapas necessárias para começar a usar o produto com a con-<br>uração padrão.<br>Testar a instalação e executar o produto.                                                                                                    |
| Instalação Para<br>Instalação %<br>%<br>%<br>%<br>%<br>%<br>%<br>%<br>%<br>%<br>%<br>%<br>%<br>%<br>%<br>%<br>%<br>%<br>% | ra obter mais informações, consulte <u>Sobre o GFI MailEssentials</u> (página 13).<br>Os vários ambientes e infraestruturas de email compatíveis com o GFI MailEssentials<br>Pré-requisitos do produto aplicáveis a sua rede<br>Preparar seu ambiente para a instalação do produto<br>Fornece orientações para executar os procedimentos de instalação e atualização<br>Ajuda o usuário a executar as etapas necessárias para começar a usar o produto com a con-<br>uração padrão.<br>Testar a instalação e executar o produto.                                                                                                    |
| Instalação » (<br>>> (<br>>> (<br>>> (<br>>> (<br>>> (<br>>> (<br>>> (                                                    | Os vários ambientes e infraestruturas de email compatíveis com o GFI MailEssentials<br>Pré-requisitos do produto aplicáveis a sua rede<br>Preparar seu ambiente para a instalação do produto<br>Fornece orientações para executar os procedimentos de instalação e atualização<br>Ajuda o usuário a executar as etapas necessárias para começar a usar o produto com a con-<br>uração padrão.<br>Testar a instalação e executar o produto.<br>ra obter mais informações, consulte Instalação (página 23).                                                                                                    |
| Monitorar o status                                                                                                    | Pré-requisitos do produto aplicáveis a sua rede<br>Preparar seu ambiente para a instalação do produto<br>Fornece orientações para executar os procedimentos de instalação e atualização<br>Ajuda o usuário a executar as etapas necessárias para começar a usar o produto com a con-<br>uração padrão.<br>Testar a instalação e executar o produto.<br>ra obter mais informações, consulte Instalação (página 23).                                                                                                    |
| Monitorar o sta-<br>tus Para                                                                                              | Preparar seu ambiente para a instalação do produto<br>Fornece orientações para executar os procedimentos de instalação e atualização<br>Ajuda o usuário a executar as etapas necessárias para começar a usar o produto com a con-<br>uração padrão.<br>Testar a instalação e executar o produto.<br>ra obter mais informações, consulte Instalação (página 23).                                                                                                    |
| Monitorar o status                                                                                                    | Fornece orientações para executar os procedimentos de instalação e atualização<br>Ajuda o usuário a executar as etapas necessárias para começar a usar o produto com a con-<br>uração padrão.<br>Testar a instalação e executar o produto.<br>ra obter mais informações, consulte Instalação (página 23).                                                                                                    |
| Monitorar o status                                                                                                    | Ajuda o usuário a executar as etapas necessárias para começar a usar o produto com a con-<br>uração padrão.<br>Testar a instalação e executar o produto.<br>ra obter mais informações, consulte Instalação (página 23).                                                                                                    |
| Monitorar o sta-<br>tus Para<br>Para                                                                                      | Testar a instalação e executar o produto.<br>ra obter mais informações, consulte Instalação (página 23).                                                                                                    |
| Monitorar o sta-<br>tus Para<br>Para                                                                                      | ra obter mais informações, consulte Instalação (página 23).                                                                                                    |
| Monitorar o sta-<br>tus >> 0<br>Para                                                                                      |                                                                                                    |
| tus » Par                                                                                                    | Usar o Painel para monitorar o status do GFI MailEssentials em tempo real                                                                                                    |
| Par                                                                                                    | Gerar estatísticas de uso de emails e relatórios gráficos                                                                                                    |
|                                                                                                    | ra obter mais informações, consulte <u>Monitorar o status</u> (página 54).                                                                                                    |
| Ações do usu- Exp<br>ário sen                                                                                             | olica o que usuários do domínio (não os administradores de domínio) podem fazer com o GFI MailEs-<br>ntials                                                                                                    |
| » (                                                                                                    | Configurar listas de permissão de listas de bloqueio pessoais                                                                                                    |
| »                                                                                                    | Manter emails em quarentena                                                                                                    |
| Par                                                                                                    | ra obter mais informações, consulte Ações do usuário final (página 21).                                                                                                    |
| Segurança de Exp                                                                                                    | olica como configurar os mecanismos de verificação de antimalware                                                                                                    |
| email Par                                                                                                    | ra obter mais informações, consulte <u>Segurança de email</u> (página 74).                                                                                                    |
| Anti-spam »                                                                                                    | Configurar os filtros anti-spam                                                                                                    |
| »                                                                                                    | O que fazer com os emails identificados como spam                                                                                                    |
| »                                                                                                    | Classificar a ordem de verificação por prioridade do filtro                                                                                                    |
| » (                                                                                                    | Configurações anti-spam gerais                                                                                                    |
| » (                                                                                                    | Como os usuários classificam emails diretamente na caixa de correio (Verificação de pasta pública)                                                                                                    |
| Para                                                                                                    | ra obter mais informações, consulte <u>Anti-spam</u> (página 109).                                                                                                    |
| Filtragem de Des                                                                                                    | screve como configurar mecanismos que fazem a verificação do conteúdo de emails                                                                                                    |
| conteúdo Par                                                                                                    | ra obter mais informações, consulte <u>Filtragem de conteúdo</u> (página 176).                                                                                                    |
| Quarentena Des                                                                                                    | escove some administrar a usar a guarantena da CEL Nail Escontiala                                                                                                    |
| Filtragem de Des<br>conteúdo Para                                                                                         | Configurações anti-spam gerais<br>Como os usuários classificam emails diretamente na caixa de correio (Verificação de pasta pública)<br>ra obter mais informações, consulte <u>Anti-spam</u> (página 109).<br>screve como configurar mecanismos que fazem a verificação do conteúdo de emails<br>ra obter mais informações, consulte <u>Filtragem de conteúdo</u> (página 176).                                                                                                    |

| Capítulo        | Descrição                                                                                                    |
|-----------------|----------------------------------------------------------------------------------------------------|
| Gerenciamento   | Usar as ferramentas no console do Email Management Tools                                                                                                    |
| de email        | » Avisos de isenção de responsabilidade                                                                                                    |
|                 | » Respostas automáticas                                                                                                    |
|                 | » Lista de servidores                                                                                                    |
|                 | » Monitoramento de email                                                                                                    |
|                 | Para obter mais informações, consulte Gerenciamento de email (página 226).                                                                                                    |
|                 | <b>OBS.:</b> No console de gerenciamento de email, você também pode acessar o recurso Pop2Exchange.<br>Para obter mais informações, consulte <u>POP2Exchange - Download de emails do servidor POP3</u><br>(página 258). |
| Configurações   | Descreve como personalizar as configurações gerais de seu ambiente.                                                                                                    |
| gerais          | Para obter mais informações, consulte Configurações gerais (página 238).                                                                                                    |
| Diversos        | Explica as várias funções e ferramentas que podem ser usadas para gerenciar oGFI MailEssentials.                                                                                                    |
|                 | Para obter mais informações, consulte <u>Tópicos diversos</u> (página 249).                                                                                                    |
| Solução de pro- | Este capítulo explica como resolver problemas comuns encontrados ao usar o GFI MailEssentials.                                                                                                    |
| blemas          | Para obter mais informações, consulte Solução de problemas e suporte (página 285).                                                                                                    |

# 1.2 Termos e convenções deste manual

| Termo               | Descrição                                                                                                    |
|---------------------|----------------------------------------------------------------------------------------------------|
| 0                   | Informações adicionais e referências essenciais para a operação do GFI MailEssentials.                         |
| •                   | Notificações e precauções importantes quanto aos problemas que costumam ser encontrados.                       |
| >                   | Instruções de navegação passo a passo para acessar uma função específica.                                      |
| Texto em<br>negrito | Itens para selecionar, como nós, opções do menu ou botões de comando.                                          |
| Texto em itálico    | Parâmetros e valores a substituir pelo valor aplicável, como caminhos e nomes de arquivos per-<br>sonalizados. |
| Código              | Indica valores de texto a inserir, como comandos e endereços.                                                  |

Para obter informações sobre termos técnicos e suas definições, como usados neste manual, consulte o Glossário.

# 2 Sobre o GFI MailEssentials

Tópicos deste capítulo:

| 2.1 Componentes do GFI MailEssentials              | 13 |
|----------------------------------------------------|----|
| 2.2 Filtragem de email de entrada                  | 15 |
| 2.3 Filtragem de emails de saída                   | 15 |
| 2.4 Mecanismos de verificação e filtragem de email | 16 |
| 2.5 Cenários típicos de implantação                | 18 |
| 2.6 Ações do usuário final                         | 21 |

# 2.1 Componentes do GFI MailEssentials

#### 2.1.1 Mecanismo de verificação do GFI MailEssentials

O mecanismo de verificação do GFI MailEssentials analisa o conteúdo de emails de entrada, de saída e internos usando vários mecanismos e filtros. O resultado da análise identifica se um email deve ser bloqueado ou permitido.

#### OBS.

Quando você instalar o GFI MailEssentials no Microsoft<sup>®</sup> Exchange Server 2003, ele verificará o armazenamento de informações do Microsoft<sup>®</sup> Exchange. Se estiver instalado em uma máquina com o Microsoft<sup>®</sup> Exchange Server 2007/2010 com as funções de servidor Transporte de Hub e Caixa de Correio, ele também analisará os emails internos.

#### 2.1.2 Interface da Web do GFI MailEssentials

Através da interface da Web do GFI MailEssentials, você pode:

- » Monitorar a atividade de verificação de email
- » Gerenciar os mecanismos de filtragem e verificação
- » Analisar e processar emails em quarentena
- » Configurar recursos de gerenciamento de email
- » Gerar relatórios

#### 2.1.3 GFI MailEssentialsMenu de controle

Use o GFI MailEssentials Switchboard para configurar:

- » Iniciar a interface do usuário doGFI MailEssentials
- » Configurar os nomes de diretório virtual para interface da Web e RSS
- » Habilitar/desabilitar o processamento de emails

- » Habilitar/desabilitar o rastreamento
- » Configurar backups de email antes e depois de processamento
- » Definir o local de armazenamento da quarentena e o URL público da quarentena
- » Especificar a conta de usuário para as configurações Transferir para pasta do Exchange"
- » Especificar portas remotas
- » Habilitar/desabilitar notificações de email com falha

# 2.2 Filtragem de email de entrada

A filtragem de emails de entrada é o processo através do qual os emails recebidos são verificados e filtrados antes da entrega para o usuário.

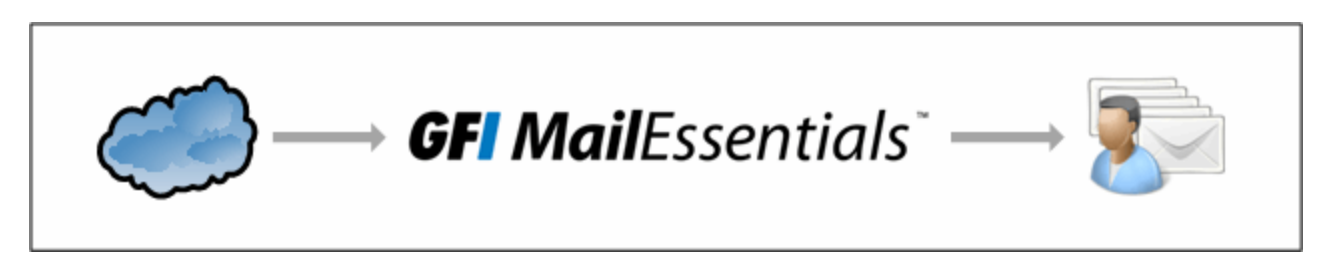

Emails de entrada são roteados para o GFI MailEssentials e processados da seguinte forma:

1. Filtros no nível do SMTP (Coleta de diretório, Lista de exclusão temporária, Lista de bloqueio de IP e Lista de bloqueio de DNS de IP) podem ser executados antes que o corpo da mensagem do email seja recebido.

2. O email é verificado pelos mecanismos de filtragem de malware e conteúdo. Todo email que contenha malware será processado de acordo com as ações configuradas. Se um email for considerado seguro, ele passará para a próxima etapa.

3. O email é verificado para ver se é destinado a uma lista no servidor de lista. Se o email corresponder a uma lista, ele será processado pelo servidor de lista.

4. O email de entrada será filtrado pelos filtros de spam. Todo email que não passar pela verificação do filtro de spam será processado como definido nas ações anti-spam. Se um email passar por todos os filtros e não for identificado como spam, ele passará para o próximo estágio.

5. Se estiverem configuradas, as respostas automáticas serão enviadas para o remetente.

6. Se configurado, o monitoramento de email será executado e as ações apropriadas serão tomadas.

7. O email será verificado pelo filtro Novos remetentes.

8. Se o email não for bloqueado por algum mecanismo de verificação ou filtragem, ele será enviado à caixa de correio do usuário.

### 2.3 Filtragem de emails de saída

A filtragem de emails de saída é o processo através do qual os emails enviados por usuários internos são processados antes de serem enviados pela Internet.

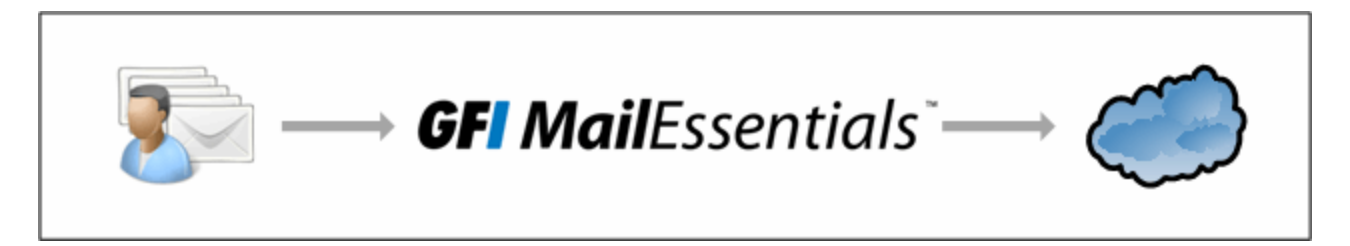

Quando um email de saída é enviado, ele é encaminhado para GFI MailEssentials e processado da seguinte forma:

1. O email é verificado pelos mecanismos de filtragem de malware e conteúdo. Todo email que contenha malware será processado de acordo com as ações configuradas. Se um email for considerado seguro, ele passará para a próxima etapa.

2. Comandos remotos verificam e executam todos comandos remotos em um email, se algum for encontrado. Se nenhum comando for encontrado, o email será encaminhado para a próxima etapa.

3. Se configurado, o aviso de isenção de responsabilidade aplicável será adicionado ao email.

4. Se configurado, o monitoramento de email será executado e as ações apropriadas serão tomadas.

5. Se estiver habilitada, a Lista de permissão automática adicionará os endereços de email dos destinatários à lista de permissão automática. Isso permite automaticamente que respostas desses destinatários sejam direcionadas para o remetente sem serem verificadas quanto a spam.

6. O email será enviado ao destinatário.

### 2.4 Mecanismos de verificação e filtragem de email

O GFI MailEssentials contém vários mecanismos de verificação e filtragem para evitar que emails malintencionados, spam e outros emails indesejados cheguem aos usuários do domínio.

#### 2.4.1 Verificação de emails mal-intencionados

Os seguintes mecanismos verificam e bloqueiam emails com conteúdo mal-intencionado.

| Mecanismo de<br>verificação de<br>email            | Descrição                                                                                                    |
|----------------------------------------------------|----------------------------------------------------------------------------------------------------|
| Mecanismos de<br>verificação de<br>vírus           | O GFI MailEssentials utiliza vários mecanismos antivírus para verificar a presença de vírus em emails de entrada, de saída e internos. GFI MailEssentials é fornecido com os mecanismos de verificação de vírus Vipre and BitDefender. Você também pode adquirir uma licença do Kaspersky, Avira e McAfee. |
| Proteção de<br>armazenamento<br>de informações     | Quando o GFI MailEssentials estiver instalado na máquina do servidor Microsoft <sup>®</sup> Exchange, o Infor-<br>mation Store Protection permite que você use os Virus Scanning Engines para fazer a verificação de<br>vírus no Microsoft <sup>®</sup> Exchange Information Store.                        |
| Verificador de<br>Cavalo de Troia<br>e executáveis | O Verificador de Cavalo de Troia e executáveis analisa e determina a função de arquivos executáveis anexados a emails. O mecanismo de verificação pode colocar posteriormente em quarentena quaisquer atividades executáveis que realizam atividades suspeitas (como Cavalos de Troia).                    |
| Mecanismo de<br>exploração de<br>email             | O Mecanismo de exploração de email bloqueia explorações incorporadas em um email que podem ser executadas na máquina do destinatário quando o usuário receber ou abrir o email.                                                                                                    |
| HTML Sanitizer                                     | O HTML Sanitizer verifica e remove código de scripts no corpo do email e de anexos.                                                                                                    |

#### 2.4.2 Mecanismos de filtragem de conteúdo

Os mecanismos a seguir verificam o conteúdo dos emails, verificando parâmetros que correspondam às regras configuradas.

| Mecanismo de<br>verificação de<br>email | Descrição                                                                                     |
|-----------------------------------------|-----------------------------------------------------------------------------------------------|
| Filtragem de                            | O recurso de filtragem de palavras-chave permite definir regras que filtram emails com deter- |
| palavra-chave                           | minadas palavras-chave ou uma combinação de palavras-chave no corpo ou assunto do email.      |

| Mecanismo de<br>verificação de<br>email | Descrição                                                                                                    |
|-----------------------------------------|----------------------------------------------------------------------------------------------------|
| Filtragem de<br>anexos                  | A filtragem de anexos permite configurar regras para filtrar que tipos de anexos de email serão per-<br>mitidos e bloqueados no servidor de email.                                              |
| Mecanismo de<br>descompactação          | O mecanismo de descompactação extrai e analisa arquivos compactados anexados a um email.                                                                                                    |
| Filtragem de<br>conteúdo avan-<br>çada  | A filtragem de conteúdo avançada permite fazer a verificação de dados do cabeçalho de emails e de conteúdo usando condições de pesquisa configuráveis avançadas e expressões regulares (regex). |

### 2.4.3 Mecanismos de filtragem anti-spam

Os mecanismos a seguir verificam e bloqueiam spam.

| FILTRO                                         | DESCRIÇÃO                                                                                                    | HABILITADO POR<br>PADRÃO                                                                             |
|------------------------------------------------|----------------------------------------------------------------------------------------------------|----------------------------------------------------------------------------------------------------|
| SpamRazer                                      | Um mecanismo anti-spam que determina se um email é spam usando a repu-<br>tação do email, mensagem da "impressão digital" e análise de conteúdo.                                                                                                    | Sim                                                                                                  |
| Anti-<br>phishing                              | Bloqueia emails que contêm links no corpo da mensagem que direcionam para<br>sites de phishing conhecidos ou se eles contiverem palavras-chave de phishing<br>conhecidas.                                                                                                    | Sim                                                                                                  |
| Coleta de<br>diretório                         | Ataques do tipo Directory harvesting ocorrem quando os remetentes de spam<br>tentam adivinhar endereços de email anexando nomes dos usuários conhecidos<br>a seu domínio. A maioria dos endereços de email é inexistente.                                                                    | Sim (somente se oGFI<br>MailEssentials estiver ins-<br>talado em um ambiente<br>de Active Directory) |
| Lista de<br>bloqueio<br>de email               | A Lista de bloqueio de email é um banco de dados personalizado de endereços de email e domínios do qual você não deseja receber emails.                                                                                                    | Sim                                                                                                  |
| Lista de<br>bloqueio<br>de IP                  | A Lista de bloqueio de IP é um banco de dados personalizado de endereços de email e domínios do qual você não deseja receber emails.                                                                                                    | Não                                                                                                  |
| Lista de<br>bloqueio<br>DNS IP                 | A Lista de bloqueio de DNS de IP verifica o endereço IP do servidor de email de envio em relação a uma lista de servidores de email conhecidos por serem remetentes de spam.                                                                                                    | Sim                                                                                                  |
| Lista de<br>bloqueio<br>DNS URI                | Bloqueia emails que contêm links para domínios listados em lista de bloqueio<br>de URI de spam públicas.                                                                                                    | Sim                                                                                                  |
| Estrutura<br>de polí-<br>ticas do<br>remetente | Este filtro usa registros SPF para bloquear emails enviados de endereços IP fal-<br>sificados, identificando se o endereço IP do remetente é autorizado.                                                                                                    | Não                                                                                                  |
| Anti-spo-<br>ofing                             | Verifica emails recebidos com um endereço de email do remetente originado<br>de seu próprio domínio em relação a uma lista de endereços IP do GFI MailEs-<br>sentials. Se o endereço IP do remetente não estiver na lista de endereços IP<br>do servidor do domínio, o email será bloqueado. | Não                                                                                                  |
| Detecção<br>de idioma                          | Determina o idioma do texto do corpo do email e é configurável para bloquear certos idiomas.                                                                                                    | Não                                                                                                  |
| Verificação<br>de cabe-<br>çalho               | O filtro Verificação de cabeçalho analisa o cabeçalho de email para identificar emails com spam.                                                                                                    | Não                                                                                                  |

| FILTRO                                           | DESCRIÇÃO                                                                                                    | HABILITADO POR<br>PADRÃO |
|--------------------------------------------------|----------------------------------------------------------------------------------------------------|--------------------------|
| Verificação<br>de pala-<br>vras-chave<br>de spam | Este filtro permite a identificação do spam baseada em palavras-chave no email que está sendo recebido.            | Não                      |
| Análise<br>bayesiana                             | Um filtro anti-spam que pode ser treinado para determinar com precisão se um email é spam com base na experiência. | Não                      |

#### 2.4.4 Filtros executando no nível do SMTP

Os mecanismos a seguir verificam e bloqueiam emails durante a transmissão por SMTP antes que o email seja recebido. Para obter mais informações, consulte <u>Filtragem da transmissão SMTP</u> (página 152).

| FILTRO                             | DESCRIÇÃO                                                                                                    | HABILITADO<br>POR<br>PADRÃO |
|------------------------------------|----------------------------------------------------------------------------------------------------|-----------------------------|
| Lista de<br>bloqueio<br>de IP      | A Lista de bloqueio de IP é um banco de dados personalizado de endereços de email e domí-<br>nios do qual você não deseja receber emails.                                                                                                    | Não                         |
| Coleta de<br>diretório             | Ataques do tipo Directory harvesting ocorrem quando os remetentes de spam tentam adi-<br>vinhar endereços de email anexando nomes dos usuários conhecidos a seu domínio. A mai-<br>oria dos endereços de email é inexistente.                                                               | Não                         |
| Lista de<br>bloqueio<br>DNS IP     | A Lista de bloqueio de DNS de IP verifica o endereço IP do servidor de email de envio em relação a uma lista de servidores de email conhecidos por serem remetentes de spam.                                                                                                    | Sim                         |
| Lista de<br>exclusão<br>temporária | O filtro Lista de exclusão temporária bloqueia temporariamente a entrada de emails rece-<br>bidos de remetentes desconhecidos. Sistemas de email legítimos normalmente tentam<br>enviar o email após alguns minutos. Os remetentes de spam simplesmente ignoram essas<br>mensagens de erro. | Não                         |

#### 2.4.5 Outros mecanismos

Os mecanismos a seguir ajudam a identificar emails seguros.

| FILTRO                | DESCRIÇÃO                                                                                                    | HABILITADO<br>POR<br>PADRÃO |
|-----------------------|----------------------------------------------------------------------------------------------------|-----------------------------|
| Lista de<br>permissão | A lista de permissão contém listas de critérios que identificam um email legítimo. Emails<br>que correspondam a esses critérios não são examinados pelos filtros anti-spam e são sem-<br>pre entregues ao destinatário. | Sim                         |
| Novos<br>remetentes   | O filtro Novos remetentes identifica emails que foram recebidos de remetentes para os quais emails nunca foram enviados.                                                                                                | Não                         |

# 2.5 Cenários típicos de implantação

Este capítulo explica os diferentes cenários de instalação e configuração do GFI MailEssentials.

#### 2.5.1 Instalação diretamente no servidor Microsoft® Exchange

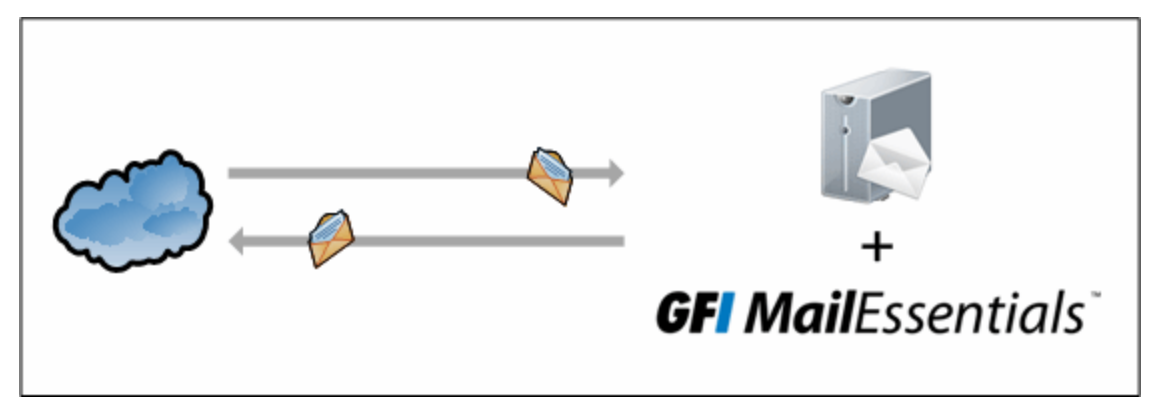

Figure 1: Instalar GFI MailEssentials no seu servidor Microsoft ® Exchange

Você pode instalar o GFI MailEssentials diretamente no Microsoft<sup>®</sup> Exchange Server 2003 ou posterior, sem qualquer configuração adicional.

Nos ambientes Microsoft<sup>®</sup> Exchange 2007/2010, o GFI MailEssentials só pode ser instalado em servidores com as seguintes funções:

- » Função de Servidor de Borda ou
- » Função de Transporte de Hub ou

» Funções de Transporte de Hub e Caixa de Correio: com esta configuração, o GFI MailEssentials também pode fazer a verificação de vírus em emails internos

No Microsoft<sup>®</sup> Exchange 2013, o GFI MailEssentials só pode ser instalado no servidor com as seguinte funções:

- » Função de transporte de borda ou
- » Função caixa de correio.

#### OBS.

O GFI MailEssentials oferece suporte a vários servidores de email, mas só pode ser instalado na mesma máquina do Microsoft <sup>®</sup> Exchange. No caso de outros servidores de email, por exemplo, o Lotus Domino, instale o GFI MailEssentials em uma máquina separada.

#### 2.5.2 Instalar em um gateway de email ou servidor de retransmissão/perímetro

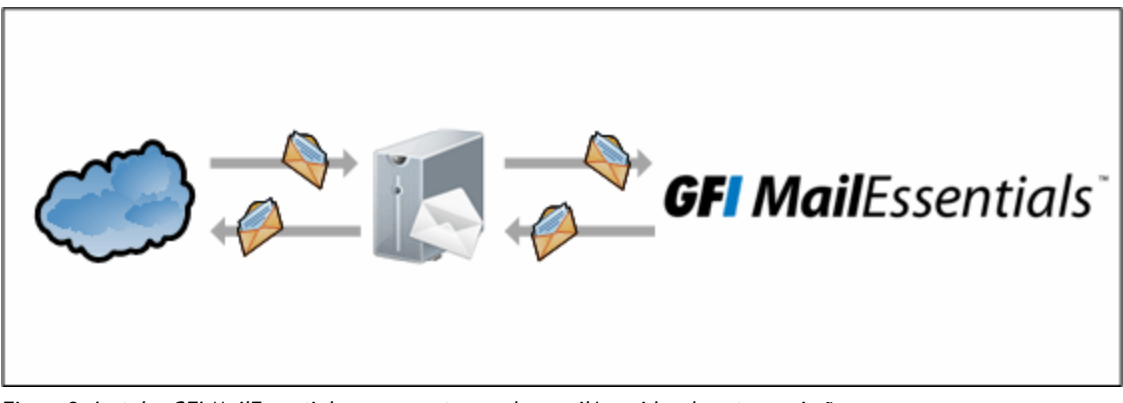

Figure 2: Instalar GFI MailEssentials em um gateway de email/servidor de retransmissão

Essa configuração é normalmente usada para filtrar spam em uma máquina separada, geralmente instalada em DMZ. Nesse ambiente, um servidor (também conhecido como gateway/servidor de perímetro) está configurado para encaminhar emails para o servidor de email. GFI MailEssentials está instalado no gateway/servidor de perímetro para que o spam e malware sejam filtrados antes de chegarem ao servidor de email.

Este método permite filtrar emails bloqueados antes que eles sejam recebidos no servidor de email e reduzir o tráfego desnecessário de email. Ele também oferece tolerância adicional a falhas. Se o servidor de email estiver fora do ar, você poderá receber emails, pois eles são enfileirados na máquina do GFI MailEssentials.

Quando instalado em um servidor separado (isto é, em um servidor que não seja o servidor de email), primeiro você deve configurar a máquina para atuar como um gateway (também conhecido como "host inteligente" ou "servidor de retransmissão de email"). Isso significa que todos os emails de entrada devem passar pelo GFI MailEssentials para verificação antes de serem retransmitidos para o servidor de email para distribuição. Para os emails de saída, o servidor de email deve retransmitir todos os emails de saída para a máquina gateway para verificação antes de serem enviados para o destino.

Se estiver utilizando um firewall, uma boa maneira de implantar o GFI MailEssentials na DMZ.GFI MailEssentials atuará como um host inteligente/servidor de retransmissão de email quando instalado na rede de perímetro (também conhecida como DMZ ou zona desmilitarizada).

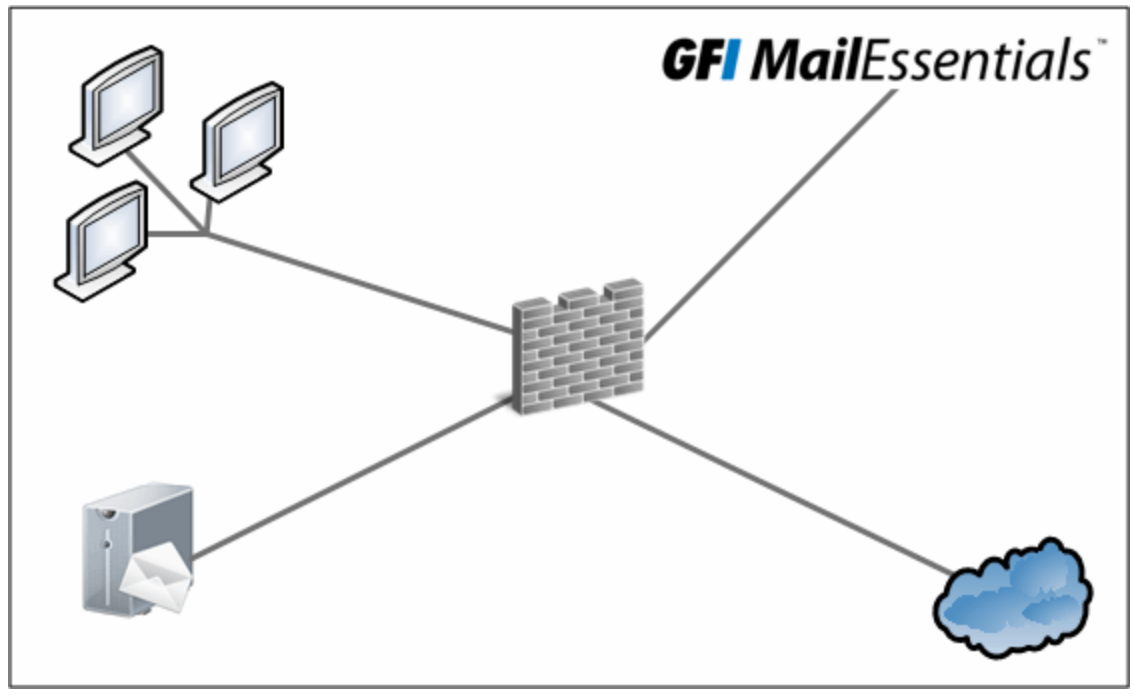

Figure 3: Instalação do GFI MailEssentials em uma máquina separada em uma DMZ

#### OBS.

Se o GFI MailEssentials tiver sido instalado no servidor de perímetro, você poderá usar os filtros anti-spam executados no nível do SMTP - Coleta de diretório e Lista de bloqueio temporária.

#### OBS.

Nos ambientes Microsoft<sup>®</sup> Exchange Server 2007/2010, os servidores de retransmissão de email em uma DMZ podem executar o Microsoft<sup>®</sup> Exchange Server 2007/2010 com a função de servidor Transporte de Borda.

#### OBS.

Configure o serviço IIS SMTP para encaminhar emails para seu servidor de email e configure o registro MX de seu domínio para apontar para a máquina gateway. Para obter mais informações, consulte Instalar em um gateway de email ou servidor de retransmissão/perímetro (página 27).

# 2.6 Ações do usuário final

GFI MailEssentials utiliza grupos do Active Directory para determinar o que é exibido para os usuários conectados quando eles fazem logon no GFI MailEssentials. Se o usuário conectado fizer parte do grupo de administradores, o GFI MailEssentialsserá carregado com todas as opções de configuração que permitem a configuração do GFI MailEssentials. Se o usuário conectado fizer parte do grupo de usuários, o GFI MailEssentials será carregado apenas com um número limitado de opções que permitem que o usuário conectado administre sua própria quarentena e listas de permissão/listas de bloqueio pessoais. O URL usado para fazer logon no GFI MailEssentials é sempre o mesmo, independentemente de o usuário conectado fazer parte do grupo do administrador ou do grupo do Active Directory.

#### OBSERVAÇÃO

As ações do usuário só estarão disponíveis se o GFI MailEssentials estiver configurado para usar o modo IIS. Para obter mais informações, consulte <u>Modo da interface de usuário</u> (página 250).

| Recurso                                         | Descrição                                                                                                    |
|-------------------------------------------------|----------------------------------------------------------------------------------------------------|
| Listas de per-<br>missão e bloqueio<br>pessoais | Os usuários podem configurar uma lista complementar de endereços de email nas listas de permissão e listas de bloqueio, acima da lista definida pelo administrador de sistemas.<br>Este recurso está disponível apenas quando as Lista de permissão pessoal e/ou a Lista de bloqueio pessoal estão habilitadas. Por padrão essas opções não estão habilitadas.                                                                                                    |
| Pesquisa de qua-<br>rentena                     | Permite que os usuários acessem e gerenciem os emails de spam que foram colocados em<br>quarentena. Os usuários podem pesquisar, visualizar e, em seguida, aprovar ou excluir os emails<br>em quarentena.<br>Para fazer uso deste recurso, a ação de filtros anti-spam deve ser configurada para colocar em<br>quarentena os emails de spam.<br>Os usuários não podem gerenciar emails de malware em quarentena devido aos riscos de<br>segurança envolvidos.           |
| SpamTag                                         | Os usuários podem utilizar o complemento SpamTag no Microsoft Outlook para gerenciar suas<br>preferências no gerenciamento de emails de spam.<br>O SpamTag deve ser instalado nas máquinas dos usuários para estar acessível pelo Microsoft<br>Outlook.<br><b>OBSERVAÇÃO:</b> Este recurso não está disponível para os usuários na interface da Web GFI<br>MailEssentials.<br>Para obter mais informações, consulte <u>SpamTag para Microsoft Outlook</u> (página 162). |
| MailInsights <sup>®</sup>                       | O MailInsights <sup>®</sup> é um recurso para relatórios que oferece uma apresentação gráfica dos 20 principais contatos com os quais um usuário se comunicou nos 30 dias anteriores.                                                                                                    |

Lista de recursos disponíveis para as contas do usuário:

Para obter mais informações sobre como os usuários finais podem utilizar o GFI MailEssentials, consulte o GFI MailEssentials Manual do usuário final.

# 3 Instalação

O objetivo deste capítulo é ajudá-lo a instalar o GFI MailEssentials em sua rede com o mínimo de esforço de configuração.

Tópicos deste capítulo:

| 3.1 Requisitos do sistema              | 23 |
|----------------------------------------|----|
| 3.2 Ações pré-instalação               | 26 |
| 3.3 Procedimento de instalação         | 41 |
| 3.4 Atualização de uma versão anterior | 49 |
| 3.5 Ações pós-instalação               | 50 |

### 3.1 Requisitos do sistema

#### 3.1.1 Requisitos de hardware

Os requisitos mínimos de hardware do GFI MailEssentials são:

#### Processador

- » Mínimo: 2 Ghz
- » Recomendado: 2 GHz com vários núcleos

#### Memória disponível (RAM)

- » Mínimo: 1.2 GB
- » Recomendado: 1.5 GB

#### Espaço livre em disco

- » Mínimo: 6 GB
- » Recomendado: 10 GB

#### OBS.

Os requisitos de hardware dependem de diversos fatores, incluindo o volume de email e o número de mecanismos antivírus ativados no GFI MailEssentials. Os requisitos especificados acima são necessários somente para o GFI MailEssentials.

#### 3.1.2 Requisitos de software

#### Sistemas operacionais compatíveis

» Windows<sup>®</sup> Server 2003 Standard ou Enterprise (x86 e x64) (incluindo R2) ou posterior (incluindo Microsoft<sup>®</sup> Windows Server 2012 - edições Standard e DataCenter).

» Windows Small Business Server 2003/2008/2011

#### Servidores de email compatíveis

O GFI MailEssentials pode ser instalado nos servidores de email a seguir sem qualquer configuração adicional.

» Microsoft<sup>®</sup> Exchange Server 2013

#### OBS.

O Information Store Protection (VSAPI) não é compatível com o Microsoft<sup>®</sup> Exchange Server 2013 porque o VSAPI foi removido do Microsoft<sup>®</sup> Exchange Server 2013.

- » Microsoft<sup>®</sup> Exchange Server 2010
- » Microsoft<sup>®</sup> Exchange Server 2007 SP1 ou superior
- » Microsoft<sup>®</sup> Exchange Server 2003

Para obter mais informações, consulte Instalar no servidor Microsoft® Exchange (página 27).

O GFI MailEssentials também pode ser instalado em um ambiente com qualquer servidor de email compatível com SMTP. Nesse caso, o GFI MailEssentials deve ser instalado no servidor gateway/de perímetro para que o spam seja filtrado antes de chegar ao servidor de email.

Para obter mais informações, consulte <u>Instalar em um gateway de email ou servidor de</u> retransmissão/perímetro (página 27).

#### Navegadores de Internet compatíveis

O GFI MailEssentials pode ser usado com os seguintes navegadores da Internet:

- » Microsoft Internet Explorer 8 ou posterior
- » Google Chrome versão 22.0.1229.94 (10 de outubro de 2012) ou posterior
- » Mozilla Firefox versão 16.0.2 (26 de outubro de 2012) ou posterior.

#### Outros componentes necessários

» Serviço World Wide Web dos Serviços de Informações da Internet (IIS®)

» Serviço SMTP dos Serviços de Informações da Internet (IIS®): exceto na instalação no servidor Microsoft® Exchange 2007/2010/2013

- » Microsoft.NET<sup>®</sup> Framework 4
- » Ativação HTTP WCF: necessária quando o plug-in do SpamTag for usado no Microsoft Outlook

» Função de Autenticação e Serviços de Conteúdo Estático do Windows<sup>®</sup>: necessários quando você faz a instalação no Microsoft<sup>®</sup> Windows Server 2008/2008R2

- » MSMQ Microsoft<sup>®</sup>Messaging Queuing Service para obter mais informações consulte:
  - Instalar o MSMQ no Windows Server 2012
  - Instalar o MSMQ no Windows Server 2008
  - Instalar o MSMQ no Windows Server 2003

#### OBS.

Para obter mais informações sobre como instalar os pré-requisitos no Microsoft<sup>®</sup> Windows Server 2008, consulte:

#### http://go.gfi.com/?pageid=ME\_Win2008

Para obter mais informações sobre como instalar os pré-requisitos no Microsoft<sup>®</sup> Windows Server 2012, consulte:

http://go.gfi.com/?pageid=ME\_Win2012

#### OBS.

A Information Store Protection do GFI MailEssentials não poderá ser usada se houver outro software estiver registrado para usar a VSAPI do Microsoft<sup>®</sup> Exchange.

#### OBS.

O GFI MailEssentials também pode ser instalado em ambientes virtuais como Microsoft<sup>®</sup> Hyper-V e software de virtualização da VMWare.

» O recurso de grupo de clusters do Microsoft Virtual Server com um cluster de disco físico. Isso é necessário <u>SOMENTE</u> para ambientes que executam clusters do Microsoft<sup>®</sup> Exchange 2003. Para obter mais informações, consulte <u>Clusters do Microsoft</u>® <u>Exchange 2003</u> (página 31).

#### OBS.

Para obter mais informações sobre como criar um Grupo de Recursos para um Servidor Virtual do Exchange em um Cluster do Windows Server, consulte:http://go.gfi.com/?pageid=ME\_ Clusterresourcegrouphowto.

#### 3.1.3 Software antivírus e de backup

A verificação do software antivírus e de backup pode causar problemas no GFI MailEssentials. Isso ocorre quando esses softwares negam o acesso a determinados arquivos exigidos pelo GFI MailEssentials.

Desative a verificação feita por softwares antivírus e de backup de terceiros nas seguintes pastas:

| Instalações de 32 bits (x86)                                                                                               | Instalações de 64 bits (x64)            |  |
|----------------------------------------------------------------------------------------------------|-----------------------------------------|--|
| <\Program Files\Common Files\GFI>                                                                                          | <\Program Files (x86)\Common Files\GFI> |  |
| <gfi installation="" mailessentials="" path="">\GFI\MailEssentials\</gfi>                                                  |                                         |  |
| <\Inetpub\mailroot> - se instalado em uma máquina gateway.                                                                 |                                         |  |
| <\Program Files\Exchsrvr\Mailroot>: se instalado no mesmo computador do Microsoft® Exchange 2003                           |                                         |  |
| <\Program Files\Microsoft\Exchange Server\TransportRoles>: se instalado no mesmo computador do Microsoft®<br>Exchange 2007 |                                         |  |

#### Instalações de 32 bits (x86)

Instalações de 64 bits (x64)

<...\Program Files\Microsoft\Exchange Server\V14\TransportRoles>: se instalado no mesmo computador do Microsoft® Exchange 2010

<...\Program Files\Microsoft\Exchange Server\V15\TransportRoles>: se instalado no mesmo computador do Microsoft® Exchange 2013

#### 3.1.4 Configurações da porta do firewall

Configure seu firewall para permitir as portas usadas pelo GFI MailEssentials.

| Porta                                 | Descrição                                                                                                    |
|---------------------------------------|----------------------------------------------------------------------------------------------------|
| 53 - DNS                              | Usada pelos seguintes filtros anti-spam:                                                                                                    |
|                                       | » Lista de bloqueio de DNS de IP                                                                                                    |
|                                       | » SpamRazer                                                                                                    |
|                                       | » Lista de bloqueio DNS URI                                                                                                    |
| 20 e 21 -<br>FTP                      | Usadas pelo GFI MailEssentials para estabelecer uma conexão com <b>ftp.gfi.com</b> e recuperar as infor-<br>mações de versões mais recentes de produtos.                                                                                                    |
| 80 - HTTP                             | Usado pelo GFI MailEssentials para fazer o download de correções de produtos e atualizações para:                                                                                                    |
|                                       | » SpamRazer                                                                                                    |
|                                       | » Anti-phishing                                                                                                    |
|                                       | » Análise bayesiana                                                                                                    |
|                                       | » Arquivos de definição antivírus                                                                                                    |
|                                       | » Verificador de Cavalo de Troia e Executáveis                                                                                                    |
|                                       | » Mecanismo de exploração de email                                                                                                    |
|                                       | O GFI MailEssentials faz o download a partir dos seguintes locais:                                                                                                    |
|                                       | » http://update.gfi.com                                                                                                    |
|                                       | » http://update.gfisoftware.com                                                                                                    |
|                                       | » http://support.gfi.com                                                                                                    |
|                                       | » *.mailshell.com                                                                                                    |
|                                       | » *.spamrazer.gfi.com                                                                                                    |
|                                       | <b>OBS.:</b> O GFI MailEssentials também pode ser configurado para fazer o download de atualizações por meio de um servidor proxy. Para obter mais informações, consulte <u>Configurações de proxy</u> (página 241).                                                             |
| 9090, 9091 -<br>Comunicação<br>remota | Essas portas são utilizadas para a comunicação entre processos. Não é necessário configurar um firewall<br>para permitir conexões a ou a partir das portas remotas uma vez que todos os processos do GFI<br>MailEssentials são executados no mesmo servidor.                     |
|                                       | <b>OBS.:</b> Verifique se não há outros aplicativos (exceto GFI MailEssentials) escutando nessas portas. Se outros aplicativos estiverem usando essas portas, elas poderão ser alteradas. Para obter mais informações, consulte <u>Portas remotas</u> (página 279).              |
| 389/636 -                             | Esta porta é usada nestas situações:                                                                                                    |
| LDAP/LDAPS                            | » Ambiente do Microsoft <sup>®</sup> Exchange: necessário se o servidor que executa o GFI MailEssentials não<br>tiver acesso/não puder obter a lista de usuários do Active Directory, por exemplo, em um ambiente<br>DMZ ou um outros ambientes que não usem o Active Directory. |
|                                       | » Lotus Domino mail server environment - necessário para obter endereços de email no servidor<br>Lotus Domino.                                                                                                    |
|                                       | » Other SMTP mail server environments - necessário para obter endereços de email do servidor SMTP.                                                                                                    |
|                                       |                                                                                                    |

# 3.2 Ações pré-instalação

Antes de instalar o GFI MailEssentials, prepare seu ambiente para a implementação.

Tópicos deste capítulo:

- » Instalar no Microsoft Exchange Server
- » Instalar em um gateway de email ou servidor de retransmissão/perímetro
- » Clusters do Microsoft Exchange 2003
- » Lotus Domino

#### 3.2.1 Instalar no servidor Microsoft<sup>®</sup> Exchange

Quando você instalar o GFI MailEssentials no mesmo servidor do Microsoft<sup>®</sup> Exchange 2003 ou posterior, ações pré-instalação ou configurações não serão exigidas

Nos ambientes Microsoft<sup>®</sup> Exchange 2007/2010, o GFI MailEssentials só pode ser instalado em servidores com as seguintes funções:

- » Função de Servidor de Borda ou
- » Função de Transporte de Hub ou

» Funções de Transporte de Hub e Caixa de Correio: com esta configuração, o GFI MailEssentials também pode fazer a verificação de vírus em emails internos

No Microsoft<sup>®</sup> Exchange 2013, o GFI MailEssentials só pode ser instalado no servidor com as seguinte funções:

- » Função de transporte de borda ou
- » Função caixa de correio.

#### 3.2.2 Instalar em um gateway de email ou servidor de retransmissão/perímetro

O GFI MailEssentials pode ser instalado:

» Em um servidor de perímetro (por exemplo, em um DMZ)

» Como um servidor de retransmissão de email entre o servidor SMTP de perímetro (gateway) e o servidor de email.

Essa configuração é normalmente usada para filtrar spam em uma máquina separada, geralmente instalada em DMZ. Nesse ambiente, um servidor (também conhecido como gateway/servidor de perímetro) está configurado para encaminhar emails para o servidor de email. GFI MailEssentials está instalado no gateway/servidor de perímetro para que o spam e malware sejam filtrados antes de chegarem ao servidor de email.

O GFI MailEssentials usa o serviço SMTP do IIS como o servidor SMTP e, portanto, o serviço SMTP do IIS deve ser configurado para funcionar como um servidor de retransmissão de email. Para fazer isso:

Etapa 1: Habilitar o serviço SMTP do IIS

Etapa 2: Criar domínios SMTP para a retransmissão de email

Etapa 3: Habilitar a retransmissão de email para seu servidor Microsoft<sup>®</sup> Exchange

Etapa 4: Proteger o servidor SMTP de retransmissão de email

Etapa 5: Ativar o servidor de email para rotear emails através do gateway

Etapa 6: Atualizar o registro MX de seu domínio para apontar para o servidor de retransmissão de email

#### Etapa 7: Testar o novo servidor de retransmissão de email

#### Etapa 1: Habilitar o serviço SMTP do IIS

#### Windows Server 2003

1. Acesse Start > Control Panel > Add or Remove Programs > Add/Remove Windows Components.

- 2. Selecione Application Server e clique em Details.
- 3. Selecione Internet Information Services (IIS) e clique em Details.
- 4. Selecione a opção SMTP Service e clique em OK.
- 5. Clique em Next para finalizar sua configuração.

#### Windows Server 2008

- 1. Inicie o Gerenciador de Servidores do Windows.
- 2. Acesse o nó Features e selecione Add Features.
- 3. No Add Features Wizard, selecione SMTP Server.

#### OBS.

O recurso Servidor SMTP pode exigir a instalação de serviços de função e recursos adicionais. Clique em Add Required Role Services para continuar a instalação.

4. Nas telas a seguir, clique em **Next** para configurar todos os serviços de função e recursos necessários e clique em **Install** para iniciar a instalação.

5. Clique em Close para concluir a configuração.

#### Etapa 2: Criar domínios SMTP para retransmissão de email

#### 1. Acesse Start > Control Panel > Administrative Tools > Internet Information Services (IIS) Manager.

2. No painel esquerdo, expanda o respectivo nó de servidor. Clique com o botão direito do mouse em **Default SMTP Virtual Server** e selecione **Properties**.

- 4. Expanda o nó Default SMTP Virtual Server.
- 5. Clique com o botão direito do mouse em **Domains** e selecione **New > Domain**.
- 6. Selecione **Remote** e clique em **Next**.

7. Especifique o nome de domínio da organização (por exemplo, teste.meudominio.com) e clique em **Finish**.

#### Etapa 3: Como ativar a retransmissão de email para seu servidor Microsoft® Exchange

- 1. Clique com o botão direito do mouse no novo domínio e selecione Properties.
- 2. Selecione Allow the Incoming Mail to be Relayed to this Domain.

3. Selecione Forward all mail to smart host e especifique o endereço IP do servidor que gerencia as mensagens de email deste domínio. O endereço IP deve ser delimitado por colchetes, por exemplo, [123.123.123.123], para excluí-los de todas as tentativas de pesquisa de DNS.

4. Clique em **OK** para finalizar suas configurações.

#### Etapa 4: Proteger seu servidor de retransmissão SMTP

Se não estiver protegido, seu servidor de retransmissão de email poderá ser explorado e usado como uma retransmissão aberta de spam. Para evitar isso, é recomendável que você especifique quais servidores de email podem rotear emails através deste servidor de retransmissão de email (por exemplo, permita somente que servidores específicos usem essa configuração de retransmissão de email). Para isso:

#### 1. Acesse Start > Control Panel > Administrative Tools > Internet Information Services (IIS) Manager.

2. No painel esquerdo, expanda o respectivo nó de servidor. Clique com o botão direito do mouse em **Default SMTP Virtual Server** e selecione **Properties**.

3. Na guia Access, selecione Relay.

4. Selecione Only the list below e clique em Add.

5. Especifique os IPs dos servidores de email internos que têm permissão para rotear emails através de seu servidor de retransmissão de email. Você pode especificar:

» Computadores simples: autorize uma máquina específica a retransmitir email por esse servidor. Use o botão Pesquisa de DNS para procurar um endereço IP de um host específico.

» Grupo de computadores: autorize computadores específicos a encaminhar emails por meio deste servidor.

» Domínio: permita que todos os computadores em um domínio específico encaminhem emails por meio deste servidor.

#### OBS.

A opção **Domain** adiciona uma sobrecarga de processamento que pode degradar o desempenho do serviço SMTP. Isso acontece devido à pesquisa de DNS reversa acionada em todos os endereços IP (dentro desse domínio) que tentam rotear emails através deste servidor de retransmissão.

#### Etapa 5: Habilitar o servidor de email para rotear emails através do GFI MailEssentials

#### Microsoft<sup>®</sup> Exchange Server 2003

Configure conectores SMTP que encaminhem todos os emails para o GFI MailEssentials.

1. Inicie o Exchange System Manager.

2. Clique com o botão direito do mouse em **Connectors**, clique em **New > SMTP Connector** e especificar um nome de conector.

3. Selecione Forward all mail through this connector to the following smart host e especifique o IP do servidor de retransmissão do GFI MailEssentialsentre colchetes, por exemplo, [123.123.1.123].

- 4. Clique em Add e selecione o servidor de retransmissão de email do GFI MailEssentials.
- 5. Clique em **OK**.
- 6. Acesse a guia Address Space.
- 7. Clique em Add, selecione SMTP e clique em OK.
- 8. Digite o nome do domínio e clique em **OK**.
- 9. Selecione Allow messages to be relayed to these domains.
- 10. Clique em **OK**.

#### Lotus Notes

Para obter mais informações sobre como configurar o roteamento no Lotus Domino, consulte o Installation Guide(Domino).

#### Servidor de email SMTP/POP3

Configure seu servidor de email para rotear todos os emails de entrada e saída por meio do GFI MailEssentials No programa de configuração de seu servidor de email, use a opção de retransmitir todos os emails de saída por meio de outro servidor de email (esta opção é normalmente denominada com algo semelhante a **Forward all messages to host**. Digite o nome do computador ou o IP da máquina que executa o GFI MailEssentials. Salve as novas configurações e reinicie o servidor de email.

# Etapa 6: Atualizar o registro MX de seu domínio para que ele aponte para o servidor de retransmissão de email

Atualize o registro MX de seu domínio para que aponte para o IP do novo servidor de retransmissão de email. Se seu servidor DNS for gerenciado pelo seu provedor de serviços de Internet, peça ao provedor para atualizar o registro MX para você.

#### OBS.

Se o registro MX não for atualizado, todos os emails serão roteados diretamente para o servidor de email, ignorando o GFI MailEssentials.

#### Como verificar se o registro MX foi atualizado

Para verificar se o registro MX foi atualizado:

- 1. No prompt de comando, digite em nslookup e pressione Enter.
- 2. Digite set type=mx e pressione Enter.
- 3. Especifique o nome do domínio de email e pressione Enter.
- O registro MX deverá retornar os endereços IP dos servidores de retransmissão de email.

#### Etapa 7: Como testar seu novo servidor de retransmissão de email

Antes de instalar o GFI MailEssentials, verifique se o novo servidor de retransmissão de email está funcionando corretamente.

#### Como testar a conexão de entrada SMTP do IIS

1. Envie um email de uma conta "externa" (por exemplo, de uma conta do Gmail) para um endereço de email/usuário interno.

2. Confirme se o destinatário pretendido recebeu o email de teste no respectivo cliente de email.

#### Testar a conexão de saída SMTP do IIS

1. Envie um email a partir de uma conta de email "interna" para uma conta de externa (exemplo, uma conta Gmail).

2. Confirme se o destinatário/usuário externo desejado recebeu o email de teste.

#### OBS.

Você também pode usar o Telnet para enviar manualmente o email de teste e obter mais informações sobre solução de problemas. Para obter mais informações, consulte: http://go.gfi.com/?pageid=ME\_TelnetPort25

### 3.2.3 Clusters do Microsoft<sup>®</sup> Exchange 2003

Este tópico contém instruções sobre como instalar e desinstalar o GFI MailEssentials em clusters do Microsoft<sup>®</sup> Exchange 2003.

Um cluster é um grupo de servidores, tecnicamente conhecidos como nós, que trabalham coletivamente como um único servidor. Esse ambiente oferece alta disponibilidade e mecanismos failover para garantir a disponibilidade constante de recursos e aplicativos, incluindo infraestruturas de email. Se um dos nós no cluster falhar/não estiver disponível, os recursos e aplicativos migrarão para outro nó do cluster.

#### OBS.

O GFI MailEssentials só pode ser instalado em um ambiente de cluster Ativo-Passivo. Em um cluster ativo/passivo, um mecanismo de "failover" garante que sempre que um cluster ativo falhar, um dos nós passivos disponíveis se tornará ativo (ou seja, assumirá a função do nó com falha).

Para instalar o GFI MailEssentials em um cluster do Microsoft<sup>®</sup> Exchange Server 2000/2003 certifiquese de que:

- » Todos os aplicativos estejam fechados.
- » O Microsoft<sup>®</sup> Exchange Server 2000/2003 esteja instalado no modo de cluster.

» Um recurso de grupo de cluster do Servidor Virtual do Exchange existe e contém, além de outros elementos, um recurso de cluster de disco físico.

» Todos os nós do cluster devem estar desativados, exceto o nó no qual o GFI MailEssentials será instalado primeiramente.

1. Inicie o processo de instalação e certifique-se de que:

- Todos os arquivos estejam instalados na unidade de disco rígido compartilhada
- Se você estiver instalando no website padrão da máquina

2. Ao concluir, inicie o website padrão usando o Gerenciador do IIS.

3. Acesse **Control Panel > Administrative Tools > Cluster Administrator** e crie um novo grupo de recursos (clique com o botão direito do mouse em **Groups > New > Group**).

**4. Digite** GFI MailEssentials **como o nome e** Services for GFI MailEssentials **como a descrição. Clique em Next**.

5. Mova todos os nós disponíveis para Preferred Owners e clique em Finish.

- 6. Clique com o botão direito do mouse em GFI MailEssentials > New > Resource.
- 7. Defina o nome para GFI List Server.
- 8. Configure o Tipo de recurso para Serviço Genérico e clique em Next.
- 9. Configure todos os nós disponíveis para os possíveis proprietários e clique em Next.
- 10. Clique em Next.
- 11. Defina o nome do serviço para listserv e clique em Avançar.
- 12. Clique em Finish.
- 13. Repita os passos de 7 a 12 com as seguintes informações:

| Nome                                          | Nome do serviço |
|-----------------------------------------------|-----------------|
| GFI MailEssentials AS Scan Engine             | gfiscans        |
| GFI MailEssentials Attendant                  | gfimesattendant |
| GFI MailEssentials Autoupdater                | gfimesavupdate  |
| GFI MailEssentials AV Scan Engine             | GFIScanM        |
| GFI MailEssentials Backend                    | gfimesbackend   |
| GFI MailEssentials Enterprise Transfer        | gfimetrxsvc     |
| GFI MailEssentials Legacy Attendant           | gfiasmsecatt    |
| GFI MailEssentials Quarantine Action Services | gfimesqashost   |
| GFI POP2Exchange                              | gfipop2exch     |

- 14. Ao concluir, ative o grupo do GFI MailEssentials.
- 15. Desative este nó e inicie um novo nó.
- 16. Repita as etapas 1 e 2 para todos os nós de cluster.

#### Desinstalar o GFI MailEssentials em um ambiente de cluster

Garanta que apenas um nó de cluster esteja ativado. Todos os outros devem estar desativados.

- 1. Interrompa todos os serviços da GFI
- 2. Faça o backup do conteúdo na pasta de instalação do GFI MailEssentials em um local diferente.
- 3. Exclua todos os Serviços da GFI de Cluster Resources do GFI MailEssentials do grupo.

4. Inicie todos os serviços da GFI e garanta que todos os serviços de cluster e serviços Exchange estejam funcionando.

5. Desinstale a partir do primeiro nó.

6. Abra o miniaplicativo de serviços para certificar-se de que não existe nenhum serviço do GFI MailEssentials que não tenha sido excluído. Para cada serviço que ainda esteja presente no miniaplicativo de serviços, execute o seguinte comando no prompt de comando: sc delete <Nome do serviço>. Por exemplo, execute sc delete gfiasmsecatt se o Legacy Attendant do GFI MailEssentials ainda estiver presente.

7. Abra o editor de registro do sistema e exclua a chave: Computer\HKEY\_LOCAL\_MACHINE\SOFTWARE\GFI

8. Copie o backup de GFI MailEssentials para onde ele foi instalado.

9. Desative o nó atual e inicie o próximo nó. Certifique-se de que todos os serviços de cluster, serviços do Exchange e serviços do GFI MailEssentials estejam ativos e funcionando

10. Desinstale o GFI MailEssentials.

11. Abra o miniaplicativo de serviços para certificar-se de que não existe nenhum serviço do GFI MailEssentials que não tenha sido excluído. Para cada serviço que ainda esteja presente no miniaplicativo de serviços, execute o seguinte comando no prompt de comando: sc delete <Nome do serviço>. Por exemplo, execute sc delete gfiasmsecatt se o Legacy Attendant do GFI MailEssentials ainda estiver presente.

12. Repetir os passos 7 ao 11 para todos os nós restantes.

13. Exclua a pasta de instalação e seu backup do GFI MailEssentials. No administrador do cluster, exclua todos os serviços da GFI.

#### 3.2.4 Lotus Domino

Informações sobre o uso do GFI MailEssentials com o Lotus Domino.

- » Incompatibilidades do Lotus Domino
- » Informações sobre a instalação do Lotus Domino
- » Configuração da pasta anti-spam do Lotus Domino

#### Incompatibilidades do Lotus Domino

#### Memos/emails internos não são verificados

O GFI MailEssentials não verifica os memorandos/emails internos enviados pelo Lotus Domino, pois o formato do remetente/destinatário do Lotus Domino não está em um formato compatível. Quando os memorandos/emails internos são passados para o GFI MailEssentials, eles acabam no topo da fila e não são processados.

#### OBS.

Não passe memorandos/emails internos por meio do GFI MailEssentials.

#### O Servidor de Lista do GFI MailEssentials não funciona com o Lotus Domino

A criação de boletins informativos ou listas de discussão não funciona no domínio interno do Lotus Domino. Essa opção não deve ser usada. Se for usada, os usuários do Lotus Domino não serão capazes de enviar emails para a lista.

#### Guia de instalação do GFI MailEssentials para Lotus Domino

Use as informações nesta seção para instalar e configurar o Lotus Domino com o GFI MailEssentials. Instale o GFI MailEssentials em uma máquina separada e, em seguida, instale o Lotus Domino, como mostrado na figura abaixo.

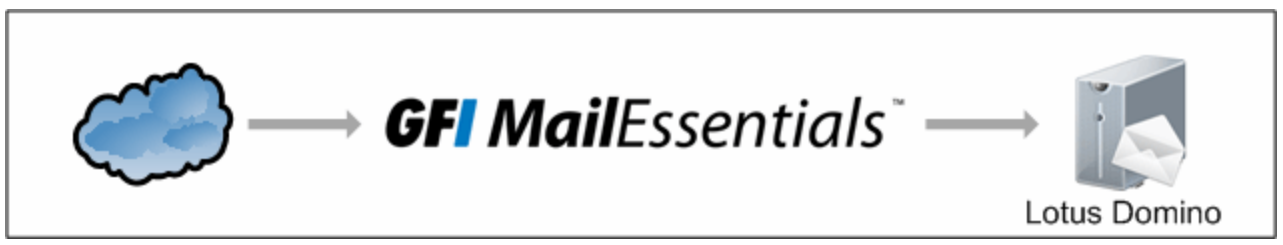

Figure 4: Instalação do GFI MailEssentials em um servidor separado de Lotus Domino

Instale o GFI MailEssentials executando o arquivo de instalação do GFI MailEssentials e seguindo as instruções na tela. Para obter mais informações, consulte <u>Instalação</u> (página 23).

Se o GFI MailEssentials estiver instalado em uma máquina com o Active Directory, o diálogo a seguir poderá ser exibida. Selecione **No, I do not have Active Directory**... para instalar o GFI MailEssentials no modo SMTP.

Configure a máquina na qual o GFI MailEssentials estiver instalado para funcionar como um gateway (também conhecido como "smart host" ou servidor de "retransmissão de email") para todos os emails. Efetivamente, todos os emails de entrada devem passar por essa máquina antes de serem retransmitidos para o servidor de email para distribuição (é o primeiro a receber todos os emails destinados a seu servidor de email).

O mesmo se aplica aos emails de saída. O servidor de email deve retransmitir todos os emails de saída para a máquina de gateway para verificação antes que esses emails sejam enviados para destinatários externos pela Internet (ele precisa ser a última "parada" para emails destinados à Internet). Dessa forma, o GFI MailEssentials verifica todos os emails de entrada e de saída enviados para os destinatários.

O registro MX de seu domínio deve apontar para o servidor de retransmissão de emails

#### OBS.

Se seu ISP gerencia o servidor DNS, solicite que esse provedor faça a atualização para você.

Como o novo servidor de retransmissão de email deve receber primeiro todos os emails de entrada, atualize o registro MX de seu domínio para que ele aponte para o IP do novo servidor de retransmissão de email/gateway.

Verifique o registro MX de seu servidor DNS da seguinte forma:

- 1. No prompt de comando, digite nslookup e pressione Enter.
- 2. Digite set type=mx e pressione Enter.
- 3. Digite o domínio do email e pressione Enter.

O registro MX deve retornar um único IP que corresponda ao endereço IP da máquina que executa o GFI MailEssentials.

```
Administrator: Command Prompt - nslookup

Microsoft Windows [Version 6.1.7601]

Copyright (c) 2009 Microsoft Corporation. All rights reserved.

C:\Users\Administrator>nslookup

Default Server: megateway.devtest.com

Address: 192.168.1.132

> set type=mx

> devtest.com

Server: megateway.devtest.com

Address: 192.168.1.132

devtest.com MX preference = 10, mail exchanger = megateway.devtest.com

megateway.devtest.com internet address = 192.168.1.132

> _
```

Screenshot 1: Como verificar o registro MX do DNS

4. Teste o novo servidor de retransmissão de email. Antes de instalar o GFI MailEssentials, verifique se o novo servidor de retransmissão de email está funcionando corretamente.

5. Teste a conexão de entrada SMTP do IIS do servidor de retransmissão de email enviando um email de uma conta externa para um usuário interno (use o webmail, por exemplo **mail.live.com** se não tiver uma conta externa disponível). Verifique se o cliente de email recebeu o email.

6. Teste a conexão de saída SMTP do IIS do servidor de retransmissão de email enviando um email para uma conta externa de um cliente de email. Verifique se o usuário externo recebeu o email.

#### OBS.

Como alternativa, em vez de um cliente de email, envie o email manualmente através do Telnet. Isso fornecerá mais informações sobre solução de problemas.

Para obter mais informações, consulte:

http://support.microsoft.com/support/kb/articles/Q153/1/19.asp

#### Configurar o Lotus Domino para enviar emails de saída através do GFI MailEssentials

Para direcionar todos os emails de saída para o servidor no qual o GFI MailEssentials está instalado, o Lotus Domino precisa ser configurado como descrito a seguir.

1. No Lotus Domino Administrator, clique na guia **Configuration** e selecione **Server > Configurations**.

| ĒŊ  | Server: DominoSrv/Acme<br>Release 8.5.3 on Windows/Longhon | n/64 6.1             |  |  |
|-----|------------------------------------------------------------|----------------------|--|--|
| - 🗌 | Server                                                     |                      |  |  |
|     | Current Server Document                                    |                      |  |  |
|     | All Server Documents                                       | All Server Documents |  |  |
|     | Configurations                                             |                      |  |  |
|     | Connections                                                |                      |  |  |
|     | T Programs                                                 |                      |  |  |
|     | 📰 External Domain Network Information                      |                      |  |  |

Screenshot 2: Lotus Domino Administrator - clique na opção Configurations.

2. Depois que a seção de configuração for selecionada, a janela principal mostrará a configuração do servidor. Selecione o servidor desejado e clique em **Edit configuration**.

| 0 | Add Configuration | C Edit Configu | uration | Delete Configuration |
|---|-------------------|----------------|---------|----------------------|
|   | Server Name       |                | Param   | eters                |
|   | DominoSrv/Acme    |                |         |                      |
|   |                   |                |         |                      |

Screenshot 3: Clique em Edit configuration

Na página de configuração do documento, selecione a guia **Router/SMTP** e certifique-se de que a opção **Basics** esteja selecionada. Clique duas vezes no conteúdo para ativar o modo de edição. Selecione **Relay host for messages leaving the local internet domain** e digite o endereço IP da máquina na qual o GFI MailEssentials está instalado. Clique em **Save and Close** para salvar o documento de configuração.

#### Configurações LDAP do Lotus Domino

No Lotus Domino, habilite Directory Catalog e Directory Assistance. No banco de dados Directory Assistance, clique em Add Directory Assistance para criar um novo documento de assistência. No documento, é necessário ativar os clientes LDAP em Make this domain available to da seguinte forma:

| Basics Nar           | Naming Contexts (Rules) Domino |                                                          |  |  |
|----------------------|--------------------------------|----------------------------------------------------------|--|--|
|                      |                                |                                                          |  |  |
| Basics               |                                |                                                          |  |  |
| Domain type:         |                                | Notes                                                    |  |  |
| Domain name:         |                                |                                                          |  |  |
| Company name:        |                                |                                                          |  |  |
| Search order:        |                                |                                                          |  |  |
| Make this domain     |                                | ✓ Notes Clients & Internet Authentication/ Authorization |  |  |
| available to:        |                                | LDAP Clients                                             |  |  |
| Group authorization: |                                | <sup>r</sup> No                                          |  |  |
| Enabled:             |                                | <sup>r</sup> Yes▼                                        |  |  |

Screenshot 4: Configurações LDAP do Lotus Domino

Na configuração do servidor, é necessário editar as credenciais na configuração. A autenticação anônima deve ser habilitada para que o GFI MailEssentials possa acessar o Lotus Domino LDAP.
| Basics Security Ports                                    | Server Tasks   Internet Protocols   MTAs   Miscellaneous   Transactional Logging   Shared Mail                                                                                                    |
|----------------------------------------------------------|----------------------------------------------------------------------------------------------------|
| Notes Network Ports   Inte                               | ernet Ports Proxies                                                                                                    |
| SSL settings                                             |                                                                                                    |
| SSL key file name:                                       | keyfile.kyr                                                                                                    |
| SSL protocol version (for<br>with all protocols except H | use<br>ITTP): Negotiated                                                                                                    |
| Accept SSL site certificate                              | is: O Yes ⊙ No                                                                                                    |
| Accept expired SSL certifi                               | cates: O Yes O No                                                                                                    |
| SSL ciphers:                                             | RC4 encryption with 40-bit key and MD5 MAC                                                                                                    |
| Modify                                                   | RC4 encryption with 128-bit key and MD5 MAC<br>RC4 encryption with 128-bit key and SHA-1 MAC<br>DES encryption with 56-bit key and SHA-1 MAC<br>Triple DES encryption with 168-bit key and SHA-1 MAC |
| Enable SSL V2:<br>(SSL V3 is always enable               | ☐ Yes<br>d)                                                                                                    |
| Web Directory Mail D                                     | DIIOP Remote Debug Manager Server Controller                                                                                                    |
| Directory<br>(LDAP)                                      |                                                                                                    |
| TCP/IP port number:                                      | 389                                                                                                    |
| TCP/IP port status:                                      | Enabled                                                                                                    |
| Enforce server access settings:                          | No                                                                                                    |
| Authentication options:                                  |                                                                                                    |
| Name & password:                                         | Yes                                                                                                    |
| Anonymous:                                               | Yes                                                                                                    |
| SSL port number:                                         | 636                                                                                                    |
| SSL port status:                                         | Disabled                                                                                                    |
| Authentication options:                                  |                                                                                                    |
| Client certificate:                                      | No                                                                                                    |
| Name & password:                                         | No                                                                                                    |
| Anonymous:                                               | Yes                                                                                                    |

Screenshot 5: Habilitar a autenticação anônima

### Configuração da pasta anti-spam do Lotus Domino

1. No Administrador Lotus Notes, crie um banco de dados com o modelo mail85.ntf normal, que será usado como a pasta pública. Quando o banco de dados for criado, clique com o botão direito do mouse no banco de dados na seção de arquivos e selecione **Access Control**. Configure o usuário ou o grupo ou o servidor para ter acesso ao banco de dados.

| New Applica       | tion                                                                                                    | 2 X               |
|-------------------|----------------------------------------------------------------------------------------------------|-------------------|
| Specify N         | lew Application Name and Location                                                                                                    |                   |
| <u>S</u> erver    | Domino Srv/Acme                                                                                                    | ОК                |
| <u>T</u> itle     | Public Folder                                                                                                    | Cancel            |
| <u>F</u> ile name | mail\public.nsf                                                                                                    |                   |
|                   | Encryption                                                                                                    |                   |
|                   | Create full text index for searching                                                                                                    | Ad <u>v</u> anced |
| Specify T         | emplate for New Application                                                                                                    |                   |
| Server            | Local                                                                                                    |                   |
| Temp <u>l</u> ate | -Blank-     Application Library (8)     Discussion - Notes & Web (8.5.3)     Doc Library - Notes & Web (8.5)     Lotus SmartSuite Library (8.5)     Mail (R8.5) |                   |
| File <u>n</u> ame | mail85.ntf                                                                                                    | <u>A</u> bout     |
|                   | Inherit future design changes                                                                                                    |                   |

Screenshot 6: Criar um novo banco de dados

2. Converta o banco de dados usando o console do servidor digitando:

load convert -e -h mail\public.nsf

O comando deve exibir os resultados a seguir.

```
load convert -e -h mail\public.nsf
[0A34:0002-06F4] 19/09/2012 16:48:43
                                       Mail Conversion Utility starting
[0A34:0002-06F4] 19/09/2012 16:48:43
                                       Mail Convert: Started enabling NSF support for IMAP
in 'mail\public.nsf'
[0A34:0002-06F4] 19/09/2012 16:48:43
                                       Mail Convert: Finished enabling NSF support for IMAP
in 'mail\public.nsf'
[0A34:0002-06F4] 19/09/2012 16:48:43
                                       Mail Convert: Started adding IMAP specific items in
'mail\public.nsf'
[0A34:0002-06F4] 19/09/2012 16:48:43
                                       Mail Convert: Finished adding IMAP specific items in
'mail\public.nsf'. 0 messages succeeded, 0 messages failed.
[0A34:0002-06F4] 19/09/2012 16:48:43
                                       Mail Conversion Utility shutdown
```

Screenshot 7: Carregar o resultado da conversão

3. Ao concluir, certifique-se de que o banco de dados possa ser acessado a partir do serviço IMAP. No Administrador Lotus Notes, acesse **Configuration** e selecione a guia **Files**. Selecione o banco de dados da pasta pública, clique em **Edit**, selecione **Copy as Link** e clique em **Application Link**.

| Copy to the Clipboard a link to the current application |                                                 |                            |               |    |                                      |                                  |                |
|---------------------------------------------------------|-------------------------------------------------|----------------------------|---------------|----|--------------------------------------|----------------------------------|----------------|
| File                                                    | Edit                                            | Administratio              | n Files       | He | lp                                   |                                  |                |
| 1                                                       | Ur                                              | ido                        | Ctrl+Z        |    |                                      |                                  |                |
| ]                                                       | Co                                              | ру                         | Ctrl+C        |    |                                      |                                  |                |
|                                                         | Co                                              | py As Link                 |               |    | Anchor                               | r Link.                          |                |
|                                                         | Delete Del<br>Select All Ctrl+A<br>Deselect All |                            | Del<br>Ctrl+A |    | Docum<br>View Li<br>Applica<br>(Acme | ent Lii<br>nk<br>a <b>tion L</b> | ⊓k.<br>ink     |
|                                                         | Fir                                             | nd/Replace                 | Ctrl+F        |    | in Windov                            | vs/Lor                           | nghom/         |
|                                                         | Fir                                             | nd Next                    | Ctrl+G        |    | otus\Dor                             |                                  | Title 🗘        |
| <b>1</b>                                                | Ex<br>Ur                                        | ternal Links<br>read Marks |               | •  |                                      |                                  | Admir<br>David |

Screenshot 8: Copie na área de transferência um link para o aplicativo atual

4. Na configuração, acesse Messaging Settings e selecione a guia IMAP.

| Messaging Settings                                                                                                    |  |  |  |  |
|----------------------------------------------------------------------------------------------------|--|--|--|--|
| Messaging Settings Domino Web Access IMAP Comments                                                                                                    |  |  |  |  |
| Basics Public and Other Users' Folders Advanced                                                                                                    |  |  |  |  |
| Basics                                                                                                    |  |  |  |  |
| Public and other users' folders Enabled                                                                                                    |  |  |  |  |
| Include all public and other users' <sup>C</sup> Enabled .  folders when a folder list is requested:                                                                                                    |  |  |  |  |
| Public Folders                                                                                                    |  |  |  |  |
| Public folder prefix: <sup>C</sup> Public Folders          Public folder database links: <sup>C</sup> <sup>C</sup> <sup>L</sup> <sup>C</sup> <sup>C</sup> <sup>L</sup> <sup>C</sup> <sup>C</sup> |  |  |  |  |
| Other users' folder prefix: Cother Users                                                                                                    |  |  |  |  |
| Other users' domain delimiter:                                                                                                    |  |  |  |  |
| IMAP users who can change other "                                                                                                    |  |  |  |  |

Screenshot 9: Inclua todas as pastas públicas e de outros usuários quando uma lista de pastas for solicitada

5. Selecione a guia **Public and Other Users' Folders**. Clique com o botão direito do mouse e cole nos **Public Folders Database Links** e habilite a opção **Include all public and other users folders when a folder list is requested**.

6. Salve e feche o documento.

| ACME Domain - Domino Srv                                                                     | 📳 New Mail-In Database 🗙                                                                                                    |                                              |                                                                                             |
|----------------------------------------------------------------------------------------------|----------------------------------------------------------------------------------------------------|----------------------------------------------|---------------------------------------------------------------------------------------------|
| Save & Close                                                                                 | iet Certificates 🗴 Cancel                                                                                                    |                                              |                                                                                             |
| Mail-In Database                                                                             | e // (                                                                                                    |                                              |                                                                                             |
| Basics Other Commer                                                                          | nts Administration                                                                                                    |                                              |                                                                                             |
| -                                                                                            |                                                                                                    |                                              |                                                                                             |
|                                                                                              |                                                                                                    |                                              |                                                                                             |
| Basics                                                                                       |                                                                                                    | Location                                     |                                                                                             |
| Basics<br>Mail-in name:                                                                      | <sup>『</sup> Public Folder 』                                                                                                    | Location<br>Domain:                          | <sup>r</sup> Acme 』                                                                         |
| Basics<br>Mail-in name:<br>Description:                                                      | <sup>『</sup> Public Folder 』<br><sup>『</sup> Public Folder Test 』                                                                         | Location<br>Domain:<br>Server:               | 『Acme 』<br>『LocalDomainServers 』 •                                                          |
| Basics<br>Mail-in name:<br>Description:<br>Internet Address:                                 | <sup>『</sup> Public Folder 』<br><sup>『</sup> Public Folder Test』<br><sup>『</sup> public@acme.com 』                                        | Location Domain: Server: File name:          | <sup>『</sup> Acme』<br>『LocalDomainServers』▼<br>『mail\public.nsf』                            |
| Basics<br>Mail-in name:<br>Description:<br>Internet Address:<br>Internet message<br>storage: | <sup>I°</sup> Public Folder 』<br><sup>I°</sup> Public Folder Test 』<br><sup>I°</sup> public@acme.com 』<br><sup>I°</sup> No Preference 』 ▼ | Location<br>Domain:<br>Server:<br>File name: | <sup>r</sup> Acme 』<br><sup>r</sup> LocalDomainServers 』▼<br><sup>r</sup> mail\public.nsf 』 |

Screenshot 10: Novo email no banco de dados

7. No Lotus Notes Administrator, configure a pasta a ser usada pelo email. Acesse **People and Groups** e selecione **Mail-In Database**. Crie um novo Mail-in Database e, no caminho completo do diretório, digite o caminho completo (por exemplo, Mail\public.ns).

8. Salve e feche o documento.

9. Na GFI MailEssentialsinterface da Web, expanda AntiSpam e selecione AntiSpam Settings.

10. No lado direito, selecione a guia Public Folder Scanning e ative Public Folder Scanning.

11. Na seção **IMAP configuration**, digite o servidor de IMAP (no servidor Lotus Domino, Port e as credenciais do usuário para acessar a pasta).

#### OBS.

O botão de teste não funcionará.

12. Clique em Apply para salvar as alterações.

| Apply Cancel |
|--------------|
|--------------|

|                                                                  | er                                         | Public Folder Scanning |                        |   | Remote Commands        |  |
|------------------------------------------------------------------|--------------------------------------------|------------------------|------------------------|---|------------------------|--|
| Anti-spa                                                         | Anti-spam logging Global Actions           |                        | ctions                 | - | Perimeter SMTP Servers |  |
| Configure use of public folders for classification of emails     |                                            |                        |                        |   |                        |  |
| ublic Folde                                                      | r Scanning Settin                          | gs                     |                        |   |                        |  |
| Scanning interval: 2 hours Poll public folders via: MAP Scan now |                                            |                        |                        |   |                        |  |
| IMAP config                                                      | guration                                   |                        |                        |   |                        |  |
| IMAP config<br>Server:                                           | guration<br>192.168.1.205                  | Port:                  | 143                    |   |                        |  |
| IMAP config<br>Server:<br>Username:                              | Juration<br>192.168.1.205<br>Administrator | Port:<br>Password:     | 143<br>Use SSL         |   |                        |  |
| IMAP config<br>Server:<br>Username:                              | Juration<br>192.168.1.205<br>Administrator | Port:<br>Password:     | 143<br>Use SSL<br>Test |   |                        |  |

Screenshot 11: Habilitar a verificação de pasta pública

13. No Registro, altere os valores a serem usados nesta função. No Registro, selecione HKEY\_ LOCAL\_MACHINE\SOFTWARE\GFI\ME12\ATTENDANT\RPFOLDERS:5 e crie o seguinte Key String Value:

```
Nome/Valor
SharedNamespace Public Folders\\Public Folder
FolderDelimiter \\
```

## 3.3 Procedimento de instalação

Esta seção descreve como executar a instalação do GFI MailEssentials.

### 3.3.1 Observações importantes

1. Se você estiver utilizando uma versão anterior do GFI MailEssentials, poderá atualizar a instalação atual mantendo todas as definições de configuração existentes. A atualização não é reversível. Você não poderá fazer o downgrade para a versão anterior.Para obter mais informações, consulte <u>Atualização de uma versão anterior</u> (página 49).

2. Se estiver usando SMA e quiser fazer o upgrade, acesse a área do cliente do site da GFI para atualizar a chave de licença.

## OBS.

A avaliação não é mais aceita como uma chave de licença. Acesse a área do cliente do site da GFI para atualizar a chave da licença antes de iniciar o processo de atualização.

3. Faça o download da compilação do GFI MailEssentials apropriado para seu tipo de máquina. Use a instalação de 32 bits (x86) do GFI MailEssentials em sistemas de 32 bits e a instalação de 64 bits (x64) em sistemas de 64 bits.

4. Antes de executar o assistente de instalação, certifique-se de que:

» Você efetuou logon com uma conta com privilégios administrativos.

» A máquina na qual GFI MailEssentials será instalado, atende aos requisitos de sistema indicados. Para obter mais informações, consulte <u>Requisitos do sistema</u> (página 23).

» Configure seu firewall para permitir que o GFI MailEssentials estabeleça uma conexão com servidores GFI. Para obter mais informações, consulte <u>Configurações da porta do firewall</u> (página 26).

» Desabilite software antivírus e de backup de terceiros nas pastas de verificação usadas pelo GFI MailEssentials. Para obter mais informações, consulte <u>Software antivírus e de backup</u> (página 25).

» Se estiver instalando o GFI MailEssentials em um gateway de email ou servidor de retransmissão/perímetro, configure a máquina para funcionar como um gateway. Para obter mais informações, consulte <u>Instalar em um gateway de email ou servidor de retransmissão/perímetro</u> (página 27).

» Salve todos os trabalhos em execução e feche todos os aplicativos abertos no computador.

6. A instalação do GFI MailEssentials reiniciará Microsoft<sup>®</sup> Exchange ou os serviços SMTP do Microsoft IIS<sup>®</sup>. Isso é necessário para permitir que os componentes do GFI MailEssentials sejam registrados corretamente. É recomendável instalar o GFI MailEssentials em um momento no qual a reinicialização desses serviços tenha impacto mínimo em sua rede.

## 3.3.2 Como executar o assistente de instalação

1. Execute o programa de instalação do GFI MailEssentials.

2. Selecione o idioma a ser usado na instalação do GFI MailEssentials e clique em Install.

### OBS.

A seleção de idioma não pode ser desfeita. Será necessário reinstalar o GFI MailEssentials para alterar o idioma selecionado nesta etapa.

3. Clique em Next na página Welcome.

4. Selecione se deseja verificar novas versões/compilações de GFI MailEssentials e clique em Next.

5. Leia o contrato de licença e clique em l accept the terms in the license agreement se você aceitar os termos e condições. Clique em Next.

| 🙀 GFI MailEssentials for Exchange/SMTP - InstallShield Wizard                                                                        |
|----------------------------------------------------------------------------------------------------|
| Administrator Email and License Key                                                                                                  |
| Enter administrator's email address and license key                                                                                  |
| Please enter the administrator email address<br>Administrator Email:                                                                 |
| Administrator@masterdomain.com                                                                                                    |
| Please enter the license key provided to you for evaluation or when registering your copy<br>of GFI MailEssentials for Exchange/SMTP |
| License Key:                                                                                                    |
|                                                                                                    |
|                                                                                                    |
|                                                                                                    |
| InstallShield                                                                                                    |
| < <u>B</u> ack <u>Next</u> Cancel                                                                                                    |

Screenshot 12: Especificar o endereço de email do administrador e a chave de licença

6. Digite o endereço de email do administrador em **Administrator Email** e digite **License Key**. Clique em **Next**.

#### OBS.

A avaliação não é mais aceita como uma chave de licença. Acesse a área do cliente do site da GFI para atualizar a chave da licença antes de iniciar o processo de atualização.

7. Selecione o modo que o GFI MailEssentials usará para recuperar a lista de usuários de email.

| Орção                                                                                                    | Descrição                                                                                                    |
|----------------------------------------------------------------------------------------------------|----------------------------------------------------------------------------------------------------|
| Yes, all email users are<br>available on Active<br>Directory. As regras serão<br>baseadas em usuários do<br>Active Directory. | Modo Active Directory<br>O GFI MailEssentials obterá a lista de usuários do Active Directory. A seleção desta<br>opção significa que o GFI MailEssentials está sendo instalado protegido pelo seu firewall<br>e tem acesso ao Active Directory que contém TODOS os usuários de email.                                                    |
| No, I do not have Active<br>Directory or my network<br>does not have access to<br>Active Directory (DMZ)                      | Modo SMTP<br>Selecione este modo se você estiver instalando o GFI MailEssentials em uma máquina<br>que não tenha acesso ao Active Directory que contém a lista completa de todos os<br>usuários de email. Isso inclui as máquinas em uma DMZ ou as máquinas que não fazem<br>parte do domínio do Active Directory.                       |
|                                                                                                    | Nesse modo, o GFI MailEssentials preenche automaticamente a lista de usuários locais<br>usando o endereço de email do remetente nos emails de saída. A lista de usuários<br>também pode ser gerenciada no nó GFI MailEssentials General Settings Para obter mais<br>informações, consulte <u>Gerenciar usuários locais</u> (página 244). |

Clique em Next.

| 🙀 GFI MailEssentials for Exchange                                                              | :/SMTP 🗙                                                                                                    |
|------------------------------------------------------------------------------------------------|----------------------------------------------------------------------------------------------------|
| Web Server Setup<br>Website on which to register the C                                         | onfiguration and RSS virtual directories                                                                     |
| GFI MailEssentials for Exchange/S<br>Configuration UI and RSS access,<br>which to create them. | MTP needs to create two virtual directories for the<br>Select the virtual directory names and the website on |
| IIS Website                                                                                    | Default Web Site (http://serv801/)                                                                           |
| Configuration Path                                                                             | MailEssentials                                                                                               |
| RSS Path                                                                                       | MailEssentialsRSS                                                                                            |
|                                                                                                |                                                                                                    |
|                                                                                                |                                                                                                    |
|                                                                                                | < Back Next > Cancel                                                                                         |

Screenshot 13: Detalhes do servidor SMTP e do diretório virtual

## 8. No diálogo Web Server Setup, configure as seguintes opções:

### OBS.

As configurações padrão estão normalmente corretas para a maioria das instalações.

| Opção                                                                       | Descrição                                                                                                    |
|-----------------------------------------------------------------------------|----------------------------------------------------------------------------------------------------|
| The website to cre-<br>ate the GFI MailEs-<br>sentials virtual<br>directory | Selecione o site onde você deseja hospedar os diretórios virtuais do GFI MailEssentials.                                                                                                    |
| The GFI MailEs-<br>sentials Con-<br>figuration virtual<br>directory         | Especifique um nome para diretório virtual do GFI MailEssentials.                                                                                                    |
| The GFI MailEs-<br>sentials Quarantine<br>RSS feeds virtual<br>directory    | Especifique um nome para o diretório virtual de feeds RSS GFI MailEssentials Quarantine.                                                                                                    |
| SMTP Server Setup                                                           | Selecione o servidor SMTP ao qual o GFI MailEssentials se conecta. Por padrão, o GFI<br>MailEssentials se conecta ao seu servidor virtual SMTP padrão. Se você tiver vários servidores<br>virtuais SMTP no domínio, poderá conectar o GFI MailEssentials a qualquer servidor virtual SMTP. |
|                                                                             | OBSERVAÇÕES                                                                                                    |
|                                                                             | <ol> <li>Se você estiver instalando em uma máquina com o Microsoft<sup>®</sup> Exchange Server<br/>2007/2010/2013, essa opção não será exibida, pois o Microsoft<sup>®</sup> Exchange tem seu próprio ser-<br/>vidor SMTP.</li> </ol>                                                      |
|                                                                             | 2. Após a instalação, você ainda poderá conectar o GFI MailEssentials a outro servidor virtual SMTP a partir de GFI MailEssentials Configuration. Para obter mais informações, consulte <u>Associações do servidor virtual SMTP</u> (página 245).                                          |

Clique em Next.

9. Selecione a pasta na qual instalar o GFI MailEssentials e clique em **Next**. Quando a instalação for uma atualização, o GFI MailEssentials será instalado no mesmo local da instalação anterior.

10. Clique em Install para iniciar a instalação. Se você for solicitado a reiniciar os serviços SMTP, clique em Yes.

11. Quando terminar, clique em **Finish**.

#### OBS.

Para novas instalações, a configuração inicia automaticamente o Assistente pós-instalação. Para obter mais informações, consulte <u>Assistente pós-instalação</u> (página 45)..

## 3.3.3 Assistente pós-instalação

O Assistente pós-instalação é carregado automaticamente depois que o GFI MailEssentials é instalado pela primeira vez. Ele permite a definição das configurações mais importantes do GFI MailEssentials.

1. Clique em Next na página de boas-vindas.

| Post-Installation Wizard                                                                                                    |             |                         |       |
|----------------------------------------------------------------------------------------------------|-------------|-------------------------|-------|
| DNS Server<br>Specify the DNS server to be used for dom                                                                              | ain lookups | i                       |       |
| The DNS server is used for domain look-ups at<br>blocklists.<br>Use the same DNS server used by this<br>Use an alternate DNS Server: | nd by spam  | filters which query DNS |       |
|                                                                                                    |             | Test                    |       |
|                                                                                                    | Back        | Next > C                | ancel |

Screenshot 14: Configurações do servidor DNS

2. No diálogo DNS Server, selecione:

| Орção                                       | Descrição                                                                                                    |
|---------------------------------------------|----------------------------------------------------------------------------------------------------|
| Use the same DNS server used by this server | Selecione esta opção para usar o mesmo servidor DNS usado pelo sistema operacional<br>no qual o GFI MailEssentials está instalado. |
| Use an alternate DNS server                 | Selecione esta opção para definir um endereço IP de servidor DNS personalizado.                                                    |

Clique em **Test** para testar a conexão com o servidor DNS indicado. Se o teste não for bem-sucedido, especifique outro servidor DNS. Clique em **Next**.

| Ø GFI MailEssentials Post-Installation Wizard                                                                                                    | _ 🗆 🗡 |
|----------------------------------------------------------------------------------------------------|-------|
| Proxy Settings<br>Specify how this server connects to the Internet                                                                                                    |       |
| GFI MailEssentials requires a connection to the internet to download anti-spam and anti-malware updates <ul> <li>This machine connects directly to the internet</li> </ul> |       |
| This machine connects to the internet through a proxy server<br>Configure proxy server                                                                                     |       |
| < Back Next > Car                                                                                                    | ncel  |

Screenshot 15: Configurações de proxy

3. No diálogo **Proxy Settings**, especifique como o GFI MailEssentials estabelece uma conexão com a Internet. Se o servidor estabelecer uma conexão com a Internet por meio de um servidor proxy, clique em **Configure proxy server**... e especifique as configurações de proxy. Clique em **Next**.

| GFI MailEssentials Post-Installation W                                                         | izard 📃 🗙                                                  |
|------------------------------------------------------------------------------------------------|------------------------------------------------------------|
| Inbound email domains<br>Specify the email domains GFI MailE                                   | ssentials should treat as inbound.                         |
| Add all inbound email domains in which yo<br>"user@gfi.com", add "gfi.com"<br>masterdomain.com | u recieve email. E.g., If your email address is Add Remove |
|                                                                                                | < Back Next > Cancel                                       |

Screenshot 16: Domínios de email de entrada

4. No diálogo **Inbound email domains**, especifique os domínios para procurar vírus e spam. Qualquer domínio que não estiver especificado na lista, não será verificado. Clique em **Next**.

#### OBS.

Ao adicionar domínios, selecione **Obtain domain's MX records and include in perimeter servers list** para recuperar os registros MX do domínio e adicioná-los automaticamente à lista de servidores SMTP de perímetro (configurada na próxima etapa).

| 🕐 Post-Installation Wizard                                                                              |
|----------------------------------------------------------------------------------------------------|
| SMTP Servers<br>SMTP servers configuration                                                              |
| Specify which SMTP servers receive emails directly from the internet:                                   |
| This is the only SMTP server which receives emails directly from the internet                           |
| O The following SMTP servers receive emails directly from the internet and forward them to this server: |
| Add<br>Delete                                                                                           |
| Emails are also filtered by GFI MailEssentials Online. For more information refer to:                   |
| http://www.gfi.com/link/entry.aspx?page=skynetid=KBID003180                                             |
| < Back Next > Cancel                                                                                    |

Screenshot 17: Configurações do servidor SMTP

5. No diálogo **SMTP Servers**, especifique como o servidor recebe emails externos. Se os emails forem roteados através de outros servidores antes que serem encaminhados para o GFI MailEssentials, adicione os endereços IP dos outros servidores na lista. Para obter mais informações sobre servidores SMTP de perímetro, consulte http://go.gfi.com/?pageid=ME\_PerimeterServer. Ao utilizar os produtos de segurança de email hospedados GFI MailEssentials Online, marque a caixa de seleção **Os emails também são filtrados por...** Para obter mais informações, consulte: http://go.gfi.com/?pageid=ME\_MAXMPME. Clique em **Next**.

| 蔡 GFI Maill           | Essentials Post-Installation Wizard                                                                                                    |
|-----------------------|----------------------------------------------------------------------------------------------------|
| <b>Defaul</b><br>Sele | t anti-spam action<br>ect the default action when an email is detected as spam                                                                                                    |
| Select                | default anti-spam action:                                                                                                    |
| Move t                | o Outlook junk email folder                                                                                                    |
| Δ                     | Ensure that the Junk E-mail folder is enabled on all Microsoft Outlook<br>email clients. Spam will not be moved to the Junk E-mail folder if an email<br>client other than Microsoft Outlook is used. |
| ţ)                    | The selected actions will only apply to anti-spam functionality. Malware filtering makes use of the Quarantine action by default.                                                                     |
|                       | < Back Next > Cancel                                                                                                    |

Screenshot 18: Como selecionar a ação padrão anti-spam a ser usada

6. No diálogo **Default anti-spam action**, selecione a ação padrão a ser tomada quando emails forem detectados como spam. Esta ação se aplica somente aos filtros anti-spam. Os filtros de malware colocam automaticamente em quarentena os emails bloqueados. Para obter mais informações, consulte <u>Mecanismos de verificação e filtragem de email</u> (página 16).

#### OBS.

Quando você instalar o Microsoft<sup>®</sup> Exchange 2010 e a ação padrão selecionada for **Move to sub folder in recipient's Exchange mailbox**, um usuário com direitos de representação deverá ser criado. Selecione se deseja permitir que o GFI MailEssentialscrie automaticamente o usuário ou especifique automaticamente as credenciais e clique em **Set access rights** para atribuir os direitos exigidos ao usuário especificado. Esse usuário deve ser dedicado somente a esse recurso e as credenciais não devem ser alteradas. Para obter mais informações, consulte http://go.gfi.com/?pageid=ME\_SpamExch2010.

#### Clique em Next.

7. Quando você fizer a instalação no Microsoft<sup>®</sup> Exchange Server 2007/2010, a lista de funções de servidor do Microsoft<sup>®</sup> Exchange Server detectadas e de componentes necessários do GFI MailEssentials será exibida. Clique em **Next** para instalar os componentes necessários do GFI MailEssentials.

8. Clique em Finish para finalizar a instalação.

A instalação doGFI MailEssentials está concluída e o sistema de proteção de email está instalado e funcionando.

**Próxima etapa:** Otimize seu sistema de proteção para garantir que ele esteja efetivamente instalado e funcionando. Para obter mais informações, consulte <u>Ações pós-instalação</u> (página 50).

### OBS.

Para executar novamente o Assistente pós-instalação, no prompt de comando, acesse a pasta de instalação do GFI MailEssentials e execute o seguinte comando:

e2kwiz.exe clean

## 3.4 Atualização de uma versão anterior

Atualize para a versão mais recente do GFI MailEssentials do:

- » GFI MailEssentials 2012
- » GFI MailEssentials 12 e superior e/ou GFI MailSecurity 10.1 e superior.

#### Observações importantes

1. Antes de atualizar para a versão mais recente do GFI MailEssentials, certifique-se de que o sistema atenda aos requisitos mínimos de sistema. Para obter mais informações, consulte <u>Requisitos do sistema</u> (página 23).

2. A atualização não é reversível. Você não poderá fazer o downgrade para a versão anterior.

## 3.4.1 Atualização da versão 2012 ou posterior

Para atualizar o GFI MailEssentials 2012 ou posterior para a versão mais recente, inicie o instalador mais recente no servidor no qual o GFI MailEssentials está instalado. Depois de aceitar o Contrato de licença do Usuário Final, o programa de instalação detecta a instalação existente e mostra o caminho de instalação da versão anterior. Clique em **Next** para atualizar e **Finish** quando terminar.

Uma nova chave de licença é necessária ao fazer a atualização de uma versão superior para outra, por exemplo, atualizar da versão GFI MailEssentials 2012 para a GFI MailEssentials 2014 R2. Obtenha sua nova chave na Área de Clientes da GFI.

## Microsoft® Exchange 2007 e superior

Para obter atualizações do Microsoft<sup>®</sup> Exchange 2007 e superior, o Post Installation wizard é exibido após a instalação. Ele exibe a lista de funções de servidor do Microsoft<sup>®</sup> Exchange detectadas e os componentes do GFI MailEssentialsnecessários. Clique em **Next** para instalar os componentes doGFI MailEssentials necessários e em **Finish** para concluir o Post-Install wizard.

## 3.4.2 Atualização de versões mais antigas

Informações sobre como atualizar para a versão mais recente do GFI MailEssentials em:

- » GFI MailEssentials versões 12, 14, 2010
- » Versões 10.1 e 2011 do GFI MailSecurity

As versões 2012 e 2014 do GFI MailEssentials introduziram várias alterações nas funcionalidades disponíveis. Para obter mais informações, consulte o GFI MailEssentials Guia de Atualização. As principais alterações incluem:

- » Recursos anti-spam e antivírus serão mesclados em uma única solução
- » Uma nova interface de usuário da Web

- » Diferença entre os mecanismos antivírus disponíveis
- » A geração de relatórios é integrada à interface do usuário
- » Outras atualizações

Selecione o ambiente a partir do qual você está fazendo upgrade:

- » GFI MailEssentials versões 12, 14, 2010
- » GFI MailSecurity versões 10.1, 2011
- » O GFI MailEssentials e o GFI MailSecurity

#### Atualização a partir das versões 12, 14, 2010 do GFI MailEssentials

Recursos anti-spam e anti-phishing são licenciados na atualização. Os recursos antivírus e antimalware são disponibilizados em uma versão de avaliação de 30 dias.

Instale o GFI MailEssentials como se fosse a primeira vez. Para obter mais informações, consulte <u>Procedimento de instalação</u> (página 41).

Para obter atualizações do Microsoft<sup>®</sup> Exchange 2007 e superior, o Post Installation wizard é exibido após a instalação. Ele exibe a lista de funções de servidor do Microsoft<sup>®</sup> Exchange detectadas e os componentes do GFI MailEssentialsnecessários. Clique em **Next** para instalar os componentes doGFI MailEssentials necessários e em **Finish** para concluir o Post-Install wizard.

#### Atualização das versões 10.1, 2011 do GFI MailSecurity

Os recursos antivírus e antimalware são licenciados na atualização. Os recursos anti-spam e antiphishing estão em uma versão de avaliação de 30 dias.

Instale o GFI MailEssentials como se fosse a primeira vez. Para obter mais informações, consulte <u>Procedimento de instalação</u> (página 41).

Após a instalação, conclua o Post Install Wizard do GFI MailEssentials. Para obter mais informações, consulte <u>Assistente pós-instalação</u> (página 45).

#### Atualização do GFI MailEssentials e do GFI MailSecurity

Quando atualizar um servidor que contenha o GFI MailEssentials e o GFI MailSecurity, todos os recursos antivírus, antimalware, anti-spam e antiphishing serão licenciados na atualização.

Instale o GFI MailEssentials como se fosse a primeira vez. Para obter mais informações, consulte <u>Procedimento de instalação</u> (página 41).

Para obter atualizações do Microsoft<sup>®</sup> Exchange 2007 e superior, o Post Installation wizard é exibido após a instalação. Ele exibe a lista de funções de servidor do Microsoft<sup>®</sup> Exchange detectadas e os componentes do GFI MailEssentialsnecessários. Clique em **Next** para instalar os componentes doGFI MailEssentials necessários e em **Finish** para concluir o Post-Install wizard.

## 3.5 Ações pós-instalação

Para garantir que o sistema de filtragem e verificação do GFI MailEssentials funcione corretamente, execute as seguintes ações pós-instalação:

Table 1: Ações pós-instalação

| Ação                                                                                                    | Descrição                                                                                                    |
|----------------------------------------------------------------------------------------------------|----------------------------------------------------------------------------------------------------|
| Adicione os<br>mecanismos de<br>verificação do GFI<br>MailEssentials à<br>Lista de exceções<br>Windows DEP. | O Data Execution Prevention (DEP) é um conjunto das tecnologias de hardware e software que executam verificações de memória para impedir que códigos mal-intencionados sejam executados em um sistema.<br>Se você tiver instalado o GFI MailEssentials em um sistema operacional que inclui o DEP, será necessário adicionar os executáveis do mecanismo de verificação GFI MailEssentials(GFiScanM.exe) e do mecanismo de verificação de vírus Kaspersky (kavss.exe).                    |
|                                                                                                    | Isso só é necessário na instalação no Microsoft Windows® Server 2003 SP 1 ou SP 2.                                                                                                    |
|                                                                                                    | Para obter mais informações, consulte <u>Adicionar mecanismos à Lista de exceções Windows DEP</u><br>(página 51).                                                                                                    |
| Inicie a con-<br>figuração do GFI<br>MailEssentials                                                         | Acesse Start > Programs > GFI MailEssentials > GFI MailEssentials Configuration.                                                                                                    |
| Habilitar o filtro<br>Coleta de dire-<br>tório                                                              | Ataques do tipo Directory harvesting ocorrem quando os remetentes de spam tentam adivinhar<br>endereços de email anexando nomes dos usuários conhecidos a seu domínio. A maioria dos ende-<br>reços de email é inexistente.Este filtro é ativado por padrão se o GFI MailEssentials estiver ins-<br>talado em um ambiente do Active Directory. Para obter mais informações, consulte <u>Coleta de</u><br><u>diretório</u> (página 115).                                                   |
| Habilitar lista de<br>exclusão tem-<br>porária                                                              | O filtro Lista de exclusão temporária bloqueia temporariamente a entrada de emails recebidos de remetentes desconhecidos. Sistemas de email legítimos normalmente tentam enviar o email após alguns minutos. Os remetentes de spam simplesmente ignoram essas mensagens de erro.Este filtro não é habilitado por padrão. Para obter mais informações, consulte Lista de exclusão temporária (página 130).Para obter mais informações, consulte Lista de exclusão temporária (página 130). |
| Configurar os fil-<br>tros Listas de per-<br>missão                                                         | A lista de permissão contém listas de critérios que identificam um email legítimo. Emails que cor-<br>respondam a esses critérios não são examinados pelos filtros anti-spam e são sempre entregues ao<br>destinatário. Para obter mais informações, consulte <u>Lista de permissão</u> (página 141).                                                                                                    |
| Testar a ins-<br>talação                                                                                    | Após a configuração de todas as ações pós-instalação, o GFI MailEssentials está pronto para começar<br>a proteger e filtrar o sistema de emails contra emails mal-intencionados e emails com spam. Teste<br>sua instalação para assegurar que o GFI MailEssentials esteja funcionando corretamente.<br>Para obter mais informações, consulte <u>Testar a instalação</u> (página 52).                                                                                                    |

## 3.5.1 Adicionar mecanismos à Lista de exceções Windows DEP

O Data Execution Prevention (DEP) é um conjunto das tecnologias de hardware e software que executam verificações de memória para impedir que códigos mal-intencionados sejam executados em um sistema.

Se você tiver instalado o GFI MailEssentials em um sistema operacional que inclui o DEP, será necessário adicionar os executáveis do mecanismo de verificação GFI MailEssentials(**GFiScanM.exe**) e do mecanismo de verificação de vírus Kaspersky (**kavss.exe**).

#### OBS.

Isso só é necessário na instalação no Microsoft Windows® Server 2003 SP 1 ou SP 2.

Para adicionar os executáveis GFI na lista de exceção DEP:

- 1. No **Control Panel**, abra o miniaplicativo **System**.
- 2. Na guia Advanced, na área Performance, clique em Settings.
- 3. Clique na guia Data Execution Prevention.
- 4. Clique em Turn on DEP for all programs and services except those I select.

5. Clique em Add e, no diálogo, procure: *GFI MailEssentials installation path*>\*GFI*\*MailEssentials*\EmailSecurity e escolha GFiScanM.exe.

6. Clique em Add e, no diálogo, procure: <*GFI MailEssentials installation path*>\*GFI*\*MailEssentials*\AntiVirus\Kaspersky\ e escolha kavss.exe.

7. Clique em Apply e OK para aplicar as alterações.

8. Reinicie o serviço GFI MailEssentialsAutoupdater e os serviços GFI MailEssentials AV Scan Engine.

## 3.5.2 Testar a instalação

Após a configuração de todas as ações pós-instalação, o GFI MailEssentials está pronto para começar a proteger e filtrar o sistema de emails contra emails mal-intencionados e emails com spam.

Certifique-se de que o GFI MailEssentials bloqueie emails indesejados. Para fazer isso, envie emails de entrada e de saída escritos intencionalmente de forma que sejam bloqueados pelo GFI MailEssentials.

## Etapa 1: Criar uma regra de filtragem de conteúdo

- 1. Inicie o console do GFI MailEssentials.
- 2. Acesse o nó GFI MailEssentials > Content Filtering > Keyword Filtering.
- 3. Clique em Add Rule....

| General              | Body               | Subject               | Actions              | Users/Folders          |
|----------------------|--------------------|-----------------------|----------------------|------------------------|
| Keyword              | d Filtering        |                       |                      |                        |
| Rule name:           |                    |                       |                      |                        |
| Provide a friend     | ly name for this I | rule:                 |                      |                        |
| New Keyword F        | iltering Rule      |                       |                      |                        |
| Email checking       |                    |                       |                      |                        |
| Select to which      | emails this rule   | applies:              |                      |                        |
| 🗷 Inbound em         | ails               |                       |                      |                        |
| Outbound er          | mails              |                       |                      |                        |
| 🗵 Internal ema       | ails               |                       |                      |                        |
| PGP Encryption       |                    |                       |                      |                        |
| This rule can be     | e set to block an  | y PGP encrypted m     | ail. Enable or disat | ole this option below: |
| Block PG             | P encrypted em     | ails                  |                      |                        |
| Screenshot 19: Criar | uma regra de test  | e da filtragem de pal | avras-chave          |                        |

4. Em Rule name, digite Test Rule.

5. Na guia Subject, selecione Block emails if content is found matching these conditions (message subject).

- 6. Em Edit Condition, digite Threat test e clique em Add Condition.
- 7. Na guia Actions, selecione Block email and perform this action e selecione Quarantine email.
- 8. Clique em Apply para salvar a regra.

#### Etapa 2: Enviar um email de teste de entrada

- 1. Em uma conta de email externa, crie um novo email e digite Threat test como o assunto.
- 2. Envie o email para uma de suas contas de email internas.

#### Etapa 3: Enviar um email de teste de saída

- 1. Em uma conta de email interna, crie um novo email e digite Threat test no assunto.
- 2. Envie o email para uma conta de email externa.

#### Etapa 4: Confirmar se os emails de teste foram bloqueados

Verifique se os testes de emails de entrada e saída foram bloqueados e colocados em quarentena. Para fazer isso:

1. No GFI MailEssentials, acesse GFI MailEssentials Configuration > Quarantine > Today.

2. Certifique-se de que emails de teste de entrada e saída sejam listados na guia Malware and Content pelos seguintes motivos: Triggered rule "Test rule".

| Ma | alware and Conte        | nt (3) Spam (0)        |             |           |                      |                 |                      |                                |                   |
|----|-------------------------|------------------------|-------------|-----------|----------------------|-----------------|----------------------|--------------------------------|-------------------|
| ŧ  | Use this pa             | ige to approve or dele | te emails b | locked du | e to malware\content |                 |                      |                                |                   |
|    | Approve                 | Delete                 | Reso        | an        | Item Source:         | View All        |                      |                                | •                 |
|    | Date                    | Sender                 |             | Recipier  | its                  | Subject         | Module               | Reason                         | Source            |
|    | 3/27/2012<br>1:43:50 PM | administrator@tcdon    | nainb.com   | jsmith@   | tcdomainb.com        | Threat te<br>st | Keyword<br>Filtering | Triggered rul<br>e "Test rule" | Gateway<br>(SMTP) |
|    | 3/27/2012<br>1:43:28 PM | administrator@tcdon    | nainb.com   | administ  | trator@tcdomainb.com | Threat te<br>st | Keyword<br>Filtering | Triggered rul<br>e "Test rule" | Gateway<br>(SMTP) |
|    | 3/27/2012<br>1:43:07 PM | administrator@tcdon    | nainb.com   | administ  | trator@tcdomainb.com | Threat te<br>st | Keyword<br>Filtering | Triggered rul<br>e "Test rule" | Gateway<br>(SMTP) |
| K  | 41 <b>H</b>             | Page size: 10          | •           |           |                      |                 |                      | 3 iten                         | ns in 1 pages     |
|    | Approve                 | Delete                 | Resca       | n         |                      |                 |                      |                                |                   |

Screenshot 20: Email de teste bloqueado pela Regra de teste

#### OBS.

Quando o teste for concluído, exclua ou desabilite a Test rule criada na Etapa 1.

# 4 Monitorar o status

O GFI MailEssentials permite monitorar a atividade de emails em tempo real ou gerar relatórios de atividade de email para um determinado período de tempo.

| Monitoração<br>de módulo | Descrição                                                                                                    |
|--------------------------|----------------------------------------------------------------------------------------------------|
| Painel                   | O <b>Dashboard</b> do GFI MailEssentials oferece informações em tempo real que permitem monitorar o produto. Para acessar o Painel, acesse <b>GFI MailEssentials &gt; Painel</b> . Isso inclui: |
|                          | » Informações estatísticas importantes sobre emails bloqueados. Para obter mais informações, con-<br>sulte <u>Status e estatísticas</u> (página 55).                                            |
|                          | » Status dos serviços do GFI MailEssentials. Para obter mais informações, consulte Serviços (página 56).                                                                                        |
|                          | <ul> <li>» Apresentação gráfica da atividade do email. Para obter mais informações, consulte <u>Charts</u> (página 57).</li> </ul>                                                              |
|                          | » Lista de emails processados. Para obter mais informações, consulte <u>Registros de processamento de</u> <u>email</u> (página 58).                                                             |
|                          | » Status das atualizações de software. Para obter mais informações, consulte <u>Atualizações do meca-</u><br>nismo antivírus e anti-spam (página 60).                                           |
|                          | » Registro de eventos importantes do GFI MailEssentials. Para obter mais informações, consulte <u>Logs</u> <u>de eventos</u> (página 61).                                                       |
|                          | <ul> <li>Registro das atividades do POP2Exchange. Para obter mais informações, consulte <u>Atividade do</u><br/><u>POP2Exchange</u> (página 62).</li> </ul>                                     |
| Relatórios               | O GFI MailEssentials permite que você gere relatórios baseados nos dados registrados no banco de dados.<br>Para acessar Reporting, acesse <b>GFI MailEssentials &gt; Reporting</b> .            |
|                          | » Enabling reporting - Para obter mais informações, consulte <u>Habilitar/desabilitar a geração de rela</u> -<br>tórios (página 62).                                                            |
|                          | » <b>Configure reporting database</b> - Para obter mais informações, consulte <u>Configurar o banco de dados</u> <u>de relatórios</u> (página 69).                                              |
|                          | » Generate reports - Para obter mais informações, consulte Gerar um relatório (página 63).                                                                                                    |
|                          | <ul> <li>» Create custom reports - Para obter mais informações, consulte <u>Relatórios personalizados</u> (página 66).</li> </ul>                                                               |
|                          | » Search the reporting database - Para obter mais informações, consulte <u>Pesquisar no banco de dados</u> de relatórios (página 67).                                                           |

## 4.1 Painel

O **Dashboard** do GFI MailEssentials oferece informações em tempo real que permitem monitorar o produto. Para acessar o Painel, acesse **GFI MailEssentials > Painel**. Isso inclui:

» Informações estatísticas importantes sobre emails bloqueados. Para obter mais informações, consulte <u>Status e estatísticas</u> (página 55).

» Status dos serviços do GFI MailEssentials. Para obter mais informações, consulte <u>Serviços</u> (página 56).

» Apresentação gráfica da atividade do email. Para obter mais informações, consulte <u>Charts</u> (página 57).

» Lista de emails processados. Para obter mais informações, consulte <u>Registros de processamento</u> <u>de email</u> (página 58).

» Status das atualizações de software. Para obter mais informações, consulte <u>Atualizações do meca</u>nismo antivírus e anti-spam (página 60).

» Registro de eventos importantes do GFI MailEssentials. Para obter mais informações, consulte <u>Logs</u> <u>de eventos</u> (página 61).

» Registro das atividades do POP2Exchange. Para obter mais informações, consulte <u>Atividade do</u> <u>POP2Exchange</u> (página 62).

## 4.1.1 Status e estatísticas

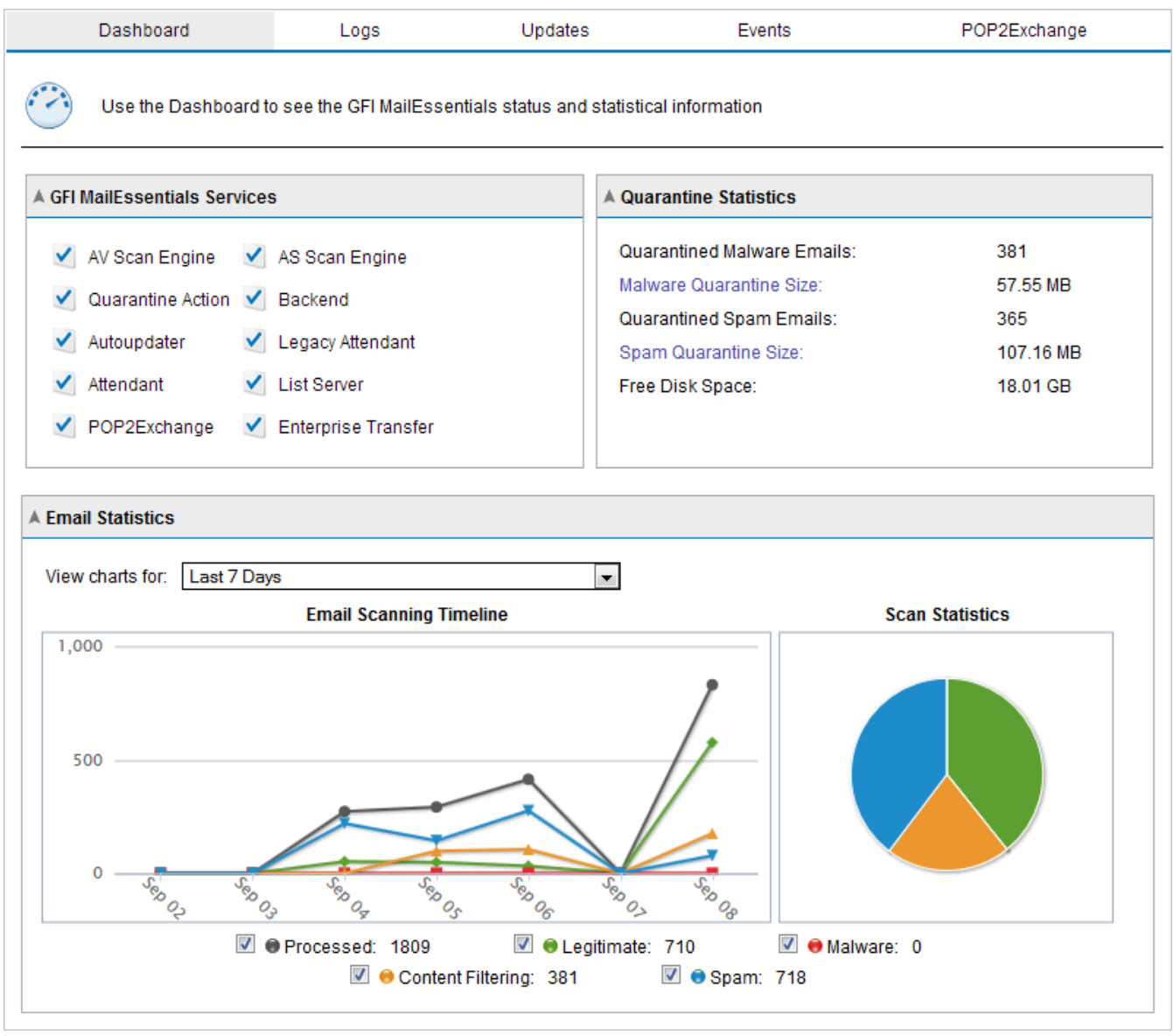

Screenshot 21: O painel do GFI MailEssentials

Para abrir o Painel, acesse **GFI MailEssentials > Dashboard**. Esta página mostra estatísticas, o status de serviços e uma apresentação gráfica da atividade do email. Mais detalhes sobre essas seções são fornecidos a seguir.

## Serviços

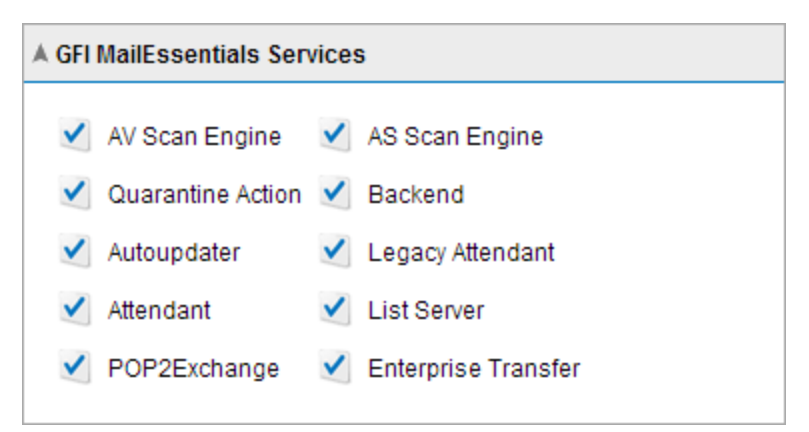

Screenshot 22: Os serviços do GFI MailEssentials

A área Services exibe o status dos serviços do GFI MailEssentials.

» 🗹 - Indica que o serviço foi iniciado. Clique neste ícone para interromper o serviço.

» 🛂 - Indica que o serviço foi interrompido. Clique neste ícone para iniciar um serviço interrompido.

Você também pode iniciar ou interromper serviços no console de serviços do Microsoft<sup>®</sup> Windows. Para iniciar o console de serviços, acesse **Start > Run**, digite services.msc e clique em **OK**.

## Estatísticas da Quarentena

| A Quarantine Statistics     |           |
|-----------------------------|-----------|
| Quarantined Malware Emails: | 381       |
| Malware Quarantine Size:    | 57.55 MB  |
| Quarantined Spam Emails:    | 365       |
| Spam Quarantine Size:       | 107.16 MB |
| Free Disk Space:            | 18.01 GB  |
|                             |           |

Screenshot 23: Estatísticas da Quarentena

A área Quarantine Statistics exibe as seguintes informações estatísticas:

| Título da estatística         | Descrição                                                                                                    |
|-------------------------------|----------------------------------------------------------------------------------------------------|
| Quarantined<br>Malware Emails | Número de e-mails bloqueados pelos mecanismos Email Security and Content Filtering e arma-<br>zenados no Malware Quarantine Store. |
| Malware Quarantine<br>Size    | Tamanho no disco do banco de dados Malware Quarantine Store.                                                                       |
| Quarantined Spam<br>Emails    | Número de emails bloqueados por mecanismos anti-spam e armazenados no Spam Quarantine<br>Store.                                    |
| Spam Quarantine<br>Size       | Tamanho no disco do banco de dados de Spam Quarantine Store.                                                                       |
| Free disk space               | Espaço livre no disco onde os armazenamentos em quarentena são salvos.                                                             |

## Charts

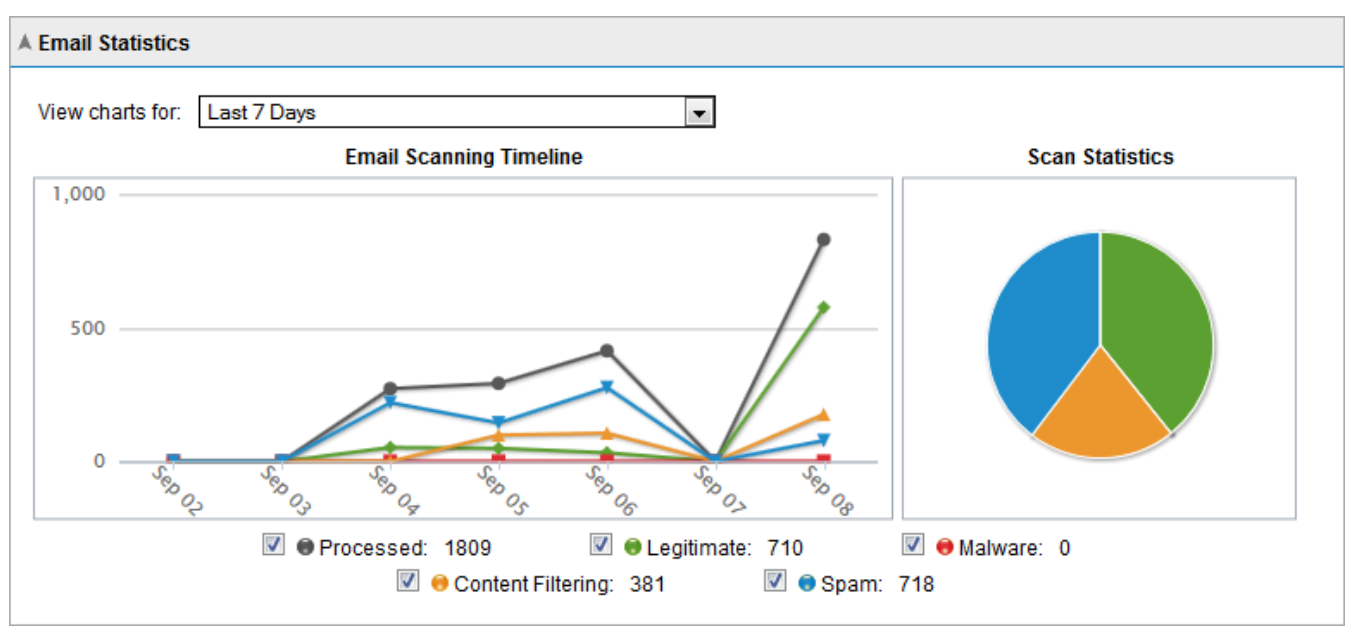

Screenshot 24: Gráficos do Painel

A área **Charts** exibe informações gráficas sobre os emails processados pelo GFI MailEssentials. Selecione o período de tempo na lista suspensa para exibir informações do período nos gráficos.

| Área                                       | Descrição                                                                                                    |
|--------------------------------------------|----------------------------------------------------------------------------------------------------|
| View charts for                            | Permite que você selecione um período para visualizar gráficos. As opções disponíveis são:                                                                              |
|                                            | » Últimas 6 horas                                                                                                    |
|                                            | » Últimas 24 horas                                                                                                    |
|                                            | » Últimas 48 horas                                                                                                    |
|                                            | » Últimos sete dias                                                                                                    |
| Email scanning<br>timeline (time<br>graph) | Mostra um gráfico de tempo em intervalos para o período selecionado. O gráfico mostra o número de emails processados, legítimos, malware, filtragem de conteúdo e spam. |
| Scan statistics (pie chart)                | Distribuição em um gráfico do número total de emails seguros, colocados em quarentena e com<br>falha no período selecionado.                                            |
| Legend                                     | A legenda mostra a cor usada nos gráficos e a contagem de cada categoria.                                                                                               |

## 4.1.2 Registros de processamento de email

|                   | Dashboard Logs Updates Events POP2Exchange                                                                                                    |                          | change                        |                                    |                                     |                |  |
|-------------------|----------------------------------------------------------------------------------------------------|--------------------------|-------------------------------|------------------------------------|-------------------------------------|----------------|--|
| Ú                 | The Logs show all the email scanning activity in chronological order                                                                                                    |                          |                               |                                    |                                     |                |  |
| ▲ Filte           | rs                                                                                                    |                          |                               |                                    |                                     |                |  |
| Se<br>Reci<br>Moc | Sender:     Subject:     Scan Result:     All       Recipient:     From:     Image: Control of the sender of the sender of the s |                          |                               |                                    |                                     |                |  |
| Show              | 10 💌 entries                                                                                                    |                          |                               |                                    |                                     |                |  |
|                   | Date/Time                                                                                                    | Sender                   | Recipient(s)                  | Subject                            | Scan Result                         | View           |  |
| <b>i</b>          | 07/09/2013<br>11:57:27                                                                                                    | safe@safesender.com      | administrator@domaina<br>.tcv | Test Subject                       | Ok                                  | <u>Details</u> |  |
| <u></u>           | 07/09/2013<br>11:41:04                                                                                                    | spam@spam2domain.c<br>om | administrator@domaina<br>.tcv | ◆省下利息讓 <mark>您</mark> 輕鬆過<br>生活◆   | Blocked<br>[SpamRazer]              | <u>Details</u> |  |
| <u></u>           | 07/09/2013<br>11:41:04                                                                                                    | spam@spam2domain.c<br>om | administrator@domaina<br>.tcv | ◆省下利息讓您輕鬆過<br>生活◆                  | Blocked<br>[SpamRazer]              | <u>Details</u> |  |
| <u></u>           | 07/09/2013<br>11:41:04                                                                                                    | spam@spam2domain.c<br>om | administrator@domaina<br>.tcv | ◆省下利息讓 <mark>您</mark> 輕鬆過<br>生活◆   | Blocked<br>[SpamRazer]              | <u>Details</u> |  |
| <u></u>           | 07/09/2013<br>11:41:04                                                                                                    | spam@spam2domain.c<br>om | administrator@domaina<br>.tcv | ◆省下利息讓您輕鬆過<br>生活◆                  | Blocked<br>[SpamRazer]              | <u>Details</u> |  |
| 4                 | 07/09/2013<br>11:41:03                                                                                                    | spam@spam2domain.c<br>om | administrator@domaina<br>.tcv | ★★★網路行銷專家 快<br>速曝光產品 增加網站流<br>量★★★ | Quarantined<br>[Email<br>Blocklist] | <u>Details</u> |  |
| <u></u>           | 07/09/2013<br>11:41:03                                                                                                    | spam@spam2domain.c<br>om | administrator@domaina<br>.tcv | ◆省下利息讓 <mark>您</mark> 輕鬆過<br>生活◆   | Blocked<br>[SpamRazer]              | <u>Details</u> |  |
| <u></u>           | 07/09/2013<br>11:41:02                                                                                                    | spam@spam2domain.c<br>om | administrator@domaina<br>.tcv | ◆省下利息讓您輕鬆過<br>生活◆                  | Blocked<br>[SpamRazer]              | <u>Details</u> |  |
| <u></u>           | 07/09/2013<br>11:41:02                                                                                                    | spam@spam2domain.c<br>om | administrator@domaina<br>.tcv | ◆省下利息讓 <mark>您</mark> 輕鬆過<br>生活◆   | Blocked<br>[SpamRazer]              | <u>Details</u> |  |
|                   | 07/09/2013<br>11:41:01                                                                                                    | spam@spam2domain.c<br>om | administrator@domaina<br>.tcv | ★★★網路行銷專家 快<br>速曝光產品 增加網站流<br>量★★★ | Quarantined<br>[Email<br>Blocklist] | <u>Details</u> |  |
| Showin            | g 1 to 10 01 1,80                                                                                                    | is entites               |                               |                                    |                                     |                |  |

Screenshot 25: Registros de processamento de email

Em GFI MailEssentials Configuration, você pode monitorar todos os emails processados em tempo real. Acesse **GFI MailEssentials > Painel** e selecione a guia **Logs** para exibir a lista de e-mails processados. As seguintes informações são exibidas para cada email processado:

- » Data/hora
- » Remetente
- » Destinatário(s)

#### » Assunto

» Scan Result: mostra a ação realizada no email.

| Acão        | Descrição                                                                                                    |
|-------------|----------------------------------------------------------------------------------------------------|
| Açao        | Descrição                                                                                                    |
| OK          | O email não está bloqueado pelo GFI MailEssentials e é fornecido para os destinatários pretendidos.                                                                                                    |
| Quarantined | O email é bloqueado por um mecanismo ou um filtro com ação definida para quarentena. Clique em<br><b>Quarantine</b> para analisar o email.                                                                                                    |
|             | OBS.<br>O email não pode ser visualizado na quarentena se tiver sido excluído manualmente da quarentena.                                                                                                    |
| Blocked     | Email está bloqueado por um mecanismo ou filtro. Ação tomada é a ação configurada para o mecanismo<br>específico.                                                                                                    |
| Deleted     | O email é bloqueado por um mecanismo ou filtro com ação definida para excluir emails detectados.                                                                                                    |
| Failed      | <pre>O email que não pode ser verificado pelo GFI MailEssentials. O email é movido para uma das seguintes pastas: <gfi installation="" mailessentials="" path="">\GFI\MailEssentials\EmailSecurity\FailedMails\ <gfi installation="" mailessentials="" path="">\GFI\MailEssentials\AntiSpam\FailedMails\</gfi></gfi></pre> |
|             | Para obter mais informações, consulte <u>Emails com falha</u> (página 255).                                                                                                    |

## Como filtrar os registros de processamento de email

| A Filters  |                 |          |       |              |               |
|------------|-----------------|----------|-------|--------------|---------------|
| Sender:    |                 | Subject: |       | Scan Result: | All           |
| Recipient: |                 | From:    | III O | To:          | e (c)         |
| Modules:   | All selected \$ |          |       |              | Clear Filters |

Screenshot 26: Filtros de registros de processamento de emails

A filtragem de registros de processamento de email simplifica o processo de análise, fornecendo a possibilidade de encontrar emails específicos. Na área **Filter**, especifique um dos seguintes critérios:

| Filtro         | Descrição                                                                                                    |
|----------------|----------------------------------------------------------------------------------------------------|
| Sender         | Especifique se o endereço de email completo ou parcial para exibir apenas os emails enviados por reme-<br>tentes correspondentes.                        |
| Recipient      | Especifique se o endereço de email completo ou parcial para exibir apenas os emails enviados para destinatários correspondentes.                         |
| Subject        | Especifique o assunto completo ou parcial para exibir apenas os emails com um assunto correspondente.                                                    |
| Scan<br>result | Na lista suspensa, selecione se deseja exibir somente emails com uma determinado resultado da verificação<br>(por exemplo, somente emails em quarentena) |
| From &<br>To   | Especifique um intervalo de data e hora para exibir os emails processados durante esse período específico.                                               |

OBS.

Clique em Clear Filters para remover filtros específicos e mostrar todos os registros de email.

| 4.1.3 | <b>Atualizações</b> | do | mecanismo | antivírus | e anti-spam |
|-------|---------------------|----|-----------|-----------|-------------|
|-------|---------------------|----|-----------|-----------|-------------|

| Dashboard Logs |                          | s Updates                   | Updates           |                               | POP2Exchange                |
|----------------|--------------------------|-----------------------------|-------------------|-------------------------------|-----------------------------|
| ]              | GFI MailEssentials check | s for and downloads updates | for anti-virus er | igines and for spar           | n filters                   |
| nti-Vi         | irus Definition Updates  |                             |                   |                               |                             |
|                | Anti-virus engine        | Last Update                 | Status            |                               |                             |
| <b>?</b>       | VIPRE AntiVirus          | Never                       |                   | Downloading (in p             | progress)                   |
| ٢              | BitDefender AntiVirus    | Never                       |                   | Downloading (in p             | progress)                   |
| Ķ              | Kaspersky AntiVirus      | Never                       | Q                 | No updates current<br>failed) | ly in progress (last update |
| æ              | Avira AntiVirus          | Never                       | Q                 | No updates current<br>failed) | ly in progress (last update |
| W              | McAfee AntiVirus         | Never                       | Q                 | No updates current<br>failed) | ly in progress (last update |
|                | Indata all anginas       |                             |                   |                               |                             |
|                | opuale all engines       |                             |                   |                               |                             |
| nti-Sj         | pam Definition Updates   |                             |                   |                               |                             |
|                | Anti-spam engine         | Last Update                 | Status            |                               |                             |
|                | SpamRazer                | 14/04/2014 16:35:54         | Q                 | No updates current succeeded) | ly in progress (last update |
| 2              | Anti-Phishing            | 14/04/2014 16:16:55         | Q                 | No updates current failed)    | ly in progress (last update |
|                | Bayesian                 | 14/04/2014 15:35:45         | Q                 | No updates current failed)    | ly in progress (last update |
|                |                          |                             |                   |                               |                             |
| U              | Jpdate all engines       |                             |                   |                               |                             |

Screenshot 27: Atualizações de mecanismos de verificação de vírus

As atualizações dos mecanismos de verificação de antivírus e anti-spam podem ser monitoradas em uma única página. Acesse **GFI MailEssentials > Dashboard** e selecione a guia **Updates** para examinar o status e as datas quando os mecanismos de verificação foram atualizados pela última vez.

Clique em Update all engines para verificar e fazer o download de todas as atualizações.

As atualizações são verificadas e obtidas por download, como definido nas páginas de configuração dos mecanismos. Acesse a página de configuração de cada mecanismo e acesse a guia **Updates** para definir as configurações de atualização.

#### OBS.

As atualizações de cada mecanismo são verificadas e obtidas por download sequencialmente (uma atualização de mecanismo de cada vez).

## 4.1.4 Logs de eventos

|        | Dashboard                | Logs     | Updates         | Events                     | POP      | 2Exchange |
|--------|--------------------------|----------|-----------------|----------------------------|----------|-----------|
| 0      | Event Logging            |          |                 |                            |          |           |
| A Even | ts                       |          |                 |                            |          |           |
| Show   | / 10 💌 entries           |          |                 |                            |          |           |
|        | Date                     | Event ID | Subject         |                            |          | Details   |
| 0      | 03/01/2014 10:43:43      | 1027     | GFI MailEssenti | als - Anti-Phishing data u | pdated.  | Details   |
| 1      | 03/01/2014 10:42:32      | 1027     | GFI MailEssenti | als - Anti-Phishing data u | pdated.  | Details   |
| Show   | ring 1 to 2 of 2 entries |          |                 | Firs                       | Previous | Next Last |

#### Screenshot 28: Logs de eventos

Em Configuração do GFI MailEssentials, você pode monitorar eventos importantes relacionados à funcionalidade do GFI MailEssentials. Exemplos de instâncias que acionam eventos:

- » conclusão das atualizações do mecanismo anti-spam.
- » quando o banco de dados de relatórios atingir 1,7 GB e o GFI MailEssentials passar para um novo banco de dados.
- » menos de 1 GB de espaço livre na partição do disco em que a quarentena está armazenada.

Acesse **GFI MailEssentials > Painel** e selecione a guia **Eventos** para exibir a lista de eventos. As seguintes informações são exibidas para cada evento:

- » Data/hora
- » ID do evento um identificador é atribuído para cada tipo de evento do GFI MailEssentials.
- » Assunto

Clique em Detalhes para mostrar mais informações sobre um determinado evento.

Os eventos do GFI MailEssentials também estão disponíveis no Visualizador de Eventos do Windows em Logs de Aplicativos e Serviços > GFI MailEssentials.

## 4.1.5 Atividade do POP2Exchange

| Dashboard                   | Logs                   | Updates | Events         | POP2Exchange |
|-----------------------------|------------------------|---------|----------------|--------------|
| POP Downloader Log          | ging                   |         |                |              |
| A POP2Exchange              |                        |         |                |              |
| Logs                        |                        |         |                |              |
| 02/09/2013 13:59:52 - gfipo | p2exch service started | d.      |                |              |
| 02/09/2013 13:59:19 - gfipo | p2exch service stoppe  | ed.     |                |              |
| 02/09/2013 13:55:33 - gfipo | p2exch service started | d.      |                |              |
| Showing 1 to 3 of 3 entries |                        |         | First Previous | 1 Next Last  |

Screenshot 29: Registro POP2Exchange

No GFI MailEssentials, você pode monitorar a atividade de POP2Exchange em tempo real. Acesse GFI MailEssentials > Painel e selecione a guia POP2Exchange.

OBS.

Para obter mais informações, consulte <u>POP2Exchange - Download de emails do servidor POP3</u> (página 258).

## 4.2 Relatórios

O GFI MailEssentials permite que você gere relatórios baseados nos dados registrados no banco de dados.

Para acessar Reporting, acesse GFI MailEssentials > Reporting.

» Enabling reporting - Para obter mais informações, consulte <u>Habilitar/desabilitar a geração de</u> relatórios (página 62).

» **Configure reporting database** - Para obter mais informações, consulte <u>Configurar o banco de</u> <u>dados de relatórios</u> (página 69).

» Generate reports - Para obter mais informações, consulte Gerar um relatório (página 63).

» Create custom reports - Para obter mais informações, consulte <u>Relatórios personalizados</u> (página 66).

» Search the reporting database - Para obter mais informações, consulte <u>Pesquisar no banco de</u> dados de relatórios (página 67).

## 4.2.1 Habilitar/desabilitar a geração de relatórios

Por padrão, a opção Reporting fica habilitada e os dados de atividade de email são registrados em um banco de dados do Firebird localizado na pasta:

<GFI MailEssentials installation path>\GFI\MailEssentials\data\

Acesse o nó **Reporting > Settings** e marque ou desmarque **Enable Reporting** para habilitar ou desabilitar a geração de relatórios, respectivamente.

## 4.2.2 Gerar um relatório

1. Na configuração do GFI MailEssentials, acesse GFI MailEssentials > Reporting > Reports.

| Report List                | Custom Reports                                                                 |  |  |  |  |  |  |  |
|----------------------------|--------------------------------------------------------------------------------|--|--|--|--|--|--|--|
| Use this                   | Use this page to generate reports and select what data to show in the reports. |  |  |  |  |  |  |  |
| Reports lists              |                                                                                |  |  |  |  |  |  |  |
| Select report to           | generate:                                                                      |  |  |  |  |  |  |  |
| Email Directio             | vn 💌                                                                           |  |  |  |  |  |  |  |
| Description:               | View Report Preview                                                            |  |  |  |  |  |  |  |
| Reporting filtering        | ng                                                                             |  |  |  |  |  |  |  |
| Date filtering:            |                                                                                |  |  |  |  |  |  |  |
| Last 30 Days               | •                                                                              |  |  |  |  |  |  |  |
| Custom FROM<br>04/08/2013  | I date     Custom TO date       Image: 02/09/2013     Image: 02/09/2013        |  |  |  |  |  |  |  |
| Email direction            | i filtering:                                                                   |  |  |  |  |  |  |  |
| All email direc            | tions (inbound, outbound, internal)                                            |  |  |  |  |  |  |  |
| Email address              | filtering:                                                                     |  |  |  |  |  |  |  |
| Reporting group            | ing                                                                            |  |  |  |  |  |  |  |
| Grouping:<br>Group by Week | k 🔽                                                                            |  |  |  |  |  |  |  |
| (                          | Generate Save As Custom                                                        |  |  |  |  |  |  |  |

Screenshot 30: Criar um relatório

2. Na guia Report List, configure as seguintes opções de relatório:

| Opção                                | Descrição                                                                                                    |
|--------------------------------------|----------------------------------------------------------------------------------------------------|
| Report                               | Selecione o tipo de relatório a ser gerado:                                                                                                    |
| type                                 | » Emails Blocked: mostra o total de emails bloqueados pelos filtros de anti-spam e antimalware para<br>cada direção de email (de entrada, de saída e internos) de todos os emails processados.                      |
|                                      | » <b>Emails Blocked Graph</b> : mostra graficamente o total de emails bloqueados pelos filtros anti-spam e antimalware para cada direção de email (de entrada, de saída e internos) de todos os emails processados. |
|                                      | » Email Direction Chart: mostra graficamente o total de emails processados para cada direção de email (de entrada, de saída e internos).                                                                            |
|                                      | » <b>Email Direction:</b> exibe o número total de emails processados para cada direção de email (de entrada, de saída e internos).                                                                                  |
|                                      | » User Report: mostra o número de emails bloqueados e permitidos para cada endereço de email.                                                                                                    |
|                                      | » Spam Filter: mostra o número total de emails bloqueados por cada filtro anti-spam.                                                                                                    |
|                                      | » <b>Spam Filter Graph:</b> mostra graficamente o número total de emails bloqueados por cada filtro anti-<br>spam.                                                                                                  |
|                                      | Clique em View Report Preview para visualizar a aparência do relatório.                                                                                                    |
| Date fil-<br>tering                  | Selecione o intervalo da data do relatório. Quando selecionar <b>Custom date range</b> , especifique o período para exibir os dados, nos controles do calendário <b>Custom From</b> e <b>Custom To</b> .            |
| Email direc-<br>tions fil-<br>tering | Selecione uma direção de email específica para exibir os dados ou selecione All email directions (inbound, outbound, internal) para exibir os dados de todas as direções.                                           |
| Email<br>address fil-<br>tering      | Digite um endereço de email para mostrar as informações do relatório somente para determinados ende-<br>reços de email.                                                                                             |
| Report                               | Especifique como agrupar dados. As opções disponíveis são:                                                                                                    |
| Grouping                             | » Agrupar por dia                                                                                                    |
|                                      | » Agrupar por semana                                                                                                    |
|                                      | » Agrupar por mês                                                                                                    |
|                                      | » Agrupar por ano                                                                                                    |

3. Clique em **Generate** para criar e exibir o relatório ou **Save as Custom** para salvar as configurações do relatório para reutilização futura.

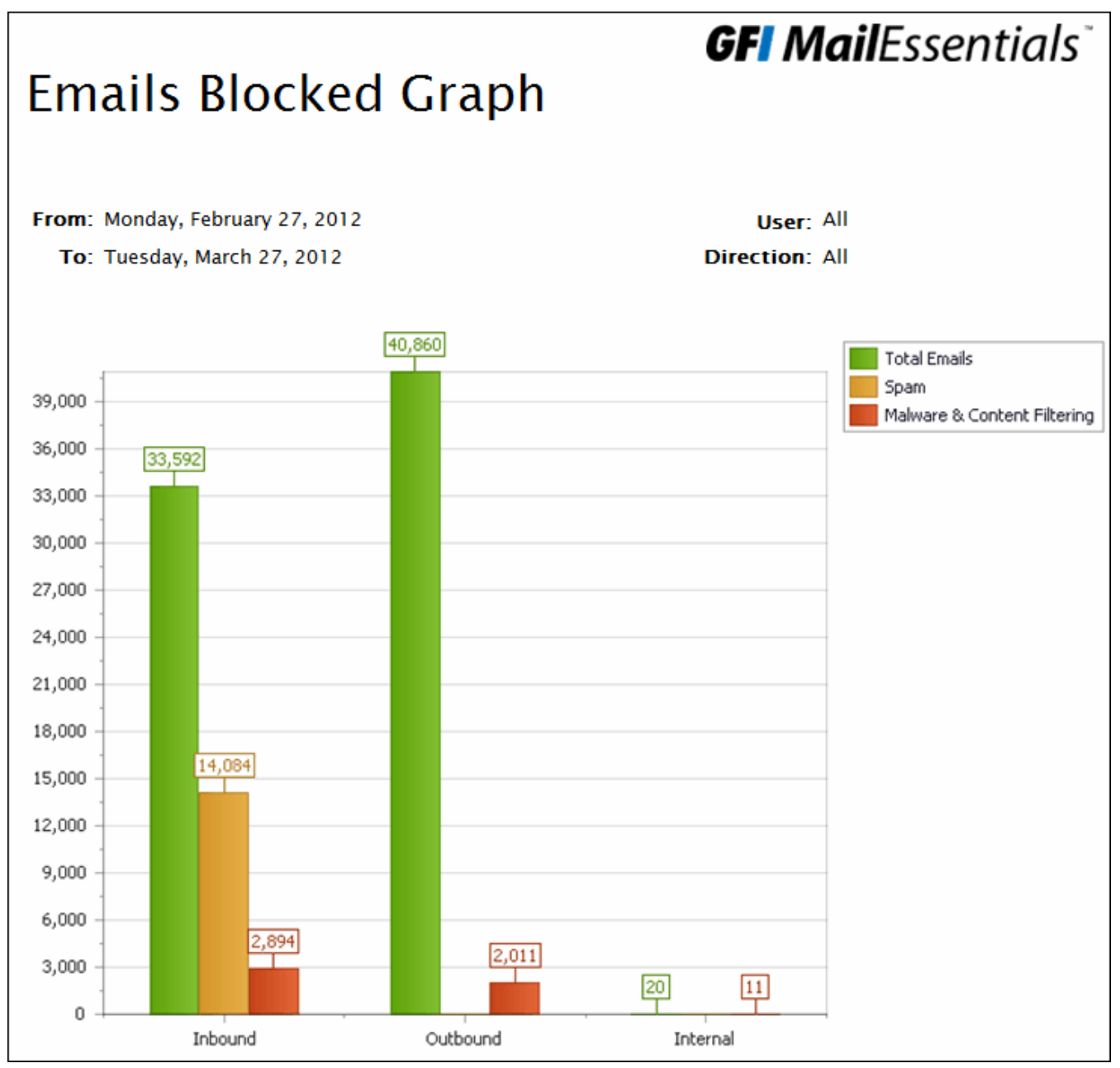

Screenshot 31: Relatório gráfico de emails bloqueados

## Relatório de funções

Use a barra de ferramentas na parte superior do relatório para executar as seguintes funções:

| Função                   | Ícone    | Descrição                                                                                                    |
|--------------------------|----------|----------------------------------------------------------------------------------------------------|
| Print                    | <b>3</b> | Clique para imprimir o relatório.                                                                                               |
| Print<br>current<br>page | 9        | Clique para imprimir a página que está atualmente visível.                                                                      |
| Navigate                 |          | Use esta barra de ferramentas para percorrer as páginas do relatório.                                                           |
| Save                     | Pdf 💟    | Selecione o formato no qual salvar o relatório e clique em<br><b>Save</b> . Especifique o local onde deseja salvar o relatório. |

## 4.2.3 Relatórios personalizados

Relatórios personalizados permitem salvar parâmetros de relatório específicos (por exemplo, um tipo de relatório para um determinado período de data/hora) e programar a geração de relatórios. Use esse recurso para automatizar a geração de relatórios.

### Configurar relatórios personalizados

- 1. Na configuração do GFI MailEssentials, acesse GFI MailEssentials > Reporting > Reports.
- 2. Selecione a guia Custom Reports e clique em New.
- 3. Configure as seguintes opções:

| Opção                                | Descrição                                                                                                    |
|--------------------------------------|----------------------------------------------------------------------------------------------------|
| Report                               | Selecione o tipo de relatório a ser gerado:                                                                                                    |
| type                                 | Emails Blocked: mostra o total de emails bloqueados pelos filtros de anti-spam e antimalware para<br>cada direção de email (de entrada, de saída e internos) de todos os emails processados.                        |
|                                      | » <b>Emails Blocked Graph</b> : mostra graficamente o total de emails bloqueados pelos filtros anti-spam e antimalware para cada direção de email (de entrada, de saída e internos) de todos os emails processados. |
|                                      | » <b>Email Direction Chart</b> : mostra graficamente o total de emails processados para cada direção de email (de entrada, de saída e internos).                                                                    |
|                                      | » <b>Email Direction:</b> exibe o número total de emails processados para cada direção de email (de entrada, de saída e internos).                                                                                  |
|                                      | » User Report: mostra o número de emails bloqueados e permitidos para cada endereço de email.                                                                                                    |
|                                      | » Spam Filter: mostra o número total de emails bloqueados por cada filtro anti-spam.                                                                                                    |
|                                      | » <b>Spam Filter Graph:</b> mostra graficamente o número total de emails bloqueados por cada filtro anti-<br>spam.                                                                                                  |
|                                      | Clique em View Report Preview para visualizar a aparência do relatório.                                                                                                    |
| Date fil-<br>tering                  | Selecione o intervalo da data do relatório. Quando selecionar <b>Custom date range</b> , especifique o período para exibir os dados, nos controles do calendário <b>Custom From</b> e <b>Custom To</b> .            |
| Email direc-<br>tions fil-<br>tering | Selecione uma direção de email específica para exibir os dados ou selecione All email directions (inbound, outbound, internal) para exibir os dados de todas as direções.                                           |
| Email<br>address fil-<br>tering      | Digite um endereço de email para mostrar as informações do relatório somente para determinados ende-<br>reços de email.                                                                                             |
| Report                               | Especifique como agrupar dados. As opções disponíveis são:                                                                                                    |
| Grouping                             | » Agrupar por dia                                                                                                    |
|                                      | » Agrupar por semana                                                                                                    |
|                                      | » Agrupar por mês                                                                                                    |
|                                      | » Agrupar por ano                                                                                                    |

4. Opcionalmente, marque a caixa de seleção **Send every** e configure a combinação data/hora para que o relatório seja gerado em uma data e hora específicas. Clique em **Add Rule** para salvar a hora de geração de relatório.

#### OBS.

Para excluir uma regra, selecione uma hora de geração de relatório existente e clique em Delete.

5. Selecione se deseja enviar o relatório por email ou salvá-lo no disco. Para enviar o relatório por email, selecione **Send by email** e forneça o endereço de email para onde o email deve ser enviado. Para salvar o relatório em disco, selecione **Save to Disk**, forneça uma localização onde o arquivo será salvo e o formato do arquivo.

6. Clique em Save para salvar o relatório recém-criado.

## 4.2.4 Como gerar relatórios personalizados

Para gerar um relatório personalizado:

- 1. Na configuração do GFI MailEssentials, acesse GFI MailEssentials > Reporting > Reports.
- 2. Na guia Custom Reports, selecione um relatório para gerar.
- 3. Clique em Generate.

## 4.2.5 Como excluir relatórios personalizados

Para excluir um relatório personalizado:

- 1. Na configuração do GFI MailEssentials, acesse GFI MailEssentials > Reporting > Reports.
- 2. Na guia Custom Reports, selecione um relatório para excluir.
- 3. Clique em Delete.

## 4.2.6 Pesquisar no banco de dados de relatórios

O GFI MailEssentials armazena algumas propriedades de todos os emails processados no banco de dados de relatórios. GFI MailEssentials permite pesquisar no banco de dados de relatórios para encontrar emails processados. Para pesquisar no banco de dados de relatórios:

1. Em GFI MailEssentials Configuration, acesse GFI MailEssentials > Reporting > Search.

| Search Email                                                                                                    |              |  |
|----------------------------------------------------------------------------------------------------|--------------|--|
| Use this page to search for emails in the reporting database.                                                                                   |              |  |
| Specify the days through which to search for emails sent and received by users       Start Date:       02/09/2013       Image:       02/09/2013 | 5:           |  |
| User                                                                                                    | Total Emails |  |
|                                                                                                    | Y            |  |
| administrator@domaina.tcv                                                                                                    | 1384         |  |
| jsmith@domaina.tcv                                                                                                    | 1            |  |
| Click an email address to view emails sent/received.                                                                                            |              |  |

Screenshot 32: Pesquisar no banco de dados de relatórios

2. Especifique os critérios de pesquisa:

| Critérios de pes-<br>quisa | Descrição                                                                                                    |
|----------------------------|----------------------------------------------------------------------------------------------------|
| Start date e<br>End date   | Selecione o intervalo de datas para filtrar emails desse período. Clique em Search.                                                 |
| User                       | Filtrar os resultados de endereços de email. Digite o número e clique em 🍸 para especificar as condições.                           |
| Total emails               | Filtrar os usuários de acordo com a quantidade de emails processados. Digite o número e clique em<br>para especificar as condições. |

3. A lista de usuários correspondentes é exibida. Clique em um endereço de email para exibir o relatório detalhado dos emails processados para esse endereço de email.

| administrator@domaina.tcv                                                |            |                           |                           |                                                               |        |
|--------------------------------------------------------------------------|------------|---------------------------|---------------------------|---------------------------------------------------------------|--------|
| M                                                                        | Date       | Sender                    | Received                  | Subject                                                       | Size   |
| -                                                                        |            | Y                         | Y                         | Y                                                             |        |
| <b>-</b>                                                                 | 03/09/2013 | spam@spam2domain.com      | administrator@domaina.tcv | Energy Issues                                                 | 188803 |
| <b>×</b>                                                                 | 03/09/2013 | spam@spam2domain.com      | administrator@domaina.tcv | DJ FERC To Lower Price Cap In<br>Calif PwrOrder-Commissioners | 8854   |
| <b>-</b>                                                                 | 03/09/2013 | spam@spam2domain.com      | administrator@domaina.tcv | Energy Issues                                                 | 175289 |
| <b>-</b>                                                                 | 03/09/2013 | spam@spamdomain.com       | administrator@domaina.tcv | Test Subject                                                  | 903    |
|                                                                          | 03/09/2013 | administrator@domaina.tcv | spam@spamdomain.com       | RE: This is a blocked outbound<br>email                       | 5633   |
|                                                                          | 03/09/2013 | administrator@domaina.tcv | dhe@gkl.nu                | RE: This is a blocked outbound<br>email                       | 4982   |
|                                                                          | 03/09/2013 | administrator@domaina.tcv | jsmith@domaina.tcv        | blocked by content filtering                                  | 3965   |
|                                                                          | 03/09/2013 | administrator@domaina.tcv | spam@spamdomain.com       | This is a blocked outbound email                              | 4039   |
|                                                                          |            |                           |                           |                                                               |        |
| 86 87 88 89 90 91 92 93 94 95 Page 95 of 95, items 1505 to 1520 of 1520. |            |                           |                           |                                                               |        |
| Export report to file: pdf 💌 Export Close                                |            |                           |                           |                                                               |        |

Screenshot 33: Resultados da pesquisa do banco de dados de relatórios

- 4. (Opcional) No relatório, filtre os dados por direção de email, remetente, destinatário ou assunto.
- 5. Para exportar o relatório para outro formato, selecione o formato e clique em Export.

## 4.2.7 Configurar o banco de dados de relatórios

Por padrão, o GFI MailEssentials usa um banco de dados Firebird reports.fdb localizado em:

<GFI MailEssentials installation path>\GFI\MailEssentials\data\

Você também pode usar um banco de dados do Microsoft<sup>®</sup> SQL Server para relatórios.

- » Configurar um back-end do banco de dados Firebird
- » Configurar um back-end do banco de dados do Microsoft<sup>®</sup> SQL Server
- » Configurar a limpeza automática do banco de dados

#### Configurar um back-end do banco de dados Firebird

| Reporting                                       | Auto Purge                                                                                                    |                       |
|-------------------------------------------------|----------------------------------------------------------------------------------------------------|-----------------------|
| Con                                             | onfigure reporting database.                                                                                                   |                       |
| Use this node<br>by GFI MailEss<br>I Enable Rep | e to enable and use GFI MailEssentials Reporting. This enables you to u<br>ssentials and generate various reports.<br>eporting | se the data collected |
| Current Data                                    | abase Settings                                                                                                    |                       |
| Current typ                                     | rpe: Firebird                                                                                                    |                       |
| Current loc<br>C:\Program                       | cation :<br>n Files (x86)\GFI\MailEssentials\data\reports.fdb                                                                  |                       |
| New Databas                                     | ase Settings                                                                                                    |                       |
| Database t                                      | type                                                                                                    |                       |
| Firebir                                         | ird O SQL Server                                                                                                    |                       |
|                                                 |                                                                                                    |                       |
| Enter a va<br>database                          | alid path to an existing database below or specify a new location/filenam<br>e created automatically.                          | e to have a new       |
| File :                                          | C:\Program Files (x86)\GFI\MailEssentials\data\reports.fdb                                                                     |                       |

Screenshot 34: Configurar um back-end do banco de dados Firebird

#### 1. Acesse **Reporting > Settings**.

2. Selecione Firebird.

3. Digite o caminho completo, incluindo o nome de arquivo (e a extensão .fdb), do arquivo do banco de dados. Se você especificar apenas um nome de arquivo, o arquivo de banco de dados será criado no seguinte caminho padrão:

<GFI MailEssentials installation path>\GFI\MailEssentials\data\

4. Clique em Apply.

OBS.

Uma notificação de email é enviada para o administrador quando o banco de dados atinge 7 GB desde que isso possa ter um impacto no desempenho. Se for o caso é recomendado utilizar o Auto-Purging para remover emails anteriores a uma certa data.

## Configurar um back-end de banco de dados do Microsoft<sup>®</sup> SQL Server

1. Crie um novo banco de dados no Microsoft<sup>®</sup> SQL Server.

2. Crie um usuário/logon dedicado no Microsoft<sup>®</sup> SQL Server, mapeado para o recém criado banco de dados. Garante o acesso completo a todos os servidores e funções e permissões do banco de dados.

3. Em GFI MailEssentials acesse **Reporting > Settings**.

| New Database Settings       |                   |  |
|-----------------------------|-------------------|--|
| Database type               |                   |  |
| © Firebird                  | SQL Server        |  |
| SQL server reporting        |                   |  |
| Oetected server :           | DBServer\SQL      |  |
| Manually specified server : |                   |  |
| User:                       | administrator     |  |
| Password :                  | •••••             |  |
|                             | Get Database List |  |
| Database :                  | •                 |  |

Screenshot 35: Configurar o back-end do banco de dados do SQL Server

4. Selecione SQL Server.

5. Selecione **Detected server** e selecione o SQL Server detectado automaticamente na lista. Se o servidor não for detectado, selecione **Manually specified server** e digite o endereço IP ou o nome do servidor do Microsoft<sup>®</sup> SQL Server.

6. Digite as credenciais com permissões de gravação/leitura para o banco de dados.

7. Clique em Get Database List para extrair a lista de bancos de dados do servidor.

8. Na lista **Database**, selecione o banco de dados criado para a geração de relatórios do GFI MailEssentials.

9. Clique em Apply.

### Configurar a limpeza automática do banco de dados

Você pode configurar o GFI MailEssentials para excluir automaticamente (limpeza automática) os registros do banco de dados que forem mais antigos do que um determinado período.

Por padrão o Auto-Purging é configurado para excluir dados com mais de 12 meses.

Para habilitar a limpeza automática:

1. Acesse **Reporting > Settings** e selecione **Auto-purge**.

2. Selecione **Enable Auto-Purging** e especificar por quanto tempo os itens no banco de dados deve ser armazenado em meses.

3. Clique em Apply.

#### OBS.

A limpeza automática é aplicada apenas ao banco de dados atual configurado na guia Reporting.

## 4.2.8 Relatório do MailInsights®

O MailInsights<sup>®</sup> é um recurso para gerar relatórios que usa os dados do banco de dados de relatórios para fornecer informações relacionadas às tendências e ao uso do email.

O GFI MailEssentials fornece o relatório Fluxo de comunicação que oferece uma representação gráfica dos emails trocados entre os usuários/grupos selecionados e seus contatos. Outros relatórios do MailInsights<sup>®</sup> podem ser gerados com o GFI MailArchiver.

#### Relatório Fluxo de comunicação

O relatório Fluxo de comunicação mostra os 20 principais contatos com os quais um usuário se comunicou nos 30 dias anteriores.

1. Navegue para **Relatórios > MailInsights** e selecione a guia **Fluxo de comunicação**.

2. O administrador pode gerar o relatório para qualquer usuário de email. Clique em **Pesquisar** para selecionar um usuário de email e clique em **Gerar** para começar a criar o relatório.

O relatório gerado exibe os dados do usuário selecionado da seguinte forma:

| Totais                         | A área superior do relatório mostra o total das estatísticas do fluxo de comunicação nos 30 dias anteriores.                                                                                                    |
|--------------------------------|----------------------------------------------------------------------------------------------------|
|                                | » Total de contatos - o número total de endereços de email com os quais o usuário se comunicou.                                                                                                    |
|                                | » Total interno - o número total de usuários internos com quem o usuário se comunicou.                                                                                                    |
|                                | » Principal interno - o endereço de email interno com o qual o usuário selecionado se comunicou mais.                                                                                                    |
|                                | » Total externo - o número total de usuários externos com quem o usuário se comunicou.                                                                                                    |
|                                | » Principal externo - o endereço de email externo com o qual o usuário selecionado se comunicou mais.                                                                                                    |
| Gráfico                        | O usuário selecionado é exibido como uma entidade única na área central do gráfico. Os contatos são separados por domínios. Cada cluster de domínio é mostrado em uma cor diferente. A largura da margem entre os nós mostra a força da relação dos emails entre as diferentes entidades. |
| 20 prin-<br>cipais<br>contatos | Os 20 principais contatos com quem o usuário selecionado mais se comunicou. Os códigos de cores indicam os domínios dos diferentes contatos. A tabela indica o número total de emails enviados e recebidos com aquele contato, junto com a data e a hora da última comunicação.           |
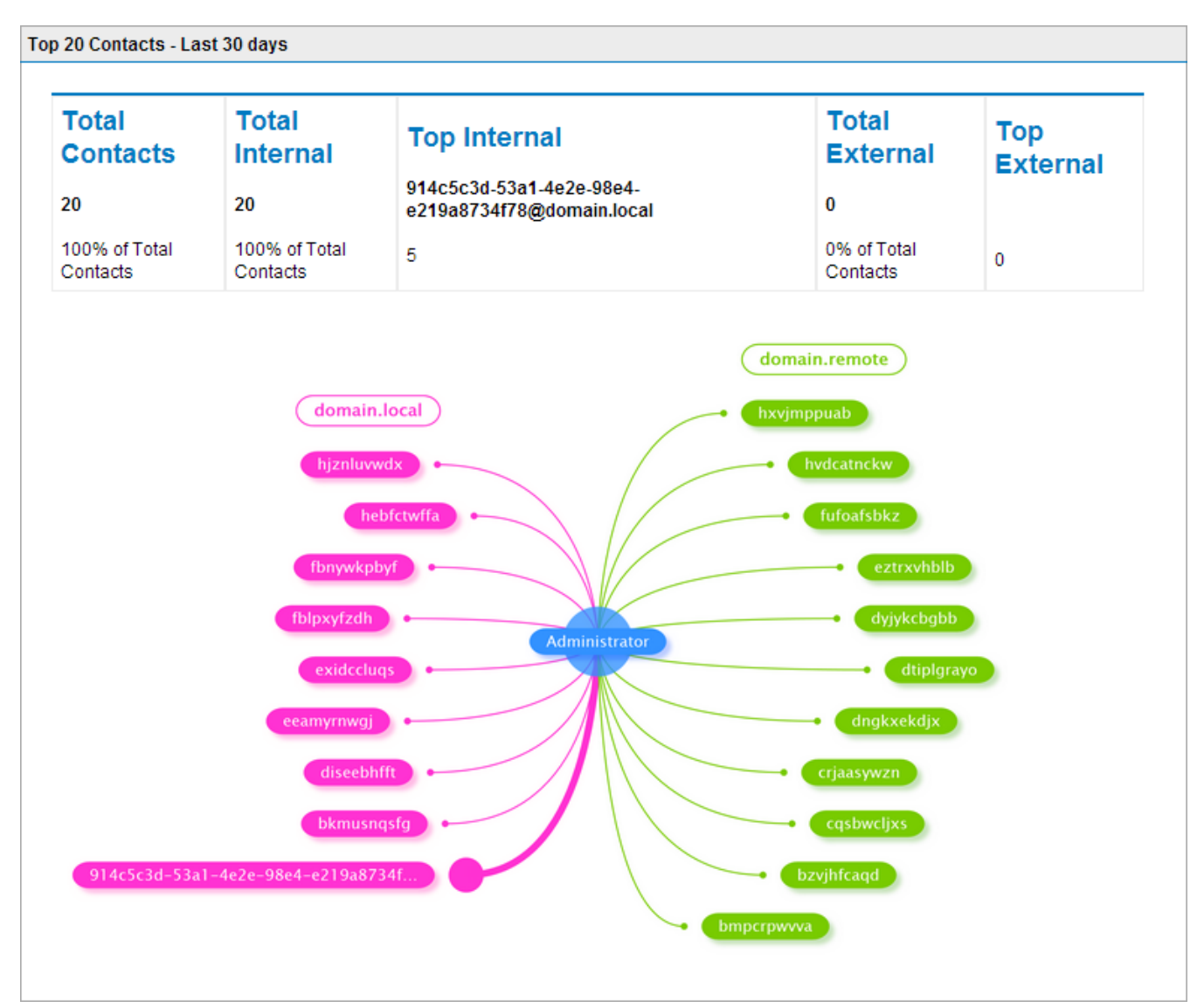

Screenshot 36: Relatório de fluxo de comunicação do MailInsights®

# 5 Segurança de email

Os filtros de segurança do GFI MailEssentials oferecem proteção contra vírus e outros emails malintencionados.

Tópicos deste capítulo:

| 5.1 Mecanismos de verificação de vírus           | 74  |
|--------------------------------------------------|-----|
| 5.2 Proteção de armazenamento de informações     | 94  |
| 5.3 Verificador de Cavalo de Troia e executáveis |     |
| 5.4 Mecanismo de exploração de email             | 101 |
| 5.5 HTML Sanitizer                               |     |

## 5.1 Mecanismos de verificação de vírus

O GFI MailEssentials utiliza vários mecanismos antivírus para verificar a presença de vírus em emails de entrada, de saída e internos. GFI MailEssentials é fornecido com os mecanismos de verificação de vírus Vipre and BitDefender. Você também pode adquirir uma licença do Kaspersky, Avira e McAfee.

Este capítulo descreve como configurar mecanismos de verificação de vírus, atualizações, ações e a sequência de verificação.

## 5.1.1 Vipre

1. Acesse Email Security > Virus Scanning Engines > Vipre.

| General                  | Actions            | Updates |
|--------------------------|--------------------|---------|
| VIPRE AntiVirus          |                    |         |
| Options                  |                    |         |
| 🖉 Enable Gateway Scann   | ing (SMTP)         |         |
| Scan Inbound SMTF        | 'Email             |         |
| Scan Outbound SM         | 'P Email           |         |
| Scan Internal and Inform | nation Store Items |         |
|                          |                    |         |

Screenshot 37: Configuração do Vipre

2. Selecione a caixa de seleção **Enable Gateway Scanning (SMTP)** para fazer a verificação de mensagens utilizando o Mecanismo de verificação de vírus.

3. Selecione se deseja fazer a verificação de emails de entrada e/ou saída usando o mecanismo de verificação de vírus.

| Орção                            | Descrição                                             |
|----------------------------------|-------------------------------------------------------|
| Verificar emails SMTP de entrada | Selecione esta opção para verificar emails de entrada |
| Verificar emails SMTP de saída   | Selecione esta opção para verificar emails de saída   |

4. Se você instalou o GFI MailEssentials em uma máquina com o Microsoft<sup>®</sup> Exchange, também terá a opção de verificar os emails internos e o Information Store. Selecione **Scan Internal and Information Store Items**.

#### OBS.

Para usar o recurso Verificação antivírus do armazenamento de informações, é necessário ativar a opção no nó **Information Store Protection**. Para obter mais informações, consulte <u>Proteção de</u> <u>armazenamento de informações</u> (página 94).

#### OBS.

Nessa página, você também pode analisar a licença do mecanismo antivírus e as informações da versão.

| Virus Scanner Actions                                                  |
|------------------------------------------------------------------------|
| Actions                                                                |
| Select the actions to perform when a virus is detected.                |
| Quarantine item                                                        |
| Delete item                                                            |
| Send a sanitized copy of the original email to recipient(s)            |
| NOTE: Sanitization does not work for Information Store (VSAPI) items   |
|                                                                        |
| Notification options                                                   |
| Notify administrator                                                   |
| Notify local user                                                      |
|                                                                        |
| Logging options                                                        |
| Log occurrence to this file:                                           |
| C:\Program Files (x86)\GFI\MailEssentials\EmailSecurity\logs\vipre.log |
|                                                                        |

Screenshot 38: Ações do mecanismo de verificação de vírus

5. Na guia Actions, escolha a ação a ser executada quando um email for bloqueado:

| Ação                                                                     | Descrição                                                                                                    |
|--------------------------------------------------------------------------|----------------------------------------------------------------------------------------------------|
| Quarantine email                                                         | Armazena todos os emails infectados detectados pelo mecanismo de verificação de vírus sele-<br>cionado no armazenamento de quarentena. Em seguida, você pode analisar (aprovar/excluir)<br>todos os emails em quarentena. Para obter mais informações, consulte <u>Quarentena</u> (página 203). |
| Delete email                                                             | Exclui emails infectados.                                                                                                    |
| Send a sanitized<br>copy of the ori-<br>ginal email to reci-<br>pient(s) | Escolha se deseja enviar uma cópia limpa do email bloqueado para os destinatários.                                                                                                    |

6. O GFI MailEssentials pode enviar notificações por email quando um email acionar esse filtro. Para ativar esse recurso, selecione uma das seguintes opções:

| Opção                     | Descrição                                                                                                    |
|---------------------------|----------------------------------------------------------------------------------------------------|
| Notify admi-<br>nistrator | Notifique o administrador sempre que esse mecanismo bloquear uma mensagem de email. Para obter mais informações, consulte <u>Endereço de email do administrador</u> (página 240). |
| Notify local<br>user      | Notifique os destinatários locais de email sobre o email bloqueado.                                                                                                    |

7. Para registrar a atividade deste mecanismo em um arquivo de registro, selecione **Log occurrence to this file.** Na caixa de texto, especifique o caminho e o nome do arquivo para um local personalizado no disco onde armazenar o arquivo de registro. Por padrão, os arquivos de registro são armazenados em:

<GFI MailEssentials installation path>\GFI\MailEssentials\EmailSecurity\Logs\<Nome do mecanismo>.log

| General                                                                                                    | Actions                                                                                    | Updates                              |
|----------------------------------------------------------------------------------------------------|--------------------------------------------------------------------------------------------|--------------------------------------|
| Configure the Autom                                                                                                    | atic Updates For This Profile                                                              | 9                                    |
| Automatic update options                                                                                                    |                                                                                            |                                      |
| Configure the automatic upo                                                                                                    | date options.                                                                              |                                      |
| <ul> <li>Automatically check for u<br/>Downloading option:</li> <li>Check for updates and<br/>Download time interval:</li> <li>1 hour(s)</li> <li>Last update:<br/>06/04/2014 18:35:42</li> </ul> | pdates<br>I download 🔻                                                                     |                                      |
| Update options                                                                                                    |                                                                                            |                                      |
| Enable email notification<br>NOTE: Notifications for unsu<br>Click the button below to for<br>updates. Download updates                                                                           | s upon successful updates<br>uccessful updates will alway<br>ce the updater service to dov | s be sent.<br>vnload the most recent |
| Update Status                                                                                                    |                                                                                            |                                      |
| No updates currently in prog                                                                                                    | ress                                                                                       |                                      |

Screenshot 39: Guia de atualização do mecanismo

8. Na guia **Updates**, selecione **Automatically check for updates** para ativar a atualização automática do mecanismo selecionado.

| Opção                                | Descrição                                                                                                    |
|--------------------------------------|----------------------------------------------------------------------------------------------------|
| Only check<br>for updates            | Selecione esta opção se você deseja que o GFI MailEssentials apenas verifique e notifique o administrador quando atualizações estiverem disponíveis para esse mecanismo. Esta opção NÃO fará o download das atualizações disponíveis automaticamente. |
| Check for<br>updates and<br>download | Selecione esta opção se você deseja que o GFI MailEssentials verifique e faça o download auto-<br>maticamente das atualizações disponíveis para este mecanismo.                                                                                       |

11. Na área **Update options**, selecione **Enable email notifications upon successful updates** para enviar uma notificação por email ao administrador quando a atualização do mecanismo for concluída.

#### OBS.

Uma notificação por email será enviada quando uma atualização falhar.

12. Para verificar e baixar as atualizações imediatamente, clique em Download updates.

13. Clique em Apply.

## 5.1.2 BitDefender

1. Acesse Email Security > Virus Scanning Engines > BitDefender.

| General                        | Actions            | Updates |
|--------------------------------|--------------------|---------|
| BitDefender AntiVir            | us                 |         |
| Options                        |                    |         |
| 🗹 Enable Gateway Scann         | ing (SMTP)         |         |
| Scan Inbound SMTF              | <sup>P</sup> Email |         |
| Scan Outbound SM               | TP Email           |         |
| Scan Internal and Inform       | mation Store Items |         |
|                                |                    |         |
| Macro Checking                 |                    |         |
| Do not check macros            |                    |         |
| Block all documents complexity | ntaining macros    |         |

Screenshot 40: Configuração do Bitdefender

2. Selecione a caixa de seleção **Enable Gateway Scanning (SMTP)** para fazer a verificação de mensagens utilizando o Mecanismo de verificação de vírus.

3. Selecione se deseja fazer a verificação de emails de entrada e/ou saída usando o mecanismo de verificação de vírus.

| Орção                            | Descrição                                             |
|----------------------------------|-------------------------------------------------------|
| Verificar emails SMTP de entrada | Selecione esta opção para verificar emails de entrada |
| Verificar emails SMTP de saída   | Selecione esta opção para verificar emails de saída   |

4. Se você instalou o GFI MailEssentials em uma máquina com o Microsoft<sup>®</sup> Exchange, também terá a opção de verificar os emails internos e o Information Store. Selecione **Scan Internal and Information Store Items**.

#### OBS.

Para usar o recurso Verificação antivírus do armazenamento de informações, é necessário ativar a opção no nó **Information Store Protection**. Para obter mais informações, consulte <u>Proteção de</u> <u>armazenamento de informações</u> (página 94).

#### OBS.

Nessa página, você também pode analisar a licença do mecanismo antivírus e as informações da versão.

5. O Bitdefender também pode ser usado para bloquear emails com anexos que contenham macros. Para habilitar esse recurso na área Macro Checking, selecione Block all documents containing macros.

#### OBS.

Se a verificação de macro estiver desabilitada, o GFI MailEssentials ainda poderá verificar e bloquear vírus de macro.

| Virus Scanner Actions                                                                                                    |
|----------------------------------------------------------------------------------------------------|
| Actions                                                                                                    |
| Select the actions to perform when a virus is detected.                                                                             |
| Quarantine item                                                                                                    |
| Delete item                                                                                                    |
| Send a sanitized copy of the original email to recipient(s)<br>NOTE: Sanitization does not work for Information Store (VSAPI) items |
|                                                                                                    |
| Notification options                                                                                                    |
| Notify administrator                                                                                                    |
| Notify local user                                                                                                    |
|                                                                                                    |
| Logging options                                                                                                    |
| ☑ Log occurrence to this file:                                                                                                    |
| C:\Program Files (x86)\GFI\MailEssentials\EmailSecurity\logs\vipre.log                                                              |

Screenshot 41: Ações do mecanismo de verificação de vírus

#### 6. Na guia Actions, escolha a ação a ser executada quando um email for bloqueado:

| Ação                                                                     | Descrição                                                                                                    |
|--------------------------------------------------------------------------|----------------------------------------------------------------------------------------------------|
| Quarantine email                                                         | Armazena todos os emails infectados detectados pelo mecanismo de verificação de vírus sele-<br>cionado no armazenamento de quarentena. Em seguida, você pode analisar (aprovar/excluir)<br>todos os emails em quarentena. Para obter mais informações, consulte <u>Quarentena</u> (página 203). |
| Delete email                                                             | Exclui emails infectados.                                                                                                    |
| Send a sanitized<br>copy of the ori-<br>ginal email to reci-<br>pient(s) | Escolha se deseja enviar uma cópia limpa do email bloqueado para os destinatários.                                                                                                    |

7. O GFI MailEssentials pode enviar notificações por email quando um email acionar esse filtro. Para ativar esse recurso, selecione uma das seguintes opções:

| Opção                     | Descrição                                                                                                    |
|---------------------------|----------------------------------------------------------------------------------------------------|
| Notify admi-<br>nistrator | Notifique o administrador sempre que esse mecanismo bloquear uma mensagem de email. Para obter mais informações, consulte <u>Endereço de email do administrador</u> (página 240). |
| Notify local<br>user      | Notifique os destinatários locais de email sobre o email bloqueado.                                                                                                    |

8. Para registrar a atividade deste mecanismo em um arquivo de registro, selecione **Log occurrence to this file.** Na caixa de texto, especifique o caminho e o nome do arquivo para um local personalizado no disco onde armazenar o arquivo de registro. Por padrão, os arquivos de registro são armazenados em:

<GFI MailEssentials installation path>\GFI\MailEssentials\EmailSecurity\Logs\<Nome do mecanismo>.log

| General                                                                                                    | Actions                        | Updates |
|----------------------------------------------------------------------------------------------------|--------------------------------|---------|
| Configure the Autom                                                                                                    | natic Updates For This Profile | e       |
| Automatic update options                                                                                                    |                                |         |
| Configure the automatic up                                                                                                    | date options.                  |         |
| <ul> <li>Automatically check for u<br/>Downloading option:</li> <li>Check for updates and<br/>Download time interval:</li> <li>1 hour(s)</li> <li>Last update:</li> <li>06/04/2014 18:35:42</li> </ul>                                                                       | pdates<br>I download ▼         |         |
| Update options                                                                                                    |                                |         |
| <ul> <li>Enable email notifications upon successful updates<br/>NOTE: Notifications for unsuccessful updates will always be sent.</li> <li>Click the button below to force the updater service to download the most recent<br/>updates.</li> <li>Download updates</li> </ul> |                                |         |
| Undato Statuo                                                                                                    |                                |         |
| No undates currently in prog                                                                                                    | race                           |         |
| into updates currently in prog                                                                                                    | 1633                           |         |

Screenshot 42: Guia de atualização do mecanismo

9. Na guia **Updates**, selecione **Automatically check for updates** para ativar a atualização automática do mecanismo selecionado.

| Opção                                | Descrição                                                                                                    |
|--------------------------------------|----------------------------------------------------------------------------------------------------|
| Only check<br>for updates            | Selecione esta opção se você deseja que o GFI MailEssentials apenas verifique e notifique o administrador quando atualizações estiverem disponíveis para esse mecanismo. Esta opção NÃO fará o download das atualizações disponíveis automaticamente. |
| Check for<br>updates and<br>download | Selecione esta opção se você deseja que o GFI MailEssentials verifique e faça o download auto-<br>maticamente das atualizações disponíveis para este mecanismo.                                                                                       |

12. Na área **Update options**, selecione **Enable email notifications upon successful updates** para enviar uma notificação por email ao administrador quando a atualização do mecanismo for concluída.

OBS.

Uma notificação por email será enviada quando uma atualização falhar.

13. Para verificar e baixar as atualizações imediatamente, clique em Download updates.

14. Clique em Apply.

## 5.1.3 Kaspersky

1. Acesse Email Security > Virus Scanning Engines > Kaspersky.

| General                                   | Actions | Updates |  |
|-------------------------------------------|---------|---------|--|
| Kaspersky AntiVirus                       |         |         |  |
| Options                                   |         |         |  |
| Enable Gateway Scanning (SMTP)            |         |         |  |
| Scan Inbound SMTP Email                   |         |         |  |
| Scan Outbound SMTP Email                  |         |         |  |
| Scan Internal and Information Store Items |         |         |  |
|                                           |         |         |  |
| L                                         |         |         |  |

Screenshot 43: Configuração do Kaspersky

2. Selecione a caixa de seleção **Enable Gateway Scanning (SMTP)** para fazer a verificação de mensagens utilizando o Mecanismo de verificação de vírus.

3. Selecione se deseja fazer a verificação de emails de entrada e/ou saída usando o mecanismo de verificação de vírus.

| Opção                            | Descrição                                             |
|----------------------------------|-------------------------------------------------------|
| Verificar emails SMTP de entrada | Selecione esta opção para verificar emails de entrada |
| Verificar emails SMTP de saída   | Selecione esta opção para verificar emails de saída   |

4. Se você instalou o GFI MailEssentials em uma máquina com o Microsoft<sup>®</sup> Exchange, também terá a opção de verificar os emails internos e o Information Store. Selecione **Scan Internal and Information Store Items**.

#### OBS.

Para usar o recurso Verificação antivírus do armazenamento de informações, é necessário ativar a opção no nó **Information Store Protection**. Para obter mais informações, consulte <u>Proteção de</u> <u>armazenamento de informações</u> (página 94).

#### OBS.

Nessa página, você também pode analisar a licença do mecanismo antivírus e as informações da versão.

| Virus Scanner Actions                                                  |
|------------------------------------------------------------------------|
| Actions                                                                |
| Select the actions to perform when a virus is detected.                |
| Quarantine item                                                        |
| Delete item                                                            |
| Send a sanitized copy of the original email to recipient(s)            |
| NOTE: Sanitization does not work for Information Store (VSAPI) items   |
|                                                                        |
| Notification options                                                   |
| Notify administrator                                                   |
| Notify local user                                                      |
|                                                                        |
| Logging options                                                        |
| ✓ Log occurrence to this file:                                         |
| C:\Program Files (x86)\GFI\MailEssentials\EmailSecurity\logs\vipre.log |
|                                                                        |

Screenshot 44: Ações do mecanismo de verificação de vírus

5. Na guia Actions, escolha a ação a ser executada quando um email for bloqueado:

| Ação                                                                     | Descrição                                                                                                    |
|--------------------------------------------------------------------------|----------------------------------------------------------------------------------------------------|
| Quarantine email                                                         | Armazena todos os emails infectados detectados pelo mecanismo de verificação de vírus sele-<br>cionado no armazenamento de quarentena. Em seguida, você pode analisar (aprovar/excluir)<br>todos os emails em quarentena. Para obter mais informações, consulte <u>Quarentena</u> (página 203). |
| Delete email                                                             | Exclui emails infectados.                                                                                                    |
| Send a sanitized<br>copy of the ori-<br>ginal email to reci-<br>pient(s) | Escolha se deseja enviar uma cópia limpa do email bloqueado para os destinatários.                                                                                                    |

6. O GFI MailEssentials pode enviar notificações por email quando um email acionar esse filtro. Para ativar esse recurso, selecione uma das seguintes opções:

| Opção                     | Descrição                                                                                                    |
|---------------------------|----------------------------------------------------------------------------------------------------|
| Notify admi-<br>nistrator | Notifique o administrador sempre que esse mecanismo bloquear uma mensagem de email. Para obter mais informações, consulte <u>Endereço de email do administrador</u> (página 240). |
| Notify local<br>user      | Notifique os destinatários locais de email sobre o email bloqueado.                                                                                                    |

7. Para registrar a atividade deste mecanismo em um arquivo de registro, selecione **Log occurrence to this file.** Na caixa de texto, especifique o caminho e o nome do arquivo para um local personalizado no disco onde armazenar o arquivo de registro. Por padrão, os arquivos de registro são armazenados em:

<GFI MailEssentials installation path>\GFI\MailEssentials\EmailSecurity\Logs\<Nome do mecanismo>.log

| General                                                                                                    | Actions                       | Updates |
|----------------------------------------------------------------------------------------------------|-------------------------------|---------|
| Configure the Autom                                                                                                    | atic Updates For This Profile | 3       |
| Automatic update options                                                                                                    |                               |         |
| Configure the automatic upd                                                                                                    | late options.                 |         |
| <ul> <li>Automatically check for up<br/>Downloading option:</li> <li>Check for updates and<br/>Download time interval:</li> <li>1 hour(s)</li> <li>Last update:<br/>06/04/2014 18:35:42</li> </ul>                                                                           | download <b>v</b>             |         |
| Update options                                                                                                    |                               |         |
| <ul> <li>Enable email notifications upon successful updates<br/>NOTE: Notifications for unsuccessful updates will always be sent.</li> <li>Click the button below to force the updater service to download the most recent<br/>updates.</li> <li>Download updates</li> </ul> |                               |         |
| Update Status                                                                                                    |                               |         |
| No updates currently in progr                                                                                                    | ress                          |         |

Screenshot 45: Guia de atualização do mecanismo

8. Na guia **Updates**, selecione **Automatically check for updates** para ativar a atualização automática do mecanismo selecionado.

| Opção                                | Descrição                                                                                                    |
|--------------------------------------|----------------------------------------------------------------------------------------------------|
| Only check<br>for updates            | Selecione esta opção se você deseja que o GFI MailEssentials apenas verifique e notifique o administrador quando atualizações estiverem disponíveis para esse mecanismo. Esta opção NÃO fará o download das atualizações disponíveis automaticamente. |
| Check for<br>updates and<br>download | Selecione esta opção se você deseja que o GFI MailEssentials verifique e faça o download auto-<br>maticamente das atualizações disponíveis para este mecanismo.                                                                                       |

11. Na área **Update options**, selecione **Enable email notifications upon successful updates** para enviar uma notificação por email ao administrador quando a atualização do mecanismo for concluída.

#### OBS.

Uma notificação por email será enviada quando uma atualização falhar.

12. Para verificar e baixar as atualizações imediatamente, clique em Download updates.

13. Clique em Apply.

## 5.1.4 Avira

1. Acesse Email Security > Virus Scanning Engines > Avira.

| General                                   | Actions | Updates |  |
|-------------------------------------------|---------|---------|--|
| Avira AntiVirus                           |         |         |  |
| Options                                   |         |         |  |
| Enable Gateway Scanning (SMTP)            |         |         |  |
| Scan Inbound SMTP Email                   |         |         |  |
| Scan Outbound SMTP Email                  |         |         |  |
| Scan Internal and Information Store Items |         |         |  |
|                                           |         |         |  |
|                                           |         |         |  |

Screenshot 46: Configuração Avira

2. Selecione a caixa de seleção **Enable Gateway Scanning (SMTP)** para fazer a verificação de mensagens utilizando o Mecanismo de verificação de vírus.

3. Selecione se deseja fazer a verificação de emails de entrada e/ou saída usando o mecanismo de verificação de vírus.

| Орção                            | Descrição                                             |
|----------------------------------|-------------------------------------------------------|
| Verificar emails SMTP de entrada | Selecione esta opção para verificar emails de entrada |
| Verificar emails SMTP de saída   | Selecione esta opção para verificar emails de saída   |

4. Se você instalou o GFI MailEssentials em uma máquina com o Microsoft<sup>®</sup> Exchange, também terá a opção de verificar os emails internos e o Information Store. Selecione **Scan Internal and Information Store Items**.

### OBS.

Para usar o recurso Verificação antivírus do armazenamento de informações, é necessário ativar a opção no nó **Information Store Protection**. Para obter mais informações, consulte <u>Proteção de</u> <u>armazenamento de informações</u> (página 94).

#### OBS.

Nessa página, você também pode analisar a licença do mecanismo antivírus e as informações da versão.

| Virus Scanner Actions                                                                                                    |  |
|----------------------------------------------------------------------------------------------------|--|
| Actions                                                                                                    |  |
| Select the actions to perform when a virus is detected.                                                                             |  |
| Quarantine item                                                                                                    |  |
| Delete item                                                                                                    |  |
| Send a sanitized copy of the original email to recipient(s)<br>NOTE: Sanitization does not work for Information Store (VSAPI) items |  |
| Notification options                                                                                                    |  |
| Notify administrator                                                                                                    |  |
| Notify local user                                                                                                    |  |
| Logging options                                                                                                    |  |
| Log occurrence to this file:                                                                                                    |  |
| C:\Program Files (x86)\GFI\MailEssentials\EmailSecurity\logs\vipre.log                                                              |  |

Screenshot 47: Ações do mecanismo de verificação de vírus

5. Na guia Actions, escolha a ação a ser executada quando um email for bloqueado:

| Ação                                                                     | Descrição                                                                                                    |
|--------------------------------------------------------------------------|----------------------------------------------------------------------------------------------------|
| Quarantine email                                                         | Armazena todos os emails infectados detectados pelo mecanismo de verificação de vírus sele-<br>cionado no armazenamento de quarentena. Em seguida, você pode analisar (aprovar/excluir)<br>todos os emails em quarentena. Para obter mais informações, consulte <u>Quarentena</u> (página 203). |
| Delete email                                                             | Exclui emails infectados.                                                                                                    |
| Send a sanitized<br>copy of the ori-<br>ginal email to reci-<br>pient(s) | Escolha se deseja enviar uma cópia limpa do email bloqueado para os destinatários.                                                                                                    |

6. O GFI MailEssentials pode enviar notificações por email quando um email acionar esse filtro. Para ativar esse recurso, selecione uma das seguintes opções:

| Opção                     | Descrição                                                                                                    |
|---------------------------|----------------------------------------------------------------------------------------------------|
| Notify admi-<br>nistrator | Notifique o administrador sempre que esse mecanismo bloquear uma mensagem de email. Para obter mais informações, consulte <u>Endereço de email do administrador</u> (página 240). |
| Notify local<br>user      | Notifique os destinatários locais de email sobre o email bloqueado.                                                                                                    |

7. Para registrar a atividade deste mecanismo em um arquivo de registro, selecione **Log occurrence to this file.** Na caixa de texto, especifique o caminho e o nome do arquivo para um local personalizado no disco onde armazenar o arquivo de registro. Por padrão, os arquivos de registro são armazenados em:

```
<GFI MailEssentials installation
path>\GFI\MailEssentials\EmailSecurity\Logs\<Nome do mecanismo>.log
```

| General                                                                                                    | Actions                                                                                    | Updates                              |
|----------------------------------------------------------------------------------------------------|--------------------------------------------------------------------------------------------|--------------------------------------|
| Configure the Autom                                                                                                    | atic Updates For This Profile                                                              | 9                                    |
| Automatic update options                                                                                                    |                                                                                            |                                      |
| Configure the automatic upo                                                                                                    | date options.                                                                              |                                      |
| <ul> <li>Automatically check for u<br/>Downloading option:</li> <li>Check for updates and<br/>Download time interval:</li> <li>1 hour(s)</li> <li>Last update:<br/>06/04/2014 18:35:42</li> </ul> | pdates<br>I download 🔻                                                                     |                                      |
| Update options                                                                                                    |                                                                                            |                                      |
| Enable email notification<br>NOTE: Notifications for unsu<br>Click the button below to for<br>updates. Download updates                                                                           | s upon successful updates<br>uccessful updates will alway<br>ce the updater service to dov | s be sent.<br>vnload the most recent |
| Update Status                                                                                                    |                                                                                            |                                      |
| No updates currently in prog                                                                                                    | ress                                                                                       |                                      |

Screenshot 48: Guia de atualização do mecanismo

8. Na guia **Updates**, selecione **Automatically check for updates** para ativar a atualização automática do mecanismo selecionado.

| Opção                                | Descrição                                                                                                    |
|--------------------------------------|----------------------------------------------------------------------------------------------------|
| Only check<br>for updates            | Selecione esta opção se você deseja que o GFI MailEssentials apenas verifique e notifique o administrador quando atualizações estiverem disponíveis para esse mecanismo. Esta opção NÃO fará o download das atualizações disponíveis automaticamente. |
| Check for<br>updates and<br>download | Selecione esta opção se você deseja que o GFI MailEssentials verifique e faça o download auto-<br>maticamente das atualizações disponíveis para este mecanismo.                                                                                       |

11. Na área **Update options**, selecione **Enable email notifications upon successful updates** para enviar uma notificação por email ao administrador quando a atualização do mecanismo for concluída.

#### OBS.

Uma notificação por email será enviada quando uma atualização falhar.

12. Para verificar e baixar as atualizações imediatamente, clique em Download updates.

13. Clique em Apply.

## 5.1.5 McAfee

1. Acesse Email Security > Virus Scanning Engines > McAfee.

| General                  | Actions                  | Updates |  |
|--------------------------|--------------------------|---------|--|
| McAfee AntiVirus         |                          |         |  |
| Options                  |                          |         |  |
| 🖉 Enable Gateway Scann   | ning (SMTP)              |         |  |
| Scan Inbound SMT         | PEmail                   |         |  |
| Scan Outbound SM         | Scan Outbound SMTP Email |         |  |
| Scan Internal and Inform | mation Store Items       |         |  |
|                          |                          |         |  |
| Macro Checking           |                          |         |  |
| Do not check macros      |                          |         |  |
| Block all documents co   | ntaining macros          |         |  |
|                          |                          |         |  |

Screenshot 49: Configuração da McAfee

2. Selecione a caixa de seleção **Enable Gateway Scanning (SMTP)** para fazer a verificação de mensagens utilizando o Mecanismo de verificação de vírus.

3. Selecione se deseja fazer a verificação de emails de entrada e/ou saída usando o mecanismo de verificação de vírus.

| Opção                            | Descrição                                             |
|----------------------------------|-------------------------------------------------------|
| Verificar emails SMTP de entrada | Selecione esta opção para verificar emails de entrada |
| Verificar emails SMTP de saída   | Selecione esta opção para verificar emails de saída   |

4. Se você instalou o GFI MailEssentials em uma máquina com o Microsoft<sup>®</sup> Exchange, também terá a opção de verificar os emails internos e o Information Store. Selecione **Scan Internal and Information Store Items**.

#### OBS.

Para usar o recurso Verificação antivírus do armazenamento de informações, é necessário ativar a opção no nó **Information Store Protection**. Para obter mais informações, consulte <u>Proteção de</u> <u>armazenamento de informações</u> (página 94).

#### OBS.

Nessa página, você também pode analisar a licença do mecanismo antivírus e as informações da versão.

5. O antivírus da McAfee também pode ser usado para bloquear emails com anexos que contenham macros. Para habilitar esse recurso na área Macro Checking, selecione Block all documents containing macros.

| ctions       |                                                                                                    |
|--------------|----------------------------------------------------------------------------------------------------|
| Select th    | ne actions to perform when a virus is detected.                                                           |
| Quar         | antine item                                                                                               |
| Dele         | te item                                                                                                   |
| Senc         | I a sanitized copy of the original email to recipient(s)                                                  |
|              |                                                                                                    |
| NOTE. C      | Sanitization does not work for Information Store (VSAPI) items                                            |
| Notification | anitization does not work for Information Store (VSAPI) items on options administrator local user         |
| Notification | anitization does not work for Information Store (VSAPI) items on options administrator local user options |
| Notification | anitization does not work for Information Store (VSAPI) items on options administrator local user options |

Screenshot 50: Ações do mecanismo de verificação de vírus

6. Na guia Actions, escolha a ação a ser executada quando um email for bloqueado:

| Ação                                                                     | Descrição                                                                                                    |
|--------------------------------------------------------------------------|----------------------------------------------------------------------------------------------------|
| Quarantine email                                                         | Armazena todos os emails infectados detectados pelo mecanismo de verificação de vírus sele-<br>cionado no armazenamento de quarentena. Em seguida, você pode analisar (aprovar/excluir)<br>todos os emails em quarentena. Para obter mais informações, consulte <u>Quarentena</u> (página 203). |
| Delete email                                                             | Exclui emails infectados.                                                                                                    |
| Send a sanitized<br>copy of the ori-<br>ginal email to reci-<br>pient(s) | Escolha se deseja enviar uma cópia limpa do email bloqueado para os destinatários.                                                                                                    |

7. O GFI MailEssentials pode enviar notificações por email quando um email acionar esse filtro. Para ativar esse recurso, selecione uma das seguintes opções:

| Opção                     | Descrição                                                                                                    |
|---------------------------|----------------------------------------------------------------------------------------------------|
| Notify admi-<br>nistrator | Notifique o administrador sempre que esse mecanismo bloquear uma mensagem de email. Para obter mais informações, consulte <u>Endereço de email do administrador</u> (página 240). |
| Notify local<br>user      | Notifique os destinatários locais de email sobre o email bloqueado.                                                                                                    |

8. Para registrar a atividade deste mecanismo em um arquivo de registro, selecione **Log occurrence to this file.** Na caixa de texto, especifique o caminho e o nome do arquivo para um local personalizado no disco onde armazenar o arquivo de registro. Por padrão, os arquivos de registro são armazenados em:

<GFI MailEssentials installation path>\GFI\MailEssentials\EmailSecurity\Logs\<Nome do mecanismo>.log

| General                                                                                                    | Actions                                                                                    | Updates                              |
|----------------------------------------------------------------------------------------------------|--------------------------------------------------------------------------------------------|--------------------------------------|
| Configure the Autom                                                                                                    | atic Updates For This Profile                                                              | 9                                    |
| Automatic update options                                                                                                    |                                                                                            |                                      |
| Configure the automatic upo                                                                                                    | late options.                                                                              |                                      |
| <ul> <li>Automatically check for up<br/>Downloading option:</li> <li>Check for updates and<br/>Download time interval:</li> <li>1 hour(s)</li> <li>Last update:</li> <li>06/04/2014 18:35:42</li> </ul> | pdates<br>download <b>v</b>                                                                |                                      |
| Update options                                                                                                    |                                                                                            |                                      |
| Enable email notification<br>NOTE: Notifications for unsu<br>Click the button below to for<br>updates. Download updates                                                                                 | s upon successful updates<br>iccessful updates will alway<br>ce the updater service to dov | s be sent.<br>vnload the most recent |
| Update Status                                                                                                    |                                                                                            |                                      |
| No updates currently in prog                                                                                                    | ress                                                                                       |                                      |

Screenshot 51: Guia de atualização do mecanismo

9. Na guia **Updates**, selecione **Automatically check for updates** para ativar a atualização automática do mecanismo selecionado.

| Opção                                | Descrição                                                                                                    |
|--------------------------------------|----------------------------------------------------------------------------------------------------|
| Only check<br>for updates            | Selecione esta opção se você deseja que o GFI MailEssentials apenas verifique e notifique o administrador quando atualizações estiverem disponíveis para esse mecanismo. Esta opção NÃO fará o download das atualizações disponíveis automaticamente. |
| Check for<br>updates and<br>download | Selecione esta opção se você deseja que o GFI MailEssentials verifique e faça o download auto-<br>maticamente das atualizações disponíveis para este mecanismo.                                                                                       |

12. Na área **Update options**, selecione **Enable email notifications upon successful updates** para enviar uma notificação por email ao administrador quando a atualização do mecanismo for concluída.

### OBS.

Uma notificação por email será enviada quando uma atualização falhar.

13. Para verificar e baixar as atualizações imediatamente, clique em Download updates.

14. Clique em Apply.

## 5.2 Proteção de armazenamento de informações

Quando o GFI MailEssentials estiver instalado na máquina do servidor Microsoft<sup>®</sup> Exchange, o Information Store Protection permite que você use os Virus Scanning Engines para fazer a verificação de vírus no Microsoft<sup>®</sup> Exchange Information Store.

#### OBS.

Quando o GFI MailEssentials estiver instalado em uma máquina com o Microsoft<sup>®</sup>Exchange Server 2007/2010, o recurso Information Store Protection só estará disponível quando as funções de servidor Caixa de Correio e Transporte de Hub estiverem instaladas.

OBS.

O Information Store Protection (VSAPI) não é compatível com o Microsoft<sup>®</sup> Exchange Server 2013 porque o VSAPI foi removido do Microsoft<sup>®</sup> Exchange Server 2013.

Esta seção mostrará como habilitar o recurso Information Store Scanning e selecionar o método usado pela VSAPI (API de Verificação de Vírus).

## 5.2.1 Verificação do armazenamento de informações

1. Acesse Email Security > Information Store Protection.

|                                                                                                    | Information Store Virus S                                                                                                    | canning                                                                                      | VSA                                                           | PI Settings             |
|----------------------------------------------------------------------------------------------------|----------------------------------------------------------------------------------------------------|----------------------------------------------------------------------------------------------|---------------------------------------------------------------|-------------------------|
| 6                                                                                                    | Configures Information Store Virus Scanning                                                                                                    |                                                                                              |                                                               |                         |
| 🕑 Ena                                                                                                    | able Information Store Virus So                                                                                                    | canning                                                                                      |                                                               |                         |
| If enabled, Microsoft Exchange Information Store contents are scanned for viruses using<br>the Microsoft Exchange Virus Scanning API (VSAPI). |                                                                                                    |                                                                                              |                                                               |                         |
| Only Virus Scanning Engines are used for Information Store Protection.                                                                        |                                                                                                    |                                                                                              |                                                               |                         |
| Only Vi                                                                                                    | irus Scanning Engines are us                                                                                                    | ed for Information (                                                                         | Store Protection                                              |                         |
| Only Vi<br>Inform                                                                                                    | irus Scanning Engines are us<br>nation Store Virus Scanning I                                                                                                  | ed for Information S<br>Engines Status                                                       | Store Protection                                              |                         |
| Only Vi                                                                                                    | irus Scanning Engines are use<br>nation Store Virus Scanning I<br>Engine                                                                                       | ed for Information S<br>Engines Status<br>Status                                             | Store Protection                                              | Priority                |
| Only Vi                                                                                                    | irus Scanning Engines are use<br>nation Store Virus Scanning I<br>Engine<br>VIPRE Anti-Virus                                                                   | ed for Information S<br>Engines Status<br>Status<br>Enabled                                  | Store Protection                                              | Priority<br>1           |
| Only Vi                                                                                                    | irus Scanning Engines are us<br>nation Store Virus Scanning I<br>Engine<br>VIPRE Anti-Virus<br>BitDefender Anti-Virus                                          | ed for Information S<br>Engines Status<br>Status<br>Enabled<br>Enabled                       | Store Protection License Licensed Licensed                    | Priority<br>1<br>2      |
| Only Vi                                                                                                    | irus Scanning Engines are usonation Store Virus Scanning F<br>Engine<br>VIPRE Anti-Virus<br>BitDefender Anti-Virus<br>Kaspersky Anti-Virus                     | ed for Information S<br>Engines Status<br>Status<br>Enabled<br>Enabled<br>Enabled            | Store Protection License Licensed Licensed Licensed           | Priority<br>1<br>2<br>3 |
| Only Vi                                                                                                    | irus Scanning Engines are usonation Store Virus Scanning F<br>Engine<br>VIPRE Anti-Virus<br>BitDefender Anti-Virus<br>Kaspersky Anti-Virus<br>Avira Anti-Virus | ed for Information S<br>Engines Status<br>Status<br>Enabled<br>Enabled<br>Enabled<br>Enabled | Store Protection Licensed Licensed Licensed Licensed Licensed | Priority 1 2 3 4        |

Screenshot 52: Nó de proteção do armazenamento de informações

#### 2. Na guia Information Store Virus Scanning, selecione Enable Information Store Virus Scanning.

3. Clique em Apply.

O status dos mecanismos de verificação de vírus usados para verificar o armazenamento de informações é exibido na tabela.

Você também pode desabilitar um determinado mecanismo antivírus em Information Store Scanning. Acesse a página Virus Scanning Engines, selecione o mecanismo antivírus e desabilite **Scan Internal and Information Store Items**.

## 5.2.2 Configurações do VSAPI

O método usado pelo GFI MailEssentials para acessar emails e anexos no Microsoft<sup>®</sup> Exchange Information Store é VSAPI (API de Verificação de Vírus).GFI MailEssentials permite que você especifique o método a usar para verificar o armazenamento de informações.

- 1. Acesse Email Security > Information Store Protection.
- 2. Selecione a guia VSAPI Settings

| Information Store Virus Scanning                                                                                                    | VSAPI Settings                                                                               |  |
|----------------------------------------------------------------------------------------------------|----------------------------------------------------------------------------------------------|--|
| Configures VSAPI Settings                                                                                                    |                                                                                              |  |
| Microsoft Exchange Virus Scanning API (VSAPI) setting                                                                                                    | js                                                                                           |  |
| Enable background scanning<br>Enabling background scanning causes all Informat<br>scanned. Exchange Server might become very bus<br>depending on the size of the Information Store. It is<br>enable it during times of low server activity, typically | tion Store contents to be<br>y during this process,<br>therefore recommended to<br>at night. |  |
| On-access scanning<br>New items in the Information Store are scanned the<br>accessed. New email messages are therefore sca<br>accessed by the email client. This means that there<br>before the email client displays the contents of a new           | rough VSAPI as they are<br>anned as they are<br>e might be a short delay<br>ew message.      |  |
| Pro-active scanning                                                                                                    |                                                                                              |  |
| When a new item is submitted to the Information St<br>to a scan queue. If the new item is accessed while<br>it is allocated a higher priority for scanning.                                                                                           | tore, it is immediately added<br>still in the scanning queue,                                |  |
| This is the recommended setting , since it causes the Information Store to<br>attempt scanning of an item on receipt, doing away as much as possible with<br>delays associated with on-access scanning.                                               |                                                                                              |  |

Screenshot 53: Configurações do VSAPI

3. (Opcional) Selecione **Enable background scanning** para executar a Information Store Scanning em segundo plano.

#### AVISO

A verificação segundo plano faz com que todos os dados do armazenamento de informações sejam examinados. Isso pode resultar em uma alta carga de processamento no Microsoft<sup>®</sup> Exchange Server de acordo com a quantidade de itens armazenados no armazenamento de informações. Recomenda-se habilitar esta opção somente durante períodos de pouca atividade do servidor, como durante a noite.

#### 4. Selecione um método de verificação VSAPI:

| Método de<br>verificação           | Descrição                                                                                                    |
|------------------------------------|----------------------------------------------------------------------------------------------------|
| Verificação<br>durante o<br>acesso | Novos itens no armazenamento de informações são examinados assim que são acessados pelo cliente de email. Essa opção gera um pequeno atraso antes de o cliente de email exibir o conteúdo de uma nova mensagem. |

| Método de<br>verificação | Descrição                                                                                                    |
|--------------------------|----------------------------------------------------------------------------------------------------|
| Verificação<br>proativa  | Novos itens adicionados ao armazenamento de informações são adicionados a uma fila para verificação.<br>Esta é a opção padrão e o modo de operação recomendado, pois, em geral, o atraso associado com a<br>verificação ao acessar é evitado. |
|                          | OBS.<br>Caso um cliente de email tente acessar um item que ainda está na fila, será alocada uma maior<br>prioridade para a verificação, para que ele seja examinado imediatamente.                                                            |

#### 5. Clique em Apply.

## 5.3 Verificador de Cavalo de Troia e executáveis

O Verificador de Cavalo de Troia e executáveis analisa e determina a função de arquivos executáveis anexados a emails. O mecanismo de verificação pode colocar posteriormente em quarentena quaisquer atividades executáveis que realizam atividades suspeitas (como Cavalos de Troia).

#### Como funciona o Verificador de Cavalo de Troia e executáveis?

O GFI MailEssentials classifica o nível de risco de um arquivo executável descompilando o executável e detectando em tempo real o que ele pode fazer. Subsequentemente, ele compara os recursos do executável a um banco de dados de ações mal-intencionadas e classifica o nível de risco do arquivo. Com o Verificador de Cavalo de Troia e executáveis, você pode detectar e bloquear Cavalos de Troia potencialmente perigosos, desconhecidos ou pontuais antes que eles comprometam sua rede.

## 5.3.1 Configurar o Verificador de Cavalo de Troia e executáveis

1. Acesse Email Security > Trojan & Executable Scanner.

| General                                                                                                    | Actions                                                        | Updates                                   |  |
|----------------------------------------------------------------------------------------------------|----------------------------------------------------------------|-------------------------------------------|--|
| Trojan & Executable Scanner                                                                                                    |                                                                |                                           |  |
| 🕏 Enable Trojan & Executab                                                                                                    | le scanner                                                     |                                           |  |
| Email checking                                                                                                    |                                                                |                                           |  |
| Scan Inbound SMTP En                                                                                                    | nail<br>Imail                                                  |                                           |  |
| Security settings                                                                                                    |                                                                |                                           |  |
| GFI MailEssentials rates e                                                                                                    | xecutables according to the                                    | ir risk level.                            |  |
| Select the level of security                                                                                                    | o use:                                                         |                                           |  |
| High Security                                                                                                    |                                                                |                                           |  |
| Quarantines almost all<br>will get quarantined.                                                                                                    | executables. If the executab                                   | ble contains any signature it             |  |
| Medium Security                                                                                                    |                                                                |                                           |  |
| Quarantines suspicious executables. If the executable contains 1 high-risk<br>signature or a combination of high-risk and low-risk signatures it will get<br>quarantined |                                                                |                                           |  |
| C Low Security                                                                                                    |                                                                |                                           |  |
| Quarantines executable<br>contains at least 1 high                                                                                                    | es that are most probably m<br>-risk signature it will get qua | alicious. If the executable<br>arantined. |  |

Screenshot 54: Verificador de Cavalo de Troia e Executáveis: Guia Geral

#### 2. Selecione Enable Trojan & Executable Scanner para ativar este filtro.

3. Na área **Email checking**, especifique os emails nos quais verificar a existência de Cavalos de Troia e outros códigos executáveis mal-intencionados, selecionando:

| Opção                 | Descrição                                                                                              |
|-----------------------|----------------------------------------------------------------------------------------------------|
| Check inbound emails  | Verifica emails de entrada em busca de Cavalos de Troia e arquivos executáveis mal-inten-<br>cionados. |
| Check outbound emails | Verifica emails de saída em busca de Cavalos de Troia e arquivos executáveis mal-inten-<br>cionados.   |

#### 4. Na área Configurações de segurança, escolha o nível de segurança:

| Nível de<br>segurança | Descrição                                                                                  |
|-----------------------|--------------------------------------------------------------------------------------------|
| High Secu-<br>rity    | Bloqueia todos os executáveis que contenham qualquer assinatura mal-intencionada conhecida |

| Nível de<br>segurança | Descrição                                                                                                    |
|-----------------------|----------------------------------------------------------------------------------------------------|
| Medium<br>Security    | Bloqueia executáveis suspeitos. Emails são bloqueados se um executável contiver uma assinatura de alto risco ou uma combinação de assinaturas de alto e baixo risco. |
| Low Secu-<br>rity     | Bloqueia somente os executáveis mal-intencionados. Emails são bloqueados se um executável contiver<br>pelo menos uma assinatura de alto risco.                       |

5. Na guia **Actions**, configure as ações que você deseja que o GFI MailEssentials execute nos emails que contenham um executável mal-intencionado.

#### OBS.

Emails bloqueados pelo Verificador de Cavalo de Troia e executáveis são sempre colocados em quarentena.

#### OBS.

Quando o GFI MailEssentials estiver instalado na mesma máquina do Microsoft<sup>®</sup> Exchange 2003, o GFI MailEssentials pode não ser capaz de bloquear emails de saída. Em vez disso, ele substitui o conteúdo bloqueado por um relatório de ameaça.

6. O GFI MailEssentials pode enviar notificações por email quando um email acionar esse filtro. Para ativar esse recurso, selecione uma das seguintes opções:

| Opção                     | Descrição                                                                                                    |
|---------------------------|----------------------------------------------------------------------------------------------------|
| Notify admi-<br>nistrator | Notifique o administrador sempre que esse mecanismo bloquear uma mensagem de email. Para obter mais informações, consulte <u>Endereço de email do administrador</u> (página 240). |
| Notify local<br>user      | Notifique os destinatários locais de email sobre o email bloqueado.                                                                                                    |

7. Para registrar a atividade deste mecanismo em um arquivo de registro, selecione **Log occurrence to this file**. Na caixa de texto, especifique o caminho e o nome do arquivo para um local personalizado no disco onde armazenar o arquivo de registro. Por padrão, os arquivos de registro são armazenados em:

```
<GFI MailEssentials installation
path>\GFI\MailEssentials\EmailSecurity\Logs\<Nome do mecanismo>.log
```

| General                                                                                                    | Actions                                                                                    | Updates                              |
|----------------------------------------------------------------------------------------------------|--------------------------------------------------------------------------------------------|--------------------------------------|
| Configure the Autom                                                                                                    | atic Updates For This Profile                                                              | 9                                    |
| Automatic update options                                                                                                    |                                                                                            |                                      |
| Configure the automatic upo                                                                                                    | date options.                                                                              |                                      |
| <ul> <li>Automatically check for u<br/>Downloading option:</li> <li>Check for updates and<br/>Download time interval:</li> <li>1 hour(s)</li> <li>Last update:<br/>06/04/2014 18:35:42</li> </ul> | pdates<br>I download 🔻                                                                     |                                      |
| Update options                                                                                                    |                                                                                            |                                      |
| Enable email notification<br>NOTE: Notifications for unsu<br>Click the button below to for<br>updates. Download updates                                                                           | s upon successful updates<br>uccessful updates will alway<br>ce the updater service to dov | s be sent.<br>vnload the most recent |
| Update Status                                                                                                    |                                                                                            |                                      |
| No updates currently in prog                                                                                                    | ress                                                                                       |                                      |

Screenshot 55: Guia de atualização do mecanismo

8. Na guia **Updates**, selecione **Automatically check for updates** para ativar a atualização automática do mecanismo selecionado.

| Opção                                | Descrição                                                                                                    |
|--------------------------------------|----------------------------------------------------------------------------------------------------|
| Only check<br>for updates            | Selecione esta opção se você deseja que o GFI MailEssentials apenas verifique e notifique o administrador quando atualizações estiverem disponíveis para esse mecanismo. Esta opção NÃO fará o download das atualizações disponíveis automaticamente. |
| Check for<br>updates and<br>download | Selecione esta opção se você deseja que o GFI MailEssentials verifique e faça o download auto-<br>maticamente das atualizações disponíveis para este mecanismo.                                                                                       |

11. Na área **Update options**, selecione **Enable email notifications upon successful updates** para enviar uma notificação por email ao administrador quando a atualização do mecanismo for concluída.

#### OBS.

Uma notificação por email será enviada quando uma atualização falhar.

12. Para verificar e baixar as atualizações imediatamente, clique em Download updates.

13. Clique em Apply.

## 5.4 Mecanismo de exploração de email

O Mecanismo de exploração de email bloqueia explorações incorporadas em um email que podem ser executadas na máquina do destinatário quando o usuário receber ou abrir o email. Uma exploração utiliza vulnerabilidades conhecidas em aplicativos ou sistemas operacionais para comprometer a segurança de um sistema. Por exemplo, executar um programa ou comando ou instalar um backdoor.

## 5.4.1 Configurar o mecanismo de exploração de email

#### 1. Acesse Email Security > Email Exploit Engine.

| General                                                                       | Actions | Updates |
|-------------------------------------------------------------------------------|---------|---------|
| Email Exploit Engine                                                          |         |         |
| Email checking                                                                |         |         |
| <ul> <li>Scan Inbound SMTP Email</li> <li>Scan Outbound SMTP Email</li> </ul> |         |         |

Screenshot 56: Configuração da exploração de email

#### 2. Na guia General, selecione se deseja fazer a verificação de emails de entrada e/ou de saída.

| Орção                     | Descrição                                             |
|---------------------------|-------------------------------------------------------|
| Scan inbound SMTP emails  | Selecione esta opção para verificar emails de entrada |
| Scan outbound SMTP emails | Selecione esta opção para verificar emails de saída   |

| General                                                                                                    | Actions                       | Updates |  |
|----------------------------------------------------------------------------------------------------|-------------------------------|---------|--|
| Email Exploit Actions                                                                                                    |                               |         |  |
| Actions                                                                                                    |                               |         |  |
| Select the actions to perfor                                                                                                    | m when an exploit is detected |         |  |
| <ul> <li>Quarantine email</li> <li>Delete email</li> </ul>                                                                              |                               |         |  |
| Notification options                                                                                                    |                               |         |  |
| <ul> <li>Notify administrator</li> <li>Notify local user</li> </ul>                                                                     |                               |         |  |
| Logging options                                                                                                    |                               |         |  |
| <ul> <li>Log occurrence to this file:</li> <li>C:\Program Files (x86)\GFI\MailEssentials\EmailSecurity\logs\EmailExploit.log</li> </ul> |                               |         |  |

Screenshot 57: Ações de exploração de email

3. Na guia Actions, escolha a ação a ser executada quando um email for bloqueado:

| Ação               | Descrição                                                                                                    |
|--------------------|----------------------------------------------------------------------------------------------------|
| Quarantine<br>item | Armazena todos os emails infectados detectados pelo mecanismo de exploração de emails no arma-<br>zenamento da quarentena. Em seguida, você pode analisar (aprovar/excluir) todos os emails em qua-<br>rentena. Para obter mais informações, consulte <u>Trabalhar com emails em quarentena</u> (página 211). |
| Delete<br>item     | Exclui emails infectados.                                                                                                    |

4. O GFI MailEssentials pode enviar notificações por email quando um email acionar esse filtro. Para ativar esse recurso, selecione uma das seguintes opções:

| Opção                     | Descrição                                                                                                    |
|---------------------------|----------------------------------------------------------------------------------------------------|
| Notify admi-<br>nistrator | Notifique o administrador sempre que esse mecanismo bloquear uma mensagem de email. Para obter mais informações, consulte <u>Endereço de email do administrador</u> (página 240). |
| Notify local<br>user      | Notifique os destinatários locais de email sobre o email bloqueado.                                                                                                    |

5. Para registrar a atividade deste mecanismo em um arquivo de registro, selecione **Log occurrence to this file.** Na caixa de texto, especifique o caminho e o nome do arquivo para um local personalizado no disco onde armazenar o arquivo de registro. Por padrão, os arquivos de registro são armazenados em:

<GFI MailEssentials installation path>\GFI\MailEssentials\EmailSecurity\Logs\<Nome do mecanismo>.log

| General                                                                                                    | Actions                                                                                    | Updates                              |
|----------------------------------------------------------------------------------------------------|--------------------------------------------------------------------------------------------|--------------------------------------|
| Configure the Autom                                                                                                    | atic Updates For This Profile                                                              | 9                                    |
| Automatic update options                                                                                                    |                                                                                            |                                      |
| Configure the automatic upo                                                                                                    | date options.                                                                              |                                      |
| <ul> <li>Automatically check for u<br/>Downloading option:</li> <li>Check for updates and<br/>Download time interval:</li> <li>1 hour(s)</li> <li>Last update:<br/>06/04/2014 18:35:42</li> </ul> | pdates<br>I download 🔻                                                                     |                                      |
| Update options                                                                                                    |                                                                                            |                                      |
| Enable email notification<br>NOTE: Notifications for unsu<br>Click the button below to for<br>updates. Download updates                                                                           | s upon successful updates<br>uccessful updates will alway<br>ce the updater service to dov | s be sent.<br>vnload the most recent |
| Update Status                                                                                                    |                                                                                            |                                      |
| No updates currently in prog                                                                                                    | ress                                                                                       |                                      |

Screenshot 58: Guia de atualização do mecanismo

6. Na guia **Updates**, selecione **Automatically check for updates** para ativar a atualização automática do mecanismo selecionado.

| Opção                                | Descrição                                                                                                    |
|--------------------------------------|----------------------------------------------------------------------------------------------------|
| Only check<br>for updates            | Selecione esta opção se você deseja que o GFI MailEssentials apenas verifique e notifique o administrador quando atualizações estiverem disponíveis para esse mecanismo. Esta opção NÃO fará o download das atualizações disponíveis automaticamente. |
| Check for<br>updates and<br>download | Selecione esta opção se você deseja que o GFI MailEssentials verifique e faça o download auto-<br>maticamente das atualizações disponíveis para este mecanismo.                                                                                       |

9. Na área **Update options**, selecione **Enable email notifications upon successful updates** para enviar uma notificação por email ao administrador quando a atualização do mecanismo for concluída.

#### OBS.

Uma notificação por email será enviada quando uma atualização falhar.

10. Para verificar e baixar as atualizações imediatamente, clique em Download updates.

11. Clique em Apply.

## 5.4.2 Habilitar/desabilitar explorações de email

1. Acesse Email Security > Email Exploit Engine > Exploit List

| Email Exploit        |    |       |                                                                      |                                              |         |  |
|----------------------|----|-------|----------------------------------------------------------------------|----------------------------------------------|---------|--|
| Email Exploit Engine |    |       |                                                                      |                                              |         |  |
|                      | E  | nable | Selected                                                             | Disable Selected                             |         |  |
|                      | ID |       | Description                                                          |                                              | Status  |  |
|                      | 1  | 5     | CLS-ID File Extension                                                | on (High alert)                              | Enabled |  |
|                      | 2  |       | Iframe within an H                                                   | ITML email (Suspicious)                      | Enabled |  |
|                      | 3  | 5     | Malformed File Ext                                                   | tension (High alert)                         | Enabled |  |
|                      | 4  | 1     | Java ActiveX Comp                                                    | ponent Exploit (High alert)                  | Enabled |  |
|                      | 5  |       | Mime header vuln                                                     | erability (High alert)                       | Enabled |  |
|                      | 6  | 1     | ASX buffer-overflo                                                   | ASX buffer-overflow (High alert) Enabled     |         |  |
|                      | 7  |       | Document.Open n                                                      | nethod Exploits (Possible intrusion attempt) | Enabled |  |
|                      | 8  | 1     | Popup Object expl                                                    | oit (High alert)                             | Enabled |  |
|                      | 9  |       | Object CODEBASE                                                      | file execution (High alert)                  | Enabled |  |
|                      | 10 | 1     | Local file reading/execution (Suspicious) Enabled                    |                                              |         |  |
|                      | 11 |       | Java security vulnerability (High alert) Enabled                     |                                              |         |  |
|                      | 12 | 1     | MSScriptControl.ScriptControl ActiveX scripting (High alert) Enabled |                                              |         |  |
|                      | 13 | 1     | Office XP ActiveX                                                    | control exploit (Suspicious)                 | Enabled |  |

Screenshot 59: Lista de exploração de email

- 2. Marque a caixa de seleção das explorações a serem habilitadas ou desabilitadas.
- 3. Clique em Enable Selected ou Disable Selected.

## 5.5 HTML Sanitizer

O HTML Sanitizer verifica e remove código de scripts no corpo do email e de anexos. Ele verifica:

- » o corpo das mensagens de email que têm o tipo MIME definido como "text/html"
- » todos os anexos do tipo .htm ou .html.

## 5.5.1 Como configurar o Recuperador de HTML

#### 1. Acesse Email Security > HTML Sanitizer.

| HTML Sanitizer Whitelist Domain\IP Exclusions                                                                                                    |  |  |  |  |
|----------------------------------------------------------------------------------------------------|--|--|--|--|
| Configure HTML Sanitizer                                                                                                    |  |  |  |  |
| This filter removes all scripting code from the HTML of emails and attachments (*.htm/*.html only). Content, layout and formatting are not altered. Emails are guaranteed to be received free of HTML Scripting code and are therefore safe for viewing. |  |  |  |  |
| Email checking                                                                                                    |  |  |  |  |
| Select the emails you want the HTML Sanitizer to scan and clean:                                                                                                    |  |  |  |  |
| <ul> <li>Scan Inbound SMTP Email</li> <li>Scan Outbound SMTP Email</li> </ul>                                                                                                    |  |  |  |  |

Screenshot 60: Página de configuração do HTML Sanitizer

- 2. Para habilitar o HTML Sanitizer, selecione Enable the HTML Sanitizer.
- 3. Selecionar a direção dos emails:

| Орção                     | Descrição                                                         |
|---------------------------|-------------------------------------------------------------------|
| Scan inbound SMTP emails  | Verificar e sanitizar scripts HTML de todos os emails de entrada. |
| Scan outbound SMTP emails | Verificar e sanitizar scripts HTML de todos os emails de saída.   |

4. Clique em Apply.

## 5.5.2 Lista de permissão do HTML Sanitizer

A Lista de permissão do HTML Sanitizer pode ser configurada para excluir mensagens recebidas de remetentes específicos.

#### OBS.

Para excluir domínios ou endereços IP específicos, use o recurso HTML Sanitizer Domain\IP Exclusions. Para obter mais informações, consulte <u>HTML Sanitizer</u> (página 105).

Para gerenciar remetentes na Lista de permissão do HTML Sanitizer:

#### 1. Acesse Email Security > HTML Sanitizer e selecione a guia Whitelist.

| HTML Sanitizer                                                 | Whitelist                         | Dom           | ain\IP Exclusions        |
|----------------------------------------------------------------|-----------------------------------|---------------|--------------------------|
| Whitelist                                                      |                                   |               |                          |
| This Whitelist enables you to<br>processed by the HTML San     | ) exclude emails recei<br>itizer. | ived from spe | cific senders from being |
| Whitelist                                                      |                                   |               |                          |
| Whitelist entry:                                               |                                   |               |                          |
|                                                                |                                   |               | Add                      |
|                                                                |                                   | ~             | Remove                   |
|                                                                |                                   |               |                          |
|                                                                |                                   |               |                          |
|                                                                |                                   |               |                          |
|                                                                |                                   | -             |                          |
| (examples: sender@domain.com; *@domain.com;<br>*@*.domain.com) |                                   |               |                          |

Screenshot 61: Página da Lista de permissão do HTML Sanitizer

2. Em Whitelist entry, digite um endereço de email, um domínio de email (por exemplo, \*@dominio.com) ou um subdomínio de email (por exemplo, \*@\*.dominio.com) e clique em Add.

#### OBS.

Para remover uma entrada da Lista de permissão do HTML Sanitizer, selecione uma entrada e clique em **Remove**.

3. Clique em Apply.

### 5.5.3 HTML Sanitizer Domain\IP Exclusions

O recurso HTML Sanitizer Domain\IP Exclusions permite que os administradores especifiquem os endereços IP ou domínios a serem excluídos do HTML Sanitizer. Esse recurso não usará simplesmente uma lista de endereços IP. Ele também pode oferecer suporte a endereços de domínio, que são resolvidos no tempo de execução, para que todos os endereços IP do domínio em questão sejam obtidos. Isso é feito de duas maneiras:

1. Por padrão, o recurso consulta os registros MX do domínio que estão sendo processados.

2. Como alternativa, você pode optar por consultar o registro SPF do domínio. Se o domínio não tiver um registro SPF, a parte SPF será ignorada e apenas os registros MX serão usados.

Se o endereço IP do qual o email foi originado (o que enviou o email para o servidor de perímetro) for um IP listado na guia Domains\IPs exclusions ou resolvido de um domínio na mesma lista e, o email não será processado pelo HTML Sanitizer. Esse é um tipo de lista de permissão de IPs, mas com o benefício adicional de especificar domínios e resolver os registros MX de domínios MX e (opcionalmente) o registro SPF para obter os endereços IP.

Para gerenciar domínios/exclusões de IP na Lista de permissão do HTML Sanitizer:

1. Acesse Email Security > HTML Sanitizer e selecione a guia Domains\IP exclusions.

| HTML Sanitizer                                                            | Whitelist                                         | Domain\IP Exclusions                                                        |
|---------------------------------------------------------------------------|---------------------------------------------------|-----------------------------------------------------------------------------|
| Domain\IP Exclusi                                                         | ons                                               |                                                                             |
| The domain exclusions provi<br>records of a domain by speci<br>specified. | de the ability to exclue<br>ifying the domain nan | de HTML Sanitizing processing for MX<br>ne. Server ip addresses can also be |
| Exclusions                                                                |                                                   |                                                                             |
| Exclusion entry:                                                          |                                                   |                                                                             |
|                                                                           |                                                   | Add                                                                         |
| (Examples: domain.com, 1                                                  | 192.168.1.1)                                      | Remove                                                                      |
| Query the SPF recorectly exclude                                          | rds of the specified do                           | omains for the list of the servers to                                       |

Screenshot 62: Exclusões de Domínio\IP

2. Digite o domínio ou o endereço IP que você deseja excluir e clique em Add.

OBS.

Para remover uma entrada de HTML Sanitizer Domain\IP Exclusions, selecione uma entrada e clique em **Remove**.

3. Como alternativa, selecione a **Query the SPF records of the specified domains for the list of the servers to exclude**.

4. Clique em Apply.
# 6 Anti-spam

Os filtros anti-spam fornecidos com o GFI MailEssentials ajudam a detectar e bloquear emails indesejados (spam).

Tópicos deste capítulo:

| 6.1 Filtros anti-spam                              |     |
|----------------------------------------------------|-----|
| 6.2 Ações de spam - O que fazer com emails de spam | 148 |
| 6.3 Classificar filtros anti-spam por prioridade   | 151 |
| 6.4 Filtragem da transmissão SMTP                  | 152 |
| 6.5 Resumo de spam                                 |     |
| 6.6 Configurações anti-spam                        | 156 |
| 6.7 SpamTag para Microsoft Outlook                 |     |
| 6.8 Verificação de pasta pública                   | 169 |

## 6.1 Filtros anti-spam

O GFI MailEssentials utiliza vários filtros de verificação para identificar emails com spam:

| FILTRO                            | DESCRIÇÃO                                                                                                    | HABILITADO POR<br>PADRÃO                                                                                  |
|-----------------------------------|----------------------------------------------------------------------------------------------------|----------------------------------------------------------------------------------------------------|
| SpamRazer                         | Um mecanismo anti-spam que determina se um email é spam usando a repu-<br>tação do email, mensagem da "impressão digital" e análise de conteúdo.                                                                          | Sim                                                                                                    |
| Anti-<br>phishing                 | Bloqueia emails que contêm links no corpo da mensagem que direcionam para<br>sites de phishing conhecidos ou se eles contiverem palavras-chave de phishing<br>conhecidas.                                                 | Sim                                                                                                    |
| Coleta de<br>diretório            | Ataques do tipo Directory harvesting ocorrem quando os remetentes de spam<br>tentam adivinhar endereços de email anexando nomes dos usuários conhecidos<br>a seu domínio. A maioria dos endereços de email é inexistente. | Sim (somente se oGFI<br>MailEssentials estiver<br>instalado em um ambi-<br>ente de Active Direc-<br>tory) |
| Lista de<br>bloqueio<br>de emails | A Lista de bloqueio de email é um banco de dados personalizado de endereços de email e domínios do qual você não deseja receber emails.                                                                                   | Sim                                                                                                    |
| Lista de<br>bloqueio<br>de IP     | A Lista de bloqueio de IP é um banco de dados personalizado de endereços de email e domínios do qual você não deseja receber emails.                                                                                      | Não                                                                                                    |
| Lista de<br>bloqueio<br>DNS IP    | A Lista de bloqueio de DNS de IP verifica o endereço IP do servidor de email de<br>envio em relação a uma lista de servidores de email conhecidos por serem<br>remetentes de spam.                                        | Sim                                                                                                    |
| Lista de<br>bloqueio<br>DNS URI   | Bloqueia emails que contêm links para domínios listados em lista de bloqueio<br>de URI de spam públicas.                                                                                                    | Sim                                                                                                    |

| FILTRO                                           | DESCRIÇÃO                                                                                                    | HABILITADO POR<br>PADRÃO |
|--------------------------------------------------|----------------------------------------------------------------------------------------------------|--------------------------|
| Estrutura<br>de polí-<br>ticas do<br>remetente   | Este filtro usa registros SPF para bloquear emails enviados de endereços IP fal-<br>sificados, identificando se o endereço IP do remetente é autorizado.                                                                                                    | Não                      |
| Anti-spo-<br>ofing                               | Verifica emails recebidos com um endereço de email do remetente originado<br>de seu próprio domínio em relação a uma lista de endereços IP do GFI MailEs-<br>sentials. Se o endereço IP do remetente não estiver na lista de endereços IP do<br>servidor do domínio, o email será bloqueado. | Não                      |
| Lista de<br>exclusão<br>temporária               | O filtro Lista de exclusão temporária bloqueia temporariamente a entrada de<br>emails recebidos de remetentes desconhecidos. Sistemas de email legítimos<br>normalmente tentam enviar o email após alguns minutos. Os remetentes de<br>spam simplesmente ignoram essas mensagens de erro.    | Não                      |
| Detecção<br>de idioma                            | Determina o idioma do texto do corpo do email e é configurável para bloquear certos idiomas.                                                                                                    | Não                      |
| Verificação<br>de cabe-<br>çalho                 | O filtro Verificação de cabeçalho analisa o cabeçalho de email para identificar emails com spam.                                                                                                    | Não                      |
| Verificação<br>de pala-<br>vras-chave<br>de spam | Este filtro permite a identificação do spam baseada em palavras-chave no email<br>que está sendo recebido.                                                                                                    | Não                      |
| Análise<br>bayesiana                             | Um filtro anti-spam que pode ser treinado para determinar com precisão se um email é spam com base na experiência.                                                                                                    | Não                      |
| Lista de<br>permissão                            | A lista de permissão contém listas de critérios que identificam um email legí-<br>timo. Emails que correspondam a esses critérios não são examinados pelos fil-<br>tros anti-spam e são sempre entregues ao destinatário.                                                                    | Sim                      |
| Novos<br>remetentes                              | O filtro Novos remetentes identifica emails que foram recebidos de reme-<br>tentes para os quais emails nunca foram enviados.                                                                                                    | Não                      |

## 6.1.1 SpamRazer

Um mecanismo anti-spam que determina se um email é spam usando a reputação do email, mensagem da "impressão digital" e análise de conteúdo. O SpamRazer é o principal mecanismo antispam e é habilitado por padrão na instalação. Atualizações frequentes são lançadas para o SpamRazer que diminuir ainda mais o tempo de reação a novas tendências de spam.

O SpamRazer também inclui a filtragem Estrutura de políticas do remetente, que detecta remetentes forjados. É recomendável que os remetentes publiquem o servidor de email em um registro SPF. Para obter mais informações sobre o SPF e como funciona, acesse o site da Estrutura de políticas do remetente: http://www.openspf.org.

Este filtro também bloqueia spam NDR. Para obter mais informações sobre spam NDR, consulte http://go.gfi.com/?pageid=ME\_NDRSpam

## Configurar o SpamRazer

#### OBS.

1. NÃO é recomendado desabilitar o SpamRazer.

2. O GFI MailEssentials faz o download de atualizações do SpamRazer de: \*.mailshell.net

### 1. Acesse Anti-Spam > Anti-Spam Filters > SpamRazer.

| General Updates Actions                                    |                                                                      | Actions                            |
|------------------------------------------------------------|----------------------------------------------------------------------|------------------------------------|
| SpamRazer Config                                           | guration                                                             |                                    |
| SpamRazer is an anti-spam<br>use of email fingerprints, en | ) engine that determines if an e<br>nail reputation and content anal | mail is spam through the<br>lysis. |
| Options                                                    |                                                                      |                                    |
| Enable SpamRazer e                                         | ngine                                                                |                                    |
| Information about blo<br>obtained from the follo           | cking descriptions returned by \$<br>owing KB article:               | SpamRazer can be                   |
| http://www.gfi.com/link                                    | http://www.gfi.com/link/entry.aspx?page=skynet&id=KBID001896         |                                    |
| Enable SpamRazer S                                         | PF (Recommended)                                                     |                                    |
| Enables SpamRazer<br>its checks. For more i                | to perform a Sender Policy Frar<br>nformation, refer to:             | nework check as part of            |
| http://go.gfi.com/?pageid=ME_SPFfilter                     |                                                                      |                                    |
| L                                                          |                                                                      |                                    |
| Licensing                                                  |                                                                      |                                    |
| SpamRazer Licensing St                                     | atus: Evalu                                                          | lation license                     |
| 1                                                          |                                                                      |                                    |

## 2. Na guia General, execute uma das seguintes ações:

| Opção                                 | Descrição                                                                                                    |
|---------------------------------------|----------------------------------------------------------------------------------------------------|
| Enable SpamRazer<br>engine            | Habilitar ou desabilitar SpamRazer.                                                                                                    |
| Enable SpamRazer<br>SPF (Recommended) | Habilitar ou desabilitar a Estrutura de políticas do remetente. É recomendado habilitar esta<br>opção e executar este filtro após o filtro Lista de permissão de email. |

Screenshot 63: Propriedades do SpamRazer

| General Updates Actions                                       |                                                                |                     |  |
|---------------------------------------------------------------|----------------------------------------------------------------|---------------------|--|
| Automatic SpamRazer Updates                                   |                                                                |                     |  |
| Automatic update options                                      |                                                                |                     |  |
| Configure the automatic u                                     | pdate options.                                                 |                     |  |
| Automatically check for<br>Update interval for spa<br>30 minu | updates<br>am detection rules:<br>ites (min: 5min, max: 30min) |                     |  |
| Update interval for Spa                                       | amRazer engine:                                                |                     |  |
| 24 hour                                                       | s (min: 1hr, max: 24hr)                                        |                     |  |
| Update options                                                |                                                                |                     |  |
| Enable email notificatio                                      | Enable email notifications upon successful updates             |                     |  |
| 🗷 Enable email notificatio                                    | Enable email notifications upon failed updates                 |                     |  |
| Last attempt:                                                 | 02/09/2013 15:30:02                                            |                     |  |
| Last attempt result:                                          | Last attempt result: Successful                                |                     |  |
| Current Verson: 2013.09.02.10.47.45                           |                                                                |                     |  |
| Click the button below to fo<br>updates.                      | orce the updater service to downle                             | oad the most recent |  |
| Download updates r                                            | Download updates now                                           |                     |  |

Screenshot 64: Guia Atualizações SpamRazer

## 3. Na guia Updates, execute uma das seguintes ações:

| Opção                                                        | Descrição                                                                                                    |
|--------------------------------------------------------------|----------------------------------------------------------------------------------------------------|
| Automatically<br>check for updates                           | Configurar GFI MailEssentials para verificar e fazer download automático de quaisquer atualizações<br>SpamRazer. Especificar o intervalo de tempo em minutos para a verificação de atualizações das<br>regras de detecção de spam e do mecanismo SpamRazer. |
|                                                              | <b>OBS.</b><br>É recomendável habilitar esta opção para que o SpamRazer seja mais eficiente na detecção das tendências mais recentes de spam.                                                                                                    |
| Enable email noti-<br>fications upon suc-<br>cessful updates | Selecione esta opção se quiser ser informado por email quando novas atualizações forem obtidas<br>por download.                                                                                                    |

| Орção                                                    | Descrição                                                                                                    |
|----------------------------------------------------------|----------------------------------------------------------------------------------------------------|
| Enable email noti-<br>fications upon fai-<br>led updates | Selecione esta opção se quiser ser informado por email quando ocorrer falha em um download ou<br>na instalação. |
| Download updates now                                     | Clique para fazer o download das atualizações.                                                                  |

#### OBS.

Você pode fazer o download das atualizações usando um servidor proxy. Para obter mais informações, consulte <u>Configurações de proxy</u> (página 241).

4. Clique na guia **Actions** para selecionar as ações a serem executadas nas mensagens identificadas como spam. Para obter mais informações, consulte <u>Ações de spam - O que fazer com emails de spam</u> (página 148).

5. Clique em Apply.

## 6.1.2 Anti-phishing

Bloqueia emails que contêm links no corpo da mensagem que direcionam para sites de phishing conhecidos ou se eles contiverem palavras-chave de phishing conhecidas. Phishing é uma técnica de engenharia social baseado em email que tem como objetivo fazer com que usuários de emails divulguem informações pessoais a remetentes de spam. Um email de phishing é provavelmente criado para que seja semelhante a um email oficial de uma empresa respeitável, por exemplo, um banco. Os emails de phishing geralmente contêm instruções que exigem que os usuários reconfirmem informações confidenciais, como dados de acesso a serviços bancários on-line ou dados de cartão de crédito. Emails de phishing geralmente incluem um Uniform Resource Identifier (URI) de phishing que o usuário deverá seguir para inserir informações confidenciais em um site de phishing. O site acessado pelo URI de phishing pode ser uma réplica de um site oficial, mas, na verdade, é controlado por quem enviou os emails de phishing. Quando o usuário digita as informações confidenciais no site de phishing, os dados são coletados e usados, por exemplo, para retirar dinheiro de contas bancárias.

O filtro antiphishing detecta emails de phishing comparando URIs presentes no email com um banco de dados de URIs conhecido por ser utilizado em ataques de phishing. O phishing também procura palavras-chaves típicas de phishing nos URIs.

Por padrão, o filtro antiphishing é ativado na instalação.

### Configurar o filtro antiphishing

**OBS.** A desativação do filtro antiphishing **NÃO** é recomendada.

#### 1. Acesse Anti-Spam > Anti-Spam Filters > Anti-Phishing.

| General               | Keywords                  | Updates             | Actions |
|-----------------------|---------------------------|---------------------|---------|
| Phishing UF           | RI Realtime Blocklist (PU | JRBL) Configuration |         |
| Check URI's in mai    | il messages for typical p | hishing keywords    |         |
| Keywords              |                           |                     |         |
| Edit keywords:        |                           |                     |         |
|                       |                           |                     |         |
|                       |                           | Add                 | Update  |
|                       |                           |                     |         |
| Keyword list          |                           |                     |         |
| Current keywords:     |                           |                     |         |
| paypal                |                           | A                   | Remove  |
| lloydstsb             |                           |                     | Export  |
| barclays              |                           |                     | Export  |
| citibank              |                           | -                   |         |
| Specify file from whi | ch to import keyworde:    |                     |         |
| Browse No file        | e selected                | ]                   | Import  |
| 110 110               | 6 36160l6U.               |                     | import  |
|                       |                           |                     |         |

Screenshot 65: Opções de filtros antiphishing

2. Na guia **General**, marque/desmarque **Check mail messages for URI's to known phishing sites** para habilitar/desabilitar o filtro antiphishing.

3. Na guia Keywords, selecione uma das seguintes opções:

| Орção                                                      | Descrição                                                                                                    |  |
|------------------------------------------------------------|----------------------------------------------------------------------------------------------------|--|
| Check URI's in mail messages for typical phishing keywords | Habilitar/Desabilitar verificações de palavras-chave típicas de phishing                                                                                                    |  |
| Add                                                        | Permite a adição de palavras-chave ao filtro antiphishing.<br>Digite uma palavra-chave e clique em <b>Add</b> para adicionar uma palavra-chave ao<br>filtro antiphishing                                              |  |
| Update                                                     | Permite a atualização de palavras-chave selecionadas.<br>Selecione uma palavra-chave na lista <b>Current Keywords</b> , faça alterações na<br>palavra-chave no campo <b>Edit Keywords</b> e clique em <b>Update</b> . |  |
| Remove                                                     | Permite a remoção de palavras-chave selecionadas da lista.<br>Selecione uma palavra-chave na lista <b>Current Keywords</b> e clique em <b>Remove</b> .                                                                |  |
| Export                                                     | Exporta a lista atual para um arquivo no formato XML.                                                                                                    |  |
| Browse                                                     | Permite a importação de uma lista de palavras-chave previamente exportada.<br>Clique em <b>Browse</b> , selecione um arquivo de palavras-chave previamente<br>exportado e clique em <b>Import</b> .                   |  |

#### 4. Na guia Updates, selecione uma das seguintes opções:

| Opção                                                        | Descrição                                                                                                    |
|--------------------------------------------------------------|----------------------------------------------------------------------------------------------------|
| Automatically check<br>for updates                           | Configure o GFI MailEssentials para verificar automaticamente e fazer o download de<br>atualizações do filtro antiphishing. Especifique o intervalo de tempo em minutos para a<br>verificação de atualizações. |
|                                                              | OBS.<br>É recomendável habilitar esta opção para que o filtro antiphishing seja mais eficiente na<br>detecção das tendências mais recentes de phishing.                                                        |
| Enable email noti-<br>fications upon suc-<br>cessful updates | Marque/desmarque a caixa de texto para ser informado por email quando novas atualizações<br>forem obtidas por download.                                                                                        |
| Enable email noti-<br>fications upon failed<br>updates       | Marque/desmarque para ser informado quando ocorrer falha em um download ou em uma ins-<br>talação.                                                                                                    |
| Download updates now                                         | Clique para fazer imediatamente o download de atualizações do filtro antiphishing.                                                                                                    |

#### OBS.

Você pode fazer o download das atualizações usando um servidor proxy. Para obter mais informações, consulte <u>Configurações de proxy</u> (página 241).

5. Clique na guia **Actions** para selecionar as ações a serem executadas nas mensagens identificadas como spam. Para obter mais informações, consulte <u>Ações de spam - O que fazer com emails de spam</u> (página 148).

6. Clique em Apply.

## 6.1.3 Coleta de diretório

Ataques do tipo Directory harvesting ocorrem quando os remetentes de spam tentam adivinhar endereços de email anexando nomes dos usuários conhecidos a seu domínio. A maioria dos endereços de email é inexistente. Os remetentes de spam enviam emails para endereços de emails gerados aleatoriamente. Embora alguns endereços de email correspondam a usuários reais, a maioria dessas mensagens são inválidas e, consequentemente, lotam o servidor de email da vítima.

O GFI MailEssentials interrompe esses ataques bloqueando emails endereçados a usuários que não estejam no Active Directory ou no servidor de email das organizações.

O filtro Coleta de diretório pode ser configurado para ser executado quando a mensagem completa for recebida ou no nível do SMTP, isto é, os emails são filtrados enquanto estão sendo recebidos. A filtragem no nível do SMTP encerra a conexão do email e interrompe o download do email completo, economizando largura de banda e recursos de processamento. Nesse caso, a conexão foi encerrada imediatamente e os emails não precisam passar por nenhum outro filtro de spam.

Este filtro é ativado por padrão ao instalar o GFI MailEssentials em um ambiente do Active Directory.

A Coleta de diretório é configurada em dois estágios da seguinte maneira:

- Estágio 1 Configurar as propriedades da Coleta de diretório
- Estágio 2 Selecionar se a Coleta de diretório deve ser executado durante a transmissão SMTP.

## Estágio 1 - Configurar as propriedades da Coleta de diretório

1. Acesse Anti-Spam > Anti-Spam Filters > Directory Harvesting.

|                                                                        | General                                                         | Actions                                                                     |
|------------------------------------------------------------------------|-----------------------------------------------------------------|-----------------------------------------------------------------------------|
| This result                                                            | lug-in checks if the SMTP rea<br>of a directory harvesting atta | cipients of incoming mail are real users or the<br>ck                       |
| Enable direc                                                           | tory harvesting protection                                      |                                                                             |
| ookup option                                                           | S                                                               |                                                                             |
| <ul> <li>Use native</li> <li>Use LDAP</li> <li>LDAP Setting</li> </ul> | Active Directory lookups<br>lookups                             |                                                                             |
|                                                                        | -                                                               |                                                                             |
| Server:                                                                |                                                                 |                                                                             |
| Port:                                                                  | 389                                                             | Use SSL                                                                     |
| Version:                                                               | 3                                                               | <b>▼</b>                                                                    |
| Base DN:                                                               |                                                                 |                                                                             |
|                                                                        | Anonymous bind                                                  | Update DN list                                                              |
| User:                                                                  |                                                                 |                                                                             |
| Password:                                                              | •••••                                                           |                                                                             |
|                                                                        | * For security reasons<br>does not necessarily                  | s, the length in the password box above<br>reflect the true password length |
| Block if non-e                                                         | xistent recipients equal or ex<br><b>is test</b>                | ceed: 1                                                                     |
| Email addr                                                             | ess:                                                            | Test                                                                        |

2. Habilite/desabilite a Coleta de diretório e selecione o método de pesquisa a ser usado:

| Opção      | Descrição                                  |
|------------|--------------------------------------------|
| Enable     | Habilite/desabilite a Coleta de diretório. |
| harvesting |                                            |
| protection |                                            |

Screenshot 66: Página da Coleta de diretório

| Opção                                        | Descrição                                                                                                    |
|----------------------------------------------|----------------------------------------------------------------------------------------------------|
| Use native<br>Active<br>Directory<br>lookups | Selecione a opção se o GFI MailEssentials estiver instalado no Active Directory.                                                                                                    |
|                                              | OBS.<br>Quando o GFI MailEssentials estiver protegido por um firewall, o recurso de Coleta de diretório pode não<br>ser capaz de se conectar diretamente ao Active Directory interno por causa das configurações do<br>firewall. Use as pesquisas LDAP para estabelecer uma conexão com o Active Directory interno de sua<br>rede e certifique-se de habilitar a porta padrão 389/636 em seu firewall. |
| Use LDAP<br>lookups                          | Selecione para configurar as definições LDAP se o GFI MailEssentials estiver instalado no modo SMTP. Se seu servidor LDAP exigir autenticação, desmarque a opção <b>Anonymous bind</b> e digite os detalhes de autenticação a serem usados por este recurso.                                                                                                    |
|                                              | OBS.<br>Especifique as credenciais de autenticação usando o formato Domínio\Usuário (por exemplo, domínio-<br>mestre\administrador).                                                                                                    |
|                                              | OBS.<br>Em um Active Directory, o servidor LDAP normalmente é o Controlador de domínio.                                                                                                    |

3. Em **Block if non-existent recipients equal or exceed**, especifique o número de destinatários inexistentes que qualificará o email como spam. Emails serão bloqueados pelo filtro Coleta de diretório se todos os destinatários de um email forem inválidos ou o número de destinatários inválidos em um email for igual ao ou exceder o limite especificado.

#### OBS.

Para evitar falsos positivos, defina um valor razoável na caixa de edição **Block if non-existent recipients equal or exceed**. Esse valor deve levar em consideração os usuários que enviarem emails legítimos com os endereços de email digitados incorretamente ou os usuários que não trabalham mais na empresa. É recomendável que esse valor seja pelo menos **2**.

4. Forneça um endereço de email e clique em **Test** para verificar as configurações do filtro Coleta de diretório. Repita o teste usando um endereço de email não existente e certifique-se de que a pesquisa do Active Directory falhe.

5. Clique na guia **Actions** para selecionar as ações a serem executadas nas mensagens identificadas como spam. Para obter mais informações, consulte <u>Ações de spam - O que fazer com emails de spam</u> (página 148).

### OBS.

Se o filtro Coleta de diretório estiver configurado para ser executado no nível do SMTP, somente a opção Log rule occurrence to this file estará disponível na guia Actions.

### 6. Clique em Apply.

## Estágio 2 - Selecionar se o filtro Coleta de diretório deve ser executado durante a transmissão SMTP.

- 1. Acesse Anti-spam > Filter Priority e selecione a guia SMTP Transmission Filtering.
- 2. Clique no botão Switch para ativar ou desativar a filtragem da coleta de diretório:

| Opção                                  | Descrição                                                                                                    |
|----------------------------------------|----------------------------------------------------------------------------------------------------|
| Filtering on recei-<br>ving full email | A filtragem é feita quando todo o email é recebido.                                                                                                    |
| Filtering during SMTP transmission     | A filtragem é feita durante a transmissão SMTP verificando se os destinatários do email existem antes que o corpo e os anexos do email sejam recebidos. |
|                                        | OBS.<br>Se essa opção for marcada, a Coleta de diretório será executada sempre antes de outros tipos<br>de filtros de spam.                             |

#### 3. Clique em Apply.

## 6.1.4 Lista de bloqueio por email

A Lista de bloqueio de email é um banco de dados personalizado de endereços de email e domínios do qual você não deseja receber emails.

Este filtro é habilitado por padrão ao instalar o GFI MailEssentials.

## Configurar Lista de bloqueio de email

1. Acesse Anti-Spam > Anti-Spam Filters > Email Blocklist.

| Blocklist                                                                                                    | Personal Block                                                  | list        | Actions   |  |  |  |  |  |
|----------------------------------------------------------------------------------------------------|-----------------------------------------------------------------|-------------|-----------|--|--|--|--|--|
| Specify which email addresses will be filtered for spam                                                                             |                                                                 |             |           |  |  |  |  |  |
| 🗹 Enable email blocklist                                                                                                    | Enable email blocklist                                          |             |           |  |  |  |  |  |
| Blocklist Entry                                                                                                    |                                                                 |             |           |  |  |  |  |  |
| Email Address/Domain:<br>Email Type:<br>Description:                                                                                | Email Address/Domain:<br>Email Type: Check sender  Description: |             |           |  |  |  |  |  |
| Blocklist                                                                                                    |                                                                 |             | Search    |  |  |  |  |  |
| Email                                                                                                    |                                                                 | Description |           |  |  |  |  |  |
| 🔲 🛃 *@list.adult-r                                                                                                    | ewsletter.com                                                   |             |           |  |  |  |  |  |
| 🔲 🔄 *@sexymailer                                                                                                    | .com                                                            |             |           |  |  |  |  |  |
|                                                                                                    |                                                                 |             |           |  |  |  |  |  |
|                                                                                                    |                                                                 | Remove      | Export    |  |  |  |  |  |
| Specify the full path and filename of the file to use for importing:                                                                |                                                                 |             |           |  |  |  |  |  |
| Import Note: Import of list data cannot be performed unless the import list is on the server where GFI MailEssentials is installed. |                                                                 |             |           |  |  |  |  |  |
| Legend                                                                                                    |                                                                 |             |           |  |  |  |  |  |
| Email MIME                                                                                                    | 🗖 SMTP 💽                                                        | Sender      | Recipient |  |  |  |  |  |

Screenshot 67: Lista de bloqueio de email

2. Na guia **Blocklist**, configure os endereços de email e os domínios a serem bloqueados.

| OPÇÃO                     | DESCRIÇÃO                                                               |
|---------------------------|-------------------------------------------------------------------------|
| Enable Email<br>Blocklist | Marque/desmarque para habilitar/desabilitar Lista de bloqueio de email. |

| OPÇÃO  | DESCRIÇÃO                                                                                                    |
|--------|----------------------------------------------------------------------------------------------------|
| Add    | <ul> <li>Adicione endereços de email, domínios de email ou um sufixo do domínio inteiro à lista de bloqueio.</li> <li>1. Digite um endereço de email, domínio (por exemplo, *@spammer.com) ou um sufixo de domínio inteiro (por exemplo, *@*.tv) para adicioná-lo à lista de bloqueio.</li> <li>2. Especifique o tipo de email para fazer a correspondência com os emails a serem bloqueados.</li> </ul> |
|        | OBS.<br>Para obter mais informações sobre a diferença entre SMTP e MIME, consulte:<br>http://go.gfi.com/?pageid=ME_DifferenceSMTPMIME                                                                                                    |
|        | <ol> <li>3. (Opcional) Você também pode adicionar uma descrição à entrada no campo Descrição.</li> <li>4. Clique em Add.</li> </ol>                                                                                                    |
| Remove | Selecione uma entrada na lista de bloqueio e clique em Remove para excluir.                                                                                                    |
| Import | Importe uma lista de itens de lista de bloqueio de um arquivo no formato XML.                                                                                                    |
|        | <b>OBS.</b><br>Uma lista de itens poderá ser importada de um arquivo no formato XML na mesma estrutura que o GFI<br>MailEssentials usaria para exportar a lista de itens.                                                                                                    |
| Export | Exporte a lista dos itens da lista de bloqueio para um arquivo em formato XML.                                                                                                    |
| Search | Digite uma entrada para procurar. Os itens correspondentes são filtrados na lista de entradas da lista de bloqueio.                                                                                                    |

3. Clique na guia **Actions** para selecionar as ações a serem executadas nas mensagens identificadas como spam. Para obter mais informações, consulte <u>Ações de spam - O que fazer com emails de spam</u> (página 148).

#### 4. Clique em Apply.

### Lista de bloqueio pessoal

A lista de bloqueio pessoal é uma lista de bloqueio adicional que complementa a lista de bloqueio global. Desativada por padrão, a lista de bloqueio pessoal pode ser habilitada para usuários para permitir que eles adicionem determinados endereços de email a uma lista de bloqueio pessoal que eles possam gerenciar. Para obter mais informações, consulte <u>Ações do usuário final</u> (página 21).

Para fins de gerenciamento, os administradores também podem remover endereços de email específicos que os usuários adicionaram a listas de bloqueio pessoal.

#### Habilitar/desabilitar a lista de bloqueio pessoal

1. Acesse Anti-Spam > Email Blocklist.

| Blocklist                                          | Personal Blocklist                     | Actions |  |  |  |  |  |
|----------------------------------------------------|----------------------------------------|---------|--|--|--|--|--|
| View the users p                                   | View the users personalized blocklists |         |  |  |  |  |  |
| Enable personal email           Personal Blocklist | Enable personal email blocklist        |         |  |  |  |  |  |
| User All                                           | •                                      |         |  |  |  |  |  |
| Remove                                             | Lanes                                  |         |  |  |  |  |  |
| User User                                          | Blocklisted Em                         | ail     |  |  |  |  |  |
| DOMAINA\Admin                                      | nistrator jmarvin@dom                  | ain.com |  |  |  |  |  |
|                                                    |                                        |         |  |  |  |  |  |

Screenshot 68: Lista de bloqueio pessoal

2. Selecione a guia **Personal Blocklist** e marque ou desmarque **Enable personal email blocklist** para habilitar ou desabilitar o recurso da lista de bloqueio pessoal.

3. Clique em Apply.

#### Remover emails de listas de bloqueio pessoais de usuários

- 1. Acesse Anti-Spam > Email Blocklist e selecione a guia Personal Blocklist.
- 2. Na lista suspensa User, selecione o usuário cujo endereço de email você deseja excluir.
- 3. Selecione um endereço de email na lista de endereços de email. Clique em Remove.
- 4. Clique em Apply.

### 6.1.5 Lista de bloqueio de IP

A Lista de bloqueio de IP é um banco de dados personalizado de endereços de email e domínios do qual você não deseja receber emails.

Este filtro pode ser configurado para ser executado quando o email inteiro for recebido ou no nível do SMTP, isto é, emails são filtrados enquanto são recebidos. A filtragem no nível do SMTP encerra a conexão do email e interrompe o download do email completo, economizando largura de banda e recursos de processamento. Nesse caso, a conexão foi encerrada imediatamente e os emails não precisam passar por nenhum outro filtro de spam. Para obter mais informações, consulte <u>Filtragem</u> <u>da transmissão SMTP</u> (página 152).

A Lista de bloqueio de IP NÃO é habilitada por padrão.

### Configurar a lista de permissão

1. Acesse Anti-Spam > Anti-Spam Filters > IP Blocklist.

| General                                                                                                    |                        | Actions                       |  |  |  |
|----------------------------------------------------------------------------------------------------|------------------------|-------------------------------|--|--|--|
| A custom database of IP addr                                                                                                    | esses from which you r | never want to receive emails. |  |  |  |
| Enable IP Blocklist                                                                                                    |                        |                               |  |  |  |
| IP Blocklist Entry                                                                                                    |                        |                               |  |  |  |
| <ul> <li>Single computer/CIDR         IP Address:         Group of computers         Subnet Address:     </li> </ul>                                                                                                    |                        |                               |  |  |  |
| Subnet Mask<br>Description                                                                                                    |                        |                               |  |  |  |
|                                                                                                    |                        | Add                           |  |  |  |
| IP Blocklist                                                                                                    |                        |                               |  |  |  |
| Address No records to display.                                                                                                    | Mask                   | Description                   |  |  |  |
| Remove<br>If perimeter servers are configured, the verified IP address is the one sending to the perimeter. If no<br>perimeters are configured, the verified IP address is the IP of the server sending to GFI<br>MailEssentials. |                        |                               |  |  |  |

Screenshot 69: Lista de bloqueio de IP

2. Na guia **General**, selecione **Enable IP Blocklist** para bloquear todos os emails recebidos de endereços IP específicos.

3. Na caixa IP Blocklist Entry, especifique o endereço IP a ser bloqueado:

| Opção                  | Descrição                                                                                                    |
|------------------------|----------------------------------------------------------------------------------------------------|
| Single computer / CIDR | Digite um endereço IP único ou um intervalo de endereços IP usando a notação CIDR.                                                                                               |
| Group of computers     | Especifique o <b>Subnet Address</b> e a <b>Subnet Mask</b> do grupo de IPs da lista de permissão.<br>2. (Opcional) Adicione uma <b>Description</b> .<br>3 Clique em <b>Add</b> . |
| Descrição              | Como alternativa, adicione uma descrição para ajudar a identificar os IPs especificados.                                                                                         |

4. Clique em Add para adicionar os endereços IP especificados na caixa IP Blocklist.

5. Para excluir endereços IP da lista de bloqueio por IP, selecione os endereços a serem removidos e clique em **Remove**.

6. Clique na guia **Actions** para selecionar as ações a serem executadas nas mensagens identificadas como spam. Para obter mais informações, consulte <u>Ações de spam</u> - <u>O que fazer com emails de spam</u> (página 148).

#### OBS.

Se a Lista de bloqueio de IP estiver configurada para ser executada no nível do SMTP, somente a opção Log rule occurrence to this file estará disponível na guia Actions.

#### 7. Clique em Apply.

## 6.1.6 Lista de bloqueio DNS IP

O A Lista de bloqueio de DNS de IP verifica o endereço IP do servidor de email de envio em relação a uma lista de servidores de email conhecidos por serem remetentes de spam. GFI MailEssentials oferece suporte a várias Listas de bloqueio DNS IP. Existem diversas Listas de bloqueio DNS IP de terceiros disponíveis que variam de listas confiáveis com procedimentos descritos de forma clara para ativar ou desativar a Lista de bloqueio DNS IP a listas menos confiáveis.

O GFI MailEssentials mantém um cache com os resultados de consultas à Lista de bloqueio DNS IP para evitar que as Listas de bloqueio DNS IP sejam consultadas várias vezes para os mesmos endereços IP. Os itens permanecem no cache por quatro dias e são apagados no GFI MailEssentials quando o serviço do AS Scan Engine é reiniciado.

Este filtro pode ser configurado para ser executado quando o email inteiro for recebido ou no nível do SMTP, isto é, emails são filtrados enquanto são recebidos. A filtragem no nível do SMTP encerra a conexão do email e interrompe o download do email completo, economizando largura de banda e recursos de processamento. Nesse caso, a conexão foi encerrada imediatamente e os emails não precisam passar por nenhum outro filtro de spam. Para obter mais informações, consulte <u>Filtragem</u> <u>da transmissão SMTP</u> (página 152).

Este filtro é habilitado por padrão quando o GFI MailEssentials é instalado.

#### Observações importantes

1. O servidor DNS deve estar configurado corretamente para que esse recurso funcione. Se esse não for o caso, ocorrerão interrupções no serviço e o tráfego de emails será mais lento. Para obter mais informações, consulte: http://go.gfi.com/?pageid=ME\_ProcessingSlow

2. A consulta de uma Lista de bloqueio DNS IP pode ser lenta (dependendo de sua conexão), e os emails poderão ficar mais lentos.

3. Certifique-se de que todos os servidores SMTP de perímetro estejam configurados na caixa de diálogo Servidores SMTP de perímetro para que o GFI MailEssentialspossa verificar o endereço IP conectando aos servidores de perímetro. Para obter mais informações, consulte <u>Configurações do servidor SMTP de perímetro</u> (página 238).

### Configurar a Lista de bloqueio DNS IP

1. Acesse Anti-Spam > Anti-Spam Filters > IP DNS Blocklist.

| General                                                                            |         |          | Actions       |          |   |  |  |
|------------------------------------------------------------------------------------|---------|----------|---------------|----------|---|--|--|
| IP DNS Blocklist Config                                                            | uration |          |               |          |   |  |  |
| Check whether the sending mail server is on one of the following IP DNS Blocklist: |         |          |               |          |   |  |  |
| IP DNS                                                                             |         |          |               |          |   |  |  |
| Domain:                                                                            |         |          |               |          |   |  |  |
|                                                                                    |         |          | Add IP DNS BI | ocklist  |   |  |  |
|                                                                                    |         |          |               |          |   |  |  |
| IP DNS list                                                                        |         |          |               |          |   |  |  |
| Name                                                                               | 5       | Status   | Priority      |          |   |  |  |
| bl.spamcop.net                                                                     | I       | Enabled  | 1             | +        | + |  |  |
| dul.dnsbl.sorbs.net                                                                | I       | Disabled | 2             | +        | + |  |  |
| Enable Selected Disable Selected                                                   |         |          | Remove        | Selected |   |  |  |
|                                                                                    |         |          |               |          |   |  |  |

Screenshot 70: Lista de bloqueio DNS IP

2. Configure as seguintes opções:

| Орção                                                                                  | Descrição                                                                                                    |
|----------------------------------------------------------------------------------------|----------------------------------------------------------------------------------------------------|
| Check whether the sending mail server is<br>on one of the following IP DNS Blocklists: | Selecione esta opção para ativar o filtro Lista de bloqueio DNS IP.                                                                                                    |
| Add IP DNS Blocklist                                                                   | Se necessário, adicione mais Listas de bloqueio DNS IP às outras listas.<br>Digite o domínio da Lista de bloqueio DNS IP e clique em <b>Add IP DNS</b><br><b>Blocklist</b> . |
| Enable Selected                                                                        | Selecione uma Lista de bloqueio DNS IP e clique em <b>Enable Selected</b> para habilitá-la.                                                                                  |
| Disable Selected                                                                       | Selecione uma Lista de bloqueio DNS IP e clique em <b>Disable Selected</b> para desabilitá-la.                                                                               |
| Remove Selected                                                                        | Selecione uma Lista de bloqueio DNS IP e clique em <b>Remove Selected</b> para removê-la.                                                                                    |

3. Clique na guia **Actions** para selecionar as ações a serem executadas nas mensagens identificadas como spam. Para obter mais informações, consulte <u>Ações de spam - O que fazer com emails de spam</u> (página 148).

4. Clique em Apply.

## OBS.

Para habilitar a Lista de bloqueio DNS IP DNS no nível de filtragem da transmissão SMTP, selecione a guia **Anti-Spam > Filter Priority > SMTP Transmission Filtering** e clique em **Switch** ao lado da Lista de bloqueio DNS IP para habilitar/desabilitar a filtragem no nível SMTP ou no recebimento do email completo.

## 6.1.7 Lista de bloqueio DNS URI

Bloqueia emails que contêm links para domínios listados em lista de bloqueio de URI de spam públicas.

Um Universal Resource Identifier (URI) é um meio padrão de endereçar recursos na Web.

Listas de bloqueio em tempo real (RBL) detectam spam baseados em hiperlinks em emails conhecidos por serem usados por remetentes de spam.

Este filtro é habilitado por padrão ao instalar o GFI MailEssentials.

## Configurar a Lista de bloqueio DNS URI

#### 1. Acesse Anti-Spam > Anti-Spam Filters > URI DNS Blocklist.

| General                                                                      |           |         | Actions         |        |  |  |  |
|------------------------------------------------------------------------------|-----------|---------|-----------------|--------|--|--|--|
| URI DNS Blocklist Configuration                                              |           |         |                 |        |  |  |  |
| Check if mail messages contain URIs with domains that are in this blocklist: |           |         |                 |        |  |  |  |
| URI DNS                                                                      |           |         |                 |        |  |  |  |
| Domain:                                                                      |           |         |                 |        |  |  |  |
|                                                                              |           | A       | dd URI DNS Bloc | :klist |  |  |  |
|                                                                              |           |         |                 |        |  |  |  |
| URI DNS list                                                                 |           |         |                 |        |  |  |  |
| Name                                                                         | Stat      | IS      | Priority        |        |  |  |  |
| multi.surbl.org                                                              | Enal      | led     | 1               | + +    |  |  |  |
| Enable Selected                                                              | Disable S | elected | Remove Sele     | ected  |  |  |  |
|                                                                              |           |         |                 |        |  |  |  |

#### Screenshot 71: Lista de bloqueio DNS URI

#### 2. Na guia URI DNS Blocklist:

| Орção                                                                                | Descrição                                                            |
|--------------------------------------------------------------------------------------|----------------------------------------------------------------------|
| Check if mail message contains<br>URIs with domains that are in<br>these blocklists: | Selecione esta opção para ativar o filtro Lista de bloqueio DNS URI. |

| Орção                 | Descrição                                                                                                    |  |  |
|-----------------------|----------------------------------------------------------------------------------------------------|--|--|
| Add URI DNS Blocklist | Se necessário, adicione mais listas de bloqueio DNS URI aos que já estão na lista.<br>Digite o nome completo do domínio Lista de bloqueio DNS URI e clique em Add<br>URI DNS Blocklist.       |  |  |
| Order of preference   | A ordem de preferência para listas de bloqueio DNS URI habilitadas pode ser<br>alterada selecionando uma lista de bloqueio e clicando nos botões Up ou Down.                                  |  |  |
| Enable Selected       | Selecione uma Lista de bloqueio DNS URI e clique em <b>Enable Selected</b> para<br>habilitá-la.                                                                                               |  |  |
|                       | <b>OBS.</b><br>É recomendável desativar qualquer outra lista de bloqueio DNS URI quando<br>habilitar <b>multi.surbl.org</b> , pois isso pode aumentar o tempo de processamento<br>de e-mails. |  |  |
| Disable Selected      | Selecione uma Lista de bloqueio DNS URI e clique em <b>Disable Selected</b> para desa-<br>tivá-la.                                                                                            |  |  |
| Remove Selected       | Selecione uma Lista de bloqueio DNS URI e clique em <b>Remove Selected</b> para removê-la.                                                                                                    |  |  |

3. Clique na guia **Actions** para selecionar as ações a serem executadas nas mensagens identificadas como spam. Para obter mais informações, consulte <u>Ações de spam - O que fazer com emails de spam</u> (página 148).

4. Clique em Apply.

## 6.1.8 Estrutura de políticas do remetente

Este filtro usa registros SPF para bloquear emails enviados de endereços IP falsificados, identificando se o endereço IP do remetente é autorizado. O filtro Estrutura de políticas do remetente é baseado em um esforço comunitário que exige que os remetentes publiquem os endereços IP de seus servidores de email em um registro SPF.

**Exemplo**: Se um email for enviado de xyz@EmpresaABC.com, empresaabc.com deverá publicar um registro SPF para que o SPF possa determinar se o email foi realmente enviado pela rede da empresaABC.com ou se foi falsificado. Se um registro SPF não for publicado pela EmpresaABC.com, o resultado do SPF será "desconhecido".

Para obter mais informações sobre o SPF e como ele funciona, visite o site Estrutura de políticas do remetente em:

#### http://www.openspf.org.

O filtro SPF NÃO é habilitado por padrão e é recomendável habilitar essa opção e executar esse filtro antes do filtro Email Whitelist para bloquear remetentes forjados antes que eles sejam incluídos na lista de permissão.

O GFI MailEssentials não exige a publicação de registros SPF. Para publicar registros SPF, use o assistente de SPF em:

http://www.openspf.org/wizard.html.

### Pré-requisitos

Antes de habilitar o filtro Estrutura de políticas do remetente em uma instalação de servidor fora do gateway:

#### 1. Acesse General Settings > Perimeter SMTP Servers.

2. Clique em **Detect** na opção de configuração Perimeter SMTP para efetuar uma pesquisa de MX de DNS e definir automaticamente o endereço IP de seu servidor SMTP de perímetro.

## Ativar a Estrutura de políticas do remetente

#### 1. Selecione Anti-Spam > Anti-Spam Filters > Sender Policy Framework.

| General                                                                                                    | IP Exceptions                                                                                                    | Email Exceptions                                                                                                    | Actions                                           |  |
|----------------------------------------------------------------------------------------------------|----------------------------------------------------------------------------------------------------|----------------------------------------------------------------------------------------------------|---------------------------------------------------|--|
| The Sender Policy Framework (SPF) fights spam by detecting emails with forged senders.                                                                                                    |                                                                                                    |                                                                                                    |                                                   |  |
| lock Level                                                                                                    |                                                                                                    |                                                                                                    |                                                   |  |
| The Sende<br>senders. It<br>configured                                                                                                    | r Policy Framework (SPF)<br>is recommended to run tr<br>in the Filter Priority node.                                                                                                    | filter identifies and blocks spam<br>ne SPF filter before Whitelist. This                                                                                                    | with forged<br>can be                             |  |
| Disabl                                                                                                    | ed                                                                                                    |                                                                                                    |                                                   |  |
| Enable                                                                                                    | ed (Recommended)                                                                                                    |                                                                                                    |                                                   |  |
| Blocks emails identified as having a forged sender if SPF check result is 'FAIL'.<br>This denotes that the sender is definitely not authorized to use the sender<br>domain.<br>For more information, refer to: http://go.gfi.com/?pageid=ME_SPFfilter |                                                                                                    |                                                                                                    |                                                   |  |
| This do<br>domai<br>For mo                                                                                                    | enotes that the sender is on.<br>n.<br>pre information, refer to: ht                                                                                                    | definitely not authorized to use the<br>ttp://go.gfi.com/?pageid=ME_SPF                                                                                                    | e sender<br>filter                                |  |
| This do<br>domai<br>For mo<br>Advanced                                                                                                    | enotes that the sender is on.<br>n.<br>bre information, refer to: ht                                                                                                    | definitely not authorized to use the<br>ttp://go.gfi.com/?pageid=ME_SPF                                                                                                    | e sender<br>filter                                |  |
| Advanced<br>Advanced<br>Advanced<br>FAIL, Neu<br>recomme<br>For more<br>/?pageid                                                                                                    | enotes that the sender is on.<br>pre information, refer to: ht<br>d SPF filter settings enable<br>utral, Unknown and NONE<br>ended for advanced users<br>information on SPF filters<br>=ME_SPFfilter                                                        | definitely not authorized to use the<br>tp://go.gfi.com/?pageid=ME_SPF<br>es blocking of other SPF check re<br>:). Enabling advanced filtering is of<br>s since it may trigger false positive<br>s refer to: http://go.gfi.com | e sender<br>filter<br>esults (SOFT<br>only<br>es. |  |
| Advanced<br>Advanced<br>Advanced<br>FAIL, Neu<br>recomme<br>For more<br>/?pageid                                                                                                    | enotes that the sender is on<br>n.<br>bre information, refer to: ht<br>d SPF filter settings enable<br>utral, Unknown and NONE<br>ended for advanced users<br>information on SPF filters<br>=ME_SPFfilter                                                   | definitely not authorized to use the<br>ttp://go.gfi.com/?pageid=ME_SPF<br>es blocking of other SPF check re<br>:). Enabling advanced filtering is o<br>s since it may trigger false positive<br>s refer to: http://go.gfi.com | e sender<br>filter<br>esults (SOFT<br>only<br>es. |  |
| Advanced<br>Advanced<br>Advanced<br>FAIL, Neu<br>recomme<br>For more<br>/?pageid<br>Enat<br>@ B                                                                                                    | enotes that the sender is on.<br>pre information, refer to: ht<br>d SPF filter settings enable<br>utral, Unknown and NONE<br>ended for advanced users<br>information on SPF filters<br>=ME_SPFfilter<br>ble Advanced SPF filtering<br>lock SOFT FAIL result | definitely not authorized to use the<br>ttp://go.gfi.com/?pageid=ME_SPF<br>es blocking of other SPF check re<br>:). Enabling advanced filtering is (<br>s since it may trigger false positive<br>s refer to: http://go.gfi.com | e sender<br>filter<br>esults (SOFT<br>only<br>es. |  |

Screenshot 72: Habilitar e configurar a Estrutura da políticas do remetente

2. Clique em **Enabled** para habilitar o filtro Estrutura de políticas do remetente. Se o endereço de IP do remetente do email não for autorizado a enviar emails do domínio do remetente, os emails serão bloqueados.

3. Como alternativa, selecione **Enable Advanced SPF filtering** e selecione uma das opções avançadas de:

| OPÇÃO                             | DESCRIÇÃO                                                                                                    |
|-----------------------------------|----------------------------------------------------------------------------------------------------|
| Block SOFT FAIL result            | Bloqueia todos os emails cujo:                                                                                     |
|                                   | » Endereço IP do remetente definitivamente não tem permissão para enviar emails do domínio do remetente.           |
|                                   | » Endereço IP do remetente provavelmente não tem permissão para enviar emails do domínio do remetente.             |
|                                   | Para obter mais informações sobre a filtragem de SPF avançada, consulte:                                           |
|                                   | http://go.gfi.com/?pageid=ME_SPFfilter                                                                             |
| Block SOFT FAIL, Neutral, Unknown | Bloqueia todos os emails cujo:                                                                                     |
| and NONE results                  | » Endereço IP do remetente definitivamente não tenha permissão para enviar emails do domínio do remetente.         |
|                                   | » Endereço IP do remetente provavelmente não tenha permissão para enviar emails do domínio do remetente.           |
|                                   | » Endereço IP do remetente é explicitamente inconclusivo, desconhecido ou sem dados publicados.                    |
|                                   | Para obter mais informações sobre a filtragem de SPF avançada, consulte:<br>http://go.gfi.com/?pageid=ME_SPFfilter |
|                                   |                                                                                                    |

4. Selecione a guia **IP Exceptions** ou **Email Exceptions** para configurar os endereços **IP** e/ou destinatários para excluir das verificações SPF:

 » IP exception list: As entradas nesta lista passam automaticamente nas verificações SPF. Selecione a caixa de verificação IP Exception List, adicione um novo endereço IP e a descrição e clique em Add. Para remover entradas, selecione-as na lista e clique em Remove Selected. Para desativar a lista de exceção IP, desmarque a caixa de verificação IP Exception List.

#### OBS.

Ao adicionar endereços IP à lista de exceção de IP, você poderá adicionar um intervalo de endereços IP usando a notação CIDR.

» Email exception list: Esta opção impede que alguns remetentes ou destinatários de emails sejam excluídos da verificação SPF, mesmo se as mensagens de email forem rejeitadas. Selecione a caixa de verificação Email Exception List, adicione um novo endereço de email e uma descrição e clique em Add. Para remover entradas, selecione-as na lista e clique em Remove Selected. Para desativar a lista de exceção de email, desmarque a caixa de verificação Email Exception List. Um endereço de email pode ser inserido de qualquer uma das três seguintes maneiras:

- local part 'abuse' (corresponde a 'abuse@abc.com', 'abuse@xyz.com', etc...)
- domínio '@abc.com' (corresponde a 'john@abc.com ', 'jill@abc.com', etc...)
- completo 'joe@abc.com' (corresponde somente a 'joe@abc.com')

5. Clique na guia **Actions** para selecionar as ações a serem executadas nas mensagens identificadas como spam. Para obter mais informações, consulte <u>Ações de spam - O que fazer com emails de spam</u> (página 148).

6. Clique em Apply para salvar as configurações.

## 6.1.9 Anti-spoofing

Verifica emails recebidos com um endereço de email do remetente originado de seu próprio domínio em relação a uma lista de endereços IP do GFI MailEssentials. Se o endereço IP do remetente não estiver na lista de endereços IP do servidor do domínio, o email será bloqueado.

Este filtro NÃO é habilitado por padrão.

#### AVISO

Se habilitar esse recurso, não inclua usuários internos na lista de permissão, pois isso desativa a verificação anti-spoofing.

#### Como ativar e configurar o filtro anti-spoofing

1. Acesse Anti-Spam > Anti-Spam Filters > Anti-Spoofing.

|                   | General Actions                                                                   |                                                         |  |  |  |
|-------------------|-----------------------------------------------------------------------------------|---------------------------------------------------------|--|--|--|
|                   | Anti-Spoofing Configuration                                                       |                                                         |  |  |  |
| Anti-sp<br>but wh | ooofing is an anti-spam filter which blo<br>ich were sent from an unauthorized IP | ocks emails from one of the local domains<br>? address. |  |  |  |
| Optio             | ns                                                                                |                                                         |  |  |  |
| 🗹 En              | able Anti-Spoofing                                                                |                                                         |  |  |  |
| 1                 | Authorized IP / CIDR                                                              |                                                         |  |  |  |
|                   | SMTP Server:                                                                      |                                                         |  |  |  |
|                   |                                                                                   | Add SMTP Server                                         |  |  |  |
|                   | Authorized IP address list                                                        |                                                         |  |  |  |
|                   | Server                                                                            | Description                                             |  |  |  |
|                   | No records to display.                                                            |                                                         |  |  |  |
|                   |                                                                                   | Remove Selected                                         |  |  |  |
|                   | Use authorized IP addresses from p<br>Do not block authenticated connecti         | perimeter servers list (Recommended)<br>ons             |  |  |  |

Screenshot 73: Filtro anti-spoofing do GFI MailEssentials

2. Selecione Enable Anti-Spoofing para habilitar o filtro anti-spoofing.

3. No campo **SMTP Server:**, forneça o servidor SMTP no qual o GFI MailEssentials verifica os endereços dos destinatários de emails. Forneça também uma descrição do servidor no campo **Description:**.

#### OBS.

O campo SMTP Server oferece suporte aos seguintes tipos de entrada:

- » Um endereço IP único
- » Um intervalo CIDR (por exemplo, 192.0.2.1/24)

4. Clique em Add SMTP Server para salvar os detalhes do servidor SMTP.

#### OBS.

Para remover servidores SMTP adicionados anteriormente, selecione um servidor SMTP na lista Endereço IP autorizado e clique em **Remove Selected**.

Por padrão, as opções **Use authorized IP addresses from perimeter server** e **Do not block authenticated connections** são habilitadas. Não é recomendado desativar essas opções.

#### OBS.

A caixa de seleção **Do not block authenticated connections** não se aplica ao Microsoft IIS e ao Microsoft Exchange 2003. Funciona apenas com o Exchange 2007 ou superior.

## 6.1.10 Lista de exclusão temporária

O filtro Lista de exclusão temporária bloqueia temporariamente a entrada de emails recebidos de remetentes desconhecidos. Sistemas de email legítimos normalmente tentam enviar o email após alguns minutos. Os remetentes de spam simplesmente ignoram essas mensagens de erro.Se um email for recebido novamente após um determinado período, a Lista de exclusão temporária irá:

» Armazenar os detalhes do remetente em um banco de dados de forma que quando o remetente enviar outro email, a mensagem não estará na lista de exclusão temporária

» Receber o email e prosseguir com a verificação anti-spam

A lista de exclusão temporária NÃO é habilitada por padrão.

#### Observações importantes

1. Para habilitar a Lista de exclusão temporária, o GFI MailEssentials deve ser instalado no servidor SMTP de perímetro. Para obter mais informações, consulte http://go.gfi.com/?pageid=ME\_ GreylistSMTP

2. A Lista de exclusão temporária contém listas de exclusão para que determinados endereços de email, domínios e endereços IP não sejam incluídos em uma lista de exclusão temporária. Exclusões devem ser configuradas quando:

» Emails provenientes de determinados endereços de email, domínios ou endereços IP não possam ser atrasados

» Emails para um determinado usuário local que não possam ser atrasados

## Configurar a Lista de exclusão temporária

1. Acesse Anti-Spam > Anti-Spam Filters > Greylist.

2. Na guia **General**, marque/desmarque **Enable Greylist** para habilitar/desabilitar a Lista de exclusão temporária.

| General          | Email Exclusions                                                                  | IP Exclusions | Actions |  |  |
|------------------|-----------------------------------------------------------------------------------|---------------|---------|--|--|
| Configur         | Configure email addresses which Greylist would not process                        |               |         |  |  |
| Email Addresses  | /Domains                                                                          |               |         |  |  |
| Select email/dor | main address type:                                                                |               |         |  |  |
| From             | <b>*</b>                                                                          |               |         |  |  |
| 🔘 То             | •                                                                                 |               |         |  |  |
| Specify email/do | omain address:                                                                    |               |         |  |  |
|                  | _                                                                                 |               |         |  |  |
|                  |                                                                                   | Add Emails    |         |  |  |
|                  |                                                                                   |               |         |  |  |
| Email list       |                                                                                   |               |         |  |  |
|                  |                                                                                   |               |         |  |  |
| Em Em            | ail                                                                               |               |         |  |  |
| 🔲 🔄 jm(          | @domain.com                                                                       |               |         |  |  |
|                  |                                                                                   |               |         |  |  |
|                  |                                                                                   |               |         |  |  |
|                  |                                                                                   |               |         |  |  |
|                  |                                                                                   |               |         |  |  |
|                  |                                                                                   |               | Remove  |  |  |
| Options          | Options                                                                           |               |         |  |  |
| Exclude emai     | Exclude email addresses and domains specified in Whitelist and Personal Whitelist |               |         |  |  |

Screenshot 74: Exclusões de email

3. Selecione a guia **Email exclusions** para especificar todos os endereços de email ou domínios que você não deseja incluir em uma lista de exclusão temporária. Na área **Edit Addresses**, especifique:

- » endereço de email completo ou
- » emails de um domínio inteiro (por exemplo: \*@dominioconfiavel.com) ou
- » um sufixo de domínio inteiro (por exemplo: \*@\*.mil ou \*@\*.edu)

Também especifique se a exclusão se aplica aos remetentes. Selecione **From (>)** ou **To (>)** para os destinatários locais.

» **Exemplo 1:** Não coloque emails na lista de exclusão temporária se o destinatário for administrator@mydomain.com, para que os emails enviados para administrator@mydomain.com nunca sejam atrasados.

» **Exemplo 2:** Não coloque emails na lista de exclusão temporária se o domínio do remetente for trusteddomain.com (\*@trusteddomain.com), para que emails recebidos do domínio trusteddomain.com nunca sejam atrasados.

Clique em Add emails para adicionar a exclusão.

#### OBS.

Para impedir que endereços de email da lista de permissão e da lista de permissão automática sejam incluídos na lista de permissão temporária ou atrasados, selecione **Exclude email** addresses and domains specified in Whitelist.

4. Selecione a guia **IP exclusions** para especificar os endereços **IP** que serão excluídos da lista de exclusão temporária. Clique em **Add IPs** e especifique um **IP** a ser excluído.

5. Para impedir que endereços IP na lista de permissão sejam incluídos na lista de exclusão temporária e atrasados, selecione **Exclude IP addresses specified in Whitelist**.

6. Para registrar ocorrências de lista de exclusão temporária em um arquivo de log, clique na guia **ActionsFicheiro** e selecione **Log rule occurrence to this file**.

#### OBS.

Arquivos de registro podem ficar muito grandes. GFI MailEssentials oferece suporte à rotação de registros, quando novos arquivos de registro são criados periodicamente ou quando o arquivo de registro atinge um tamanho específico. Para habilitar a rotação de arquivo de registro, acesse **Anti-Spam > Anti-Spam Settings**. Selecione a guia **Anti-spam logging**, marque **Enable log file rotation** e especifique a condição de rotação.

7. Clique em Apply.

## 6.1.11 Detecção de idioma

Determina o idioma do texto do corpo do email e é configurável para bloquear certos idiomas. GFI MailEssentials retira uma parte da mensagem de corpo do email e compara com um mecanismo de idioma integrado.

Configurar o filtro de detecção de idioma para bloquear certos idiomas e permitir outros.

#### OBS.

O filtro de Detecção de idioma é diferente do filtro Verificação de cabeçalho - Idioma uma vez que ele analisa o idioma do texto do corpo do email. O filtro de verificação de cabeçalho analisa a codificação (conjunto de caracteres) do cabeçalho de email. Os resultados do mecanismo de filtragem de detecção de idioma são geralmente mais confiáveis.

O filtro de Detecção de idioma <u>NÃO</u> é habilitado por padrão ao instalar.

## Configurar a detecção de idioma

| 1. | Acesse Anti- | Spam > | Anti-Spam | Filters > | Language | Detection. |
|----|--------------|--------|-----------|-----------|----------|------------|
|    |              | -      | -         |           |          |            |

| General                                                     | Actions      |  |  |
|-------------------------------------------------------------|--------------|--|--|
| Configure the automatic natural language detection settings |              |  |  |
| Languages                                                   |              |  |  |
| Filter emails by language                                   |              |  |  |
| Block the list below                                        |              |  |  |
| Block all except the list below                             |              |  |  |
| Languages:                                                  |              |  |  |
| Afrikaans South Africa                                      | Latvian      |  |  |
| 🔲 Albanian Albania                                          | 🗆 Lithuanian |  |  |
| Amharic Ethiopia                                            | Malay        |  |  |
| Arabic                                                      | 🗖 Malayalam  |  |  |
| 🔲 Armenian Armenia                                          | Maltese      |  |  |
| Azeri (Latin)                                               | Marathi      |  |  |

Screenshot 75: Opções de detecção de idioma

2. Na guia **General**, marque/desmarque **Filter emails by language** para habilitar/desabilitar a Detecção de idioma.

3. Selecione **Block the list below** para selecionar os idiomas para bloquear ou **Block all except the list below** para bloquear todos os idiomas, exceto os selecionados.

4. Selecione os idiomas para bloquear/permitir na área Languages.

5. Clique na guia **Actions** para selecionar as ações a serem executadas nas mensagens identificadas como spam. Para obter mais informações, consulte <u>Ações de spam - O que fazer com emails de spam</u> (página 148).

6. Clique em Apply.

## 6.1.12 Verificação de cabeçalho

O filtro Verificação de cabeçalho analisa o cabeçalho de email para identificar emails com spam.

#### Configurar a verificação de cabeçalho

1. Acesse Anti-Spam > Anti-Spam Filters > Header Checking.

| General                                                 | Languages                                                                                             | Actions                 |  |  |
|---------------------------------------------------------|----------------------------------------------------------------------------------------------------|-------------------------|--|--|
| Specify which checks to perform on email headers        |                                                                                                    |                         |  |  |
| Email and IP Addresses                                  |                                                                                                    |                         |  |  |
| Check if the email he                                   | ader contains an empty MIME FRO                                                                       | OM: field.              |  |  |
| Check if the email he                                   | ader contains a malformed MIME                                                                        | FROM: field.            |  |  |
| Maximum number of                                       | recipients allowed in email:                                                                          |                         |  |  |
| Check if the email he                                   | aders contain different SMTP TO:                                                                      | and MIME TO: fields.    |  |  |
| 🔲 Verify if sender doma                                 | in is valid (performs DNS lookup o                                                                    | on MIME FROM:)          |  |  |
| Maximum numbers a<br>(eg. joe31516u9@do<br>4            | Ilowed in the first part of the MIME<br>main.com):                                                    | FROM: field             |  |  |
| Check if email contai                                   | ns encoded IP addresses.                                                                              |                         |  |  |
| 'SMTP' fields are specifie<br>by the client.            | 'SMTP' fields are specified by the SMTP server, whereas 'MIME' fields are specified<br>by the client. |                         |  |  |
| Content Related                                         |                                                                                                    |                         |  |  |
| Check if email contai<br>Minimum HTML body<br>512 bytes | ns remote images only.<br>size:                                                                       |                         |  |  |
| Check if email contai                                   | ns GIF images.                                                                                        |                         |  |  |
| Check if email contai                                   | ns attachment spam.                                                                                   |                         |  |  |
| Subject                                                 |                                                                                                    |                         |  |  |
| Check if the email su<br>Email exception list           | bject contains the first part of the r                                                                | ecipient email address. |  |  |
|                                                         |                                                                                                    | Add                     |  |  |
|                                                         |                                                                                                    | Remove                  |  |  |
|                                                         |                                                                                                    |                         |  |  |

Screenshot 76: Opções de verificação de cabeçalho

2. Habilite, desabilite ou configure os parâmetros a seguir.

| Opção                                                                 | Descrição                                                                                                    |
|-----------------------------------------------------------------------|----------------------------------------------------------------------------------------------------|
| Check if the email header con-<br>tains an empty MIME FROM:<br>field. | Verifica se o remetente se identificou no campo "De:". Se esse campo estiver vazio, a mensagem será marcada como spam. |

| Opção                                                                                            | Descrição                                                                                                    |
|--------------------------------------------------------------------------------------------------|----------------------------------------------------------------------------------------------------|
| Check if the email header con-<br>tains a malformed MIME FROM:<br>field.                         | Verifica se o campo MIME é uma notação correta como definida nas RFCs.                                                                                                    |
| Maximum number of recipients allowed in email                                                    | Identifica emails com grandes quantidades de destinatários e sinaliza-os como SPAM.                                                                                                    |
| Check if the email headers con-<br>tain different SMTP TO: and<br>MIME TO: fields.               | Verifica se os campos SMTP to: e MIME to: são os mesmos. Os servidor de email de<br>remetentes de spam sempre precisa incluir um endereço SMTP para:. No entanto, o<br>endereço email MIME para: muitas vezes não é incluído ou é diferente.<br><b>OBSERVAÇÃO:</b> Esse recurso identifica muitos spams, mas alguns servidores de lista<br>também não incluem o MIME para:. Portanto, é recomendável incluir o boletim<br>informativo da lista de endereços permitidos para usar esse recurso. |
| Verify if sender domain is valid<br>(performs DNS lookup on MIME<br>FROM:)                       | Executa uma pesquisa de DNS no domínio no MIME do campo e verifica a validade do<br>domínio.<br><b>OBSERVAÇÃO:</b> Certifique-se de que o servidor DNS esteja configurado corretamente<br>para evitar tempo de espera e fluxo de email lento.                                                                                                    |
| Maximum numbers allowed in<br>the first part of the MIME<br>FROM: field:                         | Identifica a presença de números no campo MIME de. Os remetentes de spam nor-<br>malmente usam ferramentas que criam automaticamente endereços de resposta úni-<br>cos usando números no endereço.                                                                                                    |
| Check if email contains enco-<br>ded IP addresses.                                               | Verifica o cabeçalho e o corpo da mensagem quanto à presença de URLs com IP codificado hexagonal/octogonal (http://0072389472/hello.com) ou que apresentem uma combinação nome de usuário/senha (por exemplo, www.citibank.com@scammer.com). Os exemplos a seguir são sinalizados como spam. » http://12312 » www.microsoft.com:hello%01@123123                                                                                                    |
| Check if email contains<br>remote images only. Tamanho<br>mínimo do corpo da mensagem<br>em HTML | Sinalizar emails que somente têm imagens remotas e uma quantidade mínima de texto como spam. Ajuda na identificação do spam "email apenas com imagens".                                                                                                    |
| Check if email contains GIF images.                                                              | Verifica se o email contém uma ou mais imagens GIF incorporadas. Imagens GIF<br>incorporadas são geralmente usadas para burlar os filtros de spam.<br>IMPORTANTE: Como alguns emails legítimos contêm imagens GIF incorporadas, essa<br>opção pode gerar falsos positivos.                                                                                                    |
| Check if email contains atta-<br>chment spam.                                                    | Verifica anexos de email quanto à presença de propriedades comuns em anexos envi-<br>ados em email com spam. Isso ajuda a identificar as últimas técnicas usadas por reme-<br>tentes de spam que usam anexos para enviar spam.                                                                                                    |
| Check if the email subject con-<br>tains the first part of the reci-<br>pient email address.     | Identifica o email de spam personalizado, no qual os remetentes de spam<br>frequentemente incluem a primeira parte do endereço de email de destinatário no<br>assunto.                                                                                                    |

3. Na guia Language, selecione Block mail that use these languages (character sets) para ativar a detecção do idioma.

## OBS.

O filtro de verificação de cabeçalho é diferente do filtro Detecção de idioma uma vez que ele analisa a codificação (conjunto de caracteres) do cabeçalho de email. A detecção de idioma analisa o idioma do texto do corpo do email. Os resultados do mecanismo de filtragem de detecção de idioma são geralmente mais confiáveis.

| General                          | Languages                     | Actions  |
|----------------------------------|-------------------------------|----------|
| Configures the Language Settings |                               |          |
| Languages                        |                               |          |
| Block mail that use the          | se languages (character sets) |          |
| Block the list below             | I                             |          |
| Block all except the             | list below                    |          |
| Languages:                       |                               |          |
| Arabic                           | 🗖 Japanese                    |          |
| Armenian                         | Korean                        |          |
| Baltic                           | Simplified Chinese            |          |
| Central Europe                   | 🗖 Thai                        |          |
| Cyrillic                         | Traditional Chinese           |          |
| Georgian                         | Turkic                        |          |
| Greek                            | Vietnamese                    |          |
| Hebrew                           | Western Europe and Unite      | d States |
| Indic                            |                               |          |
|                                  |                               |          |

Screenshot 77: Detecção de idioma

4. Selecione **Block the list below** para selecionar os idiomas para bloquear ou **Block all except the list below** para bloquear todos os idiomas, exceto os selecionados.

5. Selecione os idiomas para bloquear/permitir na área Languages.

6. Clique na guia **Actions** para selecionar as ações a serem executadas nas mensagens identificadas como spam. Para obter mais informações, consulte <u>Ações de spam - O que fazer com emails de spam</u> (página 148).

7. Clique em Apply.

## 6.1.13 Verificação de palavras-chave de spam

Este filtro permite a identificação do spam baseada em palavras-chave no email que está sendo recebido.

Este filtro NÃO é habilitado por padrão ao instalar o GFI MailEssentials.

#### OBS.

Esse filtro apenas verifica o conteúdo de email quanto a texto que identifique o email como spam. Para obter uma filtragem de conteúdo de email abrangente (por exemplo, bloquear conteúdo racista ou linguagem vulgar), use a opção Keyword filtering no nó Content Filtering.

### Adicionar a verificação da palavra-chave de spam

1. Acesse Anti-Spam > Anti-Spam Filters > Spam Keyword Checking.

2. Na guia **Body**, selecione **Block emails if content is found matching these conditions (message body)** para habilitar a Verificação de palavras-chave de spam no corpo do email.

| Body                       | Subject                                             | Actions       |
|----------------------------|-----------------------------------------------------|---------------|
| Configure keyword          | I filtering options for checking the content of the | message body. |
| Block emails if content is | found matching these conditions (message bo         | dy)           |
| Condition entry            |                                                     |               |
| Edit condition:            |                                                     | AND           |
|                            |                                                     | OR            |
|                            |                                                     | AND NOT       |
|                            |                                                     | OR NOT        |
| Add Condition              | Update                                              |               |
|                            |                                                     |               |

Screenshot 78: Propriedades da Verificação de palavras-chave de spam

3. Na área **Condition Entry**, digite uma palavra-chave ou uma combinação de palavras-chave que devam ser bloqueadas por este filtro. Use os operadores "E", "OU", "E NÃO" e "OU NÃO" para configurar condições específicas.

#### Por exemplo:

- Basquete esporte GFI MailEssentials bloqueia emails com a fraseBasquete esporte. Somente essa frase ativará a regra, não a palavra basquete OU esporte separada por algumas outras palavras.
- Basquete E beisebol GFI MailEssentials bloqueará emails que contenham essas duas palavras. Emails com apenas basquete ou apenas beisebol não serão bloqueados.

4. Selecione **Match whole words only** para pesquisar especificamente palavras completas evitando o bloqueio de palavras que façam parte de outras palavras. Por exemplo, ativar esta opção não bloquearia a palavra "MSExchange", apesar de a palavra "sex" fazer parte de "MSExchange".

5. Selecione a guia **Subject** e selecione **Block emails if content is found matching these conditions** (message subject) para habilitar a Verificação de palavras-chave de spam no assunto do email.

6. Na área **Condition Entry**, digite uma palavra-chave ou uma combinação de palavras-chave que devam ser bloqueadas por este filtro. Use os operadores "E", "OU", "E NÃO" e "OU NÃO" para configurar condições específicas.

7. Selecione **Apply the keywords list to also scan senders' display names** para verificar o nome de exibição do remetente do email, que pode conter palavras-chave de spam. Por exemplo, spam com o assunto Viagra, que frequentemente simula remetentes e usa a palavra Viagra no

8. Clique na guia **Actions** para selecionar as ações a serem executadas nas mensagens identificadas como spam. Para obter mais informações, consulte <u>Ações de spam - O que fazer com emails de spam</u> (página 148).

9. Clique em Apply.

#### Remover condições

Para remover uma condição de Verificação de palavras-chave de spam:

1. Na área **Conditions list** nas guias **Body** ou **Subject**, selecione uma ou mais condições para remover.

#### OBS.

Para encontrar a condição a ser removida, use os controles na lista de condições para percorrer as páginas que listam as condições.

2. Clique em **Remove** e **Apply**.

#### Importar e exportar condições

Para exportar mais condições:

1. Na área **Conditions list**, nas guias **Body** ou **Subject**, selecione uma ou mais condições para exportar.

#### OBS.

Para localizar as condições a serem exportadas, use os controles na lista de condições para percorrer as páginas que listam as condições.

2. Na tela de File Download, clique em Save e selecione uma pasta onde salvar o arquivo exportado.

Para importar condições:

1. Na área da lista **Conditions**, nas guias **Body** ou **Subject**, digite a pasta e o nome do arquivo a ser importado.

2. Clique em Import.

### 6.1.14 Análise bayesiana

Um filtro anti-spam que pode ser treinado para determinar com precisão se um email é spam com base na experiência.

Este manual também contém informações sobre o funcionamento do filtro bayesiano e como ele pode ser programado. Para obter mais informações, consulte <u>Apêndice - Filtragem bayesiana</u> (página 291).

O filtro de Análise Bayesiana NÃO é habilitado por padrão.

#### IMPORTANTE

Habilite a coleta de informações de emails de saída e aguarde pelo menos uma semana antes de habilitar o filtro. Isso é necessário porque o filtro bayesiano adquire a taxa de detecção mais alta quando se adapta aos padrões do seu email.

## Configurar o filtro bayesiano

A configuração do filtro bayesiano é feita em dois estágios:

Estágio 1: Programar o filtro bayesiano

Estágio 2: Ativar o filtro bayesiano

#### Estágio 1: Programar o filtro bayesiano

O filtro bayesiano pode ser programado de duas maneiras:

#### Método 1: Automaticamente, por meio de emails de saída.

O GFI MailEssentials processa emails legítimos (ham) efetuando a verificação de emails de saída. O filtro bayesiano pode ser ativado depois de ter coletado pelo menos 500 emails de saída (se você enviar principalmente emails em inglês) ou 1000 emails de saída (se você enviar emails em outro idioma).

Para fazer isso:

1. Acesse Anti-Spam > Anti-Spam Filters > Bayesian Analysis.

2. Selecione Automatically learn from outbound emails.

#### 3. Clique em Apply.

#### Método 2: Manualmente, através de emails existentes.

Copie de 500 a 1000 mensagens de seus itens enviados para a subpasta **This is legitimate email** nas pastas públicas **GFI AntiSpam Folders** programa o filtro bayesiano da mesma forma usada na programação do envio de emails.

#### OBS.

Para usar essa opção, a verificação de pastas públicas deve estar habilitada. Para obter mais informações, consulte <u>Verificação de pasta pública</u> (página 169).

#### Estágio 2: Como ativar o filtro bayesiano

Depois que o filtro bayesiano for programado, ele deverá ser habilitado.

1. No console de configuração do GFI MailEssentials, acesse Anti-Spam > Anti-Spam Filters > Bayesian Analysis.

2. Na guia General, selecione Enable Bayesian Analysis.

| General                                                                       | Updates                                                             | Actions                               |
|-------------------------------------------------------------------------------|---------------------------------------------------------------------|---------------------------------------|
| Configure the Baye                                                            | sian Analysis settings                                              |                                       |
| Bayesian options                                                              |                                                                     |                                       |
| Fnable Bayesian Analy                                                         | sis                                                                 |                                       |
| Allow GFI MailEssentials to<br>mail volume) from your out                     | o learn for a minimum of one wo<br>bound mail before enabling.      | eek (depending on your                |
| Alternatively, run Bayesian                                                   | Wizard (see Administrator Guid                                      | le for more information).             |
| Automatically learn from                                                      | n outbound e-mails                                                  |                                       |
| Amount of emails in Bayes                                                     | sian database:                                                      |                                       |
| Legitimate emails (HAM):                                                      | 46247                                                               |                                       |
| Spam emails:                                                                  | 78367                                                               |                                       |
| If you rarely send and rece<br>minimum of 3000 HAM an                         | ive English emails then it is rec<br>d spam emails to ensure effect | commended to have a<br>ive filtering. |
| If, however, you send and r<br>recommendation of 2500<br>effective filtering. | receive mostly English emails th<br>HAM and spam emails should t    | hen a minimum<br>be enough to ensure  |

Screenshot 79: Propriedades da análise bayesiana

3. Na guia **Updates**, configure a frequência de atualizações no banco de dados de spam habilitando a opção **Automatically check for updates** e configurando um intervalo de hora em hora.

#### OBS.

Clique em **Download updates now...** para fazer imediatamente o download de qualquer atualização.

#### OBS.

Você pode fazer o download das atualizações usando um servidor proxy. Para obter mais informações, consulte <u>Configurações de proxy</u> (página 241).

4. Clique na guia **Actions** para selecionar as ações a serem executadas nas mensagens identificadas como spam. Para obter mais informações, consulte <u>Ações de spam - O que fazer com emails de spam</u> (página 148).

5. Clique em Apply.

## OBS.

O GFI MailEssentials também fornece um assistente da análise bayesiana que permite programar o filtro de análise bayesiana em uma máquina diferente da máquina na qual o GFI MailEssentials está instalado. Para obter mais informações, consulte <u>Treinar o filtro de análise bayesiana</u> (página 292).

## 6.1.15 Lista de permissão

#### OBS.

O filtro da lista de permissão afeta somente os filtros anti-spam, e não a segurança de emails e a filtragem de conteúdo

A lista de permissão contém listas de critérios que identificam um email legítimo. Emails que correspondam a esses critérios não são examinados pelos filtros anti-spam e são sempre entregues ao destinatário.Emails podem ser adicionados à lista de permissão usando os seguintes critérios:

- » Endereço de email do remetente, domínio do email ou endereço IP
- » Remetentes para os quais um email foi enviado anteriormente (Lista de permissão automática)
- » Destinatário (exclui a filtragem de emails em endereços de email locais)
- » Palavras-chave no corpo ou assunto do email

Os recursos Lista de permissão e Lista de permissão automática são habilitados por padrão.

#### Notas importantes

Usar o recurso da Lista de permissão automática é recomendável, uma vez que ele elimina uma alta porcentagem de falsos positivos.

Em Palavra-chave Lista de permissão, é recomendado adicionar termos que os remetentes de spam não usem e termos relacionados à natureza de seu negócio, por exemplo, nomes de seus produtos. Inserir muitas palavras-chave aumenta a possibilidade de emails não serem filtrados pelo GFI MailEssentials e serem entregues nas caixas de correio dos usuários.

Incluir em uma lista de permissão um usuário interno vai contra a finalidade do filtro Anti-Spoofing. Para obter mais informações, consulte <u>Anti-spoofing</u> (página 129).

### Configurar a lista de permissão

1. Acesse Anti-Spam > Whitelist.

| Whitelist                             |                                                             | Auto Whitelist Keyword Whitelist |                      | Whitelist       |                   |              |           |
|---------------------------------------|-------------------------------------------------------------|----------------------------------|----------------------|-----------------|-------------------|--------------|-----------|
| Personal Wh                           |                                                             | nitelist                         | IF                   | 9 Whitelist     |                   | Actions      |           |
|                                       | Specify which email addresses will not be filtered for spam |                                  |                      |                 |                   |              |           |
| 🗹 Enab                                | ✓ Enable email whitelist                                    |                                  |                      |                 |                   |              |           |
| Whiteli                               | Whitelist Entry                                             |                                  |                      |                 |                   |              |           |
| Email                                 | Addre                                                       | ess/Domain                       | n:                   |                 |                   |              |           |
|                                       |                                                             |                                  |                      |                 |                   |              |           |
| Email                                 | Type:                                                       |                                  |                      |                 |                   |              |           |
| Chec                                  | k sen                                                       | der                              |                      |                 |                   |              | •         |
| Desc                                  | ipuon                                                       | -                                |                      |                 |                   |              |           |
|                                       |                                                             |                                  |                      |                 |                   |              |           |
|                                       | Ad                                                          | d                                |                      |                 |                   |              |           |
| Whiteli                               | st                                                          |                                  |                      |                 |                   |              |           |
|                                       |                                                             |                                  |                      |                 |                   |              |           |
| Searc                                 | h                                                           | l                                |                      |                 |                   |              | Search    |
|                                       |                                                             | Email                            |                      |                 | Description       |              |           |
|                                       | ۲                                                           | *@*.gfi.com                      | m                    |                 |                   |              |           |
|                                       | ۲                                                           | *@cleverbr                       | ridge.com            |                 |                   |              |           |
|                                       | •                                                           | *@faxmake                        | er.com               |                 |                   |              |           |
|                                       | ٠                                                           | *@faxmake                        | er.com               |                 |                   |              |           |
|                                       | ۲                                                           | *@gfi.ch                         |                      |                 |                   |              |           |
|                                       | ۲                                                           | *@gfi.co.u                       | ık                   |                 |                   |              |           |
|                                       | ۲                                                           | *@gfi.com                        | 1                    |                 |                   |              |           |
|                                       | ۲                                                           | *@gficom.                        | .at                  |                 |                   |              |           |
|                                       | ۰                                                           | *@gfihispa                       | ana.com              |                 |                   |              |           |
|                                       | ۲                                                           | *@gfisoftw                       | vare.com             |                 |                   |              |           |
|                                       | ۲                                                           | *@gfisoftw                       | vare.de              |                 |                   |              |           |
| 1 2 Page 1 of 2, items 1 to 15 of 20. |                                                             |                                  |                      |                 |                   |              |           |
| Sh                                    | iow St                                                      | atistics                         |                      |                 | Remo              | ve           | Export    |
| Canadi                                | A the s                                                     | ull path and                     | filenome of the file | to upo for inco | odina             |              |           |
| speci                                 | ly me 1                                                     | un parn and                      | mename of the file   | to use for imp  | ording:           |              |           |
|                                       |                                                             |                                  |                      |                 |                   |              | Import    |
| Note                                  | Impor                                                       | t of liet data                   | cannot be nerform    | ed unless the l | moort liet ie oo  | the server w | where GEL |
| MailE                                 | ssenti                                                      | als is install                   | led.                 | eu uniess the l | inport list is on | ale server w | Mele GFI  |
|                                       |                                                             |                                  |                      |                 |                   |              |           |

Screenshot 80: Guia Lista de permissão

2. Na guia **Whitelist**, configure os endereços de email e domínios a serem incluídos na lista de permissão. Marque/desmarque **Enable email whitelist** para habilitar/desabilitar a lista de permissão. Execute as seguintes ações:

| Ação                                          | Descrição                                                                                                    |  |
|-----------------------------------------------|----------------------------------------------------------------------------------------------------|--|
| Adicione uma entrada à<br>lista de permissão  | <ol> <li>Em Email Address/Domain, forneça o endereço/domínio do email para a lista de per-<br/>missão. Por exemplo: . *@companysupport.com ou. *@*.edu.</li> </ol>            |  |
|                                               | 2. Em <b>Email Type</b> , especifique o campo do cabeçalho do email para corresponder aos emails a serem adicionados à lista de permissão.                                    |  |
|                                               | OBS.<br>Para obter mais informações sobre a diferença entre SMTP e MIME, consulte:<br>http://go.gfi.com/?pageid=ME_DifferenceSMTPMIME                                         |  |
|                                               | <ol> <li>Opcional) Em Description, adicione uma descrição do item.</li> <li>Clique em Add.</li> </ol>                                                                         |  |
| Remova entradas de lista<br>de permissão      | <ol> <li>Selecione uma ou mais entradas da lista de permissão na lista Whitelist.</li> <li>Clique em Remove.</li> </ol>                                                       |  |
| Pesquise uma entrada na<br>lista de permissão | <ol> <li>Em Search, digite os detalhes do item da lista de permissão a ser pesquisado.</li> <li>Clique em Search para exibir a lista de correspondência de termos.</li> </ol> |  |
| Mostrar estatísticas                          | Usar o botão <b>Show Statistics</b> para exibir o número total de emails bloqueados por entrada da lista de permissão.                                                        |  |
| Importar entradas da lista<br>de permissão    | 1. Especifique o caminho completo e o nome do arquivo a ser usado para importar os dados exportados anteriormente.                                                            |  |
|                                               | 2. Clique em Import para importar entradas.                                                                                                    |  |
| Exportar entradas da lista<br>de permissão    | Clique em <b>Export</b> para exportar a lista atual de entradas da lista de permissão para um arquivo XML.                                                                    |  |

## 3. Selecione a guia Auto Whitelist para configurar as seguintes opções:

| Opção                                          | Descrição                                                                                                    |
|------------------------------------------------|----------------------------------------------------------------------------------------------------|
| Populate Auto<br>Whitelist auto-<br>matically: | Se selecionada, os endereços de email de destino dos emails de saída serão adicionados auto-<br>maticamente à lista de permissão automática.                                                                                                    |
| Enable Email<br>Auto Whitelist                 | Selecione esta opção para ativar a lista de permissão automática. Remetentes de emails recebidos<br>são comparados com a lista de permissão automática. Se o remetente estiver presente na lista, o<br>email será encaminhado diretamente para a caixa de entrada do destinatário. |
| Maximum<br>entries allowed<br>in the Auto Whi- | Especifique o número de entradas permitidas na lista de permissão automática. Quando o limite especificado for excedido, as entradas mais antigas e menos usadas serão automaticamente substituídas por novas entradas.                                                            |
| tenst;                                         | OBS.<br>Inserir um valor maior que o valor padrão de 30.000 pode afetar de modo negativo o desempenho<br>do GFI MailEssentials.                                                                                                    |

## 4. Na guia Keyword Whitelist, especifique as palavras-chave que marcam emails como válidos:

| Opção                                  | Descrição                                                                                                    |
|----------------------------------------|----------------------------------------------------------------------------------------------------|
| Enable email body keyword<br>whitelist | Selecione esta opção para verificar as palavras-chaves no corpo da mensagem de email<br>que qualificam um email como válido.<br>Adicione palavras-chave à lista <b>Body Keywords</b> .<br>Você também poderá importar ou exportar listas de palavras-chave de/para um<br>arquivo XML. |

| Opção                                                          | Descrição                                                                                                    |
|----------------------------------------------------------------|----------------------------------------------------------------------------------------------------|
| Enable email subject<br>keyword whitelist                      | Selecione esta opção para verificar palavras-chave no assunto do email que<br>qualifiquem um email como válido.<br>Adicione palavras-chave à lista <b>Subject Keywords</b> .<br>Você também poderá importar ou exportar listas de palavras-chave de/para um<br>arquivo XML. |
| Match whole words only<br>(words/phrases in sub-<br>ject/body) | Ao selecionar esta opção, somente é feita a correspondência de palavras inteiras da<br>lista de permissão por palavra-chave que qualifiquem um email como válido.                                                                                                    |

#### 5. Na guia IP Whitelist, configure:

| Opção                          | Descrição                                                                                                    |
|--------------------------------|----------------------------------------------------------------------------------------------------|
| Enable IP Whitelist            | Selecione para permitir que os emails recebidos de endereços IP específicos sejam adicionados à lista de permissão.                                                                                                    |
| Add IP Whitelist<br>entries    | <ol> <li>1. Especifique:</li> <li>» Single computer / CIDR: Digite um endereço IP único ou um intervalo de endereços IP usando a notação CIDR.</li> <li>» Group of computers: Especifique o Subnet Address e a Subnet Mask do grupo de IPs da lista de permissão.</li> <li>2. (Opcional) Adicione uma Description.</li> <li>3 Clique em Add.</li> </ol> |
| Remove IP Whitelist<br>entries | Selecione os IPs a serem removidos e clique em <b>Remove</b> .                                                                                                    |

6. Clique na guia **Actions** para habilitar/desabilitar o registro de ocorrências de lista de permissão de um arquivo. Forneça um caminho/uma pasta onde armazenar o arquivo de registro gerado.

#### 7. Clique em Apply.

#### Lista de permissão pessoal

A lista de permissão pessoal é uma lista de permissão adicional que complementa a lista de permissão global. Desabilitada por padrão, a lista de permissão pessoal pode ser habilitada para usuários para permitir que eles adicionem endereços de email específicos a uma lista de permissão pessoal que possam gerenciar. Para obter mais informações, consulte <u>Ações do usuário final</u> (página 21).

Para fins de gerenciamento, os administradores também podem remover endereços de email específicos que os usuários adicionaram à lista de permissão pessoal.

#### Habilitar/desabilitar listas de permissão pessoais

1. Acesse Anti-Spam > Whitelist.
| Whitelist                       | Auto Whi   | telist               | Keyword White | elist   |
|---------------------------------|------------|----------------------|---------------|---------|
| Personal Whitelist              |            | IP Whitelist         |               | Actions |
| View the users personalize      | d whitelis | ls                   |               |         |
| Enable personal email whitelist |            |                      |               | 1       |
| Personal Whitelist              |            |                      |               |         |
| User All                        |            | •                    |               |         |
| Remove                          |            |                      |               |         |
| User User                       |            | Whitelisted Email    |               |         |
| DOMAINA\Administrator           | j          | janedoe@domain.com   |               |         |
| DOMAINA\Administrator           | j          | johnsmith@domain.com |               |         |
|                                 |            |                      |               |         |

Screenshot 81: Lista de permissão pessoal

2. Selecione a guia **Personal Whitelist** e marque ou desmarque **Enable personal email whitelist** para ativar ou desativar o recurso de lista de permissão.

3. Clique em Apply.

Remover emails da lista de permissão pessoal dos usuários

1. Acesse Anti-Spam > Whitelist e selecione a guia Personal Whitelist.

2. Na lista suspensa User, selecione o usuário cujo endereço de email você deseja excluir.

- 3. Selecione um endereço de email na lista de endereços de email. Clique em **Remove**.
- 4. Clique em Apply.

#### 6.1.16 Novos remetentes

O filtro Novos remetentes identifica emails que foram recebidos de remetentes para os quais emails nunca foram enviados. Para identificar esses remetentes, é preciso consultar os dados coletados na Lista de permissão.

Somente emails sem spam e cujo remetente não esteja presente em uma Lista de permissão são acionados pelo filtro New Senders.

Esse filtro NÃO fica habilitado por padrão.

#### Importante

Habilite pelo menos uma das listas de permissão disponíveis para usar a função New Senders. Sem as funções da Lista de permissão (se nenhum spam for detectado pelos outros filtros), as mensagens recebidas serão entregues na caixa de entrada do destinatário. <u>SOMENTE</u> emails in which no spam was detected and whose senders are not present in the Whitelist are delivered in the New Senders folder.

## Configurar o filtro Novos remetentes

#### 1. Acesse Anti-Spam > New Senders.

| General                                                                                                    | Exceptions                                    | Actions                |  |  |
|----------------------------------------------------------------------------------------------------|-----------------------------------------------|------------------------|--|--|
| Configure New S                                                                                                    | enders                                        |                        |  |  |
| The New Senders module automatically identifies emails which have been sent from<br>senders to whom you have never sent emails. These emails could be legitimate<br>senders or else spam which were not detected by the GFI MailEssentials spam filters. |                                               |                        |  |  |
| Options                                                                                                    |                                               |                        |  |  |
| Enable New Senders                                                                                                    |                                               |                        |  |  |
|                                                                                                    |                                               |                        |  |  |
| Note                                                                                                    |                                               |                        |  |  |
| For the New Senders to<br>the Whitelist configuratio                                                                                                    | vork, there has to be at least one<br>n node. | whitelist enabled from |  |  |
|                                                                                                    |                                               |                        |  |  |

Screenshot 82: Guia General de Novos remetentes

2. Na guia **General**, selecione **Enable New Senders** para habilitar a verificação de novos remetentes em todas as mensagens de entrada.

| General                              | Exceptions                          | Actions           |  |  |  |
|--------------------------------------|-------------------------------------|-------------------|--|--|--|
| Configure New Senders exception list |                                     |                   |  |  |  |
| Configure any MIME TO add<br>checks  | dresses that should be excluded fro | m the New Senders |  |  |  |
| Enable New Senders ex                | ception list:                       |                   |  |  |  |
| Email Addresses                      |                                     |                   |  |  |  |
| Edit emails:                         | Edit emails:                        |                   |  |  |  |
|                                      |                                     |                   |  |  |  |
|                                      | Add                                 | Update            |  |  |  |
| Email list                           |                                     |                   |  |  |  |
| Current emails:                      |                                     |                   |  |  |  |
|                                      |                                     | *                 |  |  |  |
|                                      |                                     | -                 |  |  |  |
|                                      |                                     | Remove            |  |  |  |

Screenshot 83: Guia Exceções de Novos remetentes

3. Na guia **Exceptions**, configure remetentes/destinatários cujas mensagens são excluídas da verificação Novos remetentes.

| Орção                             | Descrição                                                                                                    |  |
|-----------------------------------|----------------------------------------------------------------------------------------------------|--|
| Enable New Senders exception list | Selecione esta opção para ativar a lista de exceções.                                                                   |  |
| Adicionar exceção                 | Digite um endereço de email a ser excluído e clique em Add.<br>Repita para cada endereço a ser adicionado.              |  |
| Como editar uma exceção           | <ol> <li>Selecione uma exceção na Email list.</li> <li>Edite o endereço de email.</li> <li>Clique em Update.</li> </ol> |  |
| Excluir uma exceção               | Selecione uma exceção da Email list e clique em Remove.                                                                 |  |

4. Clique na guia **Actions** para selecionar as ações a serem executadas nas mensagens identificadas como spam. Para obter mais informações, consulte <u>Ações de spam - O que fazer com emails de spam</u> (página 148).

5. Clique em Apply.

# 6.2 Ações de spam - O que fazer com emails de spam

A guia **Actions** nas propriedades de filtros Anti-spam define o que deve ser feito com as mensagens marcadas como spam. Ações diferentes podem ser definidas para cada um dos filtros de spam.

» **Por exemplo:** Exclua emails detectados pelo filtro SpamRazer, mas não exclua os emails marcados como spam pelo filtro Lista de bloqueio de email.

# 6.2.1 Configurar as ações de spam

Na guia **Actions**, selecione uma opção que defina qual ação executar em mensagens marcadas como spam.

| General                                                           | Exceptions                            | Actions           |
|-------------------------------------------------------------------|---------------------------------------|-------------------|
| Select the action to perform when this filter blocks a spam email |                                       |                   |
| Actions                                                           |                                       |                   |
| Quarantine email                                                  |                                       |                   |
| Delete email                                                      |                                       |                   |
| Perform the following                                             | ng action(s)                          |                   |
| 🗹 Deliver email t                                                 | o mailbox:                            |                   |
| In Inbox                                                          |                                       |                   |
| In Exchan                                                         | ge mailbox sub-folder                 |                   |
| Inbox/N                                                           | aw Sandare                            |                   |
| Indexit                                                           | ew ochdels                            |                   |
| Send to email                                                     | address:                              |                   |
| Administrato                                                      | r@domaina.tcv                         |                   |
|                                                                   |                                       |                   |
| Move to folder                                                    | on disk:                              |                   |
|                                                                   |                                       |                   |
| Tog the empile                                                    | with an acific taxt:                  |                   |
|                                                                   | R                                     |                   |
| Specify how t                                                     | the tag will be applied to the email: |                   |
| Prepend to                                                        | subject                               | *                 |
| Append block                                                      | reason to email subject               |                   |
| Logging options                                                   |                                       |                   |
| Log rule occurrenc                                                | e to this file                        |                   |
| C:\Program Files                                                  | (x86)\GFI\MailEssentials\Antispam\log | gs\newsenders.log |
|                                                                   |                                       |                   |

#### Screenshot 84: Ações anti-spam

| Ação                | Descrição                                                                                                    |
|---------------------|----------------------------------------------------------------------------------------------------|
| Quarantine<br>Email | Mensagens detectadas como spam são armazenadas no armazenamento da quarentena. Outras ações de spam serão desativadas se o email for colocado em quarentena. Para obter mais informações, consulte <u>Quarentena</u> (página 203). |
| Delete<br>Email     | Exclua um email bloqueado pelo filtro de spam específico. Outras ações de spam serão desativadas se o email for excluído.                                                                                                    |

| Ação                  | Descrição                                                                                                    |
|-----------------------|----------------------------------------------------------------------------------------------------|
| Deliver               | Escolha a pasta para onde deseja enviar a mensagem. As opções disponíveis são:                                                                                                    |
| email to              | » In Inbox: direciona spams para a caixa de entrada do usuário                                                                                                    |
| mailbox               | » In Exchange junk email folder: direciona spams para a pasta Lixo Eletrônico dos usuários. Esta opção                                                                                                    |
|                       | só funciona quando o GFI MailEssentials está instalado no Microsoft Exchange. Ela não está disponível para o filtro Novos remetentes.                                                                                                    |
|                       | » In Exchange mailbox sub-folder: direciona todos os spams para uma pasta específica na caixa de cor-<br>reio do usuário. Digite a pasta para onde transferir as mensagens com spam.                                                                                                    |
|                       | • <b>Exemplo 1: Digite</b> Suspected Spam para criar uma pasta personalizada no mesmo nível da pasta Inbox.                                                                                                    |
|                       | • Exemplo 2: Digite Inbox\Suspected Spam para criar uma pasta personalizada na pasta Inbox.                                                                                                    |
|                       | OBS.: Esta opção requer que:                                                                                                    |
|                       | • O GFI MailEssentials esteja instalado no Microsoft <sup>®</sup> Exchange Server. Se o GFI MailEssentials não estiver instalado no Microsoft <sup>®</sup> Exchange Server, configure o servidor de email para rotear emails ou usar o Gerenciador de Regras. Para obter mais informações, consulte <u>Transferir email de spam para as pastas da caixa de correio do usuário</u> (página 262).         |
|                       | <ul> <li>O servidor de email seja o Microsoft<sup>®</sup> Exchange Server 2003 ou Microsoft<sup>®</sup> Exchange Server 2007/2010 com a função de servidor Caixa de Correio. No Microsoft<sup>®</sup> Exchange 2010, é necessário um usuário dedicado precisa habilitar essa opção. Para obter mais informações, consulte <u>Transferir spam</u> para a pasta do Exchange 2010 (página 264).</li> </ul> |
| Send to               | Envie emails identificados como spam para um endereço de email específico.                                                                                                    |
| email<br>address      | <b>Exemplo:</b> Encaminhe todo o spam para um endereço de email verificado por alguém que verifica as mensagens que podem ter sido marcadas equivocadamente como spam.                                                                                                    |
|                       | O assunto do email terá o formato: [recipient] [subject]                                                                                                    |
| Move to               | Salva email detectados como spam no caminho especificado                                                                                                    |
| folder on<br>disk     | Exemplo:C:\Spam\                                                                                                    |
| disk                  | Nomes de arquivos dos emails salvos têm o seguinte formato:                                                                                                    |
|                       | [Sender_recipient_subject_numbereml]                                                                                                    |
| <b>T</b> 1            | <b>Exemplo:</b> C:\Spam\jim@comp.com_bob@comp.com_MailOffers_1eml)                                                                                                    |
| lag the<br>email with | Selecione esta opção para adicionar uma marca ao assunto do email. Digite o texto a ser usado para a marcação e especifique onde colocar a marcação:                                                                                                    |
| text                  | Prepend to subject: insira a etiqueta específica no início (ou seja, como um prefixo) do texto do assunto do email.                                                                                                    |
|                       | <b>Exemplo:</b> [SPAM] Email da web gratuito                                                                                                    |
|                       | » Append to subject -: insira a etiqueta específica no final (ou seja, como um sufixo) do texto do assunto do email.                                                                                                    |
|                       | <b>Exemplo:</b> Email da web gratuito[SPAM]                                                                                                    |
|                       | » Add tag in an X-header: adicione a marca especificada como um novo cabeçalho-X ao email. Nesse caso, o cabeçalho-X terá o seguinte formato:                                                                                                    |
|                       | • X-GFIME-SPAM: [TEXTO DA MARCA]                                                                                                    |
|                       | • X-GFIME-SPAM-REASON: [REASON]                                                                                                    |
|                       | Exemplo:                                                                                                    |
|                       | – X-GFIME-SPAM: [É SPAM]                                                                                                    |
|                       | <ul> <li>X-GFIME-SPAM-REASON: [Falha na verificação da Lista de bloqueio de DNS de IP: enviado pelo<br/>domínio da lista de bloqueio]</li> </ul>                                                                                                    |
|                       | OBS.<br>O gerenciador de regras pode ser usado para transferir emails quando esse recurso for usado.                                                                                                    |
|                       |                                                                                                    |

| Ação                                                 | Descrição                                                                                                    |
|------------------------------------------------------|----------------------------------------------------------------------------------------------------|
| Append<br>block rea-<br>son to<br>email sub-<br>ject | Se esta opção for habilitada, o nome do filtro que bloqueou a mensagem de email e o motivo do bloqueio serão colocados no assunto do email.                                                                                                    |
| Log rule<br>occurrence<br>to this file               | Registre a ocorrência de email de spam em um arquivo de registro de sua escolha. Por padrão, os arquivos<br>de registro são armazenados em:<br>< <i>GFI MailEssentials installation path&gt;</i> \GFI\MailEssentials\AntiSpam\Logs\ <nome do<br="">filtro&gt;.log</nome>                                                                                                    |
|                                                      | OBS.<br>Arquivos de registro podem ficar muito grandes. GFI MailEssentials habilita a rotação de registros, na<br>qual novos arquivos de registro são criados periodicamente ou quando o arquivo de registro atinge um<br>tamanho específico. Para habilitar a rotação de arquivo de registro, acesse Anti-Spam > Anti-Spam<br>Settings. Selecione a guia Anti-spam logging e marque a rotação Enable log file. Especifique a condição<br>da rotação por tempo ou tamanho do arquivo. |

# 6.3 Classificar filtros anti-spam por prioridade

No GFI MailEssentials, a ordem na qual as verificações anti-spam são aplicadas às mensagens de entrada pode ser personalizada.

# OBS.

A ordem dos filtros disponíveis pode ser personalizada, exceto para o filtro **New Senders**, que é sempre configurado automaticamente com a prioridade mais baixa. Isso acontece devido a sua dependência nos resultados das verificações da Lista de permissão e dos outros filtros de spam. A prioridade padrão é recomendada na maioria dos casos.

1. Acesse Anti-Spam > Filter Priority.

SMTP Transmission Filtering

#### Configure the priority of spam filter execution

| Name                    | Priority | Filter Level |   |   |
|-------------------------|----------|--------------|---|---|
| Greylist                | 1        | SMTP Data    | + | + |
| IP Whitelist            | 2        | Full Email   | + | + |
| IP Blocklist            | 3        | Full Email   | + | + |
| Anti-Spoofing           | 4        | Full Email   | + | + |
| Sender Policy Framework | 5        | Full Email   | + | + |
| Whitelist               | 6        | Full Email   | + | + |
| Personal Whitelist      | 7        | Full Email   | + | + |
| Directory Harvesting    | 8        | Full Email   | + | + |
| Anti-Phishing           | 9        | Full Email   | + | + |
| SpamRazer               | 10       | Full Email   | + | + |
| Keyword Whitelist       | 11       | Full Email   | + | + |
| Email Blocklist         | 12       | Full Email   | + | + |
| Personal Blocklist      | 13       | Full Email   | + | + |
| IP DNS Blocklist        | 14       | Full Email   | + | + |
| URI DNS Blocklist       | 15       | Full Email   | + | + |
| Bayesian Analysis       | 16       | Full Email   | + | + |
| Header Checking         | 17       | Full Email   | + | + |
| Spam Keyword Checking   | 18       | Full Email   | + | + |

Screenshot 85: Atribuir prioridades de filtro

- 2. Selecione um filtro e clique no botão 🛧 (up) para atribuir uma prioridade maior ou clique no botão
- (down) para atribuir uma prioridade mais baixa.

#### OBS.

Clique em **Default Settings** para restaurar os filtros para o padrão.

## 3. Clique em Apply.

# 6.4 Filtragem da transmissão SMTP

Em GFI MailEssentials, alguns filtros anti-spam podem ser configurados para serem executados quando o email completo for recebido ou no nível de transmissão SMTP. Na filtragem da transmissão SMTP, os

emails são examinados enquanto são recebidos.

A filtragem no nível do SMTP encerra a conexão do email e interrompe o download do email completo, economizando largura de banda e recursos de processamento. Nesse caso, a conexão foi encerrada imediatamente e os emails não precisam passar por nenhum outro filtro de spam.

#### IMPORTANTE

Para fazer a melhor filtragem da transmissão de SMTP, use-a quando o GFI MailEssentials for instalado em um gateway de Internet ou quando ele for o primeiro servidor a receber emails da Internet.

#### 1. Acesse Anti-Spam > Filter Priority e selecione a guia SMTP Transmission Filtering.

| Filter Priority SMTP Transmission Filtering                                        |                                                               | mission Filtering                   |
|------------------------------------------------------------------------------------|---------------------------------------------------------------|-------------------------------------|
| SMTP transmission filtering configuration                                          |                                                               |                                     |
|                                                                                    |                                                               |                                     |
| Optional SMTP filters                                                              |                                                               |                                     |
| The filters listed as optional<br>during SMTP transmission                         | I SMTP filters are anti-spam<br>or during full email processi | filters which can run either<br>ng. |
| IP Blocklist<br>Filtering during SMTP trans                                        | mission                                                       | Switch                              |
| Directory Harvesting<br>Filtering during SMTP trans                                | mission                                                       | Switch                              |
| IP DNS Blocklist<br>Filtering on receiving full en                                 | nail                                                          | Switch                              |
| NOTE: The Greylist anti-spam filter can only be executed during SMTP transmission. |                                                               |                                     |

Screenshot 86: Propriedades da filtragem de transmissão SMTP

2. Clique no botão Switch para ativar ou desativar a filtragem da coleta de diretório:

| Opção                                  | Descrição                                                                                                    |
|----------------------------------------|----------------------------------------------------------------------------------------------------|
| Filtering on recei-<br>ving full email | A filtragem é feita quando todo o email é recebido.                                                                                                    |
| Filtering during<br>SMTP transmission  | A filtragem é feita durante a transmissão SMTP. Se esta opção estiver marcada, o filtro será executado sempre antes dos outros tipos de filtros de spam. |

#### OBS.

O filtro Lista de exclusão temporária é executado somente no nível da transmissão SMTP.

#### 3. Clique em Apply.

# 6.5 Resumo de spam

O resumo de spam é um pequeno relatório enviado para um administrador ou usuário por email. Esse relatório mostra o número total de emails processados pelo GFI MailEssentials e o número de mensagens de emails de spam bloqueados em um determinado período de tempo (desde o último resumo de spam).

# 6.5.1 Configurar resumos de spam: resumo do administrador de spam

## 1. Acesse Anti-Spam > Spam Digest.

| Administrator Digest                                                                                                    | Recipient Digest | Recipient List |  |  |  |
|----------------------------------------------------------------------------------------------------|------------------|----------------|--|--|--|
| Enable and configure the administator's spam email digest                                                                                              |                  |                |  |  |  |
| The administrator's spam digest is an email sent to the administrator containing the total email processed and the total spam blocked per spam filter. |                  |                |  |  |  |
| Options                                                                                                    | Options          |                |  |  |  |
| Frequency Da                                                                                                    | y Time           |                |  |  |  |
| Daily 💌                                                                                                    | • 07:0           | 0 💌            |  |  |  |
| Digest Contents         Image: Total count of processed email and spam         Image: Total spam captured per spam filter                              |                  |                |  |  |  |

Screenshot 87: Resumo das propriedades de spam/resumo do administrador de spam

2. Na guia Administrator Digest, clique em Send administrator spam digest para ativar o resumo de spam.

3. Configure a frequência de envio desejada (diariamente, semanalmente, mensalmente) e especifique uma data e uma hora para o envio de emails.

4. Especifique o conteúdo do resumo que será enviado no email, um **Total count of processed email** and spam ou **Total spam captured per spam filter** ou ambos.

5. Finalize as configurações selecionando Apply.

# 6.5.2 Configurar resumos de spam: resumo do destinatário de spam

1. Acesse Anti-Spam > Spam Digest.

| Administrator Digest                                                                                  | Recipient Digest                                                                                                    | Recipient List |  |  |
|----------------------------------------------------------------------------------------------------|----------------------------------------------------------------------------------------------------|----------------|--|--|
| Enable and configure the recipients' spam email digest                                                |                                                                                                    |                |  |  |
| The recipient spam digest is an ema<br>recipient's email, the total email proc<br>of each spam email. | The recipient spam digest is an email sent to inbound domain recipients which contains, for the recipient's email, the total email processed, the total spam blocked per spam filter and the details of each spam email. |                |  |  |
| Send recipient spam digest                                                                            |                                                                                                    |                |  |  |
| Options                                                                                               |                                                                                                    |                |  |  |
| Frequency Da                                                                                          | y Time                                                                                                    | )              |  |  |
| Daily 💌                                                                                               | ▼ 07:0                                                                                                    | • • • •        |  |  |
| Digest Contents                                                                                       | Digest Contents                                                                                                    |                |  |  |
| Total count of processed email and spam                                                               |                                                                                                    |                |  |  |
| Total spam captured per spam filter type                                                              |                                                                                                    |                |  |  |
| List of blocked spam (date/time, sender, subject)                                                     |                                                                                                    |                |  |  |
|                                                                                                    |                                                                                                    |                |  |  |

Screenshot 88: Resumo do destinatário de spam

2. Na guia Recipient Digest, selecione Send recipient spam digest para ativar o resumo de spam.

3. Configure a frequência de envio desejada (diariamente, semanalmente, mensalmente) e especifique uma data e uma hora para o envio de emails.

- 4. Especifique o conteúdo do resumo que será enviado no email:
- » Total de emails e spam processados
- » Total de spam captado pelo tipo de filtro de spam
- » A lista de spam bloqueada ou qualquer combinação de opções conforme necessário.

| Administrator Digest                                                                                              | Recipient Digest               | Recipient List |
|----------------------------------------------------------------------------------------------------|--------------------------------|----------------|
| Specify which recipients should or should not receive the spam digest via email                                   |                                |                |
| For the recipient digest, specify the inbound domain recipients that should or should not receive the spam digest |                                |                |
| Only users listed below should rece                                                                               | eive the recipient spam digest |                |
| O All users except the ones listed below will receive the recipient spam digest                                   |                                |                |
| Email Address List                                                                                                |                                |                |
|                                                                                                    |                                | Add            |
|                                                                                                    | ^ De                           | elete          |
|                                                                                                    | ~                              |                |
| Browse No file selected.                                                                                          | In                             | port           |
| Export                                                                                                    |                                |                |

Screenshot 89: Lista de destinatários do resumo de spam

4. Clique na guia **Recipients list**, adicione os usuários que recebem o resumo de spam e selecione o método usado para determinar quem deve receber o resumo de spam.

As opções disponíveis são:

- » Apenas os usuários listados abaixo devem receber o resumo de destinatário de spam.
- » Todos os usuários, exceto aqueles listados abaixo, receberão o resumo de destinatário de spam.

#### OBS.

A lista de usuários exigida também pode ser importada de um arquivo no formato XML na mesma estrutura que o GFI MailEssentials exportaria os arquivos.

6. Selecione Apply para finalizar as configurações.

# 6.6 Configurações anti-spam

As seguintes configurações podem ser definidas para filtros de spam e emails bloqueados somente por filtros de spam.

# 6.6.1 Rotação do arquivo de registro

Ao longo do tempo, os arquivos de registro podem ficar muito grandes. GFI MailEssentials habilita a rotação de registros, na qual novos arquivos de registro são criados periodicamente ou quando o arquivo de registro atinge um tamanho específico.

#### Para ativar a rotação do arquivo de registro:

## 1. Acesse Anti-Spam > Anti-Spam Settings.

| DNS Server                                                 | Public Folder Scannin                  | g Remote Commands             |  |
|------------------------------------------------------------|----------------------------------------|-------------------------------|--|
| Anti-spam loggi                                            | ng Global Actions                      | Perimeter SMTP Servers        |  |
| Anti-spam filter log file configuration                    |                                        |                               |  |
| Rotation                                                   |                                        |                               |  |
| Enable log file rotatio                                    | on by size or time to control the size | of anti-spam filter log files |  |
| Enable log me rotatio                                      |                                        |                               |  |
| Enable log file rol                                        | ation                                  |                               |  |
| <ul> <li>Enable log file rol</li> <li>Ø by size</li> </ul> | 50 MB                                  |                               |  |

Screenshot 90: Rotação do arquivo de registro

2. Na guia **Anti-spam logging**, marque **Enable log file rotation** e especifique a condição da rotação (**by size** ou **by time**).

3. Forneça o tamanho ou valores de horário e clique em Apply.

# 6.6.2 Ações anti-spam globais

Um conjunto de spam é enviado para endereços de email que não existem mais. Geralmente, esses emails são simplesmente excluídos. No entanto, para a resolução de problemas ou fins de avaliação, você pode colocar as mensagens em uma pasta ou encaminhá-las para um determinado endereço de email.

#### OBS.

Esta seção se aplica apenas a instalações no Microsoft<sup>®</sup> Exchange Server nas quais a ação **Move to** subfolder of user's mailbox está habilitada. Para obter mais informações, consulte <u>Ações de</u> <u>spam - O que fazer com emails de spam</u> (página 148).

Em outros servidores de email, a guia ações anti-spam globais não será exibida.

# Configurar as ações anti-spam globais

1. Acesse Anti-Spam > Anti-Spam Settings.

| DNS Server                                                                                                    | Public Folder Scanning    | Remote Commands        |  |
|----------------------------------------------------------------------------------------------------|---------------------------|------------------------|--|
| Anti-spam logging                                                                                                    | Global Actions            | Perimeter SMTP Servers |  |
| Specify global actions to be performed                                                                                                    |                           |                        |  |
| Actions                                                                                                    |                           |                        |  |
| Configures the actions that will be performed when spam cannot be moved to a user's Exchange folder because the user does not exist on the Exchange server |                           |                        |  |
| Administrator@domaina.tc                                                                                                    | Administrator@domaina.tcv |                        |  |
| <ul> <li>Move to specified folder:</li> <li>C:\Program Files (x86)\GFI\MailEssentials\Antispam\globalactions</li> </ul>                                    |                           |                        |  |
| ✓ Log occurrence to this file:                                                                                                    |                           |                        |  |
| C:\Program Files (x86)\GFI\MailEssentials\Antispam\logs\antispamglobal.log                                                                                 |                           |                        |  |
|                                                                                                    |                           |                        |  |

Screenshot 91: Ações globais

- 2. Selecione a guia Global Actions e escolha se deseja:
- » Excluir o email
- » Encaminhá-lo para um endereço de email
- » Movê-lo para uma pasta especificada.
- 3. Selecione Log occurrence to this file para registrar as ocorrências em um arquivo de registro.
- 4. Clique em Apply.

# 6.6.3 Configurações do servidor DNS

Configurações do servidor DNS são muito importantes no GFI MailEssentials pois vários filtros antispam, tais como IP DNS Blocklist, URI DNS Blocklist and SpamRazer, realizam pesquisas de domínio quando filtram spam.

1. A partir deGFI MailEssentials Configuration, acesse Anti-Spam > Anti-Spam Settings.

| DNS Server                                           | Public Folder Scanning                                        | Remote Commands        |  |  |
|------------------------------------------------------|---------------------------------------------------------------|------------------------|--|--|
| Anti-spam logging                                    | Global Actions                                                | Perimeter SMTP Servers |  |  |
| Specify the DNS server to be used for domain lookups |                                                               |                        |  |  |
| DNS Settings                                         | DNS Settings                                                  |                        |  |  |
| Our Contract Use the DNS server                      | Output Use the DNS server configured for this computer to use |                        |  |  |
| Use the following D                                  | Use the following DNS server                                  |                        |  |  |
|                                                      |                                                               |                        |  |  |
| Test DNS Server                                      |                                                               |                        |  |  |

Screenshot 92: Configurações do servidor DNS

#### 1. Na guia **DNS Server** configure:

| Орção                                                  | Descrição                                                                                                    |
|--------------------------------------------------------|----------------------------------------------------------------------------------------------------|
| Use the DNS server configured for this computer to use | Selecione esta opção para usar o mesmo servidor DNS usado pelo sistema ope-<br>racional no qual o GFI MailEssentials está instalado. |
| Use the following DNS server                           | Selecione esta opção para definir um servidor DNS que seja diferente daquele usado pela máquina local.                               |

2. Clique em **Test DNS Server** para testar a conexão com o servidor DNS indicado. Se isso não funcionar, especifique outro servidor DNS.

3. Clique em Apply.

# 6.6.4 Comandos remotos

Comandos remotos facilitam a adição de domínios ou endereços de email aos filtros Lista de bloqueio/Lista de permissões de email e atualizam o filtro Bayesian com spam ou não spam (emails válidos).

Comandos remotos funcionam enviando um email para o GFI MailEssentials. Endereçar um e-mail para **rcommands @mailessentials.com** (configurável) faz com que o GFI MailEssentialsreconheça que o email contém comandos remotos e os processa conforme descrito abaixo.

Com comandos remotos, as seguintes tarefas podem ser executadas:

1. Adicionar spam ou não spam ao banco de dados da Análise bayesiana.

2. Adicionar palavras-chave ao recurso da verificação de palavras-chave do assunto e ao recurso de verificação de palavras-chave do corpo.

3. Adicionar endereços de email ao filtro Lista de bloqueio/Lista de permissão de emails.

# Configurar comandos remotos

1. Clique em Anti-Spam > Anti-Spam Settings, acesse a guia Remote Commands e selecione Enable remote commands.

2. Edite o endereço de email para o qual os comandos remotos devem ser enviados.

#### OBS.

O endereço de email **NÃO** deve ser um domínio local. O endereço padrão é **rcommands@mailessentials.com**. Não é preciso ter uma caixa de correio para o endereço configurado, mas a parte do domínio do endereço deve ser um domínio de endereço de email real que retorne um resultado positivo para uma pesquisa de registro MX via DNS. Essa também pode ser uma conta de email pública que você pode gerenciar (por exemplo, Gmail ou Yahoo Mail)

3. Opcionalmente, configure segurança básica para comandos remotos:

» Uma senha compartilhada para incluir na mensagem de email. Para obter mais informações, consulte <u>Usar comandos remotos</u> (página 160).

- » Quais usuários têm permissão de enviar emails com comandos remotos.
- 4. Clique em Apply.

#### Usar comandos remotos

Comandos remotos podem ser enviados por email para oGFI MailEssentials a partir de um cliente de email no domínio. Condições para enviar comandos remotos:

- » A mensagem de email deve estar em formato de texto simples
- » O assunto do email é ignorado
- » A seguinte sintaxe deve ser usada para todos os comandos:

```
<nome do comando>: <parâmetro1>, <parâmetro2>, <parâmetro3>, ...;
```

Por exemplo:ADDBLIST: spammer@spam.com;

» Pode haver mais de um comando no corpo de uma mensagem de email, com cada comando separado por um ponto-e-vírgula (;).

» Se uma senha for configurada para comandos remotos, digite a senha na primeira linha usando a seguinte sintaxe:

PASSWORD: <senha compartilhada>;

» Os nomes dos comandos diferenciam maiúsculas de minúsculas e devem ser escritos apenas em MAIÚSCULAS.

» Condições como IF, AND, OR não são compatíveis.

» Comandos remotos somente podem ser usados para adicionar entradas, e não para excluir ou modificar entradas existentes.

#### Comandos de palavra-chave

Use comandos de palavras-chave para adicionar palavras-chave ou uma combinação de palavraschave na listas de corpo e de assunto no filtro de verificação de palavras-chave.

Comandos disponíveis:

» ADDSUBJECT - Adiciona as palavras-chave especificadas para o banco de dados de verificação de palavras-chave do assunto.

• Exemplo: ADDSUBJECT: sexo, pornô, spam;

» ADDBODY - Adiciona as palavras-chave especificadas para o banco de dados de verificação de palavras-chave do corpo.

• Exemplo: ADDBODY : gratuito, "100% free", "absolutamente grátis";

#### OBS.

Ao configurar frases em vez de palavras, coloque-as entre aspas (" ").

#### Comandos da lista de bloqueio

Use os comandos da lista de bloqueio para adicionar um único endereço de email ou um domínio inteiro à lista de bloqueio por email.

Comandos disponíveis:

```
» ADDBLIST: <e-mail>;
```

• Exemplo: ADDBLIST: usuario@somewhere.com;

#### OBSERVAÇÕES

Adicione um domínio inteiro para a lista de bloqueio especificando um curinga antes do domínio
 Exemplo: ADDBLIST: \*@domain.com;

2. Curingas não podem ser usados em nomes de domínio.

**Exemplo:**ADDBLIST: \*@\*.dominio.com; é inválido e será rejeitado.

3. Por razões de segurança, só pode haver um comando ADDBLIST em um email, e apenas um endereço pode ser especificado como o parâmetro do comando. O parâmetro é um usuário de email ou um domínio:

Exemplo:ADDBLIST: spammer@spam.com; ou ADDBLIST:\*@spammers.org;

#### Comandos do filtro Bayesiano

Adicione email de spam ou email válido (ham) ao banco de dados do filtro Bayesiano. Comandos disponíveis:

| Comando      | Descrição                                                      |
|--------------|----------------------------------------------------------------|
| ADDASSPAM    | Instrui o filtro Bayesiano a classificar emails como spam.     |
| ADDAGOODMAIL | Instrui o filtro Bayesiano a classificar emails como não spam. |

#### OBS.

Esses comandos não tem parâmetros. O conteúdo do e-mail é o parâmetro.

#### Registro do comando remoto

Para manter um registro das alterações feitas no banco de dados de configuração por meio de comandos remotos, cada email com comandos remotos (mesmo se o email com comandos remotos for inválido) será salvo em:

```
<GFI MailEssentials installation
path>\GFI\MailEssentials\AntiSpam\ADBRProcessed\
```

#### O nome do arquivo de cada email é formatado de acordo com o seguinte formato:

> <endereço\_de\_e-mail\_do\_remetente>\_SUCCESS\_<carimbo\_de\_data/hora>.eml - em
caso de processamento bem-sucedido.

```
» <endereço_de_e-mail_do_remetente>_FAILED_<carimbo_de_data/hora>.eml - em
caso de falha.
```

## OBS.

O carimbo de data e hora é formatado como aaaammddhhmmss.

# 6.7 SpamTag para Microsoft Outlook

O plug-in SpamTag do GFI MailEssentialsé um complemento do Microsoft Outlook que instala uma barra de ferramentas nas máquinas dos usuários finais, oferecendo algum controle para os usuários no que se refere ao gerenciamento de emails com spam. O plug-in também sincroniza as configurações de Lixo Eletrônico do Microsoft Outlook com o GFI MailEssentials.

Embora a funcionalidade Lixo Eletrônico do Microsoft Outlook permita aos usuários gerenciar emails com spam no cliente, com o plug-in SpamTag, os usuários podem gerenciar emails com spam no nível do servidor.

O administrador do GFI MailEssentials pode escolher quais dos seguintes recursos e funções serão habilitados:

- » Treinar o filtro de análise bayesiana
- » Adicionar remetentes e/ou domínios à Lista de bloqueio pessoal ou Lista de permissão pessoal

» Sincronize automaticamente os remetentes permitidos e bloqueados no Microsoft Outlook com a Lista de permissão pessoal e a Lista de bloqueio pessoal do GFI MailEssentials, respectivamente.

» Adicione automaticamente os contatos dos usuários à Lista de permissão pessoal.

#### OBS.

Usuários com acesso total ao GFI MailEssentials também podem adicionar remetentes/domínios à Lista de permissão pessoais do GFI MailEssentials.

#### OBS.

Quando usar o SpamTag, instale WCF HTTP Activation no servidor do GFI MailEssentials. Para fazer isso, acesse Server Manager > Features > Add Feature > .NET Framework > WCF Activation > HTTP Activation.

# 6.7.1 Escolher os recursos do SpamTag

O administrador do GFI MailEssentials pode configurar quais recursos do SpamTag os usuários podem usar. Por exemplo, o administrador pode habilitar os usuários para adicionar remetentes à lista de permissão pessoal, mas desabilitar a adição de domínios à lista de permissão pessoal. O SpamTag também pode ser configurado para substituir os recursos do Lixo Eletrônico do Microsoft Outlook.

Para configurar os recursos do Spamtag:

# 1. Acesse Anti-Spam > SpamTag.

| Buttons Advanced                                                                                                    |                                                                                           |  |
|----------------------------------------------------------------------------------------------------|-------------------------------------------------------------------------------------------|--|
| GFI MailEssentials SpamTag Config                                                                                                    | guration                                                                                  |  |
| GFI MailEssentials SpamTag is a Microsoft Outlook add-on which provides end users with buttons for<br>classifying spam and legitimate email. For instructions on deploying the SpamTag, click here.<br>Configure the functionality provided to end users in SpamTag:                                                                                                    |                                                                                           |  |
| Spam Button                                                                                                    |                                                                                           |  |
| <ul> <li>Enable SPAM button</li> <li>The SPAM button is used for training the</li> <li>Move processed SPAM to Junk Email</li> <li>Specify which Personal Blocklist options</li> <li>Allow setting sender in Personal Blo</li> <li>Allow setting sender domain in Pers</li> </ul>                                                                                                    | e Bayesian filter using SPAM email<br>I folder<br>s to allow:<br>cklist<br>onal Blocklist |  |
| Nat Snam Button                                                                                                    |                                                                                           |  |
| Not Spam Button  Image: Enable NOT SPAM button The NOT SPAM button is used for training the Bayesian filter with legitimate email Image: Move processed legitimate email to Inbox folder  Specify which Personal Whitelist options to allow: Image: Allow setting sender in Personal Whitelist Image: Allow setting sender domain in Personal Whitelist Image: Allow setting discussion list address in Personal Whitelist Image: Allow setting discussion list address in Personal Whitelist Image: Allow setting discus |                                                                                           |  |

2. Na área **Spam Button**, configure os recursos relacionados a falsos negativos, isto é, quando emails com spam não são detectados como spam:

| Орção                                                | Descrição                                                                                                    |
|------------------------------------------------------|----------------------------------------------------------------------------------------------------|
| Enable SPAM button                                   | O botão <b>Spam</b> é mostrado no SpamTag e, quando é clicado, os emails selecionados trei-<br>nam o filtro Análise bayesiana.                                                                                                    |
| Move processed SPAM to<br>Junk Email folder          | Ao clicar em <b>Spam</b> , o email selecionado é automaticamente movido para a pasta Lixo<br>Eletrônico do Microsoft Outlook.                                                                                                    |
| Allow setting sender in Per-<br>sonal Blocklist      | Uma subopção é mostrada no botão <b>Spam</b> que permite que os usuários adicionem o<br>endereço de email do remetente à Lista de bloqueio pessoal.<br>Para usar esta opção, a <mark>Personal Blocklist</mark> deve estar habilitada. |
| Allow setting sender domain<br>in Personal Blocklist | Uma subopção é mostrada no botão <b>Spam</b> que permite que os usuários adicionem o<br>domínio do remetente à Lista de bloqueio pessoal.<br>Para usar esta opção, a Personal Blocklist deve estar habilitada.                        |

3. Na área **Not Spam Button**, configure os recursos relacionados a falsos positivos, isto é, quando emails legítimos são incorretamente identificados como spam:

| Орção                                                          | Descrição                                                                                                    |
|----------------------------------------------------------------|----------------------------------------------------------------------------------------------------|
| Enable NOT SPAM button                                         | O botão <b>Not Spam</b> não é mostrado no SpamTag e, quando clicado, o email sele-<br>cionado treina o filtro Análise bayesiana.                                                                                                   |
| Move processed legitimate<br>email to Inbox folder             | Ao clicar em <b>Not Spam</b> , o email selecionado é automaticamente movido para a pasta<br>Caixa de entrada.                                                                                                    |
| Allow setting sender in Per-<br>sonal Whitelist                | Uma subopção é mostrada no botão <b>Not Spam</b> que permite que os usuários<br>adicionem o endereço de email do remetente à Lista de permissão pessoal.<br>Para habilitar esta opção, a Personal Whitelist deve estar habilitada. |
| Allow setting sender domain in<br>Personal Whitelist           | Uma subopção é mostrada no botão <b>Not Spam</b> que permite que os usuários<br>adicionem o domínio do remetente à Lista de permissão pessoal.<br>Para habilitar esta opção, a Personal Whitelist deve estar habilitada.           |
| Allow setting discussion list<br>address in Personal Whitelist | Uma subopção é mostrada no botão <b>Not Spam</b> que permite que os usuários incluam boletins informativos/listas de discussões à lista de permissão.<br>Para habilitar esta opção, a Personal Whitelist deve estar habilitada.    |

# 4. Na guia Avançado, configure as seguintes opções avançadas:

| Opção                                                                                              | Descrição                                                                                                    |
|----------------------------------------------------------------------------------------------------|----------------------------------------------------------------------------------------------------|
| Import<br>Outlook<br>Junk Set-<br>tings to Per-<br>sonal<br>Blocklist and<br>Personal<br>Whitelist | <ul> <li>Importar os endereços listados nos Remetentes Confiáveis e Remetentes Bloqueados do Microsoft<br/>Outlook para a Lista de permissão pessoalt e Lista de bloqueio pessoal do GFI MailEssentials.</li> <li>A lista de Remetentes Confiáveis e Remetentes Bloqueados do Microsoft Outlook está disponível nas<br/>opções de Lixo &gt; Lixo eletrônico.</li> <li>OBS.: As importações são feitas automaticamente em segundo plano pelo SpamTag a cada duas horas, e o<br/>usuário não configura nem vê opções na tela.</li> <li>OBS.: Quando o usuário utiliza o Microsoft Outlook instalado em um dispositivo carregado por bateria,<br/>como um laptop ou tablet, a sincronização automática não é feita para economizar a bateria.</li> </ul>                                                                                                    |
| Import<br>Outlook con-<br>tacts to Per-<br>sonal<br>Whitelist                                      | <ul> <li>Importa a lista de contatos do Microsoft Outlook para a Lista de permissão pessoal.</li> <li>OBS.: As importações são feitas automaticamente em segundo plano pelo SpamTag a cada duas horas, e o usuário não configura nem vê opções na tela.</li> <li>OBS.: Quando o usuário utiliza o Microsoft Outlook instalado em um dispositivo carregado por bateria, como um laptop ou tablet, a sincronização automática não é feita para economizar a bateria.</li> </ul>                                                                                                    |
| Override<br>Microsoft<br>Outlook<br>Junk                                                           | Quando você seleciona essa opção, as opções habilitadas no SpamTag substituem as configurações<br>equivalentes no Lixo Eletrônico do Microsoft Outlook para garantir que apenas um sistema de<br>gerenciamento anti-spam seja utilizado pelo cliente. Quando o usuário utiliza uma opção do Lixo<br>Eletrônico do Microsoft Outlook, uma função do SpamTag é executada em seu lugar. Por exemplo, se o<br>usuário clicar em <b>Nunca Bloquear Remetente</b> no Lixo Eletrônico do Outlook, a função <b>Não é spam</b> do<br>SpamTag será executada em seu lugar.<br><b>OBS.:</b> Se uma determinada opção não estiver habilitada no SpamTag, e o usuário utilizar a função<br>equivalente no Outlook, nenhuma ação será executada quando a função do Lixo Eletrônico do Outlook for<br>usada. Por exemplo, se o botão Não é spam não estiver habilitado, nada acontecerá quando o usuário<br>clicar em <b>Nunca Bloquear Remetente</b> . |
| Hide the<br>Console but-<br>ton                                                                    | Oculta o botão Console da barra de ferramentas do SpamTag. Não há acesso direto ao console do GFI<br>MailEssentials, mas o usuário pode fazer login digitando a URL em um navegador. As configurações for-<br>necidas ao usuário no console do GFI MailEssentials dependem das permissões do Active Directory ou de<br>outras configurações de controle de acesso personalizadas. Para obter mais informações, consulte <u>Con-<br/>trole de acesso</u> (página 247).                                                                                                    |

5. Clique em Apply.

# IMPORTANTE

O SpamTag verifica quais recursos estão habilitados ou desabilitados no GFI MailEssentials quando o Microsoft Outlook é iniciado. Depois de alterar qualquer uma das configurações acima, o Microsoft Outlook precisará ser reiniciado para aplicar as alterações.

# 6.7.2 Requisitos do SpamTag

As máquinas nas quais o SpamTag será instalado devem ser compatíveis ou superar as seguintes especificações:

| Hardware                       | » Processador - 1 GHz ou mais                                                                                      |
|--------------------------------|----------------------------------------------------------------------------------------------------|
|                                | » Memória - Mínimo de 512 MB, recomenda-se 2 GB                                                                    |
|                                | » Armazenamento físico - Armazenamento físico de 50 MB dedicado para o<br>SpamTag                                  |
| Sistemas operacionais com-     | » Windows <sup>®</sup> 8 e 8.1                                                                                     |
| patíveis                       | » Windows <sup>®</sup> 7                                                                                           |
|                                | » Windows® Vista                                                                                                   |
|                                | » Windows <sup>®</sup> XP                                                                                          |
|                                | » Windows <sup>®</sup> Server 2012                                                                                 |
|                                | » Windows <sup>®</sup> Server 2008                                                                                 |
|                                | » Windows <sup>®</sup> Server 2003                                                                                 |
| Versões compatíveis do Micro-  | » Microsoft Outlook <sup>®</sup> 2013                                                                              |
| soft Outlook <sup>®</sup>      | » Microsoft Outlook <sup>®</sup> 2010                                                                              |
|                                | » Microsoft Outlook <sup>®</sup> 2007                                                                              |
|                                | » Microsoft Outlook <sup>®</sup> 2003                                                                              |
| Conexão com GFI MailEssentials | O SpamTag estabelece uma conexão com o GFI MailEssentials na porta 80 por HTTP.                                    |
|                                | Para confirmar a conexão, no navegador do cliente, certifique-se de que você abriu<br>o URL do GFI MailEssentials. |
| Outros softwares               | Microsoft .Net Framework 4 - é obtido por download e instalado automaticamente se não for encontrado.              |

# 6.7.3 Instalar o SpamTag manualmente

Execute o instalador do SpamTag nas máquinas do cliente para instalar o SpamTag manualmente.

- 1. Obtenha o instalador em <**GFI MailEssentials pasta de instalação**>/**Outlook**.
- 2. Copie GFIMailEssentialsSpamTag.exe na máquina onde instalará o SpamTag.
- 3. Feche o Microsoft Outlook.
- 4. Clique com o botão direito do mouse no arquivo e selecione Run as administrator.
- 5. Na primeira tela, selecione o idioma de instalação.

| GFI MailEssentials' SpamTag                                                                                                    | ×              |
|----------------------------------------------------------------------------------------------------|----------------|
| Install the GFI MailEssentials Outlook Plugin<br>The GFI MailEssentials SpamTag plugin for Microsoft® Outlook helps you easily tag spam/ham em<br>and pass this information to GFI MailEssentials such that GFI MailEssentials will learn from your act | iails<br>ions. |
| Installation langauge: English / English 🔻                                                                                                    |                |
| ✓ I have read and agree to the <u>License Terms and Conditions</u>                                                                                                    |                |
|                                                                                                    |                |
|                                                                                                    | ext >          |

Screenshot 93: Idioma de instalação e termos de licença do SpamTag

6. Leia os License Terms and Conditions e, se concordar, selecione I have read and agree to the License Terms and Conditions. Clique em Next.

7. Digite o URL usado para estabelecer uma conexão com o GFI MailEssentials. Por exemplo:

http://192.168.1.2/MailEssentials ou http://myg-

fiserver.mydomin.com/MailEssentials. Aguarde o instalador para verificar a conexão com o GFI MailEssentials por meio de um URL especificado e clique em Next.

- 8. Especifique o local onde instalar o SpamTag e clique em Install.
- 9. Quando terminar, clique em Finish.
- 10. Inicie o Microsoft Outlook e digite as credenciais do usuário.

O SpamTag está disponível na faixa de opções do Microsoft Outlook Home (versão 2007 em diante) ou na barra de ferramentas (versão 2003).

Para obter mais informações, clique em Help no SpamTag.

# 6.7.4 Instalar o SpamTag via GPO

Esta seção irá ajudá-lo a instalar o GFI MailEssentials SpamTag em várias máquinas automaticamente via GPO. Escolha o ambiente do controlador de domínio:

- » Windows Server 2008 e 2012
- » Windows Server 2003

# Instalar o SpamTag via GPO no Windows Server 2008 e 2012

### Etapa 1: Preparar arquivos MSI e ADM

1. No servidor do GFI MailEssentials, acesse a pasta de instalação do GFI MailEssentials e abra a subpasta **Outlook**.

2. Copie os arquivos MSI e ADM em uma pasta compartilhada que possa ser acessada por todos os usuários que instalem o SpamTag. Certifique-se de que os usuários tenham pelo menos os direitos de leitura da pasta.

# Etapa 2: Implantar o SpamTag

1. No controlador de domínio, abra o Server Manager.

2. Expanda Server Manager > Features > Group Policy Management > Forest > Domains > domain name. Clique com o botão direito do mouse no nome de domínio ou uma unidade organizacional e selecione Create a GPO in this domain, and Link it here...

3. Digite um nome para o novo Objeto de Política de Grupo (GPO). Por exemplo: GFI MailEssentials SpamTag. Clique em OK.

4. Clique com o botão direito do mouse no GPO recém-criado e clique em Edit.

5. Na janela Group Policy Management Editor, expanda Computer Configuration > Policies > Software settings > Software Installation. Clique com o botão direito do mouse em Software Installation > New > Package para configurar o GPO para ser instalado no login.

6. Digite o caminho de rede da pasta compartilhada que contém o pacote MSI do SpamTag. Clique em OK.

#### OBS.

Quando selecionar o local do arquivo MSI, certifique-se de que isso seja feito em "Meus locais de rede" para que o nome do compartilhamento no GFI MailEssentials inclua o caminho completo do compartilhamento de rede, e não apenas o caminho local.

7. No pop-up Deploy Software, selecione Assigned e clique em OK.

8. O novo pacote já está adicionado em Software Installation.

9. Clique com o botão direito do mouse em **Computer Configuration > Policies > Administrative Templates** e selecione **All Tasks > Add/Remove Templates**.

10. Clique em Add e procure a pasta compartilhada que contém spamtag.adm.

11. Clique em **Close**.

# 12. Acesse Computer Configuration > Policies > Administrative Templates > Classic Administrative Templates (ADM) > GFI MailEssentialsSpamTag.

13. No painel direito, clique duas vezes na política **DefaultWebServiceUrl** e selecione **Enabled**. No **Portal Website Address GFI MailEssentials**, digite o URL público do GFI MailEssentials. As máquinas nas quais o SpamTag será implantado devem ser capazes de estabelecer uma conexão com este URL através de um navegador da Web. Caso contrário, o SpamTag não poderá estabelecer uma conexão com o GFI MailEssentials.

14. Como alternativa, clique em **Previous Setting** para alterar o idioma padrão do SpamTag. Clique em **Enabled** e modifique o valor **Default Language**.

15. Clique em OK.

# Etapa 3: Como verificar a instalação

A configuração será concluída. O SpamTag será instalado da próxima vez que cada máquina cliente for iniciada.

Para verificar a instalação, verifique se a barra de ferramentas do SpamTag está visível no Microsoft<sup>®</sup> Outlook e pode estabelecer uma conexão com o GFI MailEssentials.

# Instalar o SpamTag via GPO no Windows Server 2003

# Etapa 1: Preparar arquivos MSI e ADM

1. No servidor do GFI MailEssentials, acesse a pasta de instalação do GFI MailEssentials e abra a subpasta **Outlook**.

2. Copie os arquivos MSI e ADM em uma pasta compartilhada que possa ser acessada por todos os usuários que instalem o SpamTag. Certifique-se de que os usuários tenham pelo menos os direitos de leitura da pasta.

# Etapa 2: Implantar o SpamTag

1. No prompt de comando, carregue mmc.exe para iniciar o Console de Gerenciamento Microsoft.

2. Acesse File > Add/Remove Snap-in... e clique em Add...

3. Selecione o snap-in Group Policy Object Editor e clique em Add.

4. Clique em Browse... para selecionar a política de domínio a ser editada.

5. Selecione a política de domínio e clique em **OK**.

6. Clique em Finish para fechar o diálogo "Selecionar objeto de diretiva de grupo". Clique em Close para fechar o diálogo "Adicionar Snap-in independente" e clique em OK para fechar o diálogo "Adicionar/Remover Snap-in" e retornar ao Console de Gerenciamento Microsoft.

7. Acesse Console Root > <política do domínio> > User Configuration, clique com o botão direito do mouse em Administrative Templates e selecione Add/Remove Templates....

8. Clique em Add... e procure o arquivo ADM localizado na pasta compartilhada na etapa 1. Clique em Open.

9. Clique em Close para retornar ao Console de Gerenciamento Microsoft.

## 10. Expanda Console Root > <política do domínio> > User Configuration > Administrative Templates > GFI Applications.

11. No painel direito, clique duas vezes na política **DefaultWebServiceUrl** e selecione **Enabled**. Digite o URL público do GFI MailEssentials. As máquinas nas quais o SpamTag será implantado devem ser capazes de estabelecer uma conexão com este URL através de um navegador da Web. Caso contrário, o SpamTag não poderá estabelecer uma conexão com o GFI MailEssentials.

12. Como alternativa, clique em **Previous Setting** para alterar o idioma padrão do SpamTag. Clique em **Enabled** e modifique o valor **Default Language**.

13. Clique em OK.

14. Selecione Console Root > <*política do domínio*> > Computer Configuration > Software Settings.

15. Clique com o botão direito do mouse em Software installation e selecione New > Package...

16. No diálogo **Open**, localize o compartilhamento no qual o arquivo MSI foi salvo na etapa 1.

## OBS.

Quando selecionar o local do arquivo MSI, certifique-se de que isso seja feito em "Meus locais de rede" para que o nome do compartilhamento no GFI MailEssentials inclua o caminho completo do compartilhamento de rede, e não apenas o caminho local.

17. Escolha a opção de implantação - selecione Assigned e OK.

# Etapa 3: Como verificar a instalação

A configuração será concluída. O SpamTag será instalado da próxima vez que cada máquina cliente for iniciada.

Para verificar a instalação, verifique se a barra de ferramentas do SpamTag está visível no Microsoft<sup>®</sup> Outlook e pode estabelecer uma conexão com o GFI MailEssentials.

# 6.7.5 Usar o SpamTag

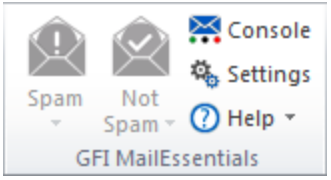

Screenshot 94: SpamTag no Microsoft Outlook 2010

Para obter informações sobre como usar o SpamTag, consulte a ajuda integrada clicando em **Help** no SpamTag.

A ajuda mostra automaticamente as informações relacionadas aos recursos habilitados pelo administrador na página das configurações do SpamTag.

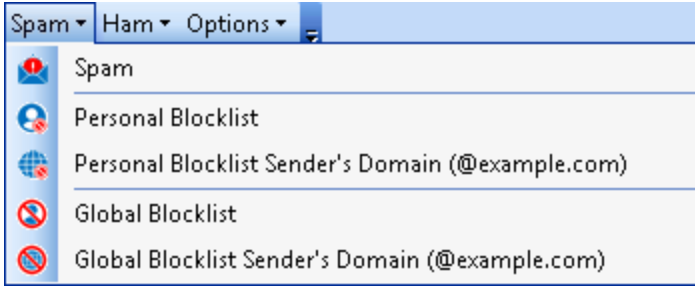

Screenshot 95: SpamTag no Microsoft Outlook 2003

# 6.8 Verificação de pasta pública

As técnicas de spam estão sempre evoluindo e, consequentemente, você pode encontrar spams passas pelos filtros de spam e chegam à caixa de entrada do destinatário. Com a verificação da pasta pública, os usuários podem classificar manualmente emails como spam e "ensinar" os padrões de spam do GFI MailEssentials a classificar emails parecidos como spam. Os emails também podem ser adicionados à lista de permissão.

#### IMPORTANTE

É altamente recomendado usar o SpamTag do GFI MailEssentials em vez da Verificação de pasta pública quando os clientes da rede usam o Microsoft Outlook como cliente de email. Para obter mais informações, consulte <u>SpamTag para Microsoft Outlook</u> (página 162).

#### Como funciona:

1. Quando um email classificado incorretamente (falso positivo ou falso negativo) for identificado, os usuários arrastam e soltam o email na pasta pública GFI AntiSpam apropriada. Para obter mais informações, consulte <u>Usar a verificação de pasta pública</u> (página 174).

2. A verificação de pastas públicas recupera emails de pastas públicas GFI AntiSpam e adiciona esses emails ao banco de dados de HAM/SPAM.

As pastas públicas GFI Antispam devem ser criadas e configuradas no servidor de email. Para obter mais informações, consulte <u>Habilitar a verificação de pasta pública</u> (página 170).

# 6.8.1 Habilitar a verificação de pasta pública

Para habilitar a verificação das pastas públicas, siga as instruções nas seções abaixo:

- » Configuração da verificação de pastas públicas do Microsoft <sup>®</sup> Exchange
- » Configurar uma conta de usuário dedicada para o Microsoft<sup>®</sup> Exchange Server 2003
- » Configurar uma conta de usuário dedicada para o Microsoft<sup>®</sup> Exchange Server 2007/2010
- » Ocultar postagens do usuário nas pastas anti-spam do GFI

#### OBS.

Você também pode usar o GFI MailEssentials com o Lotus Domino. Para obter mais informações, consulte Lotus Domino (página 33).

# Configuração da verificação de pastas públicas para o Microsoft<sup>®</sup> Exchange Servers

1. No console de configuração do GFI MailEssentials, acesse **Anti-spam > Anti-Spam Settings**. Selecione a guia **Public Folder Scanning**.

- 2. Selecione Enable Public Folder Scanning e, na lista Poll public folder via, selecione:
- » Exchange Server 2003 Selecione MAPI, IMAP ou WebDav.
- » Exchange Server 2007 Escolha WebDAV ou Serviços Web.
- » Exchange Server 2010 Escolha Serviços Web.

As opções são descritas na tabela abaixo.

| Opção | Descrição                                                                                                    |
|-------|----------------------------------------------------------------------------------------------------|
| ΜΑΡΙ  | Para usar o MAPI, o GFI MailEssentials deve estar instalado na máquina em que o Microsoft® Exchange Server está instalado. Não é necessária outra configuração. |

| Opção    | Descrição                                                                                                    |
|----------|----------------------------------------------------------------------------------------------------|
| IMAP     | Exige o serviço IMAP do Microsoft <sup>®</sup> Exchange. O IMAP permite a verificação remota de pastas públicas e funciona bem em ambientes com firewalls. Além disso, IMAP pode ser usado com outros servidores de email que sejam compatíveis com IMAP. Os parâmetros obrigatórios são:                                                                                                    |
|          | » Nome do servidor de email                                                                                                    |
|          | » O número da porta (a porta IMAP padrão é a 143)                                                                                                    |
|          | » Nome do usuário/senha                                                                                                    |
|          | » Selecione a opção Use SSL para usar uma conexão segura                                                                                                    |
| WebDAV   | Especifique o nome do servidor de email, a porta (a porta WebDav padrão é 80), nome do usuário/senha e domínio. Para usar uma conexão segura, selecione a caixa de texto <b>Use SSL</b> . Por padrão, as pastas públicas são acessíveis no diretório virtual "público". Se esse diretório tiver sido alterado, especifique o nome do diretório virtual correto para acessar as pastas públicas editando o texto na caixa <b>URL</b> . |
| Serviços | Especifique as seguintes informações:                                                                                                    |
| da Web   | » Server - nome do servidor de email                                                                                                    |
|          | » Domain - use o domínio local                                                                                                    |
|          | OBS.: Se existir um domínio local e um domínio público, use sempre o local.                                                                                                    |
|          | » Port - Porta dos serviços da Web padrão (80 ou 443 se usar SSL).                                                                                                    |
|          | » Username/password - use credenciais com privilégios administrativos ou crie um usuário dedicado a par-<br>tir do Shell de Gerenciamento do Microsoft <sup>®</sup> Exchange <sup>®</sup> digitando o seguinte comando para adicionar as per-<br>missões:                                                                                                    |
|          | Add-ADPermission -identity "Mailbox Store" -User NewUser -AccessRights<br>GenericALL                                                                                                    |
|          | Substitua o Mailbox Store pelo nome do armazenamento da caixa de correio que contém as caixas de correio do usuário e NewUser pelo nome de usuário do usuário criado.                                                                                                    |
|          | » Use SSL - Selecione esta opção se os Serviços Web do Exchange exigirem uma conexão segura. Por padrão, os Serviços Web exigem SSL.                                                                                                    |
|          | » URL - Por padrão, as pastas públicas podem ser acessadas no diretório virtual "EWS/exchange.asmx". Se esse diretório tiver sido alterado, especifique o nome do diretório virtual correto para acessar as pastas públicas editando o texto na caixa URL.                                                                                                    |
|          | <b>OBSERVAÇÃO:</b> É recomendado testar as configurações manualmente, carregando o URL em um navegador da Web. Isso carregará um arquivo formatado XML chamado <b>services.wsdl</b> .                                                                                                    |
|          |                                                                                                    |

3. Clique em Scan Now para criar as pastas públicas automaticamente.

4. Clique em **Test** se você estiver configurando IMAP, WebDAV ou Serviços da Web. Uma notificação na tela confirmará o sucesso/falha. Se o teste falhar, verifique/atualize as credenciais e refaça o teste.

5. Clique em Apply.

# Configurar uma conta de usuário dedicada para o Microsoft® Exchange Server 2003

Por razões de segurança, é recomendável que quando o GFI MailEssentials for instalado em DMZ, uma conta de usuário dedicada seja criada para recuperar/verificar emails de pastas públicas.

1. Criar um novo usuário do Active Directory (AD).

2. No Gerenciador do Sistema do Microsoft <sup>®</sup> Exchange, expanda o nó Folders > Public Folders.

3. Clique com o botão direito do mouse na pasta pública GFI AntiSpam Folders e selecione Properties.

4. Clique na guia **Permissions** e selecione **Client permissions**.

5. Clique em Add..., selecione o novo usuário e clique em OK.

6. Selecione o novo usuário na lista de permissões do cliente e, na lista fornecida, defina a função como **Proprietário**. Certifique-se de que todas as caixas de texto estejam selecionadas e os botões de opção estejam definidos para **All**.

7. Clique em OK para finalizar as configurações.

8. No Microsoft<sup>®</sup> Exchange System Manager, clique com o botão direito do mouse em **GFI AntiSpam Folders** e selecione **All tasks > Propagate settings.** 

OBS.

No Microsoft<sup>®</sup> Exchange Server 2003 SP2, clique com o botão direito do mouse na opção GFI AntiSpam Folders e selecione a opção All tasks > Manage Settings.

9. Selecione Folder rights ou Modify client permissions e clique em OK ou em Next.

10. Especifique as credenciais da nova conta de usuário criada na etapa 1 e teste a configuração para assegurar que as permissões estejam corretas.

# Configurar uma conta de usuário dedicada para o Microsoft<sup>®</sup> Exchange Server 2007/2010

Quando configurar uma conta de usuário dedicado para recuperar emails das pastas públicas GFI AntiSpam, o usuário precisa ter os direitos de acesso "proprietário" às GFI AntiSpam Public Folders

1. Criar um novo usuário (proprietário) do Active Directory (AD).

2. Faça logon para o Microsoft<sup>®</sup> Exchange Server usando os privilégios administrativos.

3. Abra o Shell de Gerenciamento do Microsoft<sup>®</sup> Exchange e digite o seguinte comando:

```
Get-PublicFolder -Identity "\GFI AntiSpam Folders" -Recurse | ForEach-
Object {Add-PublicFolderClientPermission -Identity $_.Identity -User
"USERNAME" -AccessRights owner -Server "SERVERNAME"}
```

Altere USERNAME e SERVERNAME de acordo com os detalhes relevantes do usuário do Active Directory em questão. Exemplo:

```
Get-PublicFolder -Identity "\GFI AntiSpam Folders" -Recurse | ForEach-
Object {Add-PublicFolderClientPermission -Identity $_.Identity -User
"mesuser" -AccessRights owner -Server "exch07"}
```

# Como ocultar postagens de usuários em GFI AntiSpam Folders

Por motivos de privacidade e segurança, é altamente recomendável que você oculte as postagens de usuários feitas nas pastas GFI AntiSpam. Dessa forma, os usuários só serão capazes de postar nas pastas sem visualizar postagens existentes (nem mesmo as que eles postaram). Para configurar os privilégios de usuário e ocultar postagens de usuários não autorizados:

# Microsoft<sup>®</sup> Exchange 2003

1. No Gerenciador do Sistema do Microsoft<sup>®</sup> Exchange, expanda o nó Folders > Public Folders.

2. Clique com o botão direito do mouse na pasta pública **GFI AntiSpam Folders** e selecione **Properties**.

3. Selecione a guia **Permissions** e clique em **Client permissions**.

4. Clique em Add..., selecione o usuário/grupo do qual ocultar postagens e clique em OK.

5. Selecione o usuário/grupo configurado anteriormente na lista de permissões do cliente e defina sua função como **Contributor**.

6. Certifique-se de que apenas a opção **Create items** esteja selecionada e os botões de opção estão definidos para **None**.

7. Clique em OK para finalizar as configurações.

8. No Microsoft<sup>®</sup> Exchange System Manager, clique com o botão direito do mouse em **GFI AntiSpam Folders** e selecione **All tasks > Propagate settings**.

9. Selecione a caixa de texto Folder rights e clique em OK.

# Microsoft<sup>®</sup> Exchange 2007

1. No Shell de Gerenciamento do Microsoft<sup>®</sup> Exchange, digite o seguinte comando:

```
ReplaceUserPermissionOnPFRecursive.ps1 -Server "server" -
TopPublicFolder "\'GFI AntiSpam Folders'" -User "Default" -Permissions
Contributor
```

Substitua "servidor" pelo nome completo do computador.

2. Quando solicitado, digite y para confirmar as permissões para cada pasta.

Este comando define as permissões padrão das Pastas públicas de contribuinte GFI MailEssentials, para que os usuários possam transferir emails para as pastas públicas, mas não possam visualizar ou modificar entradas. Por padrão, os administradores são proprietários de pastas públicas e podem visualizar ou modificar entradas. Para obter mais informações sobre permissões de pastas públicas, consulte:

http://go.gfi.com/?pageid=ME\_PFPermissionsExch2007

# Microsoft<sup>®</sup> Exchange 2010

1. No Shell de Gerenciamento do Microsoft<sup>®</sup>Exchange, mude a pasta para a pasta de scripts do Microsoft <sup>®</sup> Exchange que pode ser encontrada na pasta de instalação do Microsoft<sup>®</sup> Exchange. Se o Microsoft<sup>®</sup> Exchange estiver instalado na localização padrão, a pasta de scripts estará armazenada em:

C:\Program Files\Microsoft\Exchange Server\V14\Scripts\

2. Digite o seguinte comando:

```
ReplaceUserPermissionOnPFRecursive.ps1 -Server "server" -
TopPublicFolder "\GFI AntiSpam Folders" -User "Default" -Permissions
Contributor
```

Substitua "servidor" pelo nome completo do computador.

Este comando define as permissões padrão das Pastas públicas de contribuinte GFI MailEssentials, para que os usuários possam transferir emails para as pastas públicas, mas não possam visualizar ou modificar entradas. Por padrão, os administradores são proprietários de pastas públicas e podem visualizar ou modificar entradas. Para obter mais informações sobre permissões de pastas públicas, consulte:

http://go.gfi.com/?pageid=ME\_PFPermissionsExch2010

# 6.8.2 Usar a verificação de pasta pública

#### Analisar emails com spam

1. Quando emails com spam forem enviados para a caixa de correio do usuário (caixa de entrada, pasta Lixo Eletrônico ou uma pasta personalizada), instrua os usuários de email individuais a analisar periodicamente os emails com spam.

2. Haverá casos em que emails legítimos serão incorretamente identificados como spam (falsos positivos). Para obter mais informações, consulte <u>Gerenciar emails legítimos</u> (página 174).

3. Podem existir casos nos quais emails com spam não são detectadas (falsos negativos). Para obter mais informações, consulte <u>Gerenciar spam</u> (página 175).

# Gerenciar emails legítimos

Como ocorre com qualquer solução anti-spam, o GFI MailEssentials pode levar algum tempo até atingir as condições de filtragem anti-spam ideais. Em casos nos quais essas condições não tenham sido atingidas, emails legítimos podem ser identificados como spam.

Nesses casos, os usuários devem adicionar emails identificados incorretamente como spam às pastas Add to whitelist e This is legitimate email para "ensinar" ao GFI MailEssentials que o email em questão não é spam.

## **OBSERVAÇÕES**

 No Microsoft<sup>®</sup> Outlook, arrastar e soltar o email move-o para a pasta selecionada. Para manter uma cópia do email, mantenha a tecla CTRL pressionada para copiar o email em vez de movê-lo.
 Informações detalhadas de como criar as pastas GFI AntiSpam estão incluídas neste manual. Para obter mais informações, consulte Habilitar a verificação de pasta pública (página 170).

#### Adicionar remetentes à lista de permissão

1. Na lista de pastas públicas do cliente de email (por exemplo, Microsoft<sup>®</sup> Outlook), localize a pasta pública **GFI AntiSpam Folders > Add to whitelist**.

2. Arraste e solte as mensagens ou boletins informativos na pasta pública Add to whitelist.

#### Adicionar listas de discussão à lista de permissão

Em emails enviados para listas de discussões, o endereço de email da lista de discussão é o destinatário da mensagem. Para receber emails de listas de discussão específicas, o endereço de email da lista precisa estar na lista de permissão.

1. Usando o cliente de email (por exemplo, Microsoft<sup>®</sup> Outlook), localize a pasta pública **GFI AntiSpam Folders > I want this Discussion list**.

2. Arraste e solte as listas de discussão na pasta pública I want this Discussion list.

#### Usar emails legítimos para "treinar" o filtro Bayesiano

1. Nas pastas públicas do cliente de email (por exemplo, Microsoft<sup>®</sup> Outlook), localize a pasta pública **GFI AntiSpam Folders > This is legitimate email**.

2. Arraste e solte os emails na pasta This is legitimate email.

# Gerenciar spam

Embora o GFI MailEssentials comece a identificar emails com spam imediatamente, em algumas situações, o spam pode chegar às caixas de correio dos usuários sem ser detectado. Normalmente, isso ocorre porque as definições de configuração ainda não foram realizadas ou devido a novas formas de spam às quais o GFI MailEssentials ainda não se adaptou. Em ambos os casos, essas situações são resolvidas quando o GFI MailEssentials é configurado para capturar esse tipo de spam.

Nesses casos, os usuários devem adicionar esses emails às pastas **Add to blocklist** e **This is spam email** para "ensinar" ao GFI MailEssentials que o email em questão é spam.

## OBSERVAÇÕES

 No Microsoft<sup>®</sup> Outlook, arrastar e soltar o email move-o para a pasta selecionada. Para manter uma cópia do email, mantenha a tecla CTRL pressionada para copiar o email em vez de movê-lo.
 Informações detalhadas de como criar as pastas GFI AntiSpam estão incluídas neste manual. Para obter mais informações, consulte <u>Habilitar a verificação de pasta pública</u> (página 170).

#### Adicionar remetentes à Lista de bloqueio de email

1. Nas pastas públicas do cliente de email (por exemplo, Microsoft<sup>®</sup> Outlook), localize a pasta pública GFI AntiSpam Folders > Add to blocklist.

2. Arraste e solte emails na pasta pública Add to blocklist.

#### Usar emails de spam para "treinar" o filtro Bayesiano

1. Nas pastas públicas do cliente de email (por exemplo, Microsoft<sup>®</sup> Outlook), localize a pasta pública **GFI AntiSpam Folders > This is spam email.** 

2. Arraste e solte o email com spam na pasta This is spam email.

# 7 Filtragem de conteúdo

Os mecanismos de filtragem de conteúdo permitem que os administradores controlem o conteúdo dos emails. Esses mecanismos examinam o conteúdo de emails e anexos e bloqueiam emails com conteúdos que corresponda às regras de filtragem de conteúdo.

Tópicos deste capítulo:

| 7.1 Filtragem de palavras-chave    | 176 |
|------------------------------------|-----|
| 7.2 Filtragem de anexos            | 183 |
| 7.3 Filtragem de conteúdo avançada |     |
| 7.4 Mecanismo de descompactação    | 195 |

# 7.1 Filtragem de palavras-chave

O recurso de filtragem de palavras-chave permite definir regras que filtram emails com determinadas palavras-chave ou uma combinação de palavras-chave no corpo ou assunto do email. Uma regra é composta por:

- » Palavras-chave para bloquear no corpo do email, assunto ou anexo
- » Ações a serem executadas quando uma palavra-chave for encontrada
- » Os usuários aos quais a regra se aplica.

Para configurar as regras de conteúdo, acesse **Content Filtering > Keyword Filtering.** Esta página permite visualizar, criar, habilitar, desabilitar ou excluir regras.

# 7.1.1 Criar uma regra de filtragem de palavra-chave

Para criar uma regra de filtragem de palavra-chave, siga as etapas listadas a seguir.

- » Etapa 1: Definir a configuração de regras básicas
- » Etapa 2: Configurar os termos a serem bloqueados
- » Etapa 3: Configurar as ações a serem tomadas nos emails detectados
- » Etapa 4: Especificar os usuários aos quais aplicar esta regra

# Etapa 1: Configurar as configurações das regras básicas

- 1. Acesse Content Filtering > Keyword Filtering e selecione Add Rule...
- 2. Especifique um nome para a regra na caixa de texto Rule name.
- 3. Selecione se deseja fazer a verificação dos emails de entrada, saída e/ou internos.

| Opção                   | Descrição                                             |
|-------------------------|-------------------------------------------------------|
| Check Inbound<br>emails | Selecione esta opção para verificar emails de entrada |

| Opção                    | Descrição                                                                                                    |
|--------------------------|----------------------------------------------------------------------------------------------------|
| Check Outbound<br>emails | Selecione esta opção para verificar emails de saída                                                                                       |
| Check Internal           | Selecione esta opção para fazer a verificação de emails internos.                                                                         |
| emails                   | <b>OBS.</b><br>Esta opção só estará disponível quando GFI MailEssentials estiver instalado no servidor<br>Microsoft <sup>®</sup> Exchange |

4. Para bloquear emails criptografados usando a tecnologia PGP, selecione **Block PGP encrypted** emails.

OBS.

A criptografia PGP é um sistema criptográfico de chave pública usado para criptografar emails.

# Etapa 2: Configurar os termos a serem bloqueados

1. Selecione a guia **Body** para especificar as palavras-chaves no corpo da mensagem de email a serem bloqueadas.

2. Selecione a caixa de texto **Block emails if content is found matching these conditions (message body/attachments)** para permitir a verificação de palavras-chave no corpo.

| General                                               | Body                                                                                                    | Subject                 | Actions              | Users/Folders        |
|-------------------------------------------------------|----------------------------------------------------------------------------------------------------|-------------------------|----------------------|----------------------|
| Configue attachn                                      | ire keyword filter<br>nents.                                                                                                    | ing options for chec    | king the content of  | the message body and |
| Block emails i                                        | f content is found                                                                                                    | d matching these co     | nditions (message    | e body/attachments)  |
| Condition entry                                       |                                                                                                    |                         |                      |                      |
| Edit condition:                                       |                                                                                                    |                         |                      | AND                  |
|                                                       |                                                                                                    |                         |                      | OR                   |
|                                                       |                                                                                                    |                         |                      | AND NOT              |
|                                                       |                                                                                                    |                         |                      | OR NOT               |
| Add Condit                                            | ion l                                                                                                    | Jpdate                  |                      |                      |
| Conditions list<br>All these condit<br>Clicking on an | Conditions list All these conditions are validated as a single condition using the OR operator for each entry. Clicking on an entry will copy the condition text in the condition entry above for editing. |                         |                      |                      |
| Conditi                                               | on                                                                                                    |                         |                      |                      |
| TEST                                                  |                                                                                                    |                         |                      |                      |
|                                                       |                                                                                                    |                         |                      |                      |
|                                                       |                                                                                                    |                         | Remove               | Export               |
| Specify the full                                      | path and filenam                                                                                                    | ne of the file to use f | or importing:        |                      |
|                                                       |                                                                                                    |                         |                      | Import               |
| Note: Import of<br>GFI MailEssent                     | list data cannot<br>ials is installed.                                                                                                    | be performed unles      | s the import list is | on the server where  |

Screenshot 96: Filtragem de conteúdo: Guia Corpo - definir condições

3. Na área **Condition entry**, digite as palavras-chave a serem bloqueadas na caixa **Edit condition**. Você também pode usar as condições **AND**, **OR**, **AND NOT** e **OR NOT** para usar uma combinação de palavras-chave.

4. Para adicionar uma palavra-chave ou uma combinação de palavras-chave digitadas, clique em Add Condition.

Para modificar uma entrada na lista **Conditions**, selecione a entrada e faça as alterações necessárias na caixa **Condition entry**. Para remover uma entrada da lista **Conditions**, selecione-a e clique em **Remove**.

Clique em Update para aplicar as alterações.

| tions                                                            |        |
|------------------------------------------------------------------|--------|
| Match whole words only<br>Apply above conditions to attachments  |        |
| Attachment filtering                                             |        |
| Oheck all attachments having file extensions in this list        |        |
| Check all except attachments having file extensions in this list |        |
|                                                                  | Add    |
| A                                                                | Remove |
|                                                                  | Export |
| -                                                                |        |
| Browse No file selected.                                         |        |
|                                                                  | Import |
|                                                                  |        |

Screenshot 97: Filtragem de conteúdo: Guia Corpo: configurar outras opções

5. (Opcional) Na área Options, configure as seguintes opções:

| Opção                                           | Descrição                                                                                                    |
|-------------------------------------------------|----------------------------------------------------------------------------------------------------|
| Match whole<br>words only                       | Bloqueia mensagens de emails quando as palavras-chave especificadas corresponderem a palavras inteiras.                                                                                                    |
| Apply above con-<br>ditions to atta-<br>chments | Selecione esta opção para aplicar essa regra também aos textos em anexos. Na área <b>Attachment fil-</b><br><b>tering</b> , especifique a extensão de arquivo dos anexos (por exemplo, .doc) para aplicar ou excluir<br>nesta regra. |

6. Selecione a guia **Subject** para especificar as palavras-chave a serem bloqueadas no assunto do email.

7. Na área **Condition entry**, digite as palavras-chave a serem bloqueadas na caixa **Edit condition**. Você também pode usar as condições **AND**, **OR**, **AND NOT** e **OR NOT** para usar uma combinação de palavras-chave.

8. Para adicionar uma palavra-chave ou uma combinação de palavras-chave digitadas, clique em Add Condition.

Para modificar uma entrada na lista **Conditions**, selecione a entrada e faça as alterações necessárias na caixa **Condition entry**. Para remover uma entrada da lista **Conditions**, selecione-a e clique em **Remove**.

Clique em Update para aplicar as alterações.

9. Na área **Options**, configure como é feita a correspondência de palavras-chave. Selecione **Match** whole words only para bloquear emails nos quais as palavras-chave especificadas correspondem às palavras inteiras no assunto

## Etapa 3: Definir as ações a serem executadas em emails detectados

1. Clique na guia Actions para configurar o que deve ser feito quando esta regra for acionada.

2. Para bloquear um email que corresponda às condições da regra, selecione **Block email and per**form this action e uma das seguintes opções:

| Opção                        | Descrição                                                                                                    |
|------------------------------|----------------------------------------------------------------------------------------------------|
| Quarantine<br>email          | Armazena emails bloqueados no armazenamento da quarentena. Em seguida, você pode analisar (apro-<br>var/excluir) todos os emails em quarentena. Para obter mais informações, consulte <u>Quarentena</u> (página<br>203). |
| Delete<br>email              | Exclui emails bloqueados.                                                                                                    |
| Move to<br>folder on<br>disk | Move o email para uma pasta no disco. Digite o caminho completo da pasta onde guardar os emails blo-<br>queados.                                                                                                    |

## IMPORTANTE

As ações sempre afetam todo o email que contém o conteúdo bloqueado, mesmo se houver outro conteúdo (como anexos) que não acione essa regra.

#### OBS.

Quando o GFI MailEssentials estiver instalado na mesma máquina do Microsoft<sup>®</sup> Exchange 2003, o GFI MailEssentials pode não ser capaz de bloquear emails de saída. Em vez disso, ele substitui o conteúdo bloqueado por um relatório de ameaça.

3. Selecione **Send a sanitized copy of the original email to recipient(s)** para escolher se deseja enviar uma cópia do email bloqueado para os destinatários, mas com o conteúdo malicioso removido.

4. O GFI MailEssentials pode enviar notificações por email quando um email acionar esse filtro. Para ativar esse recurso, selecione uma das seguintes opções:

| Opção                     | Descrição                                                                                                    |
|---------------------------|----------------------------------------------------------------------------------------------------|
| Notify admi-<br>nistrator | Notifique o administrador sempre que esse mecanismo bloquear uma mensagem de email. Para obter mais informações, consulte <u>Endereço de email do administrador</u> (página 240). |
| Notify local<br>user      | Notifique os destinatários locais de email sobre o email bloqueado.                                                                                                    |

5. Para registrar a atividade deste mecanismo em um arquivo de registro, selecione **Log occurrence to this file.** Na caixa de texto, especifique o caminho e o nome do arquivo para um local personalizado no disco onde armazenar o arquivo de registro. Por padrão, os arquivos de registro são armazenados em:

```
<GFI MailEssentials installation
path>\GFI\MailEssentials\EmailSecurity\Logs\<Nome do mecanismo>.log
```
# Etapa 4: Especificar os usuários aos quais esta regra se aplica

1. Por padrão, a regra será aplicada a todos os usuários de email. No entanto, o GFI MailEssentials permite aplicar essa regra a uma lista personalizada de usuários de email especificados na guia Users / Folders.

| General          | Body              | Subject      | Actions | Users/Folders |
|------------------|-------------------|--------------|---------|---------------|
| Keyword          | d Filtering Users | s/Folders    |         |               |
| Please select us | ers this rule wi  | ill apply to |         |               |
| Only this list   |                   |              |         |               |
| All except this  | s list            |              |         | _             |
|                  |                   |              | ^       | Add           |
|                  |                   |              |         | Remove        |
|                  |                   |              |         |               |
|                  |                   |              |         |               |
|                  |                   |              |         |               |
|                  |                   |              |         |               |
|                  |                   |              |         |               |
|                  |                   |              | -       |               |
|                  |                   |              |         |               |

Screenshot 98: Filtragem de conteúdo: Guia Users/Folders

2. Especifique os usuários aos quais aplicar essa regra.

| Opção                | Descrição                                                                                                    |
|----------------------|----------------------------------------------------------------------------------------------------|
| Only this list       | Aplique esta regra a uma lista personalizada de usuários de email, grupos ou pastas públicas.                                |
| All except this list | Aplique esta regra a todos os usuários de email, exceto aos usuários, grupos ou pastas públicas espe-<br>cificados na lista. |

3. Para adicionar os usuários de email, grupos de usuários e/ou pastas públicas à lista, clique em Add.

| User L | ookups            |                    |                  |
|--------|-------------------|--------------------|------------------|
| 2      | Select User/Group |                    |                  |
|        |                   | Check Names        | Submit           |
|        | Name              | Email Address      | Email Aliases    |
| ☑ 🍃    | John Smith        | jsmith@domaina.tcv | No other aliases |

Screenshot 99: Adicionar usuários à regra de Filtragem de conteúdo

4. Na janela **User Lookups**, especifique o nome do usuário de email/grupo de usuários ou pasta pública que você deseja adicionar à lista e clique em **Check Names**. Os usuários, grupos ou pastas públicas correspondentes são listados abaixo.

#### OBS.

Você não precisa digitar o nome completo dos usuários, grupos ou pastas públicas. Basta digitar parte do nome. GFI MailEssentials listará todos os nomes que contenham os caracteres especificados. Por exemplo, se você inserir sco, o GFI MailEssentials retornará nomes como Scott Adams e Freeman Prescott, se estiverem disponíveis.

5. Selecione a caixa de seleção ao lado dos nomes que você deseja adicionar à lista e clique em OK.

# OBS.

Para remover entradas da lista, selecione o usuário/grupo de usuários/pasta pública que deseja remover e clique em **Remove**.

- 6. Repita as etapas de 3 a 5 para adicionar todos os usuários necessários para a lista.
- 7. Clique em Apply.

# 7.1.2 Habilitar/desabilitar regras

Para habilitar/desabilitar regras de filtragem de conteúdo:

1. Acesse Content Filtering > Keyword Filtering.

2. Na página **Content Filtering**, selecione as caixas de texto das regras para habilitá-las ou desabilitá-las.

3. Clique em Enable Selected ou Disable Selected conforme apropriado.

# 7.1.3 Remover regras de filtragem de conteúdo

### AVISO

Regras excluídas não podem ser recuperadas. Se estiver em dúvida, é recomendável desabilitar uma regra.

#### 1. Acesse Content Filtering > Keyword Filtering.

2. Na página Filtragem de conteúdo, selecione as caixas de texto das regras que você deseja remover.

#### 3. Clique em Remove Selected.

#### 7.1.4 Como modificar uma regra existente

- 1. Acesse Content Filtering > Keyword Filtering.
- 2. Na página Content Filtering, clique no nome da regra a ser modificada.

3. Execute as alterações necessárias nas propriedades da regra e clique em Apply.

# 7.1.5 Como alterar a prioridade da regra

As regras de filtragem de conteúdo são aplicadas na mesma ordem, de cima para baixo, como listadas na página Content Filtering (isto é, a regra com prioridade 1 é verificada primeiro). Para alterar a sequência/prioridade de regras:

1. Acesse Content Filtering > Keyword Filtering.

2. Na página **Content Filtering**, clique nas setas **•** (para cima) ou **•** (para baixo), respectivamente, para aumentar ou diminuir a prioridade da regra selecionada.

3. Repita a etapa 2 até que as regras estejam na sequência desejada.

# 7.2 Filtragem de anexos

A filtragem de anexos permite configurar regras para filtrar que tipos de anexos de email serão permitidos e bloqueados no servidor de email. Uma regra é composta por:

- » Tipos de anexo para bloquear
- » Ações a serem realizadas quando uma correspondência de anexo for encontrada
- » Os usuários aos quais a regra se aplica.

Para configurar as regras do anexo, acesse **Content Filtering > Attachment Filtering**. Esta página permite visualizar, criar, habilitar, desabilitar ou excluir regras.

# 7.2.1 Criar uma regra de filtragem de anexos

Para criar uma regra de filtragem de anexos, siga as etapas abaixo:

- » Etapa 1: Definir configurações de regras básicas e os termos para bloquear
- » Etapa 2: Configurar as ações a serem tomadas nos emails detectados

» Etapa 3: Especificar os usuários aos quais aplicar esta regra

Etapa 1: Definir configurações de regras básicas e os termos para bloquear

- 1. Acesse o nó Content Filtering > Attachment Filtering .
- 2. Clique em Add Rule...

| General                         | Actions                                                   | Users/Folders   |  |  |  |
|---------------------------------|-----------------------------------------------------------|-----------------|--|--|--|
| Attachment Filtering            |                                                           |                 |  |  |  |
| Rule display name               |                                                           |                 |  |  |  |
| Rule name:                      |                                                           |                 |  |  |  |
| New Attachment Checkin          | g Rule                                                    |                 |  |  |  |
| Email checking                  |                                                           |                 |  |  |  |
| Check inbound emails            | 3                                                         |                 |  |  |  |
| Check outbound emai             | Is                                                        |                 |  |  |  |
| Check internal emails           |                                                           |                 |  |  |  |
| Attachment blocking             |                                                           |                 |  |  |  |
| Block all                       |                                                           |                 |  |  |  |
| Block this list                 |                                                           |                 |  |  |  |
| Do not block attac              | Do not block attachments smaller than the following size: |                 |  |  |  |
| Block all except this list      | it                                                        |                 |  |  |  |
| Enter filenames with opti       | onal wildcards:                                           |                 |  |  |  |
| (eg. *.vbs)<br>(eg. *lettervbs) |                                                           |                 |  |  |  |
| (eg. happy*.exe)                |                                                           |                 |  |  |  |
| (eg. orders.mdb)                |                                                           |                 |  |  |  |
|                                 |                                                           | Add             |  |  |  |
|                                 |                                                           | Remove Selected |  |  |  |
|                                 |                                                           | - Export        |  |  |  |
| Specify the full path and f     | ilename of the file to use for importing:                 |                 |  |  |  |
| Browse No file sele             | ected.                                                    | Import          |  |  |  |

Screenshot 100: Filtragem de anexos: Guia General (Geral)

- 3. Especifique um nome para a regra na caixa de texto **Rule name**.
- 4. Selecione se deseja fazer a verificação dos emails de entrada, saída e/ou internos.

| Opção                    | Descrição                                                                                                    |
|--------------------------|----------------------------------------------------------------------------------------------------|
| Check Inbound<br>emails  | Selecione esta opção para verificar emails de entrada                                                                                                    |
| Check Outbound<br>emails | Selecione esta opção para verificar emails de saída                                                                                                    |
| Check Internal<br>emails | Selecione esta opção para fazer a verificação de emails internos. OBS. Esta opção só estará disponível quando GFI MailEssentials estiver instalado no servidor Microsoft <sup>®</sup> Exchange |

5. Na área Attachment Blocking, especifique os tipos de anexos a serem bloqueados:

| Opção                                                                | Descrição                                                                                                    |  |  |
|----------------------------------------------------------------------|----------------------------------------------------------------------------------------------------|--|--|
| Block all                                                            | Bloqueia todos os anexos de email de qualquer tipo.                                                                                                    |  |  |
| Block this list                                                      | Bloqueia uma lista personalizada de tipos de anexos. Digite um nome de arquivo e/ou tipo de<br>anexo para bloquear na caixa de texto <b>Enter filename with optional wildcards</b> e clique em <b>Add</b> .<br>Repita esta etapa para todos os nomes de arquivos e/ou tipos de anexo a serem bloqueados.      |  |  |
| Do not block atta-<br>chments smaller<br>than the following<br>size: | Selecione esta opção para permitir tipos de anexo na lista que sejam menores que um deter-<br>minado tamanho. Especifique o tamanho (em KB) na caixa de texto fornecida.                                                                                                    |  |  |
| Block all except<br>this list                                        | Bloqueia todos os anexos, exceto aqueles especificados na lista. Digite um nome de arquivo e/ou tipo de anexo para permitir na caixa de texto <b>Enter filename with optional wildcards</b> e clique em <b>Add</b> . Repita esta etapa para todos os nomes de arquivos e/ou tipos de anexo a serem excluídos. |  |  |

#### OBS.

Ao especificar os nomes de arquivos e/ou tipos de anexos, você pode usar o caractere curinga asterisco (\*). Por exemplo, especificar \*pedidos\*.mdb, se refere a todos os arquivos do tipo mdb que contenham a palavra pedidos no nome do arquivo. Especificar \*.jpg bloqueará todas as imagens do tipo jpg.

#### OBS.

Para remover uma entrada da lista, selecione-a e clique em Remove Selected.

6. Você também pode bloquear anexos que tenham um tamanho maior que um determinado tamanho. Para ativar essa opção, na área **Options**, selecione **Block all attachments greater than the following size in KB** e especifique o tamanho máximo do anexo (em KB).

# OBS.

Esse recurso bloqueia todos os anexos com um arquivo de tamanho maior do que o especificado, independente de o anexo corresponder a uma entrada na lista **Attachment blocking**.

# Etapa 2: Definir as ações a serem tomadas nos emails detectados

1. Clique na guia Actions para configurar o que acontece quando essa regra é acionada.

| General                                                                                  | Actions                                  | Users/Folders |  |  |  |
|------------------------------------------------------------------------------------------|------------------------------------------|---------------|--|--|--|
| Attachment Filtering Actions                                                             |                                          |               |  |  |  |
| Actions                                                                                  |                                          |               |  |  |  |
| <ul> <li>Block attachment and</li> <li>Quarantine email</li> <li>Delete email</li> </ul> | perform this action:                     |               |  |  |  |
| Move to folder on disk:                                                                  | Delete email     Move to folder on disk: |               |  |  |  |
| Send a sanitized copy                                                                    | of the original email to recipi          | ent(s)        |  |  |  |
| Notification options                                                                     |                                          |               |  |  |  |
| <ul> <li>Notify administrator</li> <li>Notify local user</li> </ul>                      |                                          |               |  |  |  |
| Logging options                                                                          |                                          |               |  |  |  |
| Log rule occurrence to this file:                                                        |                                          |               |  |  |  |

Screenshot 101: Filtragem de anexos: Guia Ações

2. Para bloquear uma mensagem de email que coincida com as condições da regra, selecione **Block attachment and perform this action** e selecione uma das seguintes opções:

| Opção                        | Descrição                                                                                                    |
|------------------------------|----------------------------------------------------------------------------------------------------|
| Quarantine<br>email          | Armazena emails bloqueados no armazenamento da quarentena. Em seguida, você pode analisar (apro-<br>var/excluir) todos os emails em quarentena. Para obter mais informações, consulte <u>Quarentena</u> (página<br>203). |
| Delete<br>email              | Exclui emails bloqueados.                                                                                                    |
| Move to<br>folder on<br>disk | Move o email para uma pasta no disco. Digite o caminho completo da pasta onde guardar os emails blo-<br>queados.                                                                                                    |

# IMPORTANTE

As ações sempre afetam todo o email que contém o conteúdo bloqueado, mesmo se houver outro conteúdo (como anexos) que não acione essa regra.

Quando o GFI MailEssentials estiver instalado na mesma máquina do Microsoft<sup>®</sup> Exchange 2003, o GFI MailEssentials pode não ser capaz de bloquear emails de saída. Em vez disso, ele substitui o conteúdo bloqueado por um relatório de ameaça.

3. Selecione **Send a sanitized copy of the original email to recipient(s)** para escolher se deseja enviar uma cópia do email bloqueado para os destinatários, mas com o conteúdo malicioso removido.

4. O GFI MailEssentials pode enviar notificações por email quando um email acionar esse filtro. Para ativar esse recurso, selecione uma das seguintes opções:

| Opção                     | Descrição                                                                                                    |
|---------------------------|----------------------------------------------------------------------------------------------------|
| Notify admi-<br>nistrator | Notifique o administrador sempre que esse mecanismo bloquear uma mensagem de email. Para obter mais informações, consulte <u>Endereço de email do administrador</u> (página 240). |
| Notify local<br>user      | Notifique os destinatários locais de email sobre o email bloqueado.                                                                                                    |

5. Para registrar a atividade deste mecanismo em um arquivo de registro, selecione **Log occurrence** to this file. Na caixa de texto, especifique o caminho e o nome do arquivo para um local personalizado no disco onde armazenar o arquivo de registro. Por padrão, os arquivos de registro são armazenados em:

<GFI MailEssentials installation path>\GFI\MailEssentials\EmailSecurity\Logs\<Nome do mecanismo>.log

# Etapa 3: Especificar os usuários aos quais esta regra se aplica

1. Por padrão, a regra será aplicada a todos os usuários de email. No entanto, o GFI MailEssentials permite aplicar essa regra a uma lista personalizada de usuários de email especificados na guia Users / Folders.

| General          | Body              | Subject     | Actions | Users/Folders |
|------------------|-------------------|-------------|---------|---------------|
| Leyword          | d Filtering Users | /Folders    |         |               |
| Please select us | ers this rule wi  | ll apply to |         |               |
| Only this list   |                   |             |         |               |
| All except thi   | s list            |             |         | _             |
|                  |                   |             | ~       | Add           |
|                  |                   |             |         | Remove        |
|                  |                   |             |         |               |
|                  |                   |             |         |               |
|                  |                   |             |         |               |
|                  |                   |             |         |               |
|                  |                   |             |         |               |
|                  |                   |             | -       |               |
|                  |                   |             |         |               |

Screenshot 102: Filtragem de conteúdo: Guia Users/Folders

2. Especifique os usuários aos quais aplicar essa regra.

| Opção                | Descrição                                                                                                    |
|----------------------|----------------------------------------------------------------------------------------------------|
| Only this list       | Aplique esta regra a uma lista personalizada de usuários de email, grupos ou pastas públicas.                                |
| All except this list | Aplique esta regra a todos os usuários de email, exceto aos usuários, grupos ou pastas públicas espe-<br>cificados na lista. |

3. Para adicionar os usuários de email, grupos de usuários e/ou pastas públicas à lista, clique em Add.

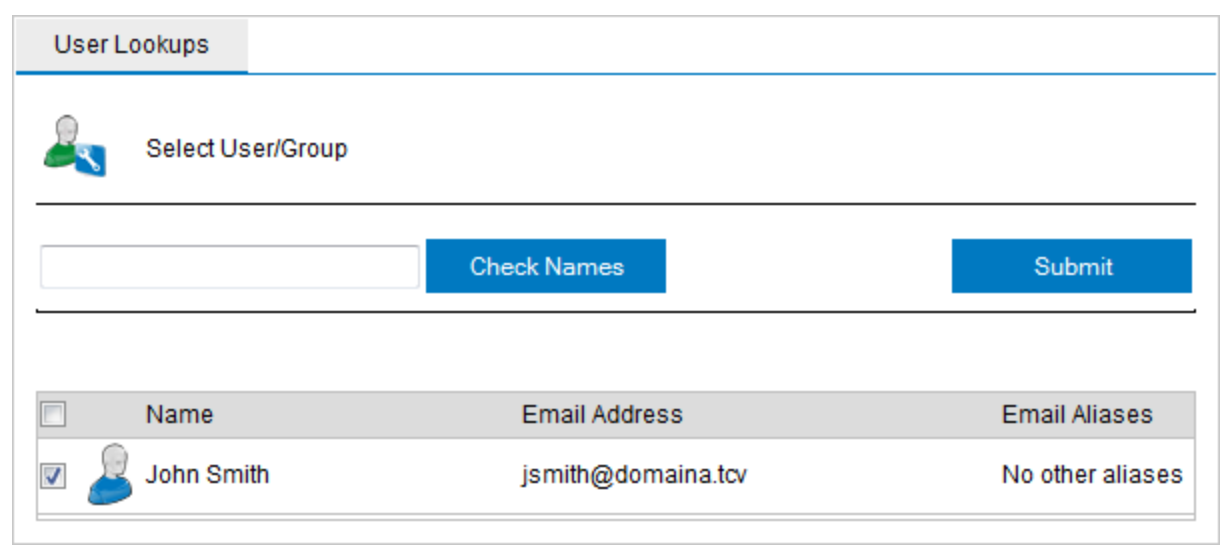

Screenshot 103: Adicionar usuários à regra de Filtragem de conteúdo

4. Na janela **User Lookups**, especifique o nome do usuário de email/grupo de usuários ou pasta pública que você deseja adicionar à lista e clique em **Check Names**. Os usuários, grupos ou pastas públicas correspondentes são listados abaixo.

#### OBS.

Você não precisa digitar o nome completo dos usuários, grupos ou pastas públicas. Basta digitar parte do nome. GFI MailEssentials listará todos os nomes que contenham os caracteres especificados. Por exemplo, se você inserir sco, o GFI MailEssentials retornará nomes como Scott Adams e Freeman Prescott, se estiverem disponíveis.

5. Selecione a caixa de seleção ao lado dos nomes que você deseja adicionar à lista e clique em OK.

#### OBS.

Para remover entradas da lista, selecione o usuário/grupo de usuários/pasta pública que deseja remover e clique em **Remove**.

- 6. Repita as etapas de 3 a 5 para adicionar todos os usuários necessários para a lista.
- 7. Clique em Apply.

# 7.2.2 Regras habilitar/desabilitar

Para habilitar ou desabilitar as regras de filtragem:

#### 1. Acesse Content Filtering > Attachment Filtering

2. Na página **Attachment Filtering**, selecione a caixa de texto da(s) regra(s) a ser ativada ou desativada.

3. Clique em Enable Selected ou Disable Selected.

# 7.2.3 Como remover regras de anexo

#### Aviso

Regras excluídas não possam ser recuperadas. Se estiver em dúvida, é recomendável desabilitar uma regra.

- 1. Acesse Content Filtering > Attachment Filtering
- 2. Na página Attachment Filtering, selecione a(s) regra(s) que você deseja remover.
- 3. Clique em Remove Selected.

# 7.2.4 Como modificar uma regra existente

- 1. Acesse Content Filtering > Attachment Filtering
- 2. Na página Attachment Filtering, clique no nome da regra a ser modificada.
- 3. Execute as alterações necessárias nas propriedades da regra e clique em Apply.

# 7.2.5 Como alterar a prioridade da regra

As regras de filtragem de anexos são aplicadas na mesma ordem, de cima para baixo, como elas são listadas na página de filtragem de anexos (isto é, a regra com prioridade 1 é assinalada primeiro). Para alterar a sequência/prioridade de regras:

#### 1. Acesse Content Filtering > Attachment Filtering

2. Na página Attachment Filtering, clique nas setas • (para cima) ou • (para baixo) para aumentar ou diminuir a prioridade da regra selecionada, respectivamente.

3. Repita a etapa 2 até que as regras estejam na sequência desejada.

# 7.3 Filtragem de conteúdo avançada

A filtragem de conteúdo avançada permite fazer a verificação de dados do cabeçalho de emails e de conteúdo usando condições de pesquisa configuráveis avançadas e expressões regulares (regex).

Para configurar regras de conteúdo avançadas, acesse **Content Filtering > Advanced Content Filtering.** Esta página permite visualizar, criar, habilitar, desabilitar ou excluir regras.

# 7.3.1 Criar regras de filtragem de conteúdo avançadas

Para criar uma regra de filtragem de conteúdo avançada, siga estas etapas:

- » Etapa 1: Configurar definições de regra básicas e condições a serem bloqueadas
- » Etapa 2: Configurar as ações a serem tomadas nos emails detectados
- » Etapa 3: Especificar os usuários aos quais aplicar esta regra

Etapa 1: Configurar definições de regra básicas e condições para bloquear

1. Acesse Content Filtering > Advanced Content Filtering e clique em Add Rule...

| General                                                                          | Actions                    | Users/Folders |  |  |  |
|----------------------------------------------------------------------------------|----------------------------|---------------|--|--|--|
| Advanced Conten                                                                  | Advanced Content Filtering |               |  |  |  |
| Rule name                                                                        |                            |               |  |  |  |
| Please specify a friendly r                                                      | name for this rule:        |               |  |  |  |
| New Advanced Checking                                                            | Rule                       |               |  |  |  |
| [                                                                                |                            |               |  |  |  |
| Condition                                                                        |                            |               |  |  |  |
| Choose the condition for                                                         | his rule:                  |               |  |  |  |
| Headers                                                                          | Headers Starts With        |               |  |  |  |
|                                                                                  |                            |               |  |  |  |
|                                                                                  |                            |               |  |  |  |
|                                                                                  |                            |               |  |  |  |
|                                                                                  |                            |               |  |  |  |
| Email checking                                                                   |                            |               |  |  |  |
| This rule can be applied to inbound, outbound and internal emails. Select below: |                            |               |  |  |  |
| Check inbound emails                                                             |                            |               |  |  |  |
| Check outbound emails                                                            |                            |               |  |  |  |
| Check internal emails                                                            |                            |               |  |  |  |

Screenshot 104: Adicionar uma nova regra de filtragem de conteúdo avançada

2. Na área Rule Name, forneça um nome para a nova regra.

3. Na área **Condition**, forneça a condição que o email tem para atender a essa regra. Na lista suspensa, selecione a parte do email (**Header,Subject, Body, Attachment Name** ou **Attachment Content**) e escolha uma condição (**Start with, Ends with, Contains, Matches Exactly, Matches Regex**). Na caixa de texto, digite a palavra-chave ou a expressão regular à qual o email deve corresponder.

Por exemplo: Para fazer a correspondência com emails que têm suíça no assunto - Selecione Subject e Contains e digite em suíça na caixa de texto.

4. Selecione se deseja fazer a verificação dos emails de entrada, saída e/ou internos.

| Орção                    | Descrição                                             |
|--------------------------|-------------------------------------------------------|
| Check Inbound<br>emails  | Selecione esta opção para verificar emails de entrada |
| Check Outbound<br>emails | Selecione esta opção para verificar emails de saída   |

| Opção          | Descrição                                                                                                    |
|----------------|----------------------------------------------------------------------------------------------------|
| Check Internal | Selecione esta opção para fazer a verificação de emails internos.                                                                         |
| emails         | <b>OBS.</b><br>Esta opção só estará disponível quando GFI MailEssentials estiver instalado no servidor<br>Microsoft <sup>®</sup> Exchange |

# Etapa 2: Definir as ações a serem executadas em emails detectados

# 1. Na guia Actions, configure o que acontece quando essa regra for acionada.

| General                                                     | Actions                | Users/Folders |  |
|-------------------------------------------------------------|------------------------|---------------|--|
| Attachment Filtering Actions                                |                        |               |  |
| Actions                                                     |                        |               |  |
| Block attachment and                                        | perform this action:   |               |  |
| Quarantine email                                            |                        |               |  |
| Delete email                                                |                        |               |  |
| Move to folder on disk:                                     |                        |               |  |
|                                                             |                        |               |  |
| Send a sanitized copy of the original email to recipient(s) |                        |               |  |
| Notification options                                        | Notification options   |               |  |
| Notify administrator                                        | V Notify administrator |               |  |
| ✓ Notify local user                                         |                        |               |  |
|                                                             |                        |               |  |
| Logging options                                             |                        |               |  |
| Log rule occurrence to this file:                           |                        |               |  |
|                                                             |                        |               |  |

Screenshot 105: Guia Ações

2. Para bloquear um email que corresponda às condições da regra, selecione **Block email and perform this action** e uma das seguintes opções:

| Opção               | Descrição                                                                                                    |
|---------------------|----------------------------------------------------------------------------------------------------|
| Quarantine<br>email | Armazena emails bloqueados no armazenamento da quarentena. Em seguida, você pode analisar (apro-<br>var/excluir) todos os emails em quarentena. Para obter mais informações, consulte <u>Quarentena</u> (página<br>203). |

| Opção                        | Descrição                                                                                                    |
|------------------------------|----------------------------------------------------------------------------------------------------|
| Delete<br>email              | Exclui emails bloqueados.                                                                                        |
| Move to<br>folder on<br>disk | Move o email para uma pasta no disco. Digite o caminho completo da pasta onde guardar os emails blo-<br>queados. |

### IMPORTANTE

As ações sempre afetam todo o email que contém o conteúdo bloqueado, mesmo se houver outro conteúdo (como anexos) que não acione essa regra.

#### OBS.

Quando o GFI MailEssentials estiver instalado na mesma máquina do Microsoft<sup>®</sup> Exchange 2003, o GFI MailEssentials pode não ser capaz de bloquear emails de saída. Em vez disso, ele substitui o conteúdo bloqueado por um relatório de ameaça.

3. Selecione **Send a sanitized copy of the original email to recipient(s)** para escolher se deseja enviar uma cópia do email bloqueado para os destinatários, mas com o conteúdo malicioso removido.

4. O GFI MailEssentials pode enviar notificações por email quando um email acionar esse filtro. Para ativar esse recurso, selecione uma das seguintes opções:

| Opção                     | Descrição                                                                                                    |
|---------------------------|----------------------------------------------------------------------------------------------------|
| Notify admi-<br>nistrator | Notifique o administrador sempre que esse mecanismo bloquear uma mensagem de email. Para obter mais informações, consulte <u>Endereço de email do administrador</u> (página 240). |
| Notify local<br>user      | Notifique os destinatários locais de email sobre o email bloqueado.                                                                                                    |

5. Para registrar a atividade deste mecanismo em um arquivo de registro, selecione **Log occurrence** to this file. Na caixa de texto, especifique o caminho e o nome do arquivo para um local personalizado no disco onde armazenar o arquivo de registro. Por padrão, os arquivos de registro são armazenados em:

<GFI MailEssentials installation path>\GFI\MailEssentials\EmailSecurity\Logs\<Nome do mecanismo>.log

# Etapa 3: Especificar os usuários aos quais esta regra se aplica

1. Por padrão, a regra será aplicada a todos os usuários de email. No entanto, o GFI MailEssentials permite aplicar essa regra a uma lista personalizada de usuários de email especificados na guia Users / Folders.

| General          | Body              | Subject     | Actions | Users/Folders |
|------------------|-------------------|-------------|---------|---------------|
| Leyword          | d Filtering Users | /Folders    |         |               |
| Please select us | ers this rule wi  | ll apply to |         |               |
| Only this list   |                   |             |         |               |
| All except thi   | s list            |             |         | _             |
|                  |                   |             | ~       | Add           |
|                  |                   |             |         | Remove        |
|                  |                   |             |         |               |
|                  |                   |             |         |               |
|                  |                   |             |         |               |
|                  |                   |             |         |               |
|                  |                   |             |         |               |
|                  |                   |             | -       |               |
|                  |                   |             |         |               |

Screenshot 106: Filtragem de conteúdo: Guia Users/Folders

2. Especifique os usuários aos quais aplicar essa regra.

| Opção                | Descrição                                                                                                    |
|----------------------|----------------------------------------------------------------------------------------------------|
| Only this list       | Aplique esta regra a uma lista personalizada de usuários de email, grupos ou pastas públicas.                                |
| All except this list | Aplique esta regra a todos os usuários de email, exceto aos usuários, grupos ou pastas públicas espe-<br>cificados na lista. |

3. Para adicionar os usuários de email, grupos de usuários e/ou pastas públicas à lista, clique em Add.

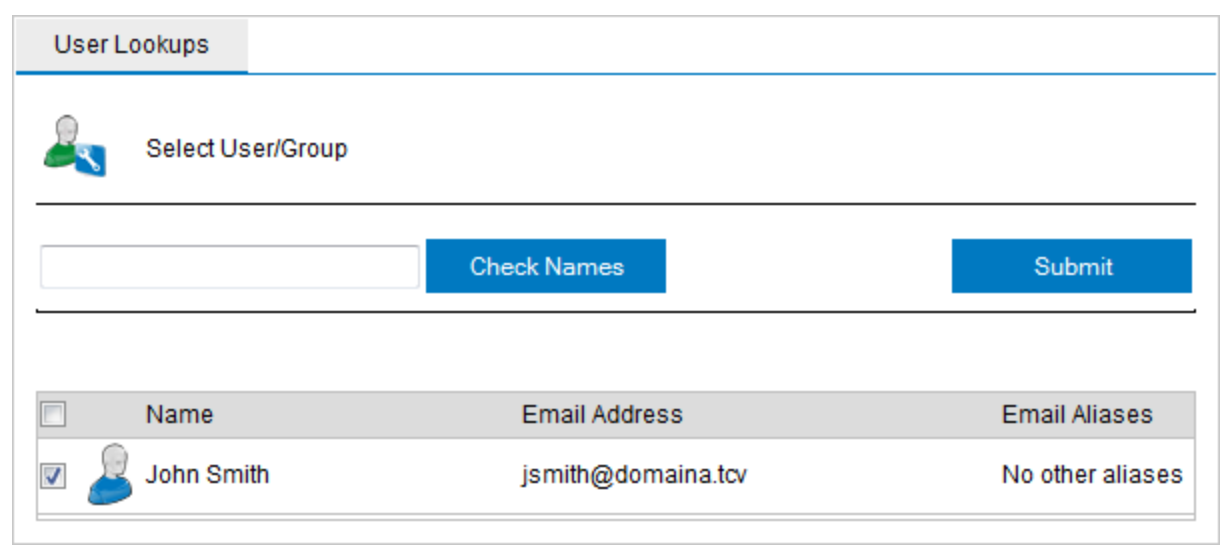

Screenshot 107: Adicionar usuários à regra de Filtragem de conteúdo

4. Na janela **User Lookups**, especifique o nome do usuário de email/grupo de usuários ou pasta pública que você deseja adicionar à lista e clique em **Check Names**. Os usuários, grupos ou pastas públicas correspondentes são listados abaixo.

#### OBS.

Você não precisa digitar o nome completo dos usuários, grupos ou pastas públicas. Basta digitar parte do nome. GFI MailEssentials listará todos os nomes que contenham os caracteres especificados. Por exemplo, se você inserir sco, o GFI MailEssentials retornará nomes como Scott Adams e Freeman Prescott, se estiverem disponíveis.

5. Selecione a caixa de seleção ao lado dos nomes que você deseja adicionar à lista e clique em OK.

#### OBS.

Para remover entradas da lista, selecione o usuário/grupo de usuários/pasta pública que deseja remover e clique em **Remove**.

- 6. Repita as etapas de 3 a 5 para adicionar todos os usuários necessários para a lista.
- 7. Clique em Apply.

# 7.3.2 Remover regras

- 1. Em **Content Filtering > Advanced Content Filtering**, selecione a regra a ser removida.
- 2. Clique em Remove Selected.

# 7.3.3 Habilitar/desabilitar regras

1. Em **Content Filtering > Advanced Content Filtering**, selecione a regra a ser habilitada/desabilitada.

2. Clique em Disable Selected para desativar a regra ou Enable Selected para ativá-la.

# 7.3.4 Ordenação de regras

Regras de filtragem de conteúdo avançadas são aplicadas na mesma ordem, de cima para baixo, como estão listadas na página de filtragem de conteúdo avançada (isto é, a regra com prioridade 1 é verificada primeiro). Para alterar a sequência/prioridade de regras:

1. Acesse o nó Content Filtering > Advanced Content Filtering.

2. Clique nas setas • (para cima) ou • (para baixo), respectivamente, para aumentar ou diminuir a prioridade da regra.

3. Repita a etapa 2 até que as regras estejam na sequência desejada.

# 7.4 Mecanismo de descompactação

O mecanismo de descompactação extrai e analisa arquivos compactados anexados a um email.

Veja a seguir uma lista de verificações executadas pelo mecanismo de descompactação.

- » Arquivos protegidos por senha
- » Arquivos corrompidos
- » Arquivamento recursivo
- » Tamanho dos arquivos descompactados em arquivos compactados
- » Quantidade de arquivos compactados
- » Como verificar arquivos

# 7.4.1 Configurar os filtros do mecanismo de descompactação

Para configurar os filtros do mecanismo de descompactação:

#### 1. Acesse o nó Content Filtering > Decompression.

| Decompression          |                                                      |                                           |                |         |
|------------------------|------------------------------------------------------|-------------------------------------------|----------------|---------|
| C Decompression Engine |                                                      |                                           |                |         |
| Configu                | re how compressed a                                  | attachments (.rar, .zip files)            | are processed. |         |
| Di                     | sable Selected                                       | Enable Selected                           |                |         |
|                        |                                                      |                                           |                |         |
|                        | Description                                          |                                           |                | Status  |
|                        | Check password pr                                    | Check password protected archives Enabled |                | Enabled |
|                        | Check corrupted ar                                   | Check corrupted archives Enabled          |                | Enabled |
|                        | Check for recursive archives Enabled                 |                                           |                |         |
|                        | Check size of uncompressed files in archives Enabled |                                           |                |         |
|                        | Check for amount of files in archives Enabled        |                                           | Enabled        |         |
|                        | Scan within archive                                  | S                                         |                | Enabled |

Screenshot 108: Verificações do mecanismo de descompactação

- 2. Clique no filtro de descompactação para configurar:
- » Verificar arquivos protegidos por senha
- » Verificar arquivos corrompidos
- » Verificar arquivos recursivos
- » Verificar o tamanho dos arquivos descompactados nos arquivos
- » Verificar a quantidade de arquivos arquivados
- » Verificar arquivos internos

# Verificar arquivos protegidos por senha

- 1. Acesse o nó Content Filtering > Decompression.
- 2. Na lista de filtros disponíveis, clique em Check password protected archives.
- 3. Para habilitar esse filtro, selecione Check password protected archives.
- 4. Especifique o que deve ser feito quando um email contiver um arquivo que acione este filtro:

| Opção                | Descrição                       |
|----------------------|---------------------------------|
| Quarantine           | Emails bloqueados em quarentena |
| Automatically Delete | Exclui emails bloqueados        |

#### OBS.

Quando o GFI MailEssentials estiver instalado na mesma máquina do Microsoft<sup>®</sup> Exchange 2003, o GFI MailEssentials pode não ser capaz de bloquear emails de saída. Em vez disso, ele substitui o conteúdo bloqueado por um relatório de ameaça.

5. Selecione **Send a sanitized copy of the original email to recipient(s)** para escolher se deseja enviar uma cópia do email bloqueado para os destinatários.

6. Clique na guia Actions para configurar outras ações.

7. O GFI MailEssentials pode enviar notificações por email quando um email acionar esse filtro. Para ativar esse recurso, selecione uma das seguintes opções:

| Opção                     | Descrição                                                                                                    |
|---------------------------|----------------------------------------------------------------------------------------------------|
| Notify admi-<br>nistrator | Notifique o administrador sempre que esse mecanismo bloquear uma mensagem de email. Para obter mais informações, consulte <u>Endereço de email do administrador</u> (página 240). |
| Notify local<br>user      | Notifique os destinatários locais de email sobre o email bloqueado.                                                                                                    |

8. Para registrar a atividade deste mecanismo em um arquivo de registro, selecione **Log occurrence** to this file. Na caixa de texto, especifique o caminho e o nome do arquivo para um local personalizado no disco onde armazenar o arquivo de registro. Por padrão, os arquivos de registro são armazenados em:

<GFI MailEssentials installation path>\GFI\MailEssentials\EmailSecurity\Logs\<Nome do mecanismo>.log

#### 9. Clique em Apply.

#### Como verificar arquivos corrompidos

- 1. Acesse o nó Content Filtering > Decompression.
- 2. Na lista de filtros disponíveis, clique em Check corrupted archives.
- 3. Para habilitar esse filtro selecione Check corrupted archives.
- 4. Especifique o que deve ser feito quando um email contiver um arquivo que acione este filtro:

| Opção                | Descrição                       |
|----------------------|---------------------------------|
| Quarantine           | Emails bloqueados em quarentena |
| Automatically Delete | Exclui emails bloqueados        |

Quando o GFI MailEssentials estiver instalado na mesma máquina do Microsoft<sup>®</sup> Exchange 2003, o GFI MailEssentials pode não ser capaz de bloquear emails de saída. Em vez disso, ele substitui o conteúdo bloqueado por um relatório de ameaça.

5. Selecione **Send a sanitized copy of the original email to recipient(s)** para escolher se deseja enviar uma cópia do email bloqueado para os destinatários.

6. Clique na guia Actions para configurar outras ações.

7. O GFI MailEssentials pode enviar notificações por email quando um email acionar esse filtro. Para ativar esse recurso, selecione uma das seguintes opções:

| Opção                     | Descrição                                                                                                    |
|---------------------------|----------------------------------------------------------------------------------------------------|
| Notify admi-<br>nistrator | Notifique o administrador sempre que esse mecanismo bloquear uma mensagem de email. Para obter mais informações, consulte <u>Endereço de email do administrador</u> (página 240). |
| Notify local<br>user      | Notifique os destinatários locais de email sobre o email bloqueado.                                                                                                    |

8. Para registrar a atividade deste mecanismo em um arquivo de registro, selecione **Log occurrence to this file.** Na caixa de texto, especifique o caminho e o nome do arquivo para um local personalizado no disco onde armazenar o arquivo de registro. Por padrão, os arquivos de registro são armazenados em:

<GFI MailEssentials installation path>\GFI\MailEssentials\EmailSecurity\Logs\<Nome do mecanismo>.log

#### 9. Clique em Apply

# Como verificar arquivos recursivos

Este filtro permite que você coloque em quarentena ou exclua os emails que contêm arquivos recursivos. Arquivos recursivos, também conhecidos como arquivos aninhados, são arquivos que contêm vários níveis de sub-arquivos (ou seja, arquivos dentro de arquivos). Um grande número de níveis de arquivos pode indicar um arquivo mal-intencionado. Arquivos recursivos podem ser utilizados em um ataque DoS (Negação de Serviço), pois os arquivos recursivos consomem os recursos da máquina que estão sendo analisados. Para configurar este filtro:

- 1. Acesse o nó Content Filtering > Decompression.
- 2. Na lista de filtros disponíveis, clique em Check for recursive archives.
- 3. Para habilitar esse filtro, selecione Check for recursive archives.

4. Especifique o número máximo de arquivos de forma recorrente na caixa de texto **Maximum num**ber of recurring archives. Se um arquivo contiver mais arquivos recorrentes do que um número especificado, o email será definido como mal-intencionado.

5. Especifique o que deve ser feito quando um email contiver um arquivo que acione este filtro:

| Орção                | Descrição                       |
|----------------------|---------------------------------|
| Quarantine           | Emails bloqueados em quarentena |
| Automatically Delete | Exclui emails bloqueados        |

Quando o GFI MailEssentials estiver instalado na mesma máquina do Microsoft<sup>®</sup> Exchange 2003, o GFI MailEssentials pode não ser capaz de bloquear emails de saída. Em vez disso, ele substitui o conteúdo bloqueado por um relatório de ameaça.

6. Selecione **Send a sanitized copy of the original email to recipient(s)** para escolher se deseja encaminhar uma cópia do email bloqueado para os destinatários, mas com o conteúdo mal-intencionado removido.

7. Clique na guia Actions para configurar outras ações.

8. O GFI MailEssentials pode enviar notificações por email quando um email acionar esse filtro. Para ativar esse recurso, selecione uma das seguintes opções:

| Opção                     | Descrição                                                                                                    |
|---------------------------|----------------------------------------------------------------------------------------------------|
| Notify admi-<br>nistrator | Notifique o administrador sempre que esse mecanismo bloquear uma mensagem de email. Para obter mais informações, consulte <u>Endereço de email do administrador</u> (página 240). |
| Notify local<br>user      | Notifique os destinatários locais de email sobre o email bloqueado.                                                                                                    |

9. Para registrar a atividade deste mecanismo em um arquivo de registro, selecione **Log occurrence to this file**. Na caixa de texto, especifique o caminho e o nome do arquivo para um local personalizado no disco onde armazenar o arquivo de registro. Por padrão, os arquivos de registro são armazenados em:

```
<GFI MailEssentials installation
path>\GFI\MailEssentials\EmailSecurity\Logs\<Nome do mecanismo>.log
```

10. Clique em Apply.

# Como verificar o tamanho de arquivos descompactados

Esse filtro permite que você bloqueie ou exclua emails com arquivos que excedam o tamanho físico especificado quando não estiverem compactados. Às vezes, os hackers usam esse método de ataque DoS (Negação de Serviço) enviando um arquivo compactado que pode estar sem compactação para um arquivo muito grande que consome espaço no disco rígido e leva muito tempo para ser analisado pela segurança de conteúdo ou pelo software antivírus.

Para configurar este filtro:

1. Acesse o nó Content Filtering > Decompression.

2. Na lista de filtros disponíveis, clique em Check size of uncompressed files in archives.

3. Para habilitar esse filtro, selecione Check size of uncompressed files in archives.

4. Especifique o tamanho máximo dos arquivos descompactados na caixa de texto Maximum size of uncompressed files in archive in MB. Se o tamanho de um arquivo descompactado for maior que o

valor especificado, o email será definido como mal-intencionado.

5. Especifique o que deve ser feito quando um email contiver um arquivo que acione este filtro:

| Opção                | Descrição                       |
|----------------------|---------------------------------|
| Quarantine           | Emails bloqueados em quarentena |
| Automatically Delete | Exclui emails bloqueados        |

#### OBS.

Quando o GFI MailEssentials estiver instalado na mesma máquina do Microsoft<sup>®</sup> Exchange 2003, o GFI MailEssentials pode não ser capaz de bloquear emails de saída. Em vez disso, ele substitui o conteúdo bloqueado por um relatório de ameaça.

6. Selecione **Send a sanitized copy of the original email to recipient(s)** para escolher se deseja enviar uma cópia do email bloqueado para os destinatários, mas com o conteúdo malicioso removido.

7. O GFI MailEssentials pode enviar notificações por email quando um email acionar esse filtro. Para ativar esse recurso, selecione uma das seguintes opções:

| Opção                     | Descrição                                                                                                    |
|---------------------------|----------------------------------------------------------------------------------------------------|
| Notify admi-<br>nistrator | Notifique o administrador sempre que esse mecanismo bloquear uma mensagem de email. Para obter mais informações, consulte <u>Endereço de email do administrador</u> (página 240). |
| Notify local<br>user      | Notifique os destinatários locais de email sobre o email bloqueado.                                                                                                    |

8. Para registrar a atividade deste mecanismo em um arquivo de registro, selecione **Log occurrence to this file.** Na caixa de texto, especifique o caminho e o nome do arquivo para um local personalizado no disco onde armazenar o arquivo de registro. Por padrão, os arquivos de registro são armazenados em:

<GFI MailEssentials installation path>\GFI\MailEssentials\EmailSecurity\Logs\<Nome do mecanismo>.log

# 9. Clique em Apply.

# Como verificar a quantidade de arquivos

Este filtro permite que você coloque em quarentena ou excluía os emails que contenham um excesso de arquivos compactados dentro de um arquivo anexo. Você pode especificar o número de arquivos permitidos nos anexos com arquivos compactados nas opções de configuração desse filtro. Para configurar este filtro:

1. Acesse o nó Content Filtering > Decompression.

2. Na lista de filtros disponíveis, clique em Check for amount of files in archives.

3. Para habilitar esse filtro, selecione Check for amount of files in archives.

4. Especifique o número máximo de arquivos compactados na caixa de texto **If the number of files** within archive exceeds. Se o arquivo compactado contiver mais arquivos que o valor especificado, o email será definido como mal-intencionado.

5. Especifique o que deve ser feito quando um email contiver um arquivo que acione este filtro:

| Opção                | Descrição                       |
|----------------------|---------------------------------|
| Quarantine           | Emails bloqueados em quarentena |
| Automatically Delete | Exclui emails bloqueados        |

Quando o GFI MailEssentials estiver instalado na mesma máquina do Microsoft<sup>®</sup> Exchange 2003, o GFI MailEssentials pode não ser capaz de bloquear emails de saída. Em vez disso, ele substitui o conteúdo bloqueado por um relatório de ameaça.

6. Selecione **Send a sanitized copy of the original email to recipient(s)** para escolher se deseja enviar uma cópia do email bloqueado para os destinatários.

7. Clique na guia Actions para configurar outras ações.

8. O GFI MailEssentials pode enviar notificações por email quando um email acionar esse filtro. Para ativar esse recurso, selecione uma das seguintes opções:

| Opção                     | Descrição                                                                                                    |
|---------------------------|----------------------------------------------------------------------------------------------------|
| Notify admi-<br>nistrator | Notifique o administrador sempre que esse mecanismo bloquear uma mensagem de email. Para obter mais informações, consulte <u>Endereço de email do administrador</u> (página 240). |
| Notify local<br>user      | Notifique os destinatários locais de email sobre o email bloqueado.                                                                                                    |

9. Para registrar a atividade deste mecanismo em um arquivo de registro, selecione **Log occurrence to this file.** Na caixa de texto, especifique o caminho e o nome do arquivo para um local personalizado no disco onde armazenar o arquivo de registro. Por padrão, os arquivos de registro são armazenados em:

```
<GFI MailEssentials installation
path>\GFI\MailEssentials\EmailSecurity\Logs\<Nome do mecanismo>.log
```

10. Clique em Apply.

# Como verificar arquivos internos

Você pode configurar o GFI MailEssentials para aplicar a filtragem de palavra-chave e de anexos a arquivos dentro de arquivos compactados.

1. Acesse o nó Content Filtering > Decompression.

2. Na lista de filtros disponíveis, clique em Scan within archives.

3. Para ativar a verificação de arquivos compactados, selecione **Apply Attachment and Content Filtering rules within archives.** Para obter mais informações, consulte <u>Filtragem de conteúdo</u> (página 176).

4. Clique em Apply.

# 7.4.2 Habilitar/desabilitar filtros de descompactação

Para ativar ou desativar filtros de descompactação:

1. Acesse o nó Content Filtering > Decompression.

2. Na página **Decompression engine**, selecione a caixa de texto dos filtros a serem habilitados ou desabilitados.

3. Clique em Enable Selected ou Disable Selected.

# 8 Quarentena

O recurso Quarentena do GFI MailEssentials oferece um repositório central onde todas as mensagens detectadas como spam ou malware são mantidas. Isso garante que os usuários não receberão spam e malware nas caixas de correio e o processamento no servidor de emails será reduzido.

Os administradores de correio eletrônico e os usuários podem analisar emails em quarentena acessando a interface de quarentena a partir de um navegador da Web. GFI MailEssentials também pode enviar relatórios de email regulares para os usuários de email para verificar emails bloqueados.

Consulte as seguintes seções para obter mais informações sobre como configurar a Quarentena do GFI MailEssentials.

| 8.1 Observações importantes                            | 203 |
|--------------------------------------------------------|-----|
| 8.2 Como pesquisar na quarentena                       | 203 |
| 8.3 Pesquisar pastas                                   | 208 |
| 8.4 Trabalhar com emails em quarentena                 | 211 |
| 8.5 Feeds RSS de quarentena                            | 215 |
| 8.6 Opções de quarentena                               |     |
| 8.7 Local do armazenamento da quarentena e URL público | 224 |

# 8.1 Observações importantes

1. Para colocar em quarentena spam ou emails mal-intencionados, altere os filtros e as ações dos mecanismos para **Quarantine email**.

2. O Quarantine Store requer espaço em disco para reter emails de spam ou malware da organização por um determinado número de dias. A quantidade de espaço em disco necessária depende dos seguintes fatores:

» Quantidade de emails recebidos

» Por quanto tempo são mantidos.

3. Em média, 100.000 mensagens de spam ou malware de 5 KB cada necessitarão de aproximadamente 600 MB de espaço em disco para armazenar os emails e seus metadados.

4. Se o espaço livre em disco em que o Quarantine Store é salvo for 512 MB ou menos, o GFI MailEssentials não interromperá spam e malware. Ele é identificado e enviado para as caixas de correio dos destinatários até que o espaço livre em disco aumente para mais de 512 MB. Isso garante que o disco não ficará sem espaço.

# 8.2 Como pesquisar na quarentena

O Quarantine Store pode ser acessado a partir da interface do GFI MailEssentials e permite o gerenciamento de emails em quarentena.

Para acessar o Quarantine Store do GFI MailEssentials, acesse GFI MailEssentials > Quarantine.

Existem diversas maneiras de pesquisar conteúdo na quarentena do GFI MailEssentials:

- » Pesquisar malware e spam em quarentena
- » Pesquisar apenas emails com malware
- » Pesquisar apenas emails com spam

Pesquisar emails com malware e spam

#### 1. Acesse GFI MailEssentials > Quarantine.

| Search for: All Emails      |        |
|-----------------------------|--------|
| General                     |        |
| Date:<br>Any date/time      | ]      |
| Search by sender:           | ]      |
| Search by recipient:        | ]      |
| Search for text in subject: | ]      |
|                             | Search |

Screenshot 109: Área de pesquisa de malware and spam

- 2. Na página Quarantine, selecione All Emails na lista suspensa Search for.
- 3. Especifique o critério de pesquisa.

| CRITÉRIOS DE<br>PESOUISA   | DESCRIÇÃO                                                                                                    |
|----------------------------|----------------------------------------------------------------------------------------------------|
| Date:                      | Selecione o intervalo de datas durante o qual o email foi colocado em quarentena. Intervalos de datas disponíveis: |
|                            | » Qualquer data/hora                                                                                               |
|                            | » Desde ontem                                                                                                    |
|                            | » Últimos sete dias                                                                                                |
|                            | » Últimos 30 dias                                                                                                  |
|                            | » Intervalo de datas personalizado                                                                                 |
| Search by sender           | Especifique o remetente do email colocado em quarentena.                                                           |
| Search by recipient        | Especifique o destinatário de email em quarentena.                                                                 |
| Search for text in subject | Especifique o texto a ser pesquisado no assunto do email em quarentena.                                            |

4. Clique em Search.

Use os resultados da pesquisa para analisar emails em quarentena. Você pode aprovar falsos positivos para que eles sejam entregues aos destinatários. Para obter mais informações, consulte <u>Trabalhar com emails em quarentena</u> (página 211).

#### Pesquisar apenas malware e conteúdo

1. Acesse GFI MailEssentials > Quarantine.

| Search for: Malware and Content Only |        |
|--------------------------------------|--------|
| General                              |        |
| Date:                                |        |
| Search by sender:                    |        |
| Search by recipient:                 |        |
|                                      |        |
| Search for text in subject:          |        |
| Malware and Content                  |        |
| Quarantine Reason:                   |        |
| Item Source:                         |        |
| Item Direction:                      |        |
| Quarantined By:                      |        |
| Any 💽 Only                           |        |
|                                      | Search |

Screenshot 110: Área de pesquisa de malware e spam

2. Na página Quarantine, selecione Malware and Content Only na lista suspensa Search for.

3. Especifique o critério de pesquisa.

| CRITÉRIOS                          | DESCRIÇÃO                                                                                                    |
|------------------------------------|----------------------------------------------------------------------------------------------------|
| DE<br>PESOUISA                     |                                                                                                    |
| Date:                              | Selecione o intervalo de datas durante o qual o email foi colocado em quarentena. Intervalos de datas disponíveis:<br>» Qualquer data/hora                                                                      |
|                                    | » Desde ontem                                                                                                    |
|                                    | » Últimos sete dias                                                                                                    |
|                                    | » Últimos 30 dias                                                                                                    |
|                                    | » Intervalo de datas personalizado                                                                                                    |
| Search by<br>sender                | Especifique o remetente do email colocado em quarentena.                                                                                                    |
| Search by<br>recipient             | Especifique o destinatário de email em quarentena.                                                                                                    |
| Search for<br>text in sub-<br>ject | Especifique o texto a ser pesquisado no assunto do email em quarentena.                                                                                                    |
| Quarantine<br>Reason               | Digite o motivo pelo qual o email a ser procurado foi colocado em quarentena.                                                                                                    |
| Item Source                        | Selecione a origem de onde email foi identificado como malware e colocado em quarentena. As opções disponíveis são:                                                                                             |
|                                    | » Armazenamento de informações (VSAPI)                                                                                                    |
|                                    | » Gateway (SMTP)                                                                                                    |
|                                    | » Armazenamento de informações (Transport)                                                                                                    |
| Item Direc-<br>tion                | <ul> <li>Selecione a direção dos emails em quarentena a serem pesquisados</li> <li>» Qualquer</li> <li>» Entrada</li> <li>» Saída</li> </ul>                                                                    |
|                                    | OBS.<br>Esta opção estará disponível apenas se o Gateway (SMTP) estiver selecionado em Item Source.                                                                                                    |
| Quarantined by                     | Selecione um dos filtros do GFI MailEssentials que colocaram o email em quarentena. Selecione a caixa<br>de seleção <b>Only</b> para pesquisar somente emails colocados em quarentena por um filtro específico. |

# 4. Clique em Search.

#### OBS.

Use os resultados da pesquisa para analisar emails em quarentena. Você pode aprovar falsos positivos para que eles sejam entregues aos destinatários. Para obter mais informações, consulte <u>Trabalhar com emails em quarentena</u> (página 211).

#### Pesquisar apenas spam

### 1. Acesse GFI MailEssentials > Quarantine.

| Search for: Spam Only              |
|------------------------------------|
| General                            |
| Date:                              |
| Any date/time                      |
| Search by sender:                  |
| Search by recipient:               |
| Search for text in subject:        |
| Spam                               |
| Search by anti-spam filter:<br>Any |
| Search                             |

Screenshot 111: Área de pesquisa Spam Only

2. Na página Quarantine, selecione Spam Only na lista suspensa Search for.

3. Especifique o critério de pesquisa. As opções disponíveis são:

| CRITÉRIOS DE<br>PESQUISA      | DESCRIÇÃO                                                                                                    |
|-------------------------------|----------------------------------------------------------------------------------------------------|
| Date:                         | Selecione o intervalo de datas durante o qual o email foi colocado em quarentena. Intervalos de datas disponíveis: |
|                               | » Qualquer data/hora                                                                                               |
|                               | » Desde ontem                                                                                                    |
|                               | » Últimos sete dias                                                                                                |
|                               | » Últimos 30 dias                                                                                                  |
|                               | » Intervalo de datas personalizado                                                                                 |
| Search by sender              | Especifique o remetente do email colocado em quarentena.                                                           |
| Search by recipient           | Especifique o destinatário de email em quarentena.                                                                 |
| Search for text in<br>subject | Especifique o texto a ser pesquisado no assunto do email em quarentena.                                            |
| Search by anti-spam<br>filter | Selecione o filtro anti-spam que identificou o email a ser pesquisado como spam.                                   |

4. Clique em Search.

Use os resultados da pesquisa para analisar emails em quarentena. Você pode aprovar falsos positivos para que eles sejam entregues aos destinatários. Para obter mais informações, consulte <u>Trabalhar com emails em quarentena</u> (página 211).

# 8.3 Pesquisar pastas

Uma pasta de pesquisa é uma pasta que possui uma consulta de pesquisa personalizada associada e exibe todos os emails em quarentena que correspondem à consulta de pesquisa.

Exemplos de pastas de pesquisa:

» Uma pasta de pesquisa que mostra apenas os emails em quarentena enviados pelos mecanismos de verificação de vírus.

» Uma pasta de pesquisa que exibe os emails de entrada em quarentena em um determinado intervalo de datas e endereçados a um determinado usuário.

» Uma pasta de pesquisa que exibe emails que atendem a determinados critérios de pesquisa

» Uma pasta de pesquisa que exibe os resultados de uma pesquisa definida por uma consulta anterior.

Para exibir emails em uma determinada pasta de pesquisa:

1. Acesse o nó Quarantine.

| fault Search Folders          |                     |      |              |
|-------------------------------|---------------------|------|--------------|
| Search Folder Name            | Malware and Content |      | Spam         |
| Today                         | 0                   |      | 130          |
| Yesterday                     | 0                   |      | 0            |
| This Week                     | 0                   |      | 130          |
| All Malware and Content Items | 381                 |      | N/A          |
| All Spam Items                | N/A                 |      | 365          |
| All Spam Items                | N/A                 |      | 365          |
| istom Search Folders          |                     |      |              |
| Search Folder Name            | Malware and Content | Spam | Auto-purging |
|                               |                     |      |              |

Screenshot 112: Pastas de pesquisa padrão e personalizadas

2. Clique em uma pasta de pesquisa nas áreas **Default Search Folders** ou **Custom Search Folders**. Como alternativa, selecione um dos nós de pasta de pesquisa no nó **Quarantine** e **Quarantine** > **Search Folders**.

Use os resultados da pesquisa para analisar emails em quarentena. Você pode aprovar falsos positivos para que eles sejam entregues aos destinatários. Para obter mais informações, consulte <u>Trabalhar com emails em quarentena</u> (página 211).

# 8.3.1 Pastas de pesquisa padrão

As pastas de pesquisa padrão são pastas pré-configuradas que permitem acessar emails em quarentena de acordo com períodos de tempo específicos ou um tipo específico de emails em quarentena. Para usar as pastas de pesquisa padrão:

1. Acesse o nó Quarantine.

|                                                                                                    | •                                                     |      |                                                                                           |
|----------------------------------------------------------------------------------------------------|-------------------------------------------------------|------|-------------------------------------------------------------------------------------------|
| ieral                                                                                                    |                                                       |      |                                                                                           |
| Date:                                                                                                    |                                                       |      |                                                                                           |
| Any date/time                                                                                                    | •                                                     |      |                                                                                           |
| Search by sender:                                                                                                    |                                                       |      |                                                                                           |
|                                                                                                    |                                                       |      |                                                                                           |
| Search by recipient:                                                                                                    |                                                       |      |                                                                                           |
| · · ·                                                                                                    |                                                       |      |                                                                                           |
| Coarch for toxt in subject                                                                                                    |                                                       |      |                                                                                           |
| Search for text in Subject.                                                                                                    |                                                       |      |                                                                                           |
|                                                                                                    |                                                       |      |                                                                                           |
|                                                                                                    |                                                       |      |                                                                                           |
|                                                                                                    |                                                       |      | Search                                                                                    |
|                                                                                                    |                                                       |      | Search                                                                                    |
| ault Search Folders                                                                                                    |                                                       |      | Search                                                                                    |
| ault Search Folders<br>earch Folder Name                                                                                                    | Malware and Content                                   |      | Search<br>Spam                                                                            |
| ault Search Folders<br>earch Folder Name<br>oday                                                                                                    | Malware and Content<br>0                              |      | Search<br>Spam<br>130                                                                     |
| ault Search Folders<br>earch Folder Name<br>oday<br>esterday                                                                                                    | Malware and Content<br>0<br>0                         |      | Search<br>Spam<br>130<br>0                                                                |
| ault Search Folders<br>earch Folder Name<br>foday<br>festerday                                                                                                    | Malware and Content<br>0<br>0<br>0                    |      | Search<br>Spam<br>130<br>0<br>130                                                         |
| ault Search Folders<br>earch Folder Name<br>oday<br>esterday<br>his Week<br>Il Malware and Content Items                                                                                   | Malware and Content<br>0<br>0<br>0<br>0<br>381        |      | Search           Spam           130           0           130           N/A               |
| ault Search Folders<br>earch Folder Name<br>oday<br>esterday<br>his Week<br>II Malware and Content Items<br>II Spam Items                                                                  | Malware and Content<br>0<br>0<br>0<br>0<br>381<br>N/A |      | Search           Spam           130           0           130           N/A           365 |
| earch Folder Name<br>oday<br>esterday<br>his Week<br>II Malware and Content Items<br>II Spam Items                                                                                         | Malware and Content<br>0<br>0<br>0<br>381<br>N/A      |      | Search           Spam           130           0           130           N/A           365 |
| ault Search Folders<br>earch Folder Name<br>foday<br>desterday<br>fhis Week<br>II Malware and Content Items<br>II Spam Items                                                               | Malware and Content<br>0<br>0<br>0<br>0<br>381<br>N/A |      | Search           Spam           130           0           130           N/A           365 |
| ault Search Folders<br>Gearch Folder Name<br>Today<br>Vesterday<br>This Week<br>All Malware and Content Items<br>All Spam Items                                                            | Malware and Content<br>0<br>0<br>0<br>0<br>381<br>N/A |      | Search<br>Spam<br>130<br>0<br>130<br>N/A<br>365                                           |
| fault Search Folders<br>Search Folder Name<br>Today<br>Yesterday<br>Yesterday<br>This Week<br>All Malware and Content Items<br>All Spam Items<br>stom Search Folders<br>Search Folder Name | Malware and Content 0 0 0 0 381 N/A VA                | Spam | Search Spam 130 0 130 N/A 365 Auto-purging                                                |

Screenshot 113: Pastas de pesquisa padrão

2. Selecione uma pasta de pesquisa na área **Default Search Folders** ou em um nó do nó **Quarantine** para acessar a pasta de pesquisa.GFI MailEssentials procurará automaticamente e exibirá todos os emails em quarentena que atendam aos critérios de pesquisa da pasta de pesquisa padrão.

As pastas de pesquisa padrão disponíveis são:

#### » Baseada em hora:

• Hoje

- Ontem
- Esta semana
- » Baseada em categoria:
  - Todos os itens com malware e conteúdo
  - Todos os itens com spam

Use os resultados da pesquisa para analisar emails em quarentena. Você pode aprovar falsos positivos para que eles sejam entregues aos destinatários. Para obter mais informações, consulte Trabalhar com emails em quarentena (página 211).

# 8.3.2 Criar, editar e remover pastas de pesquisa personalizadas de pesquisas

### 1. Acesse o nó Quarantine.

2. Crie uma nova pesquisa para emails em quarentena. Para obter mais informações, consulte <u>Como</u> <u>pesquisar na quarentena</u> (página 203).

3. Na página de resultados, clique em **Save as Search Folder** e digite um nome de pasta facilmente identificável para a nova pasta de pesquisa.

A pasta de pesquisa recém-criada fica listada no nó Quarantine > Search Folders.

OBS.

Para editar ou excluir uma pasta de pesquisa criada anteriormente, acesse-a e clique em Edit Search Folder ou Delete Search folder.

# 8.3.3 Usar o nó Search Folders para limpar automaticamente os emails em quarentena

O nó **Search Folders** permite que você crie pastas de pesquisa e defina um valor que limpe automaticamente (em dias). Quando um email em quarentena exceder o número de dias especificados em quarentena, o email será excluído.

1. Selecione o nó Quarantine > Search Folders.

2. Configure uma nova pasta de pesquisa para que os emails sejam excluídos regularmente usando as instruções neste capítulo.

- 3. Selecione EnableAuto-purging e forneça o número de dias para manter os emails.
- 4. Clique em **Save Folder**.

# 8.4 Trabalhar com emails em quarentena

No GFI MailEssentials, há um determinado número de ações que podem ser executadas para emails em quarentena.

O armazenamento da quarentena pode ser acessado na interface do GFI MailEssentials e o administrador pode gerenciar mensagens em quarentena.

Para acessar o Quarantine Store do GFI MailEssentials, acesse GFI MailEssentials > Quarantine.

# 8.4.1 Como exibir emails em quarentena

Pesquisar na quarentena ou usar as pastas de pesquisa padrão ou personalizadas retorna uma lista de emails em quarentena.

|      | New Search             | Sa                       | ve as Search Folder           |                   |                       |                                     |                   |
|------|------------------------|--------------------------|-------------------------------|-------------------|-----------------------|-------------------------------------|-------------------|
| Malw | are and Content (3     | 81) Spam (365            | 5)                            |                   |                       |                                     |                   |
| ÷    | Use this page t        | to approve or delete e   | mails blocked due to n        | nalware\conte     | nt                    |                                     |                   |
|      | Approve                | Delete                   | e F                           | lescan            |                       |                                     |                   |
|      | Date                   | Sender                   | Recipients                    | Subject           | Module                | Reason                              | Source            |
|      | 04/09/2013<br>11:24:50 | spam@spam2do<br>main.com | Administrator@dom<br>aina.tcv | Energy Issu<br>es | Keyword Filt<br>ering | Triggered rule "threa<br>t content" | Gateway<br>(SMTP) |
|      | 04/09/2013<br>11:24:45 | spam@spam2do<br>main.com | Administrator@dom<br>aina.tcv | Energy Issu<br>es | Keyword Filt<br>ering | Triggered rule "threa<br>t content" | Gateway<br>(SMTP) |
|      | 04/09/2013<br>11:24:42 | spam@spam2do<br>main.com | Administrator@dom<br>aina.tcv | IEP News 5<br>/30 | Keyword Filt<br>ering | Triggered rule "threa<br>t content" | Gateway<br>(SMTP) |
|      | 04/09/2013<br>11:24:41 | spam@spam2do<br>main.com | Administrator@dom<br>aina.tcv | IEP News 5<br>/30 | Keyword Filt<br>ering | Triggered rule "threa<br>t content" | Gateway<br>(SMTP) |
|      | 04/09/2013<br>11:24:39 | spam@spam2do<br>main.com | Administrator@dom<br>aina.tcv | Energy Issu<br>es | Keyword Filt<br>ering | Triggered rule "threa<br>t content" | Gateway<br>(SMTP) |
|      | 04/09/2013<br>11:24:40 | spam@spam2do<br>main.com | Administrator@dom<br>aina.tcv | Energy Issu<br>es | Keyword Filt<br>ering | Triggered rule "threa<br>t content" | Gateway<br>(SMTP) |
| H    | 30 31 3                | 2 33 34 35 36 37         | ' 38 39 🕨 🕅 F                 | Page size: 10     | •                     | 381 ite                             | ms in 39 pages    |
|      | Approve                | Delete                   | Re                            | escan             |                       |                                     |                   |

Screenshot 114: Resultados da pesquisa

#### OBS.

A página de resultados pode ser dividida em duas guias:

» Malware and Content: emails bloqueados pelo mecanismo anti-malware e por regras de filtragem de conteúdo.

» Spam: emails bloqueados por filtros de spam.

1. Escolha a guia **Malware and Content** ou a guia **Spam** para exibir um tipo específico de emails em quarentena. A página de resultados fornece as seguintes funções e detalhes:

| Opção          | Descrição                                                                                                    |
|----------------|----------------------------------------------------------------------------------------------------|
| Back           | Retorna à tela anterior.                                                                                                    |
| Approve        | Permite que você aprove um único email ou diversos emails. Para obter mais informações, consulte <u>Aprovar</u> os emails em quarentena (página 214).                                                                                                    |
| Delete         | Exclui um único email ou diversos emails. Para obter mais informações, consulte <u>Excluir permanentemente</u> <u>emails em quarentena</u> (página 214).                                                                                                    |
| Rescan         | Repete a verificação de emails usando as assinaturas atuais do antivírus (que pode estar mais atualizadas que as assinaturas de antivírus que colocaram o email em quarentena). Selecione uma ou mais mensagens de email e clique em <b>Rescan</b> para fazer uma nova verificação. |
| Module         | O módulo que identificou o email como um email que deve ser colocado em quarentena.                                                                                                    |
| Reason         | O motivo/regra que acionou a ação de colocar o email em quarentena.                                                                                                    |
| Sender         | O endereço de email do remetente                                                                                                    |
| Recipients     | O endereço de email do destinatário                                                                                                    |
| Subject        | O assunto do email como enviado pelo remetente.                                                                                                    |
| Date           | A data na qual o email foi colocado em quarentena                                                                                                    |
| Source         | O local a partir do qual o email foi colocado em quarentena                                                                                                    |
| ltem<br>Source | Permite selecionar uma fonte para filtrar a exibição. As opções disponíveis são:<br>» Exibir tudo                                                                                                    |
|                | » Armazenamento de informações (VSAPI)                                                                                                    |
|                | » Gateway (SMTP)                                                                                                    |
|                | » Armazenamento de informações (Transport)                                                                                                    |
| Page size      | Permite personalizar quantos emails podem ser visualizados por página. Escolha um número para exibir o<br>número máximo de itens por página.                                                                                                    |

2. Clique em uma linha para acessar detalhes de emails individuais.

| Appro        | /e           | Sanitize and Approve                                    | Rescan                        | Delete                   | Delet           | e and Notify     | Download item           |
|--------------|--------------|---------------------------------------------------------|-------------------------------|--------------------------|-----------------|------------------|-------------------------|
| em Informati | on           |                                                         |                               |                          |                 |                  |                         |
| From:        | spam@        | spam2domain.com                                         |                               |                          | Date:           | 07/09/2013       | 11:40:17                |
| To:          | Administ     | trator@domaina.tcv                                      |                               |                          | Module:         | Keyword Filt     | ering 🗄                 |
| Subject:     | IEP new      | s 4/9                                                   |                               |                          |                 |                  |                         |
| Source:      | Gateway      | (SMTP)                                                  |                               |                          |                 |                  |                         |
| ttachments   |              |                                                         |                               |                          |                 |                  |                         |
| Quarantined  | item hae r   | o attachments to display                                | ,                             |                          |                 |                  |                         |
| Quarantineu  | item nas i   | to attachments to aispia                                | •                             |                          |                 |                  |                         |
| essage Text  |              |                                                         |                               |                          |                 |                  |                         |
|              |              |                                                         |                               |                          |                 |                  |                         |
| Text Body    |              |                                                         |                               |                          |                 |                  |                         |
| Please cli   | ck here to s | see guarantined content                                 |                               |                          |                 |                  |                         |
| 1100000      |              |                                                         |                               |                          |                 |                  |                         |
| The message  | e body mig   | ght contain malicious cont<br>s for this message body 1 | ent. Instead of displaying th | e message body, the th   | reat descriptio | on is being shov | vn. The following table |
|              | incat detail |                                                         |                               | body, predoc crick are n | int above.      |                  |                         |
| Plugin       |              | Inn                                                     | eat                           |                          |                 |                  |                         |
| Keyword Fill | ering        | Wor                                                     | as in body triggered rule "th | reat content" (Words for | ind: energy)    |                  |                         |
|              |              |                                                         |                               |                          |                 |                  |                         |
|              |              |                                                         |                               |                          |                 |                  |                         |
|              |              |                                                         |                               |                          |                 |                  |                         |

Screenshot 115: Quarantined Items details

Na página Quarantined Items details, leia os detalhes do email e execute as ações a seguir.

| Ação                       | Descrição                                                                                                    |
|----------------------------|----------------------------------------------------------------------------------------------------|
| Approve                    | Aprove o email. Para obter mais informações, consulte <u>Aprovar os emails em quarentena</u> (página 214).                                                                      |
| Sanitize<br>and<br>Approve | Limpar e aprovar emails. Para obter mais informações, consulte <u>Aprovar os emails em quarentena</u> (página 214).                                                             |
| Rescan                     | Repete a verificação de emails usando as assinaturas atuais do antivírus (que pode estar mais atualizadas que as assinaturas de antivírus que colocaram o email em quarentena). |
| Delete                     | Exclui o email. Para obter mais informações, consulte <u>Excluir permanentemente emails em quarentena</u> (página 214).                                                         |
| Delete and<br>Notify       | Exclui emails e notifica o usuário. Para obter mais informações, consulte <u>Excluir permanentemente emails</u> <u>em quarentena</u> (página 214).                              |
| Download                   | Faz o download do email em quarentena para uma localização que você escolheu no formato .eml.                                                                                   |
| Item                       | Aviso:<br>Os emails no armazenamento de quarentena podem ter conteúdo mal-intencionado. Use este<br>recurso com cuidado.                                                        |

# 8.4.2 Aprovar os emails em quarentena

Em alguns casos, você pode querer aprovar um email bloqueado pelo GFI MailEssentials. GFI MailEssentials permite que o administrador aprove um email em quarentena para que ele seja liberado do armazenamento da quarentena e distribuído para os destinatários.

Para aprovar emails:

1. Use os recursos de pesquisa descritos nas seções anteriores para retornar uma lista de emails em quarentena.

2. Selecione a caixa de seleção próxima aos emails em quarentena a serem aprovados e clique em **Approve**.

# Limpar e aprovar emails

O GFI MailEssentials também permite que você remova o item que fez com que o email fosse colocado em quarentena e envie o email para o destinatário.

Para limpar e aprovar emails:

1. Use os recursos de pesquisa descritos nas seções anteriores para retornar uma lista de emails em quarentena.

- 2. Clique em um email para exibir seus detalhes.
- 3. Clique em Sanitize and Approve.

#### OBS.

Os emails colocados em quarentena pelo Information Store (VSAPI) não podem ser limpos.

# 8.4.3 Excluir permanentemente emails em quarentena

1. Use os recursos descritos nas seções anteriores para retornar uma lista de emails em quarentena

2. Selecione a caixa de seleção ao lado dos emails em quarentena e clique em Delete.

# Como excluir emails em quarentena e notificar o usuário

O recurso Excluir e notificar permite avisar aos destinatários ao excluir emails de quarentena.

Excluir e notificar os destinatários:

1. Use os recursos de pesquisa descritos nas seções anteriores para retornar uma lista de emails em quarentena.

- 2. Clique em um email para exibir seus detalhes.
- 3. Clique em Delete and Notify.

# 8.5 Feeds RSS de quarentena

O RSS (Really Simple Syndication) é um protocolo utilizado para distribuir os conteúdos atualizados com frequência ou feeds (por exemplo, notícias) para seus assinantes. Um RSS Feed Reader é necessário para os assinantes exibirem os feeds RSS. Os feeds RSS geralmente incluem um resumo do conteúdo e um link para visualizar o artigo completo.

Feeds RSS podem ser usados para facilitar o monitoramento dos emails em quarentena. O recurso Quarantine RSS feed do GFI MailEssentials exibe emails em quarentena para análise e permite que os usuários aprovem ou excluam emails em quarentena.

OBS.

O recurso Quarantine RSS feeds do GFI MailEssentials pode ser utilizado na maioria dos RSS Feed Readers. Para obter uma lista de RSS Feed Readers disponíveis testados com o recurso Fe do GFI MailEssentials, consulte:

http://kbase.gfi.com/showarticle.asp?id=KBID002661

# 8.5.1 Habilitar o Feeds RSS de quarentena

1. Acesse GFI MailEssentials > Quarantine > Quarantine RSS Feeds.

| Quarantine RSS Feeds                                                                                                    |                                                                                            |                                                    |                                    |        |
|----------------------------------------------------------------------------------------------------|--------------------------------------------------------------------------------------------|----------------------------------------------------|------------------------------------|--------|
| Use this page to configure GFI MailEssentials RSS Feeds.                                                                                                    |                                                                                            |                                                    |                                    |        |
| I MailEssentials uses RSS (Really Simple Syndication) feeds to notify you on new                                                                                                    | wly quarantined items.                                                                     |                                                    |                                    |        |
| receive RSS Feeds, use an RSS feed reader and subscribe to a feed. Copy the U<br>eate a new subscription in the RSS feed reader.                                                                                                    | URL of orange RSS button to the left of the                                                | e Quarantin                                        | e folder to monito                 | or and |
| DTE: Only users with "Access" privileges are allowed to subscribe to the Quarantir<br>ell with GFI MailEssentials Quarantine RSS Feeds, refer to: http://www.gfi.com/link                                                                                                    | ine RSS Feeds. For a list of free RSS Fee<br>k/entry.aspx?page=skynet&id=KBID00266         | ed Readers t                                       | that are known to                  | work   |
|                                                                                                    |                                                                                            |                                                    |                                    |        |
| Enable Quarantine RSS Feeds<br>If unselected, no feeds are generated regardless of any individual filter settings                                                                                                    | s.                                                                                         |                                                    |                                    |        |
| Enable Quarantine RSS Feeds<br>If unselected, no feeds are generated regardless of any individual filter settings<br>SS Feeds                                                                                                    | S.                                                                                         |                                                    |                                    |        |
| Enable Quarantine RSS Feeds<br>If unselected, no feeds are generated regardless of any individual filter settings<br>SS Feeds<br>To subscribe to all enabled feeds, copy the URL associated with the ora                                                                                     | IS.<br>ange OPML button.                                                                   |                                                    |                                    | Edit.  |
| Enable Quarantine RSS Feeds<br>If unselected, no feeds are generated regardless of any individual filter settings<br>SS Feeds<br>To subscribe to all enabled feeds, copy the URL associated with the ora                                                                                     | s.<br>ange OPML button.                                                                    |                                                    |                                    | Edit.  |
| Enable Quarantine RSS Feeds<br>If unselected, no feeds are generated regardless of any individual filter settings<br>SS Feeds<br>Image: To subscribe to all enabled feeds, copy the URL associated with the ora<br>Default quarantine folder                                                 | s.<br>ange OPML button.<br>RSS Feed Status                                                 | Interval                                           | Maximum Items                      | Edit   |
| Enable Quarantine RSS Feeds<br>If unselected, no feeds are generated regardless of any individual filter settings<br>SS Feeds<br>Default quarantine folder<br>R355 Today                                                                                                    | ange OPML button.  RSS Feed Status Disabled                                                | Interval<br>10 minutes                             | Maximum Items<br>100               | Edit.  |
| Enable Quarantine RSS Feeds<br>If unselected, no feeds are generated regardless of any individual filter settings<br>SS Feeds<br>OPAIL To subscribe to all enabled feeds, copy the URL associated with the ora<br>Default quarantine folder<br>IRSS Today<br>IRSS Yesterday                  | IS.<br>ange OPML button.<br>RSS Feed Status<br>Disabled<br>Disabled                        | Interval<br>10 minutes<br>10 minutes               | Maximum Items<br>100<br>100        | Edit.  |
| Enable Quarantine RSS Feeds<br>If unselected, no feeds are generated regardless of any individual filter settings<br>SS Feeds<br>OPML To subscribe to all enabled feeds, copy the URL associated with the ora<br>Default quarantine folder<br>RSSS Today<br>RSSS Yesterday<br>RSSS This Week | s.<br>ange OPML button.<br>RSS Feed Status<br>Disabled<br>Disabled<br>Disabled<br>Disabled | Interval<br>10 minutes<br>10 minutes<br>10 minutes | Maximum Items<br>100<br>100<br>100 | Edit   |

Screenshot 116: Feeds RSS de quarentena

2. Marque a caixa de seleção Enable Quarantine RSS Feeds.

3. Na área **RSS Feeds**, clique em **Edit** à direita da pasta de pesquisa da quarentena para habilitar RSS feeds.

4. Marque a caixa de seleção Enable Quarantine RSS feeds on this folder.

5. Especifique o intervalo de atualização em minutos na caixa de texto **Refresh feed content every**. O valor padrão é 10 minutos.

6. Especifique o número máximo de itens que você deseja que o feed inclua na caixa de texto **Feed** should contain at most. O valor padrão é 100 itens.

#### OBS.

Para alterar o URL de um feed RSS, clique em **Reset Feed URL**. Para alterar o URL de todos os feeds RSS habilitados, clique em **Edit** à direita da entrada **OPML** e clique em **Reset all the URLs**. Quando alterar URLs, certifique-se de atualizar todas as assinaturas.

A redefinição do URL do feed deve ser feita no caso de acesso não autorizado

7. Clique em Apply.

# 8.5.2 Como assinar feeds RSS de quarentena

# Como assinar todos os feeds RSS de quarentena habilitados

# 1. Acesse GFI MailEssentials > Quarantine > Quarantine RSS Feeds.

2. Na área RSS Feed, clique com o botão direito do mouse no ícone **DENL** e clique em **Copy Shortcut** para copiar o URL do feed RSS.
3. Use o URL copiado no aplicativo de leitura de Feed RSS para criar uma nova assinatura de Feed RSS.

#### Assinar um feed RSS de quarentena de uma pasta de pesquisa

Para assinar um feed RSS de uma pasta de pesquisa padrão ou personalizada:

1. Acesse GFI MailEssentials > Quarantine > Quarantine RSS Feeds.

2. Na área RSS Feeds, clique com o botão direito do mouse no ícone do **RSSS** ao lado da pasta de pesquisa a ser assinada e clique em **Copy Shortcut** para copiar o URL do feed RSS.

3. Use o URL copiado no aplicativo de leitura de Feed RSS para criar uma nova assinatura de Feed RSS.

#### 8.5.3 Proteger o acesso aos feeds RSS da quarentena do GFI MailEssentials

Defina quem pode assinar feeds RSS da quarentena no nó Access Control em GFI MailEssentials Configuration. Para obter mais informações, consulte <u>Controle de acesso</u> (página 247).

## 8.6 Opções de quarentena

Use as Quarantine Options para configurar as opções Quarantined Spam retention, User Reporting e Quarantined Malware non-existent user setup.

#### 8.6.1 Opções de spam

#### 1. Acesse Quarantine > Quarantine Options > Spam Options.

| General Options User Settings                                                                                                    |  |  |  |  |
|----------------------------------------------------------------------------------------------------|--|--|--|--|
| Use this tab to configure the general quarantine options for spam emails.                                                                                      |  |  |  |  |
| The quarantine store of spam emails can grow to several gigabytes of size depending on the quantity of quarantined emails and the retention period for emails. |  |  |  |  |
| Retention Period                                                                                                    |  |  |  |  |
| The email retention period will delete ALL quarantined spam emails older than the configured number of days.                                                   |  |  |  |  |
| Spam quarantine store email retention:                                                                                                    |  |  |  |  |
| 21 days (recommended 21 days)                                                                                                    |  |  |  |  |

Screenshot 117: Opções de Spam - guia General Options

- 2. Na guia General Options, altere ou confirme o período Spam quarantine store email retention.
- 3. Clique na guia User Settings.

| General Options                             | User Settings                                                                                                |                          |
|---------------------------------------------|----------------------------------------------------------------------------------------------------|--------------------------|
| Use this tai                                | o to configure user-related settings for spam quarantine store ac                                            | Cess.                    |
| Jsers access quarar<br>quarantined emails b | tined emails using email reports sent at configurable intervals. S<br>y users is done through a web browser. | Search and management of |
| User Quarantine Re                          | ports                                                                                                    |                          |
| 🗹 Send user quar                            | antine reports at regular intervals                                                                          |                          |
| Specify the day                             | s & time when the report will be sent to users:                                                              |                          |
| Send every                                  | londay 💌 at 0:00                                                                                             | ✓ Add rule               |
| Send every We                               | ekday at 8:00                                                                                                | Delete                   |
| Send every We                               | ekday at 15:00                                                                                               |                          |
|                                             |                                                                                                    |                          |
|                                             |                                                                                                    |                          |
|                                             |                                                                                                    |                          |
|                                             |                                                                                                    |                          |
| Specify which u                             | sers will receive the spam quarantine report:                                                                |                          |
| All Users et                                | ccept the ones listed below                                                                                  |                          |
| Only users                                  | in the list below                                                                                            |                          |
|                                             |                                                                                                    | Add                      |
|                                             |                                                                                                    | Remove                   |
|                                             |                                                                                                    | Export                   |
|                                             |                                                                                                    |                          |
|                                             |                                                                                                    |                          |
| On a sife the full                          | path and filename of the file to use for importing:                                                          |                          |
| Specily the full                            |                                                                                                    |                          |
| Browse                                      | No file selected.                                                                                            |                          |
| Browse                                      | No file selected.                                                                                            | Import                   |

Screenshot 118: Opções de Spam - guia User Settings

4. Selecione **Send user quarantine reports at regular intervals** para ativar o envio de relatórios de quarentena do usuário.

#### OBS.

Relatórios de quarentena do usuário são emails enviados para usuários regularmente com uma lista de spam bloqueado para esse usuário. Usando essa lista, os usuários podem verificar e aprovar quaisquer emails legítimos. Emails bloqueados pelos filtros Malware and Content Filtering não são mostrados nesses emails. 5. Configure a frequência na qual o relatório será enviado. Para adicionar a programação predefinida, selecione a data e a hora e clique em **Add rule.** Selecione uma data e uma hora e clique em **Delete** para excluir selecionado data/hora.

6. Configure os usuários que receberão os relatórios Quarantined Spam. Selecione All Users except the ones listed below ou Only users in the list below e forneça o endereço de email dos usuários a serem incluídos ou excluídos.

#### OBS.

Clique em **Browse** para selecionar um arquivo de uma lista de endereços de email a ser importada e clique em **Import**.

7. Clique em Apply.

#### 8.6.2 Opções de malware

O GFI MailEssentials também pode ser configurado para notificar o administrador ou usuários autorizados por email (Quarantine Action Form) sempre que um email for colocado em quarentena.

O Quarantine Approval Form contém os detalhes relacionados com o email em quarentena, incluindo o motivo que foram bloqueados e os anexos que foram incluídos no email. O administrador pode executar ações no email em quarentena (por exemplo, aprovar o email) diretamente no cliente de email.

#### OBS.

Para excluir automaticamente emails mais antigos do que um número especificado de dias, crie uma nova pasta de pesquisa e defina o recurso Auto-purging para enviar emails depois de um número de dias. Para obter mais informações, consulte <u>Usar o nó Search Folders para limpar</u> <u>automaticamente os emails em quarentena</u> (página 211).

#### Habilitar formulários de aprovação de quarentena

1. Acesse Quarantine > Quarantine Options > Malware Options.

| Quarantine Mode                                                                                                    | Nonexistent recipients                                                                              |
|----------------------------------------------------------------------------------------------------|----------------------------------------------------------------------------------------------------|
| Quarantine mode                                                                                                    |                                                                                                    |
| Email options                                                                                                    |                                                                                                    |
| Select where the quarantine approval forms a<br>store and approve or discard quarantined em                                     | are sent. These enable recipients to see the quarantine<br>nail.                                    |
| Send quarantine approval forms by email                                                                                         |                                                                                                    |
| Select recipient                                                                                                    |                                                                                                    |
| Send to administrator                                                                                                    |                                                                                                    |
| Send to the following email address                                                                                             |                                                                                                    |
|                                                                                                    |                                                                                                    |
|                                                                                                    |                                                                                                    |
| Audit options                                                                                                    |                                                                                                    |
| Save quarantine audit to this file:                                                                                             |                                                                                                    |
| quarantineaudit.log                                                                                                    |                                                                                                    |
| If no path is specified, the audit file will be sa<br>files are saved with the current year number<br>quarantineaudit_2012.log. | aved to the 'EmailSecurity\Data' folder by default. Audit appended to the specified filenames, e.g. |
|                                                                                                    |                                                                                                    |

Screenshot 119: Modo Quarentena

2. Na guia **Quarantine Mode**, selecione a caixa de texto **Send quarantine approval forms by email** para ativar o envio de Formulários de aprovação de quarentena.

3. Na área Select recipient, especifique o destino dos Formulários de aprovação de quarentena:

| Opção                                       | Descrição                                                                                                    |
|---------------------------------------------|----------------------------------------------------------------------------------------------------|
| Send to admi-<br>nistrator                  | Envia Formulários de aprovação de quarentena para o administrador, como definido no nó <b>General Settings</b> . Para obter mais informações, consulte <u>Endereço de email do administrador</u> (página 240). |
| Send to the fol-<br>lowing email<br>address | Envia Formulários de aprovação de quarentena para outro endereço de email. Digite o destinatário na caixa de texto fornecida.                                                                                  |

4. Opcional - Selecione **Save quarantine audit to this file** e configure um nome do arquivo onde salvar uma cópia do registro de quarentena.

5. Clique em Apply.

#### Destinatários não existentes

O recursos Nonexistant recipients do GFI MailEssentials faz a verificação de endereços de emails locais inexistentes antes que sejam armazenados no Armazenamento de quarentena. Se um email

contiver endereços de emails locais inexistentes, ele será excluído permanentemente. Isso reduz o número de emails para análise administrativa.

#### Configurar Destinatários não existentes

O filtro Destinatários não existentes requer o acesso à lista de endereços locais. Isso é feito através do Active Directory ou se a comunicação com o Active Directory não for possível, por meio de um servidor LDAP.

#### 1. Acesse Quarantine > Quarantine Options > Malware Options.

| Quarantine Mode Nonexistent recip |                                   | ipients                               |                           |
|-----------------------------------|-----------------------------------|---------------------------------------|---------------------------|
| None                              | existent recipients               |                                       |                           |
| enabled, this f                   | feature automatically deletes em  | ails with nonexistent recipients inst | ead of quarantining them. |
| Jse this feature                  | e to automatically keep your quar | antine store clean form malicious s   | pam email.                |
| Delete quara                      | antined emails for nonexistent re | cipients                              |                           |
| Lookup option                     | IS                                |                                       |                           |
| Ose native                        | Active Directory lookups          |                                       |                           |
| O Use LDAP                        | lookups                           |                                       |                           |
| LDAP Settin                       | qs                                |                                       |                           |
| Server                            | -                                 |                                       |                           |
| Port:                             | 389                               |                                       | Use SSL                   |
| Base DN:                          |                                   |                                       |                           |
|                                   | Anonymous bind                    |                                       | Update DN list            |
| User:                             |                                   |                                       |                           |
| Password:                         | •••••                             |                                       |                           |
|                                   | * For security reasons, the lengt | h in the password box above does      | not necessarily reflect   |
|                                   | ule ude password lengur           |                                       |                           |
| Email addre                       | ss test                           |                                       |                           |
| Email addr                        | ress:                             |                                       |                           |
|                                   |                                   |                                       | Test                      |
|                                   |                                   |                                       |                           |
| Logging opti                      | ions                              |                                       |                           |
|                                   | surrance to this file.            |                                       |                           |
|                                   | unence to uns me.                 |                                       |                           |
|                                   |                                   |                                       |                           |

Screenshot 120: Destinatários não existentes

2. Na guia Nonexistent Recipients, selecione a caixa de verificação Delete quarantined emails for nonexistent recipients.

3. Selecionar método de busca de usuário para usar:

| Opção                          | Descrição                                                                                                    |
|--------------------------------|----------------------------------------------------------------------------------------------------|
| Use<br>native                  | Selecione esta opção se o GFI MailEssentials estiver instalado no modo Active Directory e tiver acesso a<br>TODOS os usuários no Active Directory. Pule para a etapa 8.                                                                                                    |
| Active<br>Directory<br>lookups | OBS.<br>Quando o GFI MailEssentials estiver instalado no modo do usuário do Active Directory em um DMZ, o AD de<br>DMZ normalmente não inclui todos os usuários da rede (destinatários de emails). Nesse caso, configure o<br>GFI MailEssentials para usar pesquisas LDAP.                                                                                             |
|                                |                                                                                                    |
|                                | OBS.                                                                                                    |
|                                | Quando o GFI MailEssentials estiver protegido por um firewall, esse recurso pode não ser capaz de se<br>conectar diretamente ao Active Directory interno por causa das configurações de firewall. Use as<br>pesquisas LDAP para estabelecer uma conexão com o Active Directory interno de sua rede e certifique-se<br>de habilitar a porta padrão 389 em seu firewall. |
| Use LDAP                       | Selecione esta opção quando o GFI MailEssentials for instalado no modo SMTP e/ou quando o GFI MailEs-                                                                                                    |
| lookubs                        | SETILIAIS TIAU LIVET ALESSU UTELU A LISLA LUTIDIELA DE USUÁTIOS.                                                                                                    |

4. Especifique o nome do servidor LDAP ou o endereço IP na caixa de texto Server.

#### OBS.

Em um ambiente Active Directory, o servidor LDAP normalmente é o Domain Controller ou Global Catalog.

5. Especifique o número da porta, padrão 389, na caixa de texto **Port**. Se a conexão com o servidor LDAP for através de SSL, selecione **Use SSL** e a porta padrão será alterada para 636.

#### OBS.

Certifique-se de que a porta seja ativada no Firewall.

6. Clique em **Update DN list** para preencher a lista **Base DN** e selecione o Base DN (isto é, o nível superior na hierarquia do Active Directory).

7. Se seu servidor LDAP exigir autenticação, especifique **User** e **Password**. Como alternativa, se nenhuma autenticação for necessária, selecione **Anonymous bind**.

8. Teste suas definições de configuração especificando um endereço de email válido na caixa **Email address** e clique em **Test**. Se o endereço de email não for encontrado, verifique as definições de configuração.

9. Para registrar a atividade Nonexistent Recipient de um arquivo de registro, selecione **Log occur**rence to this file e especifique a localização e o nome do arquivo (incluindo a extensão .txt) para um local personalizado no disco no qual armazenar o arquivo de registro. Alternativamente, especifique o nome do arquivo (incluindo a extensão .txt) e o arquivo de registro será armazenado na seguinte localização padrão

<GFI MailEssentials installation path>\GFI\MailEssentials\\EmailSecurity\Logs\<nome de arquivo>.txt

#### 10. Clique em Apply.

## 8.7 Local do armazenamento da quarentena e URL público

Use o Menu de controle doGFI MailEssentials para configurar o local do armazenamento da quarentena e o URL público da quarentena.

A localização do armazenamento da quarentena é onde os emails em quarentena são armazenados. Por padrão, ele fica localizado no caminho de instalação do GFI MailEssentials. No entanto, ele pode precisar ser movido para um local alternativo quando, por exemplo, estiver acabando o espaço no disco.

O URL público da quarentena permite acessar a página da quarentena a partir de uma localização externa. Por padrão, ele é baseado nas configurações de diretório virtual do ISS do GFI MailEssentials que você forneceu durante a instalação. No entanto, ele poderá precisar ser alterado se você enviar emails de resumo de quarentena ou notificações acessados fora da rede interna. Nesse caso, o URL deve ser alterado para ser acessado pela Internet.

1. Inicie o GFI MailEssentials Switchboard a partir de Iniciar > Programas > GFI MailEssentials > Switchboard.

| 🖏 GFI MailEssentials Switchboard                                                                                                    | × |
|----------------------------------------------------------------------------------------------------|---|
| UI Mode Troubleshooting Tracing Quarantine Other                                                                                                    |   |
| Configure Quarantine Store options                                                                                                    |   |
| Quarantine Store location<br>The Quarantine Store contains all the quarantined items. Sometimes it is<br>necessary to move this store to a different location. |   |
| C:\Program Files\GFI\MailEssentials\ Browse                                                                                                    |   |
| Quarantine Store size: 22.5 Megabytes<br>Free disk space: 118.2 Gigabytes                                                                                      |   |
| Quarantine Public URL<br>The Quarantine Public URL gives access to the Quarantine page from an<br>external location not within the organization.               |   |
| http://wIN2K3SERV:80/MailEssentials/                                                                                                    |   |
|                                                                                                    |   |
|                                                                                                    |   |
| <u>D</u> K <u>C</u> ancel <u>Apply</u>                                                                                                    |   |

Screenshot 121: Local de armazenamento e URL público da quarentena

2. Na guia **Quarantine**, clique em **Browse** para selecionar um local alternativo para o armazenamento da quarentena.

#### IMPORTANTE

Certifique-se de que a partição do disco onde o armazenamento da quarentena foi salvo tenha espaço suficiente no disco. Emails de spam não serão colocados em quarentena se o espaço livre no disco for menor que 512 MB. Quando o espaço livre no disco for inferior a 512 MB, a operação dos emails em quarentena será interrompida e o spam será identificado e enviado para as caixas de entrada dos destinatários até que o espaço livre no disco passe de 512 MB

3. Forneça um URL alternativo para acessar a quarentena de uma localização externa fora de sua organização.

4. Clique em **OK** para salvar a configuração.

## 9 Gerenciamento de email

O GFI MailEssentials inclui várias ferramentas que facilitam o gerenciamento de emails de entrada e saída.

Tópicos deste capítulo:

| 9.1 Avisos de isenção de responsabilidade | 226 |
|-------------------------------------------|-----|
| 9.2 Respostas automáticas                 |     |
| 9.3 Servidor de lista                     | 231 |
| 9.4 Monitoramento de email                | 236 |

## 9.1 Avisos de isenção de responsabilidade

Avisos de isenção de responsabilidade são conteúdo padrão adicionado à parte inferior ou superior de emails enviados por motivos legais e/ou de marketing. Esses avisos ajudam as empresas a se proteger contra possíveis ameaças legais resultantes do conteúdo de uma mensagem de email e adicionar descrições de produtos/serviços.

- » Configurar avisos de isenção de responsabilidade
- » Como desabilitar e habilitar avisos de isenção de responsabilidade
- » Como classificar avisos de isenção de responsabilidade por prioridade

#### 9.1.1 Configurar avisos de isenção de responsabilidade

Para personalizar ou criar um novo aviso de isenção de responsabilidade:

1. Acesse Email Management > Disclaimers.

2. Clique em um aviso de isenção de responsabilidade para editar as configurações ou clique em Add Disclaimer para criar um novo aviso de isenção de responsabilidade.

| General                 | HTML              | Plain Text | Exclusions |
|-------------------------|-------------------|------------|------------|
| Configure disc          | laimer settings   |            |            |
| Disclaimer Name         |                   |            |            |
| Provide a friendly nam  | e for this rule:  |            |            |
| New Disclaimer          |                   |            |            |
|                         |                   |            |            |
| Disclaimer Options      |                   |            |            |
| Disclaimer Type:        |                   |            |            |
| Oomain Disclai          | Opmain Disclaimer |            |            |
| 🔘 User Disclaime        | O User Disclaimer |            |            |
| Domain:                 |                   |            |            |
| domaina.tcv             |                   | •          |            |
| Specify position of dis | sclaimer:         |            |            |

Screenshot 122: Adicionar um novo aviso de isenção de responsabilidade

#### 3. Na guia General, configure:

| Opção                                                 | Descrição                                                                                                    |  |  |
|-------------------------------------------------------|----------------------------------------------------------------------------------------------------|--|--|
| Disclaimer Name                                       | Digite um nome exclusivo e fácil de lembrar para o aviso de isenção de responsabilidade.                                                                                                    |  |  |
| Disclaimer Type                                       | Escolha a quais usuários aplicar este aviso de isenção de responsabilidade:                                                                                                    |  |  |
|                                                       | » Domain disclaimer: O aviso de isenção de responsabilidade será adicionado a todos os emails<br>enviados de um domínio. Selecione o domínio na lista suspensa Domain.                                                                                                    |  |  |
|                                                       | » Aviso de isenção de responsabilidade de usuário/grupo: Clique em Search User/Group para selecionar um usuário ou um grupo de usuários para os quais o aviso de isenção de responsabilidade será adicionado aos emails de saída. Se o GFI MailEssentials estiver no modo Active Directory, selecione usuários ou grupos diretamente no Active Directory. Caso contrário, especifique o endereço de email SMTP do usuário. |  |  |
| Posição de Aviso<br>de isenção de<br>responsabilidade | Selecione a opção <b>Top</b> ou <b>Bottom</b> para configurar se o aviso de isenção de responsabilidade deverá ficar localizado na parte superior ou inferior da mensagem.                                                                                                    |  |  |

| General                                                                                                    | HTML                                                                                         | Plain Text        | Exclusions |  |
|----------------------------------------------------------------------------------------------------|----------------------------------------------------------------------------------------------|-------------------|------------|--|
| Configure HTML disclaimer text & character set conversion                                                                                                    |                                                                                              |                   |            |  |
|                                                                                                    |                                                                                              |                   |            |  |
| HTML Disclaimer                                                                                                    |                                                                                              |                   |            |  |
| Edit - Insert -                                                                                                    | View - Form                                                                                  | at ▼ Table ▼ Tool | S <b>-</b> |  |
| Β Ι Ξ                                                                                                    |                                                                                              |                   | P 🛋 A A    |  |
| Font -                                                                                                    |                                                                                              |                   |            |  |
| Kind regards,<br>[ad_initials].[ad_<br>[ad_jobtitle]<br>[ad_company]                                                                                                    | Kind regards,<br>[ad_initials].[ad_firstname] [ad_lastname]<br>[ad_jobtitle]<br>[ad_company] |                   |            |  |
| [ad_street]<br>[ad_citv], [ad_state                                                                                                    | ], [ad_country],[ad_z                                                                        | zipcode]          |            |  |
| р                                                                                                    |                                                                                              |                   | lit.       |  |
| Select how the disclaimer should be set if the specified disclaimer is not representable in the email body's character set: <ul> <li>Convert to unicode (UTF-8) (Recommended)</li> <li>User HTML encoding</li> </ul> |                                                                                              |                   |            |  |
| O Use character s                                                                                                    | set of email body                                                                            |                   |            |  |

Screenshot 123: Aviso de isenção de responsabilidade HTML

4. Na guia HTML, use o editor HTML para criar um aviso de isenção de responsabilidade personalizado no formato HTML. Para adicionar campos de email ou campos do Active Directory (variáveis) ao aviso de isenção de responsabilidade, acesse Insert > Variable.... Selecione a variável a ser adicionada e clique em Add.

#### OBS.

O nome de exibição e as variáveis do endereço de email do destinatário só serão incluídos se o email for enviado para um único destinatário. Se os emails forem enviados para vários destinatários, as variáveis serão substituídas por "destinatários".

5. Selecione a codificação para o aviso de isenção de responsabilidade HTML se o conjunto de caracteres no corpo da mensagem de email não for HTML:

| Орção                                                | Descrição                                                                                                    |
|------------------------------------------------------|----------------------------------------------------------------------------------------------------|
| Converter para Unicode                               | Faça a conversão do corpo da mensagem de email e dos avisos isenção de responsabilidade para Unicode para que ambos sejam exibidos corretamente. (Recomendado)                                      |
| Usar a codificação HTML                              | Use para definir os conjuntos de caracteres para o corpo do email e o aviso de isenção de responsabilidade.                                                                                         |
| Usar o conjunto de carac-<br>teres do corpo do email | O aviso de isenção de responsabilidade é convertido para o conjunto de caracteres do corpo do email.<br>OBS : Se esta opção for selecionada, parte do texto do aviso de isenção de responsabilidade |
|                                                      | pode não ser exibida corretamente.                                                                                                    |

6. Selecione a guia **Plain Text** e insira o texto a ser usado em emails com texto simples diretamente no campo **Text Disclaimer**. Opcionalmente, adicione variáveis ao aviso de isenção de responsabilidade clicando em **Variable**... As variáveis que podem ser adicionadas são campos de email (nome do remetente, endereço de email do destinatário...) ou campos do Active Directory (nome, título, números de telefone, etc...). Selecione a variável a ser adicionada e clique em **Add**.

#### OBS.

O nome de exibição e as variáveis do endereço de email do destinatário só serão incluídos se o email for enviado para um único destinatário. Se os emails forem enviados para vários destinatários, as variáveis serão substituídas por "destinatários".

7. Especifique a codificação que será usada para o aviso de isenção de responsabilidade com texto simples se o conjunto de caracteres do corpo da mensagem de email não for texto simples:

| Орção                                              | Descrição                                                                                                    |
|----------------------------------------------------|----------------------------------------------------------------------------------------------------|
| Converter para Unicode                             | Converte o corpo do e-mail e os avisos de isenção de responsabilidade para Unicode para que ambos sejam exibidos corretamente         |
| Usar o conjunto de caracteres<br>do corpo do email | O aviso de isenção de responsabilidade é convertido para o conjunto de caracteres do corpo do e-mail                                  |
|                                                    | <b>OBS.:</b> Se esta opção for selecionada, parte do texto do aviso de isenção de responsabilidade pode não ser exibida corretamente. |

8. Na guia **Exclusions**, especifique os remetentes ou destinatários aos quais não aplicar este aviso de isenção de responsabilidade. Digite um endereço de email ou clique em **Search** para procurar endereços de email do Active Directory. Clique em **Add** para adicionar o endereço de email à lista de exclusões.

#### OBS.

Todos os destinatários deverão ser incluídos na lista de exclusão para não adicionar um aviso de isenção de responsabilidade ao email.

9. Clique em Apply para salvar as configurações.

#### 9.1.2 Desabilitar e habilitar avisos de isenção de responsabilidade

Por padrão, os avisos de isenção de responsabilidade são habilitados automaticamente. Para desabilitar ou habilitar um aviso de isenção de responsabilidade:

#### 1. Acesse Email Management > Disclaimers.

2. Selecione os avisos de isenção de responsabilidade a serem habilitados/desabilitados e clique em **Disable selected** ou **Enable selected** para executar a ação desejada.

#### 9.1.3 Classificar avisos de isenção de responsabilidade por prioridade

A ordem na qual os avisos de isenção de responsabilidade são aplicados a mensagens de saída pode ser personalizada. Se vários avisos de isenção de responsabilidade forem habilitados e aplicados ao mesmo usuário, o aviso de isenção de responsabilidade com a maior prioridade será aplicado a esse usuário.

Para personalizar a prioridade de avisos de isenção de responsabilidade:

#### 1. Acesse Email Management > Disclaimers.

2. Para alterar a prioridade do aviso de isenção de responsabilidade, ao lado do aviso, clique no botão (para cima), para atribuir uma prioridade maior, ou no botão (para baixo), para atribuir uma prioridade mais baixa.

## 9.2 Respostas automáticas

As respostas automáticas permitem o envio de respostas automáticas a emails de entrada específicos. Uma resposta automática diferente para cada endereço de email ou assunto pode ser especificada. Variáveis também podem ser usadas em uma resposta automática para personalizar emails.

Para habilitar respostas automáticas, acesse **Email Management > Auto-Replies** e selecione **Enable Auto-Replies**.

#### 9.2.1 Configurar respostas automáticas

#### 1. Acesse Email Management > Auto-Replies.

#### 2. Clique em Add Auto-Reply.

| Auto-Reply Settings    |  |  |
|------------------------|--|--|
| When email is sent to: |  |  |
| and subject contains:  |  |  |
| Auto Reply from:       |  |  |
| Auto Reply subject:    |  |  |

Screenshot 124: Configurações de resposta automática

#### 3. Em Auto-Reply Settings, configure as seguintes opções:

| Opção                        | Descrição                                                                                                    |
|------------------------------|----------------------------------------------------------------------------------------------------|
| When<br>email is<br>sent to: | Digite o endereço de email que envia respostas automáticas quando recebe emails.<br>Exemplo: se "vendas @dominio-mestre.com" for usado, os remetentes que enviarem mensagens para esse<br>endereço de email receberão uma resposta automática. |
| and subject contains:        | Esta opção permite respostas automáticas somente para emails que contenham um texto específico no campo de assunto.                                                                                                    |
| Auto Reply<br>from:          | Especifique um endereço de email caso seja necessário enviar uma resposta automática de um endereço de email ao qual o email de entrada foi endereçado.                                                                                        |
| Auto Reply subject:          | Especifique o assunto do email de resposta automática.                                                                                                    |

4. Em Auto Reply text, especifique o texto a ser exibido no email de resposta automática.

#### OBS.

Importe o texto da resposta automática a partir de um arquivo de texto usando o botão **Import**. Clique em **Export** para fazer o download do texto da resposta automática para um arquivo de texto.

| Date Field       |   |
|------------------|---|
| From Email Field | = |
| From Name Field  |   |
| Subject Field    | - |
|                  |   |
|                  |   |

Screenshot 125: Caixa de diálogo Variables

5. Clique em **Variable**... para personalizar respostas automáticas usando variáveis. Selecione o campo da variável a ser inserida e clique em **OK**. As variáveis disponíveis são:

| Орção            | Descrição                                    |
|------------------|----------------------------------------------|
| Date Field       | Insere a data de envio do email.             |
| From Email Field | Insere o endereço de email do remetente.     |
| From Name Field  | Insere o nome de exibição do remetente.      |
| Subject Field    | Insere o assunto do email.                   |
| To Email Field   | Insere o endereço de email do destinatário.  |
| To Name Field    | Insere o nome de exibição do destinatário.   |
| Tracking Number  | Insere o número de rastreamento (se gerado). |

6. Na área **Anexos**, selecione os anexos a serem enviados com o e-mail de resposta automática. Especifique a localização do anexo e clique em **Adicionar**. Remova os anexos usando a opção **Remover**.

#### 7. Em Other Settings, configure:

| Орção                               | Descrição                                                                                                    |
|-------------------------------------|----------------------------------------------------------------------------------------------------|
| Generate tracking number in subject | Gera um número de rastreamento exclusivo na resposta automática.<br>Por padrão, os números de rastreamento são gerados com o seguinte formato: ME |
|                                     | Onde:<br>>> ME:GFI MailEssentialsmarca.                                                                                                    |
|                                     | <ul> <li>» AAMMDD: data com ano, mês e o formato da data.</li> <li>» nnnnnn: número de rastreamento gerado automaticamente.</li> </ul>            |
| Incluir email enviado               | Selecione para incluir o email de entrada na resposta automática.                                                                                 |

8. Clique em Apply.

## 9.3 Servidor de lista

Servidores de lista permitem a criação de dois tipos de listas de distribuição:

» **Newsletter**: usado para criar listas de assinatura de boletins informativos empresariais ou de produtos, para que os usuários possam fazer a assinatura ou cancelá-la.

» **Discussion:** permite que grupos de pessoas mantenham discussões por email, sendo que cada membro da lista recebe os emails enviados pelos outros membros.

## 9.3.1 Criar um boletim informativo ou uma lista de discussão

Para criar um novo boletim informativo ou uma lista de discussão:

1. Acesse Email Management > List Server e clique em Add List.

| General Database Footer Permissions Subscribers |
|-------------------------------------------------|
|-------------------------------------------------|

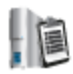

Configure the list name, domain and additional options for this list

| Display Name                                                                  |
|-------------------------------------------------------------------------------|
| Provide a friendly name for this rule:                                        |
|                                                                               |
| New List Server                                                               |
|                                                                               |
| List Server Settings                                                          |
|                                                                               |
| List Type: Interest Control Discussion                                        |
|                                                                               |
| List Name:                                                                    |
|                                                                               |
|                                                                               |
| Which domain will the list use? (Only relevant if you have multiple domains.) |
| ×                                                                             |
|                                                                               |
|                                                                               |
| List email addresses:                                                         |
| List address: 0                                                               |
| Subscribe: -subscribe@                                                        |
| Unsubscribe: -unsubscribe@                                                    |
|                                                                               |
| Other Options                                                                 |
| Other Options                                                                 |
| Automatically unsubscribe NDRs and move NDR to the following folder:          |

Screenshot 126: Criar uma nova lista

2. Configure as seguintes opções:

| Орção        | Descrição                                                                                                    |
|--------------|----------------------------------------------------------------------------------------------------|
| Display Name | Digite um nome fácil de lembrar para a nova lista.                                                                                                    |
| List type    | Selecione o tipo de lista de discussão a ser criada:                                                                                                    |
|              | » <b>Newsletter</b> : usado para criar listas de assinatura de boletins informativos empre-<br>sariais ou de produtos, para que os usuários possam fazer a assinatura ou cancelá-la. |
|              | » <b>Discussion:</b> permite que grupos de pessoas mantenham discussões por email, sendo que cada membro da lista recebe os emails enviados pelos outros membros.                    |

| Opção                                                                      | Descrição                                                                                                    |
|----------------------------------------------------------------------------|----------------------------------------------------------------------------------------------------|
| List Name                                                                  | O nome da lista é usado nos campos de endereço da lista de emails.<br>Por exemplo, se o nome da lista for Meuboletiminformativo, o endereço de email<br>da lista será Meuboletiminformativo@meudominio.com         |
| List domain                                                                | O domínio a ser usado para a lista. A lista de domínios é extraída da lista Local Domains.<br>O servidor de lista utiliza esse domínio para obter os endereços da lista exibidos na<br>caixa List email addresses. |
| Automatically unsubscribe<br>NDRs and move NDR to the<br>following folder: | Quando uma notificação de falha na entrega for recebida de um assinante da lista, sua assinatura será cancelada automaticamente e a notificação de falha na entrega movida para uma pasta personalizada.           |

3. Na guia **Database**, selecione **Microsoft Access** ou **Microsoft SQL Server/MSDE** como o banco de dados. Configure o tipo de banco de dados selecionado para armazenar a lista de assinantes do bole-tim informativo/lista de discussão. Opções disponíveis:

| Opção                        | Descrição                                                                                                    |
|------------------------------|----------------------------------------------------------------------------------------------------|
| Microsoft<br>Access          | Especifique o nome e o local de um banco de dados. GFI MailEssentials cria automaticamente um banco de dados.                                                                                                    |
| Microsoft<br>SQL Ser-<br>ver | Especifique o nome do servidor SQL, o banco de dados e as credenciais de logon usados para armazenar a lista de assinantes do boletim informativo/lista de discussão. Clique em Test para garantir que o GFI MailEs-<br>sentials pode estabelecer uma conexão com o Microsoft SQL Server especificado. |

OBS.

Você pode utilizar o Microsoft Access para listas de até 5000 membros.

4. Personalize a lista de distribuição. Para obter mais informações, consulte <u>Configurar as propriedades avançadas do boletim informativo/da lista de discussão</u> (página 234).

5. Clique em Apply.

#### 9.3.2 Usar boletins informativos/listas de discussão

Depois de criar um boletim informativo/lista de discussão, os usuários devem se inscrever para fazer parte da lista.

| Ação                                                                     | Descrição                                                                                                    |
|--------------------------------------------------------------------------|----------------------------------------------------------------------------------------------------|
| Como assinar a lista                                                     | Solicite que os usuários enviem um email para<br><nome boletim="" do="" informativo="">-subscribe@seudominio.com</nome>                                                                                                    |
| Como concluir o processo de<br>assinatura                                | Ao receber a solicitação, o servidor de lista envia um email de confirmação. Os usuários devem confirmar a assinatura através de uma resposta de email para serem adicionados como assinantes.<br>OBS.: O email de confirmação é um requisito e não pode ser desativado.                                                                                                    |
| Como enviar uma postagem<br>de boletim informativo/lista<br>de discussão | Membros com permissões para enviar emails para a lista precisam enviar o email para o endereço do boletim informativo:<br><newslettername>@seudominio.com</newslettername>                                                                                                    |
| Como cancelar a assinatura da<br>lista                                   | Para cancelar a assinatura da lista, os usuários devem enviar um email para: <pre></pre> <pre></pre> |

#### OBS.

Para permitir que os usuários assinem facilmente boletins informativos, adicione um formulário da Web perguntando o nome e endereço de email e gere automaticamente um email no qual o remetente seja o endereço de email do novo usuário e o destinatário seja:

<newslettername>-subscribe@seudominio.com

#### 9.3.3 Configurar as propriedades avançadas do boletim informativo/da lista de discussão

Depois de criar uma nova lista, mais opções podem ser configuradas que possibilitam a personalização de elementos e do comportamento da lista. As opções incluem:

- » Criar um rodapé personalizado para a lista
- » Definir permissões para a lista
- » Adicionar manualmente assinantes à lista
- » Importar assinantes para a estrutura da lista/do banco de dados

#### Criar um rodapé personalizado para a lista

1. Na guia **Footer**, configure um rodapé de lista de discussão personalizado. Um rodapé é adicionado a cada email enviado para a lista.

2. Use o editor de HTML para adicionar uma versão HTML do rodapé. Para adicionar campos de variável ao rodapé da lista, acesse **Insert > Variables**. Selecione a variável a ser adicionada e clique em **Add List**.

3. Você também pode inserir um texto simples de rodapé para as listas de texto simples. Clique em **Variable...** para adicionar campos de variável.

4. Clique em Apply.

#### Dica

Você pode usar os rodapés para mostrar como os usuários podem assinar a/cancelar a assinatura da lista e/ou a promover seus canais nas redes sociais.

#### Definir permissões para boletins informativos

Especifique os usuários que podem enviar boletins informativos.

#### OBS.

Permissões não são configuráveis para listas de discussão.

1. Abra uma lista existente ou crie uma nova lista e acesse a guia **Permissions**.

2. Digite um endereço de email que possa enviar boletins informativos e clique em Add Email. O endereço de email será adicionado à lista. 3. Uma senha protege o acesso ao boletim informativo caso outra pessoa use o cliente de email ou detalhes da conta de um usuário permitido. Para habilitar as senhas, marque a caixa de seleção **Password required:** e forneça uma senha.

#### OBS.

Ao enviar emails para o boletim informativo, os usuários precisam se autenticar com a senha no campo de assunto do email. A senha deve ser especificada no campo do assunto da seguinte forma:

[SENHA:<senha>] <Assunto do e-mail>

Exemplo: [SENHA:letmepost]Oferta especial.

Se a senha estiver correta, o servidor de lista removerá automaticamente os detalhes da senha do assunto e retransmitirá o email para os assinantes do boletim.

#### 4. Clique em Apply.

#### Adicionar manualmente assinantes à lista

Adicione manualmente usuários a boletins informativos/listas de discussão sem qualquer ação em seu nome.

#### OBS.

É recomendável que os usuários se inscrevam na lista, enviando um email para o endereço de assinatura do boletim informativo/lista de discussão. Certifique-se de que você tenha a autorização dos usuários antes de adicioná-los manualmente à lista.

1. Abra uma lista existente ou crie uma nova lista e acesse a guia Subscribers.

2. Digite os detalhes do assinante nos campos **Email Address** (obrigatório), **First name**, **Last name** e **Company** e clique em **Add Email**. O endereço de email do novo assinante será adicionado à lista.

3. Para remover usuários da tabela da lista de assinatura quando cancelar a inscrição da lista (e não apenas marcá-los como cancelamento de assinatura), selecione a caixa de seleção **Delete from data-base when user unsubscribes**.

4. Clique em Apply.

#### Importar assinantes para a estrutura de lista/banco de dados

Quando um novo boletim informativo ou lista de discussão é criado, uma tabela "listname\_ subscribers" com os campos a seguir é criada no banco de dados.

Para importar os dados para a lista, preencha o banco de dados com dados nos campos a seguir.

| Nome de campo   | Тіро         | Valor padrão | Sinalizadores | Descrição        |
|-----------------|--------------|--------------|---------------|------------------|
| Ls_id           | Varchar(100) |              | РК            | Subscriber ID    |
| Ls_first        | Varchar(250) |              |               | Nome             |
| Ls_last         | Varchar(250) |              |               | Sobrenome        |
| Ls_email        | Varchar(250) |              |               | Email            |
| Ls_unsubscribed | Int          | 0            | NOT NULL      | Unsubscribe flag |
| Ls_company      | Varchar(250) |              |               | Nome da empresa  |

## 9.4 Monitoramento de email

O monitoramento de email permite copiar mensagens enviadas para ou de um endereço de email local específico para outro endereço de email. Isso permite a criação do armazenamento central de comunicações por email para determinadas pessoas ou departamentos.

#### 9.4.1 Adicionar novas regras de monitoramento de email

#### 1. Acesse Email management > Mail Monitoring.

- 2. Clique em Add Rule....
- 3. Na guia General, configure as seguintes opções:

| Орção                                               | Descrição                                                                                                    |  |
|-----------------------------------------------------|----------------------------------------------------------------------------------------------------|--|
| Mail Monitor Name                                   | Digite um nome de regra de monitoramento de email fácil de lembrar.                                                                                                    |  |
| Inbound ou Outbound                                 | Selecione se deseja aplicar a regra a emails de entrada ou saída.                                                                                                    |  |
| Copy monitored email<br>to user or email<br>address | O endereço de email ou a caixa de email de destino para onde copiar os emails. Selecione <b>Email Address</b> para digitar manualmente um endereço de email ou selecione <b>User</b> para pro-<br>curar |  |
| lf sender is                                        | Especifique o endereço de email do remetente a ser monitorado. Clique em All Domains para monitorar emails enviados por todos os usuários.                                                              |  |
| and recipient is                                    | Especifique o endereço de email do destinatário a ser monitorado. Clique em All Domains para monitorar emails recebidos por todos os usuários.                                                          |  |

4. Clique em Add para adicionar a regra configurada.

5. Repita as etapas acima para especificar vários filtros.

6. Na guia **Exceptions**, especifique os usuários e os endereços de email aos quais a regra não se aplicará. Opções disponíveis:

| Opção        | Descrição                                                                                                    |
|--------------|----------------------------------------------------------------------------------------------------|
| Except if    | Exclui os remetentes especificados do monitoramento de emails.                                                                                                    |
| sender is    | Para as regras de monitoramento de entrada, digite endereços de email não locais.                                                                                                    |
|              | Para as regras de monitoramento de saída, todos os endereços da lista são locais. Clique em <b>Search User</b> para localizar endereços de email locais e clique em <b>Add</b> .             |
| Except if    | Exclui os destinatários especificados da lista.                                                                                                    |
| recipient is | Para as regras de monitoramento de entrada, todos os endereços da lista são locais. Clique em <b>Search</b><br><b>User</b> para localizar endereços de email locais e clique em <b>Add</b> . |
|              | Para as regras de monitoramento de saída, digite endereços de email não locais.                                                                                                    |

#### 7. Clique em Apply.

#### 9.4.2 Usar o monitoramento de email

Consulte a tabela abaixo para obter informações sobre como configurar o monitoramento de email para diferentes necessidades e situações:

| O que monitorar                                                 | Descrição                                                                                                    |
|-----------------------------------------------------------------|----------------------------------------------------------------------------------------------------|
| All email sent by a particular user                             | Crie uma regra de saída e especifique o remetente do email ou selecione o usuário (se usar o AD) no campo de remetente. Clique em <b>All Domains</b> no campo do destinatário.                                                    |
| All email sent to a particular user                             | Crie uma regra de entrada e especifique o endereço de email do destinatário ou selecione o usuário (se usar o AD) no campo de destinatário. Clique em <b>All Domains</b> no campo do reme-<br>tente.                              |
| Mail sent by a par-<br>ticular user to an<br>external recipient | Crie uma regra de saída, especifique o remetente ou selecione o usuário (se usar o AD) no campo de remetente. Digite o email do destinatário externo no campo de destinatário.                                                    |
| Mail sent to a par-<br>ticular user by an<br>external sender    | Crie uma regra de entrada e especifique o endereço de email do remetente externo no campo de remetente. Digite o endereço de email ou selecione o usuário (se usar o AD) no campo de destinatário.                                |
| Mail sent by a par-<br>ticular user to a com-<br>pany or domain | Crie uma regra de saída e especifique o remetente ou selecione o usuário (se usar o AD) no campo de remetente. Especifique o domínio da empresa no campo de destinatário.                                                         |
| Mail sent to a par-<br>ticular user by a com-<br>pany or domain | Crie uma regra de entrada e especifique o domínio da empresa no campo de remetente. Sele-<br>cione o domínio quando clicar no botão do remetente e insira o nome do usuário ou o endereço de email do usuário no de destinatário. |

#### 9.4.3 Habilitar/desabilitar as regras de monitoramento de email

#### 1. Acesse Email management > Mail Monitoring.

2. Selecione a regra a ser habilitada/desabilitada.

3. Clique em **Enable Selected** ou **Disable Selected** para habilitar ou desabilitar a regra selecionada, respectivamente.

4. Clique em **OK** para salvar as alterações.

# 10 Configurações gerais

Tópicos deste capítulo:

| 10.1 Endereço de email do administrador           | 240 |
|---------------------------------------------------|-----|
| 10.2 Habilitar/desabilitar módulos de verificação |     |
| 10.3 Configurações de proxy                       | 241 |
| 10.4 Domínio local                                |     |
| 10.5 Gerenciar usuários locais                    |     |
| 10.6 Licenciamento                                | 245 |
| 10.7 Associações do servidor virtual SMTP         |     |
| 10.8 Verificação de patch                         |     |
| 10.9 Controle de acesso                           | 247 |
|                                                   |     |

## 10.0.1 Configurações do servidor SMTP de perímetro

Servidores SMTP que retransmitem emails para o servidorGFI MailEssentials devem ser especificados.

1. A partir das Configurações do GFI MailEssentials, acesse General Settings > Perimeter SMTP Servers.

| Perimeter SMTP Servers                                                                         |                                                                                                    |                         |  |
|------------------------------------------------------------------------------------------------|----------------------------------------------------------------------------------------------------|-------------------------|--|
| Specify which SMTP servers receive emails directly from the internet                           |                                                                                                    |                         |  |
| This is the only SMTP set<br>The following SMTP set                                            | erver which receives emails from the internet<br>vers receive email directly from the internet and forwa | rd them to this server: |  |
| SMTP Server (IP / CIDR)                                                                        |                                                                                                    |                         |  |
| SMTP Server:                                                                                   |                                                                                                    |                         |  |
| Description:                                                                                   |                                                                                                    |                         |  |
|                                                                                                |                                                                                                    | Add SMTP Server         |  |
| SMTP Server list                                                                               |                                                                                                    |                         |  |
| Server                                                                                         | Description                                                                                              |                         |  |
| No records to display.                                                                         |                                                                                                    |                         |  |
| Detect button will automa                                                                      | tically retrieve MX records of inbound domains.                                                          |                         |  |
| Detect                                                                                         |                                                                                                    | Remove Selected         |  |
|                                                                                                |                                                                                                    |                         |  |
| GFI MailEssentials Online                                                                      |                                                                                                    |                         |  |
| Emails are also filtered by GFI MailEssentials Online.                                         |                                                                                                    |                         |  |
| For more information refer to:<br>http://www.gfi.com/link/entry.aspx?page=skynet&id=KBID003180 |                                                                                                    |                         |  |

Screenshot 127: Configurações do servidor SMTP de perímetro

## 2. Configure as seguintes opções:

| Орção                                                                                                    | Descrição                                                                                                    |
|----------------------------------------------------------------------------------------------------|----------------------------------------------------------------------------------------------------|
| This is the only SMTP server<br>which receives emails from the<br>Internet                                    | Selecione esta opção, quando o GFI MailEssentials for instalado somente no servidor<br>SMTP que recebe emails externos diretamente pela Internet.                                                                                                    |
| The following SMTP servers<br>receive emails directly from<br>the Internet and forward them<br>to this server | Emails são retransmitidos para o servidor do GFI MailEssentials de outros servidores<br>SMTP. Adicionar este servidor SMTP na lista de servidor SMTP:<br><b>Detecção automática:</b> Para detectar automaticamente os servidores SMTP<br>recuperando registros MX de domínios de entrada, clique em <b>Detect</b> .<br><b>Adição manual:</b> Para adicionar manualmente os IPs de outros servidores SMTP que<br>retransmitem emails para o servidor do GFI MailEssentials, clique no endereço IP ou<br>em um intervalo de endereços IP (utilizando anotação de CIDR) e clique em <b>Add</b><br><b>SMTP Server</b> |
| Os emails também são filtrados<br>por GFI MailEssentials Online                                               | Selecione se usar os produtos de segurança de email hospedados GFI MailEssentials<br>Online<br>Para obter mais informações, consulte:<br>http://go.gfi.com/?pageid=ME_MAXMPME                                                                                                    |

#### 3. Clique em Apply.

## 10.1 Endereço de email do administrador

O GFI MailEssentials envia notificações importantes para o administrador por email. Para configurar o endereço de email do administrador:

1. Em GFI MailEssentialsConfiguration, acesse General Settings > Settings e selecione a guia General.

| Administrator email                                                                                                    |
|----------------------------------------------------------------------------------------------------|
| Enter the administrator's email address in the field below. Notifications sent to the administrator will be sent to this email address.                                                                        |
| Administrator Email:                                                                                                    |
| Administrator@domaina.tcv                                                                                                    |
| <b>NOTE:</b> GFI MailEssentials will communicate this email address to the GFI servers.<br>GFI will only use this email address to send important GFI MailEssentials notices<br>directly to the administrator. |
| Screenshot 128: Especificar o endereço de email do administrador                                                                                                    |

- 2. Digite o endereço de email do administrador na área Administrator email.
- 3. Clique em Apply.

## 10.2 Habilitar/desabilitar módulos de verificação

No GFI MailEssentials, você pode habilitar ou desabilitar a verificação de módulos de email específicos. Isso permite a ativação e desativação de mecanismos de verificação ou filtros em lote.

#### OBS.

Esse recurso habilita ou desabilita somente mecanismos de verificação específicos. Mecanismos desabilitados não processam emails de entrada, saída e/ou internos. Todos os outros recursos do GFI MailEssentials, como o armazenamento em quarentena, continuarão funcionando.

1. Em GFI MailEssentials Configuration, acesse General Settings > Settings e selecione a guia General.

| Scanning Manager                                   |  |  |
|----------------------------------------------------|--|--|
| Select which scanning modules will process emails: |  |  |
| Enable Email Security                              |  |  |
| 🗹 Enable Anti-Spam                                 |  |  |
| Enable Content Filtering                           |  |  |
| Screenshot 129: Gerenciador de verificação         |  |  |

2. Habilite ou desabilite a verificação de módulos:

| Opção                    | Descrição                                                             |  |
|--------------------------|-----------------------------------------------------------------------|--|
| Enable Email Security    | Habilita/desabilita os seguintes mecanismos de verificação:           |  |
|                          | » Mecanismos de verificação de vírus                                  |  |
|                          | » Proteção de armazenamento de informações                            |  |
|                          | » Verificador de Cavalo de Troia e Executáveis                        |  |
|                          | » Mecanismo de exploração de email                                    |  |
|                          | » HTML Sanitizer                                                      |  |
| Enable Anti-Spam         | Habilita/desabilita os seguintes filtros anti-spam:                   |  |
|                          | » SpamRazer                                                           |  |
|                          | » Anti-phishing                                                       |  |
|                          | » Coleta de diretório                                                 |  |
|                          | » Lista de bloqueio por email                                         |  |
|                          | » Lista de bloqueio de IP                                             |  |
|                          | » Lista de bloqueio de DNS de IP                                      |  |
|                          | » Lista de bloqueio DNS URI                                           |  |
|                          | » Estrutura de políticas do remetente                                 |  |
|                          | » Anti-falsificação                                                   |  |
|                          | » Lista de exclusão temporária                                        |  |
|                          | » Detecção de idioma                                                  |  |
|                          | » Verificação de cabeçalho                                            |  |
|                          | » Verificação de palavras-chave de spam                               |  |
|                          | » Análise bayesiana                                                   |  |
|                          | » Lista de permissão                                                  |  |
|                          | » Novos remetentes                                                    |  |
| Enable Content Filtering | Habilita/desabilita os seguintes mecanismos de filtragem de conteúdo: |  |
|                          | » Filtragem de palavra-chave                                          |  |
|                          | » Filtragem de anexos                                                 |  |
|                          | » Mecanismo de descompactação                                         |  |
|                          | » Filtragem de conteúdo avançada                                      |  |

3. Clique em Apply.

## 10.3 Configurações de proxy

O GFI MailEssentials verifica automaticamente e faz o download de atualizações (por exemplo, atualizações de definições de vírus e definições do SpamRazer) da Internet. Se o servidor no qual o GFI MailEssentials está instalado estabelecer uma conexão com a Internet por meio de um servidor proxy, defina as configurações de servidor proxy da seguinte forma:

1. Em GFI MailEssentials Configuration, acesse **General Settings > Settings** e selecione a guia **Updates**.

| General                                    | Updates                                                    | Local Domains           |
|--------------------------------------------|------------------------------------------------------------|-------------------------|
| Automatic upd                              | ate checks                                                 |                         |
| Proxy server settings                      |                                                            |                         |
| Enable proxy serve                         | er                                                         |                         |
| Proxy server:                              |                                                            | Port:<br>8080           |
| Proxy authentication                       | on settings                                                |                         |
| Configure proxy au                         | uthentication settings                                     |                         |
| Enable proxy a Username:                   | uthentication                                              |                         |
| admin                                      |                                                            |                         |
| Password:                                  |                                                            |                         |
| •••••                                      | ••••                                                       |                         |
| * For security reas<br>necessarily reflect | ons, the length in the passw<br>t the true password length | vord box above does not |

Screenshot 130: Configurações de atualização do servidor proxy

2. Marque a caixa de seleção Enable proxy server.

3. No campo **Proxy server**, digite o nome ou o endereço IP do servidor proxy.

4. No campo Port, digite a porta na qual se conectar (o valor padrão é 8080).

5. Se o servidor proxy precisar de autenticação, selecione **Enable proxy authentication** e preencha **Username** e **Password**.

6. Clique em Apply.

## 10.4 Domínio local

| General        | Updates     | Local Domains |
|----------------|-------------|---------------|
| Local [        | Domains     |               |
| Local Domain   |             |               |
| Domain:        |             |               |
| Description:   |             |               |
|                |             | Add           |
| Local Domain L | ist         |               |
|                | Domain      | Description   |
|                | domaina.tcv |               |
|                |             | Remove        |

Screenshot 131: Lista de Domínios locais

O GFI MailEssentials requer a lista de domínios locais a serem habilitados para distinguir entre emails de entrada, saída ou internos. Durante a instalação ou a execução do assistente de pós-instalação, o GFI MailEssentials importa automaticamente os domínios locais no serviço SMTP do IIS ou no Microsoft<sup>®</sup> Exchange Server. Em alguns casos, no entanto, os domínios locais podem precisar ser adicionados manualmente.

#### IMPORTANTE

O GFI MailEssentials filtra somente os emails destinados a domínios locais em busca de spam. Algumas regras de filtro também são baseadas na direção. Isso é determinado pelos domínios locais

Para adicionar ou remover domínios locais após a instalação, siga estas etapas:

- 1. Acesse General Settings > Settings e selecione a guia Local Domains.
- 2. Digite o nome e a descrição do domínio a ser adicionado nas caixas de texto Domain e Description.
- 3. Clique em Add para incluir o domínio indicado na lista de Local domains.

#### OBS.

Para remover um domínio indicado, selecione-o na lista e clique em Remove.

#### 4. Clique em Apply.

## 10.5 Gerenciar usuários locais

O GFI MailEssentials usa três formas de recuperação de usuários dependendo do ambiente de instalação.

OBS.

O número de usuários recuperados também é usado para fins de licenciamento.

#### 10.5.1 GFI MailEssentials instalado no modo Active Directory

Quando o GFI MailEssentials não estiver instalado na mesma máquina do servidor de email e do Active Directory, o GFI MailEssentials recuperará os usuários com email habilitado no domínio do Active Directory do qual a máquina do GFI MailEssentials faz parte.

#### 10.5.2 GFI MailEssentials instalado em uma máquina com o Microsoft<sup>®</sup> Exchange

Quando o GFI MailEssentials estiver instalado na mesma máquina do Microsoft<sup>®</sup> Exchange, o GFI MailEssentials recuperará os usuários do Active Directory que possuam uma caixa de correio no mesmo Microsoft<sup>®</sup> Exchange Server.

#### 10.5.3 GFI MailEssentials instalado no modo SMTP

Quando você optar por instalar o GFI MailEssentials no modo SMTP, a lista de usuários locais será armazenada em um banco de dados gerenciado pelo GFI MailEssentials.

Para preencher e gerenciar a lista de usuários quando o GFI MailEssentials for instalado no modo SMTP, acesse General > Settings e selecione a guia User Manager.

A guia **User Manager** exibe a lista de usuários locais e permite que você adicione ou remova usuários locais. A lista de usuários locais é usada para configurar regras baseadas em usuários, como regras **Attachment Filtering** e **Content Filtering**.

#### OBS.

O GFI MailEssentials preenche automaticamente a lista de usuários locais usando o endereço de email do remetente nos emails de saída.

#### Para adicionar um novo usuário local:

- 1. Digite o endereço de email na caixa Email address.
- 2. Clique em Add.
- 3. Repita para adicionar mais usuários locais e clique em Apply.

#### Para remover um usuário local:

- 1. Selecione o usuário local que você deseja remover na lista Local Users e clique em Remove.
- 2. Repita para remover mais usuários locais e clique em Apply.

## 10.6 Licenciamento

Adquira uma licença que seja equivalente ao número de caixas de correio ou usuários protegidos pelo GFI MailEssentials.

Digite a chave de licença adquirida durante a instalação ou em GFI MailEssentials Configuration. Acesse **General Settings > Licensing** e digite sua chave de licença na caixa de texto **License key**. Clique em **Apply**.

#### 10.6.1 Informações sobre a chave de licença

Para analisar as informações da licença, incluindo a data de expiração da assinatura acesse General Settings > Licensing e analise os detalhes em License key information.

| Label (Rótulo)                    | Descrição                                                                                                    |
|-----------------------------------|----------------------------------------------------------------------------------------------------|
| Edição do produto                 | A edição do GFI MailEssentials dependendo do tipo de assinatura adquirida:                                                                                   |
|                                   | » Anti-spam - habilita a funcionalidade do filtro anti-spam. Os mecanismos de segurança e anti-<br>malware são desabilitados.                                |
|                                   | » EmailSecurity - habilita os mecanismos de verificação de segurança e anti-malware. Os filtros anti-spam são desabilitados.                                 |
|                                   | » UnifiedProtection - inclui ambas as funcionalidades: anti-spam e segurança de email.                                                                       |
| Anti-spam                         | Mostra se a funcionalidade anti-spam possui licença.                                                                                                    |
| EmailSecurity                     | Indica se as funcionalidades de segurança e anti-malware possuem licença.                                                                                    |
| Status da assinatura              | A data em que a assinatura expira.                                                                                                    |
|                                   | Quando a licença expira, o seu servidor de email não estará mais protegido. GFI MailEssentials<br>para de verificar emails e para de baixar as atualizações. |
| Número de usuários<br>licenciados | O número máximo de usuários permitidos pela licença adquirida.                                                                                               |
| Número atual de<br>usuários       | O número de usuários que estão sendo protegidos pelo GFI MailEssentials.                                                                                     |

#### 10.6.2 Como determinar os requisitos de licença

O GFI MailEssentials conta o total de caixas de correio/endereços de email dependendo do ambiente. Para determinar o número de usuários em seu ambiente, acesse http://go.gfi.com/?pageid=ME\_ RetrieveAndCountUsers.

## 10.7 Associações do servidor virtual SMTP

O GFI MailEssentials sempre estabelece uma conexão com o primeiro servidor virtual SMTP configurado no IIS. Se houver vários servidores virtuais SMTP, o GFI MailEssentials talvez precise estabelecer uma conexão com um servidor virtual SMTP novo ou diferente.

#### OBS.

A guia SMTP Virtual Server Bindings não será exibida se você tiver instalado o GFI MailEssentials em uma máquina com o Microsoft<sup>®</sup> Exchange Server 2007/2010.

# 10.7.1 Como estabelecer a conexão do GFI MailEssentials a outro servidor virtual SMTP

#### OBS.

Alguns serviços são temporariamente interrompidos quando esta operação é executada. Isso pode afetar o fluxo de emails e/ou a verificação de emails.

- 1. Acesse General Settings > Settings e clique na guia Bindings.
- 2. Selecione o servidor virtual SMTP ao qual deseja conectar o GFI MailEssentials.
- 3. Clique em Apply.
- 4. GFI MailEssentials pedirá para reiniciar os serviços para que as novas configurações tenham efeito.

## 10.8 Verificação de patch

O recurso Patch Checking verifica se há correções de software disponíveis para sua versão do GFI MailEssentials, estabelecendo diretamente uma conexão com os GFI Update Servers.

#### OBS.

É altamente recomendável verificar periodicamente se há correções para manter o GFI MailEssentials atualizado.

#### 1. Acesse General Settings > Patch Checking.

| Patch Checking    |
|-------------------|
| Patch Checking    |
| Check for patches |

Screenshot 132: Como verificar correções de produtos

2. Clique em **Check for patches** para estabelecer uma conexão com o GFI Update Server e verificar se há atualizações disponíveis.

- 3. Clique no link **Download** das correções para fazer o download.
- 4. Ao concluir, instale as atualizações obtidas por download.

#### OBS.

Para acessar as instruções de instalação e outras informações aplicáveis a uma correção, clique no link de informações fornecidas na lista de atualizações disponíveis. Uma instalação de correção incorreta poderá fazer com que o produto funcione incorretamente ou degradar o desempenho.

## 10.9 Controle de acesso

Permita ou bloqueie o acesso a vários recursos do GFI MailEssentials para determinados usuários de domínio ou grupos. Os usuários podem acessar a interface de usuário da Web do GFI MailEssentials usando as credenciais do domínio. Os recursos exibidos para usuários conectados dependem da configuração do controle de acesso.

#### OBS.

A configuração do controle de acesso da interface de usuário da Web, só é possível quando o GFI MailEssentials é executado no modo IIS e pode ser acessado pela rede. O controle de acesso pode ser configurado no Menu de controle quando o GFI MailEssentialsé executado no modo local. Para obter mais informações, consulte Lista de controle de acesso (página 252).

O grupo Admins. do Domínio (em um ambiente do Active Directory) e a conta/grupo do administrador do servidor recebem privilégios de acesso total a todos os recursos do GFI MailEssentials.

Outros usuários ou grupos podem receber acesso total ou parcial a determinados recursos do GFI MailEssentials . Para adicionar usuários à Lista de controle de acesso:

1. Em GFI MailEssentials Configuration, acesse General Settings > Access Control. Adicione usuários de domínio ou grupos e selecione os recursos do produto aos quais permitir o acesso.

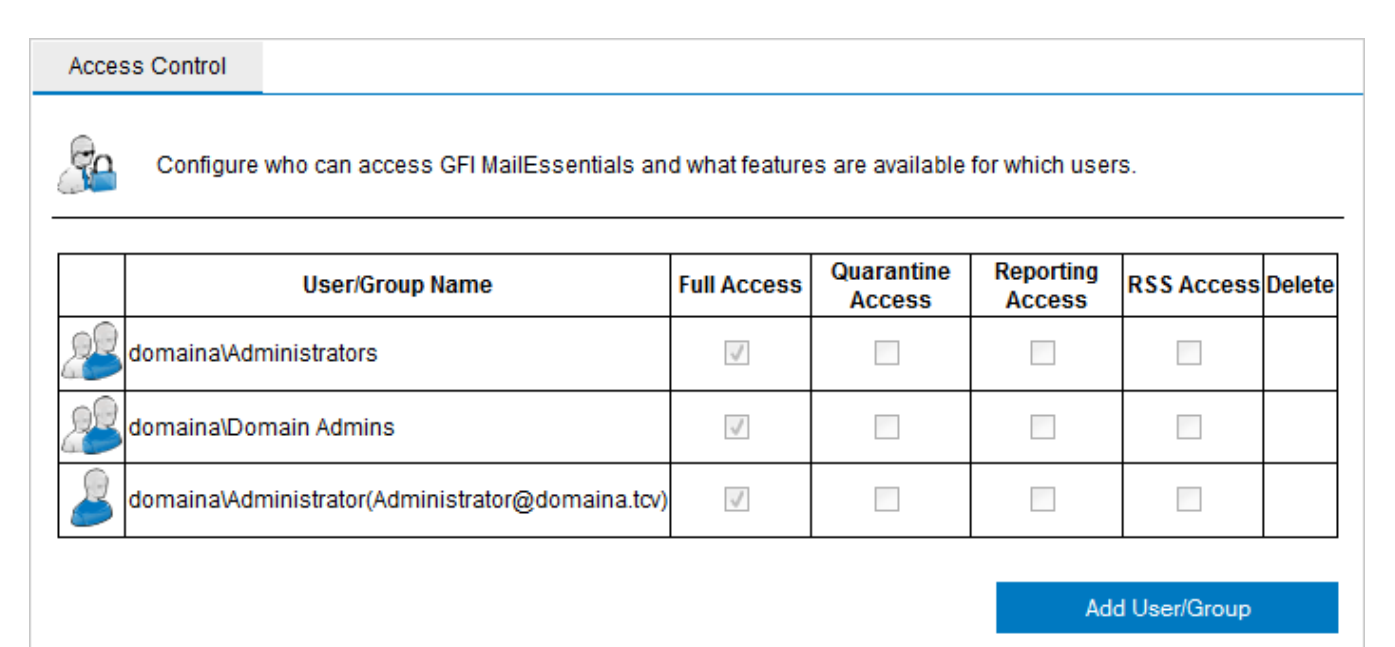

Screenshot 133: Configurações do controle de acesso

2. Clique em Add User/Group.

3. No diálogo **User Lookups**, digite o nome do usuário ou grupo para adicionar e clique em **Check Names**.

4. GFI MailEssentials exibe a lista de usuários/grupos encontrados. Selecione os usuários/grupos para adicionar e clique em **Submit**.

5. Para os novos usuários/grupos adicionados, selecione os recursos aos quais permitir o acesso.

| Permissão         | Descrição                                                         |
|-------------------|-------------------------------------------------------------------|
| Full Access       | O usuário pode acessar e configurar todos os recursos do produto. |
| Quarantine Access | Permite o acesso à pesquisa de quarentena e pastas de pesquisa.   |
| Reporting Access  | Permite que os usuários gerem relatórios.                         |
| RSS Access        | Permite que os usuários assinem feeds RSS em quarentena.          |

6. Clique em Apply.

# 11 Tópicos diversos

Tópicos deste capítulo:

| 11.1 Informações sobre a instalação                                         | 249 |
|-----------------------------------------------------------------------------|-----|
| 11.2 Nomes de diretório virtual                                             | 250 |
| 11.3 Modo da interface de usuário                                           | 250 |
| 11.4 Emails com falha                                                       | 255 |
| 11.5 Rastreamento                                                           | 257 |
| 11.6 POP2Exchange - Download de emails do servidor POP3                     | 258 |
| 11.7 Transferir email de spam para as pastas da caixa de correio do usuário |     |
| 11.8 Transferir spam para a pasta do Exchange 2010                          |     |
| 11.9 Sincronizar dados de configuração                                      | 265 |
| 11.10 Desabilitar o processamento de email                                  |     |
| 11.11 Backup de email antes e depois do processamento                       |     |
| 11.12 Portas remotas                                                        |     |
| 11.13 Monitorar a API de verificação de vírus                               |     |
|                                                                             |     |

## 11.1 Informações sobre a instalação

| Version Information                                |                           | 3rd Party Licenses       |
|----------------------------------------------------|---------------------------|--------------------------|
| Version Information                                |                           |                          |
| roduct description                                 |                           |                          |
| Product name:                                      | GFI MailEsse              | ntials for Exchange/SMTP |
| Company name:                                      | GFI Software              | Ltd                      |
|                                                    |                           |                          |
| urrent build version informa<br>Version:           | ation<br>2014             |                          |
| urrent build version informa<br>Version:<br>Build: | ation<br>2014<br>20130830 |                          |

Screenshot 134: Página de informações de versão

Para visualizar as informações da versão do GFI MailEssentials, acesse o nó About. A guia Version Information exibe a versão de instalação e o número da compilação do GFI MailEssentials.

Para verificar se você tem a compilação mais recente do GFI MailEssentials instalada em seu computador, clique em **Check if newer build exists**.

OBS.

Sempre informe a versão do GFI e as informações da compilação quando entrar em contato com o suporte da GFI.

A guia 3rd Party Licenses lista os componentes de terceiros usados pelo GFI MailEssentials.

## 11.2 Nomes de diretório virtual

Os nomes do diretório virtual padrão de GFI MailEssentials e do Quarantine RSS são MailEssentials e MailEssentialsRSS, respectivamente. Os nomes de diretórios virtuais são personalizáveis. Contudo, é recomendado que eles não sejam alterados.

#### OBS.

Se o GFI MailEssentials estiver configurado para ser acessado apenas na máquina local, o diretório virtual GFI MailEssentialsConfiguration não é configurável.

1. Inicie o GFI MailEssentials Switchboard a partir de **Start > Programs > GFI MailEssentials > Switchboard**.

2. Na área **IIS user interface mode options**, especifique nomes personalizados de diretório virtual para:

» GFI MailEssentials Configuração: digite um nome personalizado no campo Diretório virtual.

» Diretório virtual de RSS em quarentena: digite um nome personalizado no campo **RSS Virtual direc-**tory.

- 3. Clique em Apply.
- 4. Clique em OK e aguarde enquanto as novas configurações são aplicadas.
- 5. Quando o processo terminar, clique em **OK**.

## 11.3 Modo da interface de usuário

A interface de usuário do GFI MailEssentials pode ser carregada somente na máquina de instalação (modo local) ou acessada pela rede via HTTP (modo IIS).

Para selecionar o modo:

1. Inicie o GFI MailEssentialsSwitchboard a partir de **Start > Programs > GFI MailEssentials > Switchboard**.

| 🔊 GFI Ma                    | ilEssentials Swi                          | tchboard                                       | × |
|-----------------------------|-------------------------------------------|------------------------------------------------|---|
| UI Mode                     | Troubleshooting                           | Tracing Quarantine Other                       | _ |
|                             | Configure user i                          | interface options                              |   |
| Confi                       | iguration user interf                     | ace mode                                       |   |
| Selec                       | ct the user interface                     | e mode you want to use.                        |   |
| 0.0                         | ocal mode<br>Configure and man            | age GFI MailEssentials from this machine only. |   |
| •                           | S mode<br>Configure and man               | age GFI MailEssentials remotely.               |   |
| - IIS us                    | ser interface mode                        | options                                        |   |
| Web                         | site name :                               | Default Web Site (http://WINSERVB:80)          |   |
| Virtu                       | al directory :                            | MailEssentials Security                        |   |
| RSS                         | RSS Virtual directory : MailEssentialsRSS |                                                |   |
| IIS mode configuration URL: |                                           |                                                |   |
| http                        | ://WINSERVB:80/                           | /MailEssentials                                |   |
|                             |                                           | OK Cancel Apply                                |   |

Screenshot 135: Menu de controle do GFI MailEssentials - Modo de interface do usuário

#### 2. Na área **UI mode**, selecione:

| Opção                     | Descrição                                                                                                    |
|---------------------------|----------------------------------------------------------------------------------------------------|
| Local mode                | O GFI MailEssentials carrega um aplicativo visualizador de HTML, acessível na máquina em que o GFI<br>MailEssentials está instalado.                                                                                                    |
|                           | OBS.<br>Se usar o modo local:                                                                                                    |
|                           | » Os línks de resumo de spam nao funcionarao                                                                                                    |
|                           | » Portal de usuário não estará disponível: os usuários não serão capazes de gerenciar listas de per-<br>missão e listas de bloqueio pessoais e a quarentena pessoal. Para obter mais informações, consulte<br><u>Ações do usuário final</u> (página 21).                      |
| IIS mode<br>(recommended) | O GFI MailEssentials é carregado em seu navegador da Web padrão usando as definições de configuração do IIS definidas durante a instalação. A interface do usuário também pode ser acessada na rede via HTTP.                                                                 |
|                           | <b>OBS.</b><br>As definições de configuração do IIS podem ser alteradas usando o nome do site da Web, o diretório virtual e os campos RSS do diretório virtual. As opções <b>Security</b> permitem a configuração de uma Lista de controle de acesso e a Autenticação do IIS. |

#### OBS.

Alguns serviços são temporariamente interrompidos quando esta operação é executada. Isso pode afetar o fluxo de emails e/ou a verificação de emails.

- 3. Clique em Yes para reiniciar os serviços exibidos.
- 4. Clique em **OK**.

#### 11.3.1 Configurações de segurança do IIS

O botão **Security** na guia do modo de interface do usuário permite configurar uma Lista de controle de acesso e um Método de autenticação.

#### Lista de controle de acesso

A lista de controle de acesso especifica quem pode acessar o GFI MailEssentials e quais recursos estão disponíveis para quais usuários ou grupos. Por padrão, os administradores têm acesso total ao GFI MailEssentials. No entanto, você pode definir usuários ou grupos específicos com diferentes tipos de acesso.

Para adicionar um usuário:

1. Para carregar o Menu de controle, clique em Iniciar > Programas > GFI MailEssentials > Switchboard.

2. Selecione a guia UI Mode. Clique em IIS Mode e selecione Security.
|           | Users Management and Authentication          |                         |                 |               |      |
|-----------|----------------------------------------------|-------------------------|-----------------|---------------|------|
| L         | Authentication                               |                         |                 |               |      |
| 9         | IIS Mode Access Control List                 |                         |                 |               |      |
| onf       | figure who can access GFI MailEssentials and | what features           | are available f | for which use | ers. |
|           |                                              |                         |                 |               |      |
|           | User/Group Name                              | Full Access             | Quarantine      | Reporting     | RSS  |
|           | 🛿 🔏 Administrators                           |                         |                 |               |      |
|           | / 🖉 Domain Admins                            | $\overline{\mathbb{A}}$ |                 |               |      |
| $\square$ | . 👃 Administrator(Administrator@domain.com)  | <b>√</b>                |                 |               |      |
|           |                                              |                         |                 |               |      |
|           | Add Remove                                   | _                       | _               | _             |      |
|           |                                              |                         |                 |               |      |

Screenshot 136: IIS Security - Guia ACL

3. Clique em Add... e forneça o nome do usuário ou grupo que deseja adicionar à lista.

4. Selecione o tipo de acesso que deve ser concedido. As opções disponíveis são:

| Permissão         | Descrição                                                         |
|-------------------|-------------------------------------------------------------------|
| Full Access       | O usuário pode acessar e configurar todos os recursos do produto. |
| Quarantine Access | Permite o acesso à pesquisa de quarentena e pastas de pesquisa.   |
| Reporting Access  | Permite que os usuários gerem relatórios.                         |
| RSS Access        | Permite que os usuários assinem feeds RSS em quarentena.          |

5. Clique em **OK** para finalizar a configuração.

Para remover o acesso de um usuário ou grupo, selecione o item para remover e clique em Remove.

#### Modo de autenticação IIS

O Modo de autenticação do IIS permite que você escolha o método de autenticação a ser usado ao acessar o GFI MailEssentials.

1. Para carregar o Menu de controle, clique em Iniciar > Programas > GFI MailEssentials > Switchboard.

- 2. Selecione a guia UI Mode. Clique em IIS Mode e selecione Security.
- 3. Selecione a guia Authentication.

| S ACL Users Management and Authentication                                                                                                    |
|----------------------------------------------------------------------------------------------------|
| ACL Authentication                                                                                                    |
| IIS Authentication Mode                                                                                                    |
| Select the Authentication Mode which you would like to use to access GFI<br>MailEssentials.                                                     |
| Authentication Modes                                                                                                    |
| O Windows Mode                                                                                                    |
| This option does not provide the ability to log off from GFI<br>MailEssentials user interface and the user log-on session does not<br>time-out. |
| Forms Mode                                                                                                    |
| Specify user log-on session timeout:                                                                                                    |
| 30 minutes timeout                                                                                                    |
|                                                                                                    |
|                                                                                                    |
|                                                                                                    |
|                                                                                                    |
|                                                                                                    |
|                                                                                                    |
| OK Cancel                                                                                                    |

Screenshot 137: IIS Security - Guia Authentication

4. Selecione uma das opções disponíveis:

| Opção           | Descrição                                                                                                    |
|-----------------|----------------------------------------------------------------------------------------------------|
| Windows<br>Mode | A autenticação do Windows ativa o GFI MailEssentials para usar as credenciais do usuário atualmente conec-<br>tado e não fornece log-off e o tempo limite da sessão de interface do usuário.                                                                                                    |
| Forms<br>Mode   | (Padrão) A autenticação de formulários permite que os usuários façam log-off. Ela também permite que você configure um tempo limite automático para a sessão de interface do usuário. Isso é recomendado se os usuários finais estiverem acessando o console do usuário do GFI MailEssentials, especialmente em computadores públicos. |

5. Clique em **OK** para salvar as configurações.

# 11.4 Emails com falha

Em alguns casos, a segurança de email ou os filtros de conteúdo do GFI MailEssentials não poderão verificar um email, por exemplo, emails contendo informações de cabeçalho corrompidas. Nesse caso, o GFI MailEssentials bloqueia o email, pois ele pode ter conteúdo mal-intencionado, e move-o para a seguinte pasta:

<GFI MailEssentials caminho instalação>\EmailSecurity\failedmails

# 11.4.1 Reprocessando de emails legítimos com falha

É recomendável entrar em contato com o suporte da GFI quando vários emails forem movidos para a pasta **failedmails**. Quando o problema for resolvido, os emails podem ser verificados novamente pelo GFI MailEssentials para determinar se são seguros para serem entregues.

OBS.

Arquivos com a extensão .PROP na pasta **failedmails** são usados para solucionar problemas. Ao reprocessar emails com falha, esses arquivos poderão ser excluídos.

### GFI MailEssentials instalado no Microsoft<sup>®</sup> Exchange Server 2007/2010

1. Na pasta failedmails, altere a extensão dos arquivos .TXT para .EML.

OBS.

Para mudar automaticamente a extensão de todos os arquivos .TXT na pasta **failedmails** para .EML, no prompt de comando, mude o diretório para a pasta **failedmails** e execute o seguinte comando:

ren \*.txt \*.eml

#### 2. Mova os arquivos renomeados para a seguinte pasta:

```
<unidade>\Arquivos de Programas\Microsoft\Exchange
Server\TransportRoles\Replay
```

# GFI MailEssentials instalado no Microsoft<sup>®</sup> Exchange Server 2003

#### Mova os emails (no formato .txt) da pasta failedmails para a seguinte pasta:

```
<Caminho de instalação do Microsoft Exchange>\Exchsrvr\Mailroot\vsi
1\PickUp
```

#### GFI MailEssentials instalado no servidor de Gateway

Mova os emails (no formato .txt) da pasta failedmails para a seguinte pasta:

<drive>\Inetpub\mailroot\Pickup

# 11.4.2 Notificações de emails com falha

O GFI MailEssentials pode ser configurado para notificar o administrador quando ocorrer falha no processamento de um email.

O endereço de email do administrador pode ser configurado no nó General Settings do GFI MailEssentials. Para obter mais informações, consulte <u>Endereço de email do administrador</u> (página 240).

1. Inicie o GFI MailEssentials Switchboard em Iniciar > Programas > GFI MailEssentials > Switchboard e selecione a guia Other.

| 🔊 GFI MailEssentials Switchboard 🛛 🗙                                                                                                    |  |  |  |  |
|----------------------------------------------------------------------------------------------------|--|--|--|--|
| UI Mode Troubleshooting Tracing Quarantine Other                                                                                                    |  |  |  |  |
|                                                                                                    |  |  |  |  |
| Configure other advanced options                                                                                                    |  |  |  |  |
| Remoting Ports                                                                                                    |  |  |  |  |
| Remoting ports enable the different GFI MailEssentials modules to communicate<br>with each other. Ports which are used by third parties will result in loss of<br>functionality and conflicts.              |  |  |  |  |
| Current Ports:                                                                                                    |  |  |  |  |
| 9090 GFI MailEssentials Backend                                                                                                    |  |  |  |  |
| 9091 GFI MailEssentials Attendant                                                                                                    |  |  |  |  |
| GFI MailEssentials Autoupdater                                                                                                    |  |  |  |  |
| Failed Mail Notifications<br>This option sends notifications to the administrator's email address when emails<br>fail to be scanned for Malware and Content Filtering.<br>Send Notifications on Failed Mail |  |  |  |  |
| OK Cancel Apply                                                                                                    |  |  |  |  |

Screenshot 138: Ativar a notificação emails com falha

- 2. Selecione Send Notifications on Failed Mail.
- 3. Clique em Apply.

#### OBS.

Alguns serviços são temporariamente interrompidos quando esta operação é executada. Isso pode afetar o fluxo de emails e/ou a verificação de emails.

- 4. Clique em Yes para reiniciar os serviços exibidos.
- 5. Clique em OK.

# 11.5 Rastreamento

O GFI MailEssentials oferece a capacidade de criar arquivos de registro para fins de depuração. Use o rastreamento para solucionar problemas ou quando entrar em contato com o suporte da GFI. Desative o rastreamento se houver problemas de desempenho no GFI MailEssentials.

Quando ativado, o GFI MailEssentials armazena vários arquivos de registro nas seguintes pastas:

- » <GFI MailEssentials installation path>\GFI\MailEssentials\DebugLogs\
- » <GFI MailEssentials installation path>\GFI\MailEssentials\Antispam\DebugLogs\
- » <GFI MailEssentials installation path>\GFI\MailEssentials\EmailSecurity\DebugLogs\
- » <GFI MailEssentials installation path>\GFI\MailEssentials\WwwConf\DebugLogs\
- » <GFI MailEssentials installation path>\GFI\MailEssentials\ActionServices\DebugLogs\
- » <GFI MailEssentials installation path>\GFI\MailEssentials\Attendant\DebugLogs\
- » <GFI MailEssentials installation path>\GFI\MailEssentials\Backend\DebugLogs\

Para ativar ou desativar o rastreamento:

1. Inicie o GFI MailEssentials Switchboard em Iniciar > Programas > GFI MailEssentials > Switchboard e selecione a guia Tracing.

| GFI MailEssentials Switchboard                                                                                                    | × |
|----------------------------------------------------------------------------------------------------|---|
| Mode Troubleshooting Tracing Quarantine Other                                                                                                    |   |
|                                                                                                    |   |
|                                                                                                    |   |
| Tracing Options                                                                                                    |   |
| Tracing is a means of creating log files which are helpful for debugging<br>purposes.                                                                                                    |   |
| ✓ Tracing enabled                                                                                                    |   |
| Tracing logs folders:                                                                                                    |   |
| C:\Program Files (x86)\GFI\MailEssentials\DebugLogs<br>C:\Program Files (x86)\GFI\MailEssentials\Antispam\debuglogs<br>C:\Program Files (x86)\GFI\MailEssentials\EmailSecurity\DebugLogs<br>C:\Program Files (x86)\GFI\MailEssentials\WwwConf\DebugLogs<br>C:\Program Files (x86)\GFI\MailEssentials\ActionServices\debuglogs\<br>C:\Program Files (x86)\GFI\MailEssentials\Attendant\debuglogs\<br>C:\Program Files (x86)\GFI\MailEssentials\Backend\debuglogs\ |   |
| Clear tracing logs folders<br>The contents of the folders to which tracing logs are written could grow to a<br>substantial size on disk. Click the button below to delete the tracing logs.<br>Clear Tracing Logs                                                                                                    |   |
| OK Cancel Appl                                                                                                    | , |

Screenshot 139: Configurar as opções de rastreamento

2. Selecione ou desmarque Tracing enabled para ativar ou desativar o registro, respectivamente.

OBS.

Alguns serviços são temporariamente interrompidos quando esta operação é executada. Isso pode afetar o fluxo de emails e/ou a verificação de emails.

- 3. Clique em Yes para reiniciar os serviços exibidos.
- 4. Clique em OK.

### Limpar os registros de rastreamento

Para excluir todos os registros de rastreamento:

1. Inicie o GFI MailEssentials Switchboard em Iniciar > Programas > GFI MailEssentials > Switchboard e selecione a guia Tracing.

OBS.

Alguns serviços são temporariamente interrompidos quando esta operação é executada. Isso pode afetar o fluxo de emails e/ou a verificação de emails.

- 2. Clique em Clear Tracing Logs e clique em Yes para reiniciar os serviços exibidos.
- 3. Clique em OK quando concluir.

# 11.6 POP2Exchange - Download de emails do servidor POP3

O Pop2Exchange faz o download de emails de um servidor POP3, processa esses emails e os envia para o servidor de email local. A recomendação para o GFI MailEssentials é, se possível, evitar o uso do POP3 e usar SMTP, pois o POP3 foi desenvolvido para clientes de email, não para servidores de email. Apesar desse fato e levando em conta situações nas quais um endereço IP estático exigido pelo SMTP não esteja disponível, o GFI MailEssentials poderá usar POP3 para recuperar emails.

# 11.6.1 Configurar o POP3 downloader

1. Acesse o nó POP2Exchange.

### Enable POP2Exchange from POP3 server Force Download

| POP3 Mailboxes                        |                                                |                     |                                           |
|---------------------------------------|------------------------------------------------|---------------------|-------------------------------------------|
| DODO Conver                           | [                                              |                     |                                           |
| POP3 Server:                          |                                                |                     |                                           |
| Port:                                 |                                                |                     |                                           |
| Use SSL                               | Accept Invalid Cert                            | tificate            |                                           |
| Login:                                |                                                |                     |                                           |
| Password:                             |                                                |                     |                                           |
| Please provide an email will be forwa | alternate address for<br>rded to this address. | this mailbox. If th | e recipient is not on a local domain, the |
|                                       |                                                | -1.6 - 1.4          |                                           |
| Send mail to:                         | Address stored in 1                            | ortield             | •                                         |
| Add                                   | Update                                         |                     |                                           |
|                                       |                                                |                     |                                           |
| POP3 S                                | erver                                          | Login               | Alternate address                         |
|                                       | No                                             | o data available i  | n table                                   |
| Remove Remove                         |                                                |                     |                                           |
|                                       |                                                |                     |                                           |
| POP3 Options                          |                                                |                     |                                           |
| Check every:                          |                                                | 10                  | (minutes)                                 |
| Do not download n                     | nails larger than:                             | 3000                | (KBytes)                                  |
| If mail is larger, then:              |                                                |                     |                                           |

Screenshot 140: O GFI MailEssentials POP3 Downloader

2. Na guia **POP3**, selecione **Enable POP2Exchange from POP3 server** para ativar odPOP3 Down-loader.

3. Na caixa **POP3 Mailboxes**, especifique os detalhes dos servidores POP3 para fazer o download de emails de:

| Opção            | Descrição                                                                                                   |
|------------------|----------------------------------------------------------------------------------------------------|
| POP3 Ser-<br>ver | Digite o endereço IP do servidor POP3 do qual fazer o download de emails.                                   |
| Port             | Digite o número da porta do POP3. Por padrão, o POP3 usa a porta 110 ou a porta 995 com uma conexão segura. |
| Use SSL          | Selecione se o servidor POP3 exige uma conexão segura.                                                      |

| Descrição                                                                                                    |
|----------------------------------------------------------------------------------------------------|
| Selecione esta opção se você quiser ignorar certificados não verificados do servidor POP3. É recomendável desmarcar essa opção para garantir que todos os certificados sejam validados.                                                                                                    |
| Especifique as credenciais para fazer login na caixa de correio do POP3.                                                                                                    |
| Se os emails na caixa de correio forem endereçados a um destinatário que não está em um dos domínios locais do GFI MailEssentials domínios locais, os emails serão enviados para esse endereço. Certifique-se de que esse é um endereço local, configurado no servidor de emails e protegido pelo GFI MailEssentials.                                                                                                    |
| <ul> <li>Selecione:</li> <li>» Address stored in 'To' field: GFI MailEssentials analisa o cabeçalho do email e direciona os emails de acordo com a necessidade. Se a análise de emails falhar, o email será enviado para o endereço de email especificado no campo Alternate address.</li> <li>» Alternate address: GFI MailEssentials não analisa os cabeçalhos de email e todos os emails nessa caixa do correia são encaminhados para o endereço do email configurado em Alternate address.</li> </ul> |
|                                                                                                    |

4. Clique em Add para adicionar os detalhes do servidor POP3. Selecione um POP3 Server adicionado e clique em Update para substituí-lo pelas configurações digitadas.

5. Repita as etapas acima para adicionar vários servidores POP3.

### 6. Em POP3 Options, configure:

| Opção                                | Descrição                                                                                                    |
|--------------------------------------|----------------------------------------------------------------------------------------------------|
| Check every (minutes)                | Especifique o intervalo do download em minutos.                                                                              |
| Do not download mails<br>larger than | Especifique um tamanho máximo de download em KB. Se o email ultrapassar esse tamanho, ele não será transferido por download. |
| If mail is larger, then:             | Opte por excluir emails com tamanho maior que o máximo permitido ou envie uma mensagem para o postmaster.                    |

### 8. Clique em Apply.

# 11.6.2 Configurar as opções de conexão discada

- 1. Acesse o nó POP2Exchange e selecione a guia Dialup.
- 2. Selecione Receive mails by Dial-Up or Dial on Demand.

| POP3                                                                                                    | Dialup          |
|----------------------------------------------------------------------------------------------------|-----------------|
| Configure connection for POP3 download                                                                                                    | ing             |
| Receive mail by Dial-Up or Dial on Demand                                                                                                    |                 |
| Dialup Settings                                                                                                    |                 |
| Dial-Up Networking profile:<br>If not connected, dial<br>Process only when already connected<br>Dial on demand router                                                                                          | <b>v</b>        |
| Username:<br>Password:<br>Process every (minutes): 10                                                                                                    |                 |
| Schedule                                                                                                    |                 |
| Send every Monday  at 0:00 Everyday at 00:00 Everyday at 01:00 Everyday at 02:00 Everyday at 03:00 Everyday at 03:00 Everyday at 05:00 Everyday at 05:00 Everyday at 07:00 Everyday at 08:00 Everyday at 09:00 | ▼ Add<br>Remove |

Screenshot 141: Opções de discagem

3. Selecione um perfil de rede dial-up e configure um nome de usuário e senha. As seguintes opções estão disponíveis:

| Opção                                      | Descrição                                                             |
|--------------------------------------------|-----------------------------------------------------------------------|
| Use this Dial-<br>Up Networking<br>profile | Escolha o perfil de rede discada a ser usado.                         |
| lf not con-<br>nected, dial                | O GFI MailEssentials só discará se não houver conexão.                |
| Process only<br>when already<br>connected  | O GFI MailEssentials só processará o email se já existir uma conexão. |

| Opção                          | Descrição                                                                                                    |
|--------------------------------|----------------------------------------------------------------------------------------------------|
| Dial on<br>demand rou-<br>ter: | No caso de uma conexão com a Internet estabelecida automaticamente (como roteador de discagem sob demanda), selecione esta opção. GFI MailEssentials coletará emails no intervalo especificado sem acionar uma conexão discada. |
| Username &<br>Password         | Insira as credenciais utilizadas para fazer logon em seu Provedor de Serviços de Internet.                                                                                                    |
| Process every<br>(minutes)     | Digite o intervalo em minutos.                                                                                                    |

4. Na área **Schedule**, especifique as horas nas quais o GFI MailEssentials deverá discar para coletar emails.

5. Clique em Apply.

# 11.7 Transferir email de spam para as pastas da caixa de correio do usuário

Quando o GFI MailEssentials estiver instalado no Microsoft<sup>®</sup> Exchange Server, emails de spam podem ser salvos em um pasta de correio do usuário. Para obter mais informações, consulte <u>Ações de spam</u> - <u>O que fazer com emails de spam</u> (página 148).

Se o GFI MailEssentials**NÃO** estiver instalado no Microsoft<sup>®</sup> Exchange Server, os emails de spam não podem ser direcionados para a pasta da caixa de correio de um usuário específico por meio das Spam Actions. No entanto, os emails podem continuar sendo encaminhados para a caixa de correio do usuário, como descrito abaixo.

# 11.7.1 Microsoft<sup>®</sup> Exchange 2007/2010

Para configurar o Microsoft<sup>®</sup> Exchange 2007/2010 para encaminhar emails marcados para a pasta Lixo Eletrônico da caixa de email, uma Regra de Transporte deverá ser criada.

# IMPORTANTE

Em Spam Actions do GFI MailEssentials, selecione a ação Marcar o email com texto específico apenas. Se você selecionar qualquer outra ação, as mensagens detectadas como spam não chegarão à caixa de correio do usuário e, portanto, as regras de transporte configuradas não serão aplicáveis.

Para criar uma Regra de Transporte no Exchange 2007/2010:

1. Inicie o Console de Gerenciamento do Microsoft<sup>®</sup> Exchange.

2. Acesse Microsoft Exchange > Organization Configuration > Hub Transport e selecione o nó Transport Rules.

- 3. Clique em New Transport Rule.
- 4. Digite um nome para a nova regra (por exemplo, GFI MailEssentials SPAM) e clique em Next.
- 5. Na área Conditions, selecione When the Subject field contains specific words.

6. Na área **Edit rule**, clique em **Specific Words** para inserir as palavras usadas para marcar. Digite a marca especificada nas ações de spam de cada filtro de spam (por exemplo, [SPAM]) e clique em **Adicionar**. Clique em **OK** quando todas as palavras forem adicionadas e clique em **Next**.

- 7. Na área Actions, selecione Set the spam confidence level to value.
- 8. Na área Edit rule, clique em 0 e defina o nível de confiança para 9. Clique em OK e em Next.
- 9. (Opcional) Configure as exceções a essa regra de transporte e clique em Next.
- 10. Clique em New para criar a nova Regra de Transporte.

Certifique-se de que a pasta Lixo Eletrônico esteja ativada para as caixas de correio dos usuários.

A regra de transporte criada encaminhará todos os emails que contêm a marca GFI MailEssentials para a pasta Lixo Eletrônico dos usuários.

# 11.7.2 Microsoft<sup>®</sup> Exchange Server 2003

O GFI MailEssentials inclui um utilitário Rules Manager que envia automaticamente emails marcados como spam para a caixa de correio de usuários.

### IMPORTANTE

Usar o Rules Manager, em Spam Actions selecione a opção **Tag the email with specific text** e especifique uma tag.

# Instale o Gerenciador de Regras no Microsoft® Exchange Server

1. Na máquina do GFI MailEssentials, acesse:

<GFI MailEssentials installation path>\GFI\MailEssentials\Antispam\

- 2. Copie os seguintes arquivos para uma pasta no Microsoft<sup>®</sup> Exchange Server:
- » rulemgmtres.dll
- » rulemgmt.exe
- » rule.dll
- » gfi\_log.dll

3. No Microsoft<sup>®</sup> Exchange Server, abra um prompt de comando e altere o diretório para o local onde os arquivos do Gerenciador de Regras foram copiados.

4. No prompt de comando, digite regsvr32 rule.dll

5. Na confirmação, clique em **OK**.

#### Inicie o Gerenciador de Regras

1. No Microsoft<sup>®</sup> Exchange Server, acesse o local no qual os arquivos do Gerenciador de Regras foram copiados e abra **rulemgmt.exe**.

2. Selecione um perfil do Microsoftt<sup>®</sup> Outlook (perfil MAPI) ou crie um novo perfil de login (quando usar o Gerenciador de Regras pela primeira vez).

3. Clique em **OK** para iniciar o Gerenciador de Regras.

4. A janela principal do Gerenciador de Regras mostra todas as caixas de correio habilitadas no Microsoft<sup>®</sup> Exchange Server. A cor das caixas de correio indica o status da caixa de correio:

- » Azul caixa de correio que tem regras configuradas
- » Preto caixa de correio que não tem regras configuradas.

# Configurar novas regras

1. Marque as caixas de correio para definir uma regra e clique em **Configure...**.

### OBS.

1. Novas regras podem ser adicionadas às caixas de correio que já contém regras.

2. Selecione várias caixas de correio para configurar a mesma regra aplicável a todas as caixas de correio.

2. Na caixa de texto **Rule Condition**, digite a tag do email de mensagem de spam nas ações de spam GFI MailEssentials ações de spam.

- 3. Especifique a Rule action:
- » Selecione Delete para excluir um email que possui um assunto que contém a regra condição

» Selecione **Move to:** para transferir emails de spam para uma pasta na caixa de correio. Digite o caminho da pasta na qual salvar o email de spam. Se você especificar Inbox\Spam, uma pasta spam será criada na pasta Inbox. Se você especificar apenas Spam, a pasta será criada no nível superior (mesmo nível da caixa de entrada).

4. Clique em Apply para salvar o conjunto de regras.

# Gerenciar várias regras

Mais de uma regra pode ser definida na mesma caixa de correio.

Exemplo: Exclua emails marcados com [Phishing] e mova emails marcados com [SPAM] para a pasta Inbox\Spam.

- 1. Clique duas vezes em uma caixa de correio para abrir o diálogo Rules.
- 2. Uma lista de regras aplicáveis para a caixa de correio selecionada é exibida.
- » Clique em Add rule para adicionar uma nova regra
- » Selecione uma regra e clique em Edit rule para alterar as configurações da regra selecionada
- » Selecione uma regra e clique em **Delete rule** para excluir a regra selecionada.
- 3. Clique em Apply para salvar as alterações.

# 11.8 Transferir spam para a pasta do Exchange 2010

Quando o GFI MailEssentials for instalado em um servidor Microsoft<sup>®</sup> Exchange 2010, um usuário dedicado deverá ser criado para usar a ação anti-spam **Deliver email to mailbox - In Exchange mailbox sub-folder**. Configure o usuário dedicado no GFI MailEssentials Switchboard.

Se um usuário não estiver configurado, o spam não poderá ser movido para uma subpasta da caixa de correio.

Para configurar um usuário dedicado:

1. Inicie o GFI MailEssentialsSwitchboard a partir de Iniciar > Programas > GFI MailEssentials > Switchboard.

2. Selecione a guia Move to Exchange

OBS.

Essa guia só será exibida quando o GFI MailEssentials está instalado no servidor Microsoft $^{\ensuremath{\mathbb{R}}}$ Exchange 2010.

- 3. Clique em Specify user account... para especificar o usuário dedicado.
- 4. Selecione uma das seguintes opções:

| Opção                                                 | Descrição                                                                                                    |
|-------------------------------------------------------|----------------------------------------------------------------------------------------------------|
| Move spam using an<br>automatically cre-<br>ated user | Permite que o GFI MailEssentials crie um usuário automaticamente com todos os direitos neces-<br>sários.                                                                                                    |
| Move spam using<br>the following user<br>account      | Use um usuário criado manualmente. Especifique as credenciais (Domain\username e Password) de um usuário dedicado e clique em Set access rights para atribuir as permissões necessárias ao usuário especificado. |

### OBS.

As credenciais de usuário especificadas manualmente devem ser dedicadas somente a este recurso. Nome de usuário, senha e outras propriedades não devem ser alteradas no Microsoft<sup>®</sup> Exchange ou no Active Directory. Caso contrário, o recurso não funcionará.

- 5. Clique em Finish para aplicar as configurações.
- 6. Clique em OK.

# 11.9 Sincronizar dados de configuração

Quando o GFI MailEssentials estiver instalado em diversos servidores, é importante manter os dados de configuração sincronizados entre servidores.

O GFI MailEssentials permite esse processo através de dois recursos que mantêm várias instalações doGFI MailEssentialssincronizadas:

» Agente de sincronização anti-spam - Este serviço automatiza o processo de manutenção da sincronia das configurações anti-spam entre instalações separadas usando o serviço Microsoft<sup>®</sup> BITS.

» Configuration Export/Import Tool - Este aplicativo permite a exportação manual das definições de configuração doGFI MailEssentials e a importação para outras instalações.

# 11.9.1 Agente de sincronização anti-spam

# Como funciona

O Anti-Spam Synchronization Agent funciona da seguinte forma:

1. Uma máquina de servidor que hospeda o GFI MailEssentials é configurada como o servidor mestre.

2. As outras máquinas de servidor nas quais o GFI MailEssentials está instalado, são configuradas como servidores secundários.

3. Os servidores secundários carregam um arquivo contendo configurações para uma pasta virtual IIS hospedada no servidor mestre por meio do serviço Microsoft<sup>®</sup> BITS.

4. Quando o servidor mestre coleta todos os dados dos servidores secundários, os dados são extraídos de arquivos individuais e mesclados em um único arquivo central.

5. Os servidores secundários baixam esse arquivo central, o extraem e atualizam a instalação local do GFI MailEssentials para utilizar as novas configurações.

#### OBS.

1. Os servidores que colaboram na sincronização de configurações devem usar a mesma versão do GFI MailEssentials.

2. Os arquivos carregados e obtidos por download pelo agente de sincronização são compactados para limitar o tráfego na rede.

3. Quando a sincronização falha por 3 vezes consecutivas, o GFI MailEssentials notifica o administrador através de um email.

4. Configurações para a segurança de email e mecanismos de filtragem de conteúdo não são sincronizados pelo agente.

# Etapa 1: Configurar o diretório virtual do agente de sincronização no servidor mestre

#### Observações importantes

1. Apenas um servidor pode ser configurado como servidor mestre de cada vez.

2. Um diretório virtual IIS deve ser criado apenas no servidor mestre.

3. Para configurar um servidor mestre, ele deve atender a uma das seguintes configurações do sistema:

| Sistema operacional                                                | IIS         | Serviço de transferência inteligente de plano de fundo (BITS)                                                                                                    |
|--------------------------------------------------------------------|-------------|----------------------------------------------------------------------------------------------------|
| Microsoft <sup>®</sup> Windows Server<br>2012                      | Obrigatório | Obrigatório<br>Habilita o serviço de transferência inteligente de plano de fundo (BITS) do<br>assistente <b>Add Roles and Features</b> do gerenciador de servidor. |
| Microsoft <sup>®</sup> Windows Server<br>2008 com SP1 ou posterior | Obrigatório | Obrigatório<br>Para mais informações sobre como instalar o BITS consulte<br>http://go.gfi.com/?pageid=ME_InstallBITS2008                                           |
| Microsoft <sup>®</sup> Windows Server<br>2003 com SP1 ou posterior | Obrigatório | Obrigatório<br>Para mais informações sobre como instalar o BITS consulte<br>http://go.gfi.com/?pageid=ME_InstallBITS2003                                           |

# Configuração do diretório virtual

No Gerenciador dos Serviços de Informações da Internet (IIS), configure um diretório virtual compartilhado no site padrão do servidor mestre, como descrito abaixo.

# IIS 7.0

a. Carregue o console **Internet Information Services (IIS) Manager**, clique com o botão direito do mouse no site padrão e selecione **Add Virtual Directory**.

b. No diálogo Add Virtual Directory, digite MESynchAgent como um alias do diretório virtual.

c. Especifique um caminho no qual armazenar o conteúdo desse diretório virtual e clique em **OK** para adicionar o diretório virtual.

# OBS.

Anote o caminho configurado para referência.

d. Selecione o diretório virtual **MESynchAgent** e na visualização Features, clique duas vezes em **SSL Settings**.

e. Desative a caixa de texto **Require SSL** e clique em **Apply**.

f. Retorne para a visualização Features do diretório virtual adicionado e clique duas vezes em **Authentication**.

g. Certifique-se de que somente a opção Basic Authentication esteja ativada.

h. Clique com o botão direito do mouse em **Basic Authentication** e clique em **Edit...** para especificar o **Default Domain** e **Realm** do nome do usuário e da senha usados para autenticação pelas máquinas escravas. Clique em **OK** e em **Apply**.

i. Retorne para a visualização Features do diretório virtual **MESynchAgent** e clique duas vezes em **BITS Uploads**.

j. Selecione Allow clients to upload files e selecione Use default settings from parent. Clique em Apply.

# IIS 6.0

a. No console **Internet Information Services (IIS) Manager**, clique com o botão direito do mouse no site padrão e selecione **New > Virtual Directory**.

b. No Virtual Directory Creation Wizard, digite MESynchAgent como um alias do diretório virtual e clique em Next.

c. Especifique um caminho no qual armazenar o conteúdo desse diretório virtual e clique em Next.

OBS.

Anote o caminho configurado para referência.

d. Selecione as caixas de texto **Read** e **Write** e desmarque todas as outras caixas de texto. Clique em **Next** e **Finish**.

e. Clique com o botão direito do mouse no diretório virtual **MESynchAgent** e selecione **Properties**.

f. Selecione a guia Directory Security e no grupo Authentication and access control clique em Edit.

g. No grupo **Authenticated access**, marque **Basic Authentication** e especifique **Default domain** e **Realm** do nome de usuário e da senha usados para a autenticação pelas máquinas escravas.

Certifique-se de que todas as outras caixas de texto estejam desmarcadas.

h. Clique em **OK**.

i. Selecione a guia **BITS Server Extension** e selecione **Allow clients to transfer data to this virtual directory**.

j. Clique em **OK** para fechar as propriedades do diálogo do diretório virtual.

# Etapa 2: Configurar o servidor mestre doGFI MailEssentials

1. No servidor mestre, acesse <*GFI MailEssentials installation path*>\GFI\MailEssentials\AntiSpam\ e abra mesentcfg.msc.

2. Clique com o botão direito do mouse em **Synchronization Agent > Configuration** e selecione **Properties**.

| Configuration Properties                                                                               | × |
|----------------------------------------------------------------------------------------------------|---|
| Master Slave                                                                                           | _ |
| Configure this server as a master server if it merges and distributes anti-spam data to slave servers. |   |
| This GFI MailEssentials server is also a master server. (There should<br>only be 1 master server)      |   |
| Published IIS virtual directory from where the anti-spam data will be<br>distributed:                  |   |
| c:\messa                                                                                               |   |
| Wait for data from the following slave servers (hostnames) before merging:                             |   |
| server2.mydomain.com Add                                                                               |   |
| Edit                                                                                                   |   |
| Delete                                                                                                 |   |
|                                                                                                    |   |
| Merge data now                                                                                         |   |
| OK Cancel Apply                                                                                        |   |

Screenshot 142: Configurar um servidor mestre

3. Na guia Master, selecione This GFI MailEssentials Configuration server is also a master server e digite o caminho completo da pasta configurada para armazenar o conteúdo do diretório virtual MESynchAgent.

4. Clique em Add e digite o nome de host do servidor escravo. Clique em OK para adicioná-lo à lista. Repita esta etapa e adicione todos os outros servidores escravos.

Certifique-se de configurar todas as máquinas nesta lista como servidores escravos. Caso contrário, o agente de sincronização no servidor mestre não mesclará os dados.

### OBS.

Um servidor mestre também pode ser um servidor escravo. Nesse caso, o servidor mesclará seus próprios dados aos dados carregados por outros servidores escravos. Para isso funcionar, também é necessário adicionar o nome de host do servidor mestre à lista de servidores escravos.

5. Se necessário, selecione um servidor escravo na lista e clique em **Edit** ou **Delete** para editá-lo ou excluí-lo.

6. Clique em OK.

### Etapa 3: Configurar servidores escravos

#### Observações importantes

1. Para configurar um servidor como escravo, ele deve atender a uma das seguintes especificações do sistema:

» Microsoft<sup>®</sup> Windows Server 2008

» Microsoft<sup>®</sup> Windows Server 2003 - É recomendável que você faça o download da atualização do cliente BITS 2.0 a partir de: http://go.gfi.com/?pageid=ME\_BITS2003Update

2. Os servidores escravos carregam automaticamente um arquivo compactado que contém configurações do diretório virtual do IIS no servidor mestre. Portanto, nenhum diretório virtual deverá ser criado em servidores escravos.

#### Configuração do servidor escravo

**1.** No servidor secundário, acesse <*GFI MailEssentials installation path*>\GFI\MailEssentials\AntiSpam\ e abra mesentcfg.msc.

2. Clique com o botão direito do mouse no nó Anti-Spam Synchronization Agent > Configuration e selecione Properties.

| Configuration Properties                                                                                   |
|----------------------------------------------------------------------------------------------------|
| Master Slave                                                                                               |
| Configure this server as a slave server if it uploads anti-spam data to the master server.                 |
| I This GFI MailEssentials server is a slave server<br>Host name: winservb.tcdomainb.com<br>Upload settings |
| URL: ttp://mydomain.com/MESynchAgent Port: 80                                                              |
| Credentials required User: admin                                                                           |
| Password:                                                                                                  |
| Anti-spam data transfers                                                                                   |
| C Automatic Upload every 2 🕂 hours                                                                         |
| Manual     Download every                                                                                  |
| Upload now Download now                                                                                    |
| No transfers                                                                                               |
| Last update: (not available)                                                                               |
| OK Cancel Apply                                                                                            |

Screenshot 143: Configurar o servidor escravo

3. Na guia Slave, selecione This GFI MailEssentials server is a slave server.

4. No campo URL, especifique o URL completo do diretório virtual hospedado no servidor mestre no seguinte formato:

http://<master server domain name>/MESynchAgent

» Exemplo: http://mydomain.com/MESynchAgent

5. No campo Port, especifique a porta usada pelo servidor mestre para aceitar comunicações HTTP.

### OBS.

Por padrão, o valor da porta é 80, que é a porta padrão usada pelo HTTP.

6. Selecione **Credentials required** e digite as credenciais utilizadas para a autenticação em um servidor mestre.

7. Selecione:

| Opção      | Descrição                                                                                                    |
|------------|----------------------------------------------------------------------------------------------------|
| Automático | A sincronização ocorre automaticamente em um determinado intervalo. No campo <b>Upload every</b> ,<br>especifique o intervalo de carregamento em horas que determina com que frequência o servidor escravo<br>carregará as configurações no servidor mestre. No campo <b>Download every</b> , especifique o intervalo de<br>download em horas que determina com que frequência o servidor escravo verifica atualizações no<br>servidor mestre e faz o download dessas atualizações.<br>Observações importantes sobre a configuração do intervalo:<br>» O intervalo de hora em hora para carregamento e download não pode ser definido para o mesmo valor.<br>» O intervalo de hora em hora poderá ser definido com um valor entre 1 e 240 horas.<br>» É recomendado que o intervalo de download seja configurado para um valor menor que o do intervalo<br>de carregamento. |
|            | » Também é recomendado usar o mesmo intervalo para todos os servidores escravos.                                                                                                    |
|            | Exemplo: Defina o intervalo de download para 3 horas e o intervalo de carregamento para 4 horas. Dessa forma, os downloads são mais frequentes que os carregamentos.                                                                                                    |
| Manual     | Carregue e faça o download do arquivo compactado de configurações manualmente. Para carregar as con-<br>figurações do servidor escravo no servidor mestre, clique em <b>Upload now</b> . Para fazer o download das con-<br>figurações mescladas atualizadas do servidor mestre, clique em <b>Download now</b> .                                                                                                    |

8. Clique em OK.

# 11.9.2 Exportar e importar configurações manualmente

O GFI MailEssentials inclui uma ferramenta Configuration Export/Import para exportar configurações de uma instalação e importá-los em outra instalação.

#### OBS.

As configurações podem também ser importadas e/ou exportadas da linha de comando. Para obter mais informações, consulte <u>Exportar/importar configurações via linha de comando</u> (página 274).

# Etapa 1: Exportar configurações existentes

**1. Acesse** <*GFI MailEssentials installation path*>\GFI\MailEssentials\ **e inicie meconfigmgr.exe**.

| 🦉 GFI MailEssentials Configuration Export/Import Tool                                                                                                    | _ 🗆 🗙 |
|----------------------------------------------------------------------------------------------------|-------|
| Use this tool to export the GFI MailEssentials configuration files to a specific location, or to import an exporte<br>configuration back into GFI MailEssentials. | d     |
| Output:                                                                                                    |       |
| > ==== Exporting ====<br>> Copying Succeeded<br>> ==== Exporting Done! ====<br>>                                                                                  |       |
|                                                                                                    |       |
|                                                                                                    |       |
|                                                                                                    |       |
|                                                                                                    |       |
|                                                                                                    |       |
| Export Import                                                                                                    | Exit  |

Screenshot 144: Ferramenta Exportar/importar configuração

A duração dos processos de exportação depende dos tamanhos dos bancos de dados.

4. Clique em Export.

5. No diálogo **Browse for Folder**, escolha uma pasta para onde exportar as configurações e clique em **OK**.

6. Quando terminar, clique em Exit.

# Etapa 2: Copiar as configurações exportadas

- 1. Copie manualmente a pasta de onde as definições de configuração foram exportadas.
- 2. Cole a pasta nas máquinas para onde importar as configurações.

# Etapa 3: Importar configurações para uma nova instalação

# IMPORTANTE

Ao importar configurações, os arquivos importados substituem as configurações existentes (por exemplo, as configurações do Source DNS) e podem exigir a reconfiguração de determinadas configurações de rede e ações de spam.

Alguns serviços são temporariamente interrompidos quando esta operação é executada. Isso pode afetar o fluxo de emails e/ou a verificação de emails.

- 1. Interrompa os seguintes serviços:
- » GFI List Server
- » GFI MailEssentials AS Scan Engine
- » GFI MailEssentials Attendant
- » GFI MailEssentials Autoupdater
- » GFI MailEssentials AV Scan Engine
- » GFI MailEssentials Backend
- » GFI MailEssentials Enterprise Transfer
- » GFI MailEssentials Legacy Attendant
- » GFI MailEssentials Quarantine Action Services
- » GFI POP2Exchange
- » IIS Admin service

2. Acesse <GFI MailEssentials installation path>\GFI\MailEssentials\ e inicie meconfigmgr.exe.

#### OBS.

A duração do processo de importação depende do tamanho dos bancos de dados a serem importados.

4. Clique em Importar, escolha a pasta que contém os dados a serem importados e clique em OK.

#### **AVISO**

O processo de importação substitui os arquivos de configuração pelos arquivos encontrados nesta pasta.

Algumas configurações importadas podem não ser apropriadas para a instalação do GFI MailEssentials e talvez precisem ser redefinidas. Por exemplo, a configuração do DNS, da lista de domínios e dos servidores de perímetro pode ser diferente do servidor do qual as configurações foram exportadas. Clique em **Yes** para iniciar o Post-Installation wizard do GFI MailEssentials para redefinir configurações importantes.

Para obter mais informações, consulte Assistente pós-instalação (página 45).

Também é recomendável verificar as configurações a seguir, que não são definidas durante a execução do Post-Installation wizard.

» **Directory Harvesting:** deve ser verificada durante a importação para um servidor que se conecte a um Active Directory diferente ou um Active Directory localizado em um servidor diferente. Para obter mais informações, consulte Coleta de diretório (página 115).

» **Spam Actions**: algumas ações de spam estão disponíveis apenas para os ambientes Microsoft<sup>®</sup> Exchange. Se você importar configurações para um ambiente diferente (por exemplo, um Servidor IIS), as ações não funcionarão. Para obter mais informações, consulte <u>Ações de spam - O</u> <u>que fazer com emails de spam</u> (página 148).

### OBS.

Para obter mais informações sobre as configurações a serem verificadas após a importação, consulte:

http://go.gfi.com/?pageid=ME\_CheckImportSettings

- 6. Quando terminar, clique em Sair.
- 7. GFI MailEssentials tente iniciar automaticamente os serviços que foram interrompidos na etapa 1.

# IMPORTANTE

Outros serviços poderão ser interrompidos ao interromper o **IIS Admin service**, como o serviço **SMTP (Simple Mail Transfer Protocol)**. Reinicie esses serviços manualmente no miniaplicativo Services.

# 11.9.3 Exportar/importar configurações via linha de comando

#### Exportar configurações via linha de comando

1. No prompt de comando, altere o diretório para a pasta-raiz de instalação do GFI MailEssentials.

2. Chave:

meconfigmgr /export:"c:\MailEssentials Settings" /verbose /replace

Onde:

» "C:\MailEssentials Settings" - o local para onde exportar os arquivos. Substitua pelo caminho de destino desejado.

- » /verbose instrui a ferramenta a exibir o progresso ao copiar arquivos.
- » /replace instrui a ferramenta a substituir os arquivos existentes na pasta de destino.

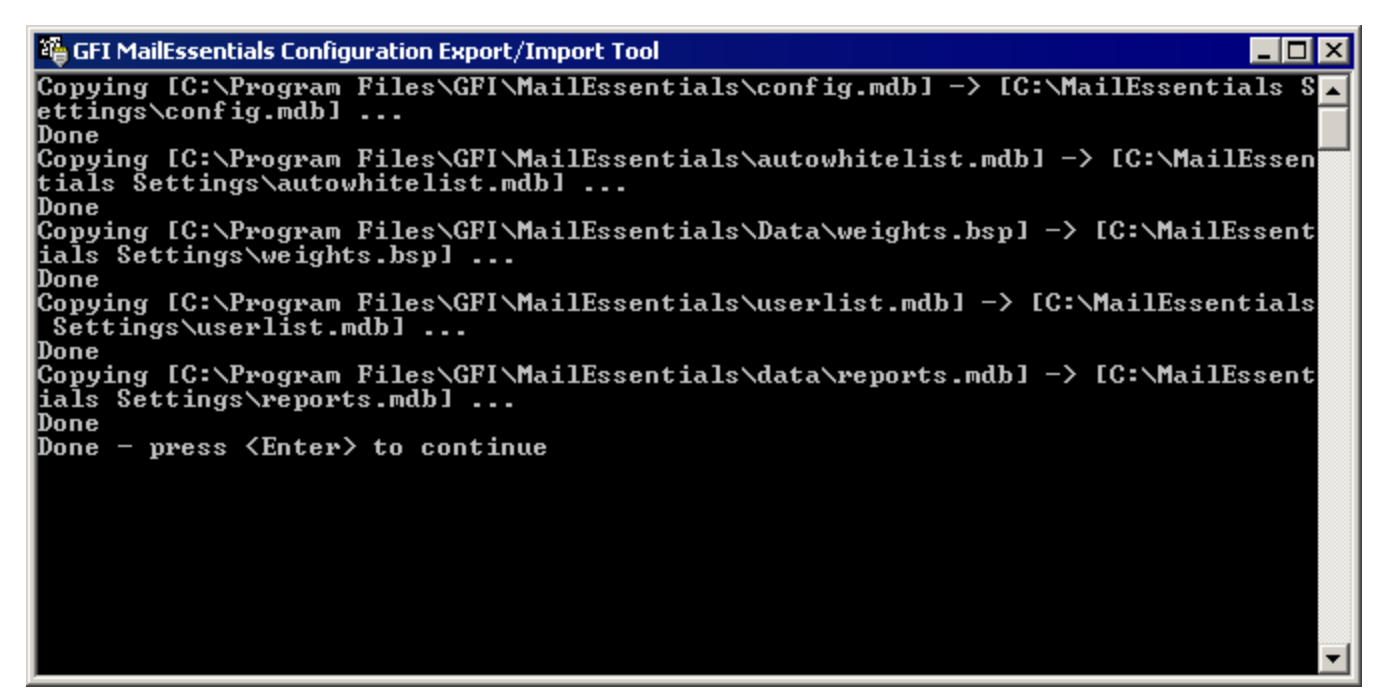

Screenshot 145: Exportar configurações via linha de comando

#### 3. Reinicie os serviços interrompidos na etapa 1.

#### Importar configurações via linha de comando

- 1. Interrompa os seguintes serviços:
- » GFI List Server
- » GFI MailEssentials AS Scan Engine
- » GFI MailEssentials Attendant
- » GFI MailEssentials Autoupdater
- » GFI MailEssentials AV Scan Engine
- » GFI MailEssentials Backend
- » GFI MailEssentials Enterprise Transfer
- » GFI MailEssentials Legacy Attendant
- » GFI MailEssentials Quarantine Action Services
- » GFI POP2Exchange
- » IIS Admin service
- 2. No prompt de comando, altere o diretório para a pasta-raiz de instalação GFI MailEssentials.
- 3. Digite:

meconfigmgr /import:"c:\MailEssentials Settings" /verbose /replace

#### Onde:

» "C:\MailEssentials Settings" - local onde os arquivos a serem importados estão localizados. Substitua pelo caminho onde os arquivos a serem importadas estão localizados.

- » /verbose instrui a ferramenta a exibir o progresso ao copiar arquivos.
- » /replace instrui a ferramenta a substituir os arquivos existentes na pasta de destino.

#### AVISO

O processo de importação substitui os arquivos de configuração pelos arquivos encontrados nesta pasta.

| 🍄 GFI MailEssentials Configuration Export/Import Tool 📃 📃 🔀                                                                                                    | < |
|----------------------------------------------------------------------------------------------------|---|
| Copying [C:\MailEssentials Settings\config.mdb] -> [C:\Program Files\GFI\MailEss<br>entials\config.mdb]<br>File exists, overwritten<br>Copying [C:\MailEssentials Settings\autowhitelist.mdb] -> [C:\Program Files\GFI\<br>MailEssentials\autowhitelist.mdb]<br>File exists, overwritten<br>Copying [C:\MailEssentials Settings\weights.bsp] -> [C:\Program Files\GFI\MailEs<br>sentials\Data\weights.bsp]<br>File exists, overwritten<br>Copying [C:\MailEssentials Settings\userlist.mdb] -> [C:\Program Files\GFI\MailEs<br>sentials\Data\weights.bsp]<br>File exists, overwritten<br>Copying [C:\MailEssentials Settings\userlist.mdb] -> [C:\Program Files\GFI\MailE<br>ssentials\userlist.mdb]<br>File exists, overwritten<br>Copying [C:\MailEssentials Settings\reports.mdb] -> [C:\Program Files\GFI\MailEs<br>sentials\data\reports.mdb]<br>File exists, overwritten<br>Copying [C:\MailEssentials Settings\reports.mdb] -> [C:\Program Files\GFI\MailEs<br>sentials\data\reports.mdb] |   |
| ==== Validating ====<br>Validating Anti-spam Action paths<br>Validating Anti-spam Action pathsDone!<br>==== Validating Done! ====<br>Done - press <enter> to continue</enter>                                                                                                    | - |

Screenshot 146: Importar configurações via linha de comando

4. Reinicie os serviços interrompidos na etapa 1.

#### OBS.

Algumas configurações importadas podem não ser apropriadas para a instalação do GFI MailEssentials e talvez precisem ser redefinidas. Por exemplo, a configuração do DNS, da lista de domínios e dos servidores de perímetro pode ser diferente do servidor do qual as configurações foram exportadas. Clique em **Yes** para iniciar o Post-Installation wizard do GFI MailEssentials para redefinir configurações importantes.

Para obter mais informações, consulte Assistente pós-instalação (página 45).

Também é recomendável verificar as configurações a seguir, que não são definidas durante a execução do Post-Installation wizard.

» **Directory Harvesting:** deve ser verificada durante a importação para um servidor que se conecte a um Active Directory diferente ou um Active Directory localizado em um servidor diferente. Para obter mais informações, consulte Coleta de diretório (página 115).

» **Spam Actions**: algumas ações de spam estão disponíveis apenas para os ambientes Microsoft<sup>®</sup> Exchange. Se você importar configurações para um ambiente diferente (por exemplo, um Servidor IIS), as ações não funcionarão. Para obter mais informações, consulte <u>Ações de spam - O</u> <u>que fazer com emails de spam</u> (página 148).

Para obter mais informações sobre as configurações para verificar após a importação, consulte: http://go.gfi.com/?pageid=ME\_CheckImportSettings

# 11.10 Desabilitar o processamento de email

O desativamento do processamento de email desativa todas as proteções oferecidas pelo GFI MailEssentials e permite que todos os emails (incluindo spam e emails mal-intencionados) acessem as caixas de correio do usuário. Geralmente, o processamento de email só é desabilitado para solucionar problemas.

Para ativar/desativar o processamento de emails no GFI MailEssentials:

1. Inicie o GFI MailEssentials Switchboard em Iniciar > Programas > GFI MailEssentials > Switchboard e selecione a guia Troubleshooting.

| 🖏 GFI MailEssentials Switchboard                                                                                                    | × |
|----------------------------------------------------------------------------------------------------|---|
| UI Mode Troubleshooting Tracing Quarantine Other                                                                                                    |   |
| Specify options which aid in troubleshooting                                                                                                    |   |
| Enable/Disable Email Processing<br>When troubleshooting it is sometimes necessary to enable/disable email<br>processing without needing to uninstall the product.                                                                                 |   |
| Email backup before/after processing<br>When troubleshooting it is sometimes necessary to keep a backup copy of<br>emails before and after being processed by GFI MailEssentials.<br>Keep a copy of every email before and after email processing |   |
| Backup copies of the emails will be copied to the following folders:<br>C:\Program Files (x86)\GFI\MailEssentials\Antispam\SourceArchives<br>C:\Program Files (x86)\GFI\MailEssentials\EmailSecurity\SourceArchives                               |   |
| OK Cancel Apply                                                                                                    |   |

Screenshot 147: O GFI MailEssentials Switchboard: Solução de problemas

2. Clique em Enable ou Disabled para habilitar ou desabilitar o processamento de email

Alguns serviços são temporariamente interrompidos quando esta operação é executada. Isso pode afetar o fluxo de emails e/ou a verificação de emails.

- 3. No diálogo Service Restart Required, clique em Yes para reiniciar os serviços.
- 4. Clique em OK.

# 11.11 Backup de email antes e depois do processamento

### IMPORTANTE

Use esta opção somente para solucionar problemas.

1. Inicie o GFI MailEssentials Switchboardem Iniciar > Programas > GFI MailEssentials > Switchboard e selecione a guia Solução de problemas .

| 🖏 GFI MailEssentials Switchboard                                                                                                  | ×               |
|----------------------------------------------------------------------------------------------------|-----------------|
| UI Mode Troubleshooting Tracing Quarantine Other                                                                                  |                 |
| Specify options which aid in troubleshooting                                                                                      |                 |
| Enable/Disable Email Processing                                                                                                   |                 |
| When troubleshooting it is sometimes necessary to enable/disable processing without needing to uninstall the product.             | email           |
| Enable     Disable                                                                                                    |                 |
| Email backup before/after processing                                                                                              |                 |
| When troubleshooting it is sometimes necessary to keep a backu<br>emails before and after being processed by GFI MailEssentials.  | p copy of       |
| Keep a copy of every email before and after email processing                                                                      |                 |
| Backup copies of the emails will be copied to the following folders                                                               | s:              |
| C:\Program Files (x86)\GFI\MailEssentials\Antispam\SourceArchi<br>C:\Program Files (x86)\GFI\MailEssentials\EmailSecurity\Source/ | ves<br>Archives |
|                                                                                                    |                 |
|                                                                                                    |                 |
|                                                                                                    | Apply           |
|                                                                                                    | Арруу           |

Screenshot 148: O GFI MailEssentials Switchboard: Solução de problemas

2. Marque/desmarque a caixa de seleção **Keep a copy of every email before and after email processing** para armazenar uma cópia de cada email processado.

Todos os emails são armazenados nos seguintes locais:

```
» <GFI MailEssentials installation path>\GFI\MailEs-
sentials\AntiSpam\SourceArchives\
```

```
» <GFI MailEssentials installation path>\GFI\MailEs-
sentials\EmailSecurity\SourceArchives\
```

Alguns serviços são temporariamente interrompidos quando esta operação é executada. Isso pode afetar o fluxo de emails e/ou a verificação de emails.

- 3. Clique em OK.
- 4. No diálogo Service Restart Required, clique em Yes para reiniciar os serviços.
- 5. Clique em OK.

# 11.12 Portas remotas

Portas remotas permitem que módulos no GFI MailEssentials se comuniquem uns com os outros. Por padrão, o GFI MailEssentials usa as portas:

- » 9090 usado pelo serviço de back-end do GFI MailEssentials
- » 9091 usado pelo serviço de atendedor do GFI MailEssentials
- » 9091 usado pelo serviço AutoUpdater do GFI MailEssentials

Verifique se não há outros aplicativos (exceto GFI MailEssentials) escutando nessas portas. Se essas portas forem usadas por outro aplicativo, altere o número dessas portas para portas que não são usadas por outros aplicativos.

Para alterar as portas remotas:

1. Inicie o GFI MailEssentials Switchboardem Iniciar > Programas > GFI MailEssentials > Switchboard e selecione a guia Outros.

| 💐 GFI MailEssentials Switchboard                                                                                                    | × |
|----------------------------------------------------------------------------------------------------|---|
| UI Mode Troubleshooting Tracing Quarantine Other Configure other advanced options                                                                                                    |   |
| ₩                                                                                                    |   |
| Remoting Ports<br>Remoting ports enable the different GFI MailEssentials modules to communicate<br>with each other. Ports which are used by third parties will result in loss of<br>functionality and conflicts. |   |
| Current Ports:                                                                                                    |   |
| 9090 GFI MailEssentials Backend                                                                                                    |   |
| 9091 GFI MailEssentials Attendant                                                                                                    |   |
| B015     GFI MailEssentials Autoupdater                                                                                                    |   |
| Failed Mail Notifications<br>This option sends notifications to the administrator's email address when emails<br>fail to be scanned for Malware and Content Filtering.                                           |   |
| Send Notifications on Failed Mail                                                                                                    |   |
| OK Cancel Apply                                                                                                    |   |

Screenshot 149: Alterar as portas remotas

2. Na área **Remoting Ports**, altere o número da porta remota que uma porta que não seja usada por outros aplicativos.

3. Clique em Apply.

#### OBS.

Alguns serviços são temporariamente interrompidos quando esta operação é executada. Isso pode afetar o fluxo de emails e/ou a verificação de emails.

- 4. Clique em Yes para reiniciar os serviços exibidos.
- 5. Clique em OK.

# 11.13 Monitorar a API de verificação de vírus

Quando o GFI MailEssentials estiver instalado em uma máquina com o Microsoft<sup>®</sup> Exchange, você poderá monitorar API de Verificação de Vírus usando o MMC do Monitor de Desempenho.

O Information Store Protection (VSAPI) não é compatível com o Microsoft<sup>®</sup> Exchange Server 2013 porque o VSAPI foi removido do Microsoft<sup>®</sup> Exchange Server 2013.

# 11.13.1 Contador de desempenho no Windows 2003 Server

Para adicionar e exibir o contador do monitor de desempenho do Windows 2003 Server, siga estas etapas:

1. Acesse Iniciar > Painel de Controle.

2. Na janela Painel de Controle, clique duas vezes em Ferramentas Administrativas.

3. Clique duas vezes em Desempenho para iniciar o MMC do Monitor de Desempenho.

4. No painel de visualização **Monitor do sistema**, clique em **Adicionar** para carregar o diálogo **Adicionar Contador**.

5. Na lista suspensa **Objeto de desempenho**, selecione **MSExchangelS**.

6. Clique em Selecione contadores da lista.

7. Selecione qualquer contador Virus Scan que você precise adicionar. Para obter mais informações, consulte <u>Contadores do Monitor de Desempenho</u> (página 283).

8. Clique em Add.

9. Repita as etapas 7 e 8 para adicionar todos os contadores de desempenho necessários.

10. Clique em Close.

Os contadores de processos adicionados agora são exibidos no Monitor de desempenho.

# 11.13.2 Contador de desempenho no Windows 2008 Server

#### OBS.

Em um ambiente do Microsoft<sup>®</sup> Exchange Server 2007/2010, os contadores do monitor de desempenho VSAPO estão disponíveis apenas em máquinas com função de servidor Caixa de Correio instalada.

Para adicionar e exibir o contador do monitor de desempenho do Windows 2008 Server, siga estas etapas:

1. Acesse Iniciar > Painel de Controle > Ferramentas Administrativas > Monitor de Confiabilidade e desempenho.

2. No diálogo do monitor, expanda **Ferramentas de Monitoramento** e selecione **Monitor de Desempenho**.

3. No painel de visualização, clique em Adicionar para carregar a caixa de diálogo Adicionar contadores.

|                                          | Hadda coancers               |
|------------------------------------------|------------------------------|
| Select counters from computer:           | Counter                      |
| <local computer="">  Brows</local>       | se MSExchangeIS              |
| Oser Count                               | Virus Scan Files Cleaned/sec |
| Virus Scan Bytes Scanned                 | Virus Scan Files Quarantined |
| Virus Scan Files Cleaned                 |                              |
| Virus Scan Files Quarantined/sec         |                              |
| Virus Scan Files Scanned                 |                              |
| Virus Scan Files Scanned/sec             |                              |
| Virus Scan Folders Scanned in Background |                              |
| Virus Scan Messages Cleaned              |                              |
| Instances of selected object:            |                              |
|                                          |                              |
|                                          |                              |
| Sea Sea                                  | irch                         |
|                                          | Remove ZZ                    |
| Add                                      |                              |
| Add                                      |                              |
| Add Show description                     | Help OK Cancel               |
| Add Show description scription:          | Help OK Cancel               |

Screenshot 150: Adicionar contadores do monitor de desempenho VSAPI no Windows 2008 Server

4. Na lista suspensa Select counters from computer, selecione o computador a ser monitorado.

5. Na lista de contadores disponíveis, expanda MSExchangelS.

6. Selecione qualquer contador **Virus Scan** que você precise adicionar. Para obter mais informações, consulte <u>Contadores do Monitor de Desempenho</u> (página 283).

- 7. Clique em Add.
- 8. Repita as etapas 6 e 7 para cada processo a ser monitorado.
- 9. Clique em OK para aplicar as alterações.

Os contadores de processos adicionados agora são exibidos no Monitor de desempenho.

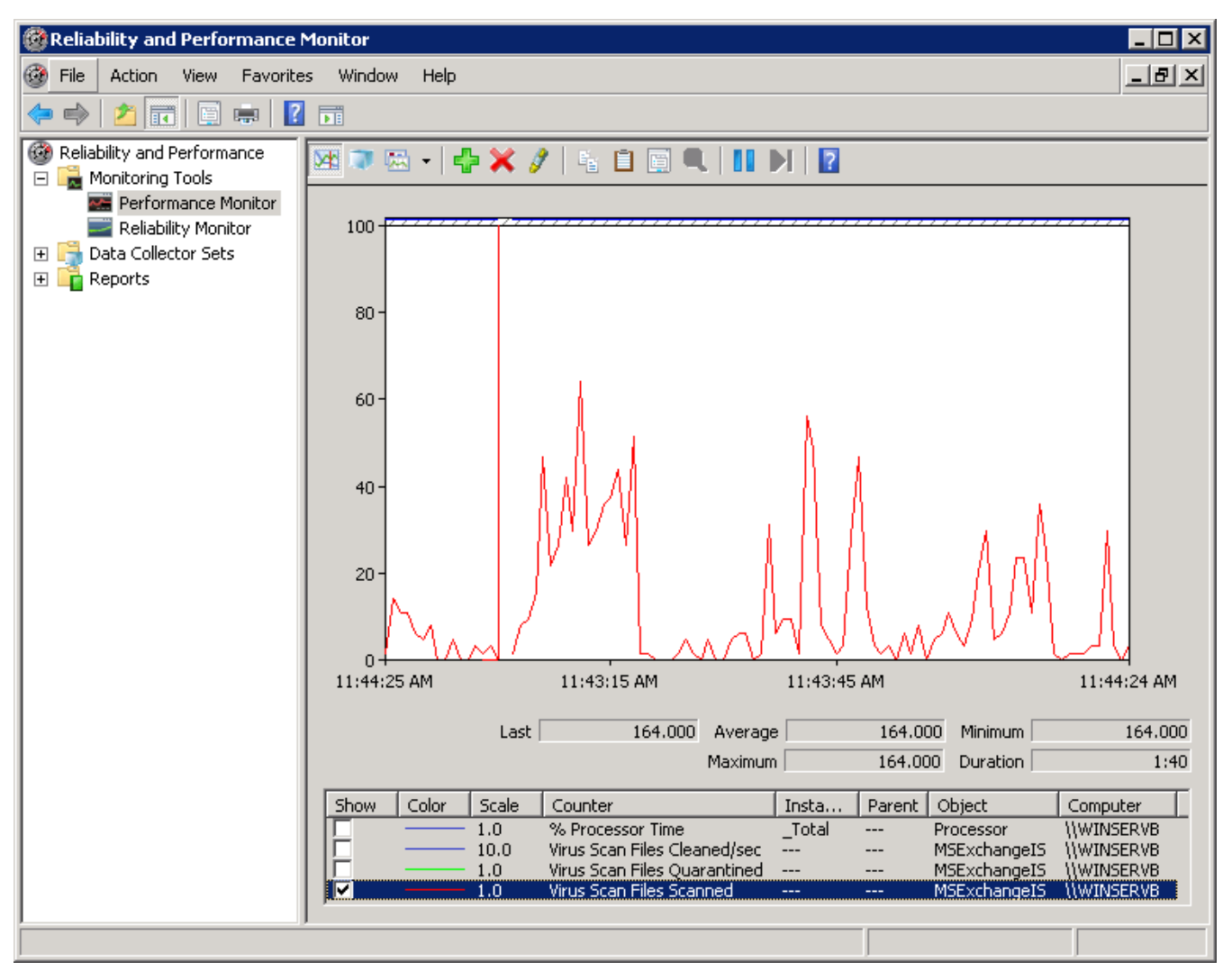

Screenshot 151: Monitorar arquivos de verificação de vírus verificados no Monitor de Desempenho do Windows Server 2008

# 11.13.3 Contadores do Monitor de Desempenho

Os seguintes contadores do Monitor de desempenho VSAPI estão disponíveis:

| Contador de Desempenho                               | Descrição                                                                                                  |
|------------------------------------------------------|----------------------------------------------------------------------------------------------------|
| Mensagens de Verificação de Vírus<br>Processadas     | Um valor acumulativo do número total de mensagens de nível superior processadas pelo verificador de vírus. |
| Mensagens de Verificação de Vírus<br>Processadas/s   | Representa a velocidade na qual mensagens de nível superior são processadas pelo verificador de vírus.     |
| Mensagens de Verificação de Vírus<br>Eliminadas      | Número total de mensagens de nível superior eliminadas pelo verificador de vírus.                          |
| Mensagens de Verificação de Vírus<br>Eliminadas/s    | Velocidade na qual mensagens de nível superior são eliminadas pelo verificador de vírus.                   |
| Mensagens de Verificação de Vírus em<br>Quarentena   | Número total de mensagens de nível superior colocadas em quarentena pelo verificador de vírus.             |
| Mensagens de Verificação de Vírus em<br>Quarentena/s | Velocidade na qual mensagens de nível superior são colocadas em quarentena pelo verificador de vírus.      |
| Arquivos de Verificação de Vírus<br>Verificados      | Número total de arquivos separados processados pelo verificador de vírus.                                  |

| Contador de Desempenho                                             | Descrição                                                                                       |
|--------------------------------------------------------------------|-------------------------------------------------------------------------------------------------|
| Arquivos de Verificação de Vírus<br>Verificados/s                  | Velocidade na qual arquivos separados são processados pelo verificador de vírus.                |
| Arquivos de Verificação de Vírus<br>Eliminados                     | Número total de arquivos separados eliminados pelo verificador de vírus.                        |
| Arquivos de Verificação de Vírus<br>Eliminados/s                   | Velocidade na qual arquivos separados são eliminados pelo mecanismo verificador de vírus.       |
| Arquivos de Verificação de Vírus em<br>Quarentena                  | Número total de arquivos separados colocados em quarentena pelo verificador de vírus.           |
| Arquivos de Verificação de Vírus em<br>Quarentena/s                | Velocidade na qual os arquivos separados são colocados em quarentena pelo verificador de vírus. |
| Bytes de Verificação de Vírus Verificados                          | Número total de bytes em todos os arquivos processados pelo verificador de vírus.               |
| Comprimento da Fila de Verificação de<br>Vírus                     | Número atual de solicitações pendentes na fila para verificação de vírus.                       |
| Pastas de Verificação de Vírus Verificadas<br>no Plano de Fundo    | Número total de pastas processadas pela verificação em segundo plano.                           |
| Mensagens de Verificação de Vírus<br>Verificadas no Plano de Fundo | O número total de mensagens processadas pela verificação em segundo plano.                      |

# 12 Solução de problemas e suporte

# 12.1 Introdução

Este capítulo explica como resolver problemas encontrados durante a instalação do GFI MailEssentials. As principais fontes de informação disponíveis para solucionar esses problemas são:

- » Este manual a maioria dos problemas pode ser solucionada com as informações nesta seção.
- » Artigos do banco de dados de conhecimento da GFI
- » Fórum da Web
- » Suporte técnico da GFI

# 12.2 Problemas comuns

| Problema encontrado                                                                                                    | Solução                                                                                                    |
|----------------------------------------------------------------------------------------------------|----------------------------------------------------------------------------------------------------|
| O Painel mostra que nenhum e-<br>mail está sendo processado;<br>ou<br>Somente emails de entrada e de<br>saída são processados                                    | <ol> <li>Certifique-se de que a verificação de emails não esteja desabilitada no GFI<br/>MailEssentials. Para obter mais informações, consulte <u>Desabilitar o processamento</u><br/><u>de email</u> (página 277).</li> <li>Verifique vários servidores virtuais SMTP do Microsoft<sup>®</sup> IIS e certifique-se de que o<br/>GFI MailEssentials esteja conectado ao servidor virtual correto. Para obter mais<br/>informações, consulte <u>Associações do servidor virtual SMTP</u> (página 245).</li> <li>O registro MX do domínio não está configurado corretamente. Certifique-se de<br/>que o registro MX aponte para o endereço IP do servidor que executa o GFI<br/>MailEssentials.</li> <li>Se os emails de entrada estiverem passando por outro gateway, certifique-se de<br/>que o servidor de email executado no outro gateway encaminhe os emails de<br/>entrada por meio do GFI MailEssentials.</li> <li>Certifique-se de que os emails de saída estejam configuradas para serem<br/>roteados por meio do GFI MailEssentials. Para obter mais informações, consulte<br/><u>Instalar em um gateway de email ou servidor de retransmissão/perímetro</u> (página<br/>27).</li> <li>Verifique se o servidor virtual SMTP usado pelo Microsoft<sup>®</sup> Exchange Server para<br/>emails de saída é o mesmo servidor SMTP ao qual o GFI MailEssentials está<br/>conectado.</li> </ol> |
|                                                                                                    | http://go.gfi.com/?pageid=ME_MonitorProcessing                                                                                                    |
| Após a instalação do GFI<br>MailEssentials, alguns emails<br>mostram um corpo de mensagem<br>distorcido quando visualizados no<br>Microsoft <sup>®</sup> Outlook | Esse problema ocorre nos emails que usam um conjunto de caracteres no cabeçalho<br>da mensagem e um conjunto de caracteres diferente no corpo da mensagem.<br>Quando esses emails são processados pelo Microsoft <sup>®</sup> Exchange 2003, eles aparecem<br>distorcidos no Microsoft <sup>®</sup> Outlook. A Microsoft <sup>®</sup> lançou um hotfix para solucionar<br>esse problema.<br>Para obter mais informações, consulte:<br>http://go.gfi.com/?pageid=ME_OutlookCharacters e http://go.gfi.com/?pageid=ME_<br>MessageGarbled                                                                                                    |

| Problema encontrado                                                                                                    | Solução                                                                                                    |
|----------------------------------------------------------------------------------------------------|----------------------------------------------------------------------------------------------------|
| O GFI MailEssentials está<br>configurado para transferir<br>mensagens bloqueadas como<br>SPAM para uma subpasta da caixa<br>de correio dos usuários. Clientes<br>conectados ao Microsoft <sup>®</sup><br>Exchange via POP3 não podem<br>exibir mensagens bloqueadas<br>como SPAM. | Conecte-se ao Microsoft <sup>®</sup> Exchange usando IMAP.<br>Para obter mais informações, consulte:<br>http://go.gfi.com/?pageid=ME_POP3ViewSpam                                                                                                    |
| Atualizações automáticas falham,<br>no entanto, o download manual<br>via GFI MailEssentials<br>configuration funciona                                                                                                    | Certifique-se de que conexões não autenticadas sejam permitidas na máquina do<br>GFI MailEssentials para o http://update.gfi.com na porta 80.<br>Para obter mais informações, consulte:<br>http://go.gfi.com/?pageid=ME_AutoUpdatesFail<br>Verifique também o servidor proxy, se aplicável.                                                                                                    |
| Dados de configuração não podem<br>ser importados.                                                                                                    | Certifique-se de que a versão e a compilação do GFI MailEssentials sejam idênticas<br>nas instalações de origem e de destino.<br>Para obter mais informações sobre como resolver esse problema, consulte:<br>http://go.gfi.com/?pageid=ME_ExpImpBuild                                                                                                    |
| Comandos remotos não funcionam                                                                                                    | Consulte:<br>http://go.gfi.com/?pageid=ME_RemoteCommands                                                                                                    |
| O processamento de emails está<br>muito lento                                                                                                    | Isso pode ocorrer quando houver problemas de DNS na rede. Se o DNS não estiver<br>funcionando corretamente, as pesquisas de DNS feitas por alguns filtros anti-spam<br>no GFI MailEssentials expirarão.<br>Para obter mais informações, consulte:<br>http://go.gfi.com/?pageid=ME_ProcessingSlow                                                                                                    |
| Dados antigos não estão<br>disponíveis no banco de dados ao<br>usar o Microsoft <sup>®</sup> Access.                                                                                                    | Quando o banco de dados <b>reports.mdb</b> exceder 1.7 GB, o banco de dados será<br>automaticamente renomeado para <b>reports_<data>.mdb</data></b> e um novo banco de dados<br><b>reports.mdb</b> será criado.<br>Para obter mais informações sobre como resolver esse problema, consulte:<br>http://go.gfi.com/?pageid=ME_ReportDB                                                                       |
| A interface de quarentena mostra<br>o erro D10:Cannot access the<br>Quarantine Store database. Use<br>uma ferramenta de reparo de<br>banco de dados (como<br>esentutl.exe) para reparar o<br>banco de dados.                                                                      | Consulte o http://go.gfi.com/?pageid=ME_esentutl para obter mais informações sobre como usar esentutl.exe para reparar o banco de dados do armazenamento de quarentena.                                                                                                    |
| Erro ao receber emails:<br>Body type not supported by<br>Remote Host                                                                                                    | Este erro ocorre quando emails são retransmitidos do servidor SMTP do IIS para o servidor Microsoft <sup>®</sup> Exchange. Isso ocorre porque as versões 4.0, 5.0 e 5.5 do Microsoft <sup>®</sup> Exchange Server não são compatíveis com mensagens MIME de 8 bits. Para obter instruções sobre como desativar 8BITMIME no Windows Server 2003, consulte:<br>http://go.gfi.com/?pageid=ME_TurnOff8bitMIME. |

| Problema encontrado                                                               | Solução                                                                                                    |
|-----------------------------------------------------------------------------------|----------------------------------------------------------------------------------------------------|
| Emails legítimos são movidos para<br>a pasta <b>failedmails</b>                   | Causa<br>Quando o GFI MailEssentials não puder verificar emails de entrada, esses emails não<br>são entregues aos destinatários, pois podem ter conteúdo mal-intencionado.GFI<br>MailEssentials move esses emails para a seguinte pasta: <i><gfi i="" mailessentials<=""><br/><i>installation path&gt;</i>\GFI\MailEssentials\EmailSecurity\failedmails\<br/>Solução<br/>Se emails legítimos forem movidos para a pasta failedmails, eles poderão ser<br/>manualmente reprocessados para a entrega. Para obter mais informações, consulte<br/>Emails com falha (página 255).<br/>Para obter mais informações sobre emails com falha, consulte:<br/>http://go.gfi.com/?pageid=ME_FailedMails</gfi></i> |
| Preciso atualizar minha chave de<br>licença ao atualizar para uma<br>nova versão? | Informações sobre licenciamento estão disponíveis em:<br>http://go.gfi.com/?pageid=ME_adminManualEN                                                                                                    |
| Onde acessar a versão on-line<br>deste manual?                                    | A versão on-line deste manual está disponível em:<br>http://go.gfi.com/?pageid=GFI_Manuals                                                                                                    |

# 12.3 Mecanismos de verificação e filtros

| Problema encontrado                                                                                                   | Solução                                                                                                    |
|----------------------------------------------------------------------------------------------------|----------------------------------------------------------------------------------------------------|
| Spam é enviado para a caixa de<br>correio dos usuários                                                                | Siga a lista de verificação a seguir para resolver o problema.                                                                                                    |
|                                                                                                    | 1. Verifique se a verificação de emails está desabilitada no GFI MailEssentials.<br>Para obter mais informações, consulte <u>Desabilitar o processamento de email</u><br>(página 277).       |
|                                                                                                    | 2. Verifique se todos os filtros obrigatórios estão habilitados. Para obter mais informações, consulte <u>Filtros anti-spam</u> (página 109).                                                |
|                                                                                                    | 3. Verifique se os domínios locais estão configurados corretamente. Para obter mais informações, consulte <u>Domínio local</u> (página 243).                                                 |
|                                                                                                    | 4. Verifique se os emails estão passando pelo GFI MailEssentials ou se o GFI<br>MailEssentials está conectado ao servidor virtual SMTP do IIS correto.                                       |
|                                                                                                    | 5. Verifique se a localização '%TEMP%' (que, por padrão, é a pasta<br>'C:\Windows\Temp') contém uma grande quantidade de arquivos.                                                           |
|                                                                                                    | 6. Verifique se o número de usuários usando GFI MailEssentials excede o número de licenças adquiridas.                                                                                       |
|                                                                                                    | 7. Verifique se a lista de permissão está configurada corretamente. Para obter mais informações, consulte <u>Lista de permissão</u> (página 141).                                            |
|                                                                                                    | <ol> <li>Verifique se as ações estão configuradas corretamente. Para obter mais<br/>informações, consulte <u>Ações de spam - O que fazer com emails de spam</u> (página<br/>148).</li> </ol> |
|                                                                                                    | 9. Verifique se o filtro da análise bayesiana está configurado corretamente. Para obter mais informações, consulte <u>Análise bayesiana</u> (página 138).                                    |
|                                                                                                    | Para obter mais informações sobre como resolver esse problema, consulte:                                                                                                    |
|                                                                                                    | http://go.gfi.com/?pageid=ME_SpamChecklist                                                                                                    |
| As páginas Email Blocklist, Whitelist<br>e/ou Content Filtering demoram<br>muito para carregar ou parecem<br>travadas | Limite o número de entradas na lista a 10.000.                                                                                                    |

| Problema encontrado                                                                                                    | Solução                                                                                                    |
|----------------------------------------------------------------------------------------------------|----------------------------------------------------------------------------------------------------|
| O SpamRazer não faz o download de<br>atualizações                                                                                                    | <ol> <li>Certifique-se de que sua chave de licença é válida.</li> <li>Certifique-se de que a portas necessárias estão abertas e que seu firewall<br/>está configurado para permitir conexões com o servidor do GFI MailEssentials.<br/>Para obter mais informações, consulte <u>Configurações da porta do firewall</u><br/>(página 26).</li> <li>Certifique-se de que, se for o caso, as configurações do servidor proxy para<br/>conexão com a Internet estejam corretas.</li> </ol>                                                                                                    |
| Emails não estão sendo incluídos na<br>lista de exclusão temporária                                                                                                    | Para verificar o funcionamento do filtro Lista de exclusão temporária:<br>Etapa 1: Confirme se o filtro Lista de exclusão temporária está habilitado<br>Nas propriedades do filtro Lista de exclusão temporária, certifique-se de que a<br>opção Enable Greylist esteja selecionada.<br>Etapa 2: Verificar endereços excluídos<br>Nas exclusões de IP e email nas propriedades da Lista de exclusão temporária,<br>certifique-se de que não há exclusões incorretas (como *@*.com).<br>Etapa 3: Use esentutl.exe para garantir que o banco de dados da Lista de<br>exclusão temporária não esteja corrompido.<br>Para obter mais informações, consulte: http://go.gfi.com/?pageid=ME_esentutl                                                                                                    |
| Estou recebendo emails com spam de<br>meu domínio.                                                                                                    | <ul> <li>Alguns emails com spam contêm um falso endereço de email "SMTP FROM" contendo o mesmo domínio do destinatário. Pode parecer que o email é proveniente de um usuário local.</li> <li>1. Habilite a Estrutura de políticas do remetente no filtro anti-spam do SpamRazer para bloquear emails originados de endereços falsos. Para obter mais informações, consulte <u>SpamRazer</u> (página 110).</li> <li>2. Crie um registro SPF para o seu domínio. Para obter mais informações, consulte <u>http://go.gfi.com/?pageid=ME_CreateSPFRecord</u>.</li> <li>3. Certifique-se de que o SpamRazer está configurado para ser executado com uma prioridade maior que o módulo Whitelist. Para obter mais informações, consulte <u>Classificar filtros anti-spam por prioridade</u> (página 151).</li> </ul> |
| Os emails enviados de remetentes na<br>lista de permissão são bloqueados.                                                                                                    | <ol> <li>Emails na lista de permissão podem ser bloqueados se tiverem conteúdo ou<br/>anexos que violem as regras anti-malware, pois essas regras têm ordem de<br/>prioridade maior que a lista de permissão. Certifique-se de que os emails<br/>bloqueados não violem as regras anti-malware.</li> <li>Certifique-se de que as prioridades do filtro estejam definidas para que a lista<br/>esteja acima de qualquer tipo de filtro que esteja bloqueando email legítimos.<br/>Para obter mais informações, consulte:<br/>http://go.gfi.com/?pageid=ME_BlockedWhitelistedSenders</li> </ol>                                                                                                    |
| Spam não entregue a subpasta Micro-<br>soft <sup>®</sup> Exchange ou spam que não está<br>sendo enviado para a subpasta deter-<br>minada no Outlook em um ambiente<br>do Microsoft <sup>®</sup> Exchange Server 2010 | <ol> <li>Confirme se esse recurso está configurado corretamente. Para obter mais<br/>informações, consulte <u>Transferir spam para a pasta do Exchange 2010</u> (página<br/>264).</li> <li>Consulte http://go.gfi.com/?pageid=ME_AutodiscoverIssues para obter<br/>informações detalhadas sobre como resolver esse problema.</li> </ol>                                                                                                    |
# 12.4 Gerenciamento de email

| Problema encontrado                                                                                                    | Solução                                                                                                    |
|----------------------------------------------------------------------------------------------------|----------------------------------------------------------------------------------------------------|
| Nenhum aviso de isenção de<br>responsabilidade é adicionado a<br>emails de saída                                                                                             | Avisos de isenção de responsabilidade só serão adicionados a emails de saída provenientes de domínios protegido pelo GFI MailEssentials.                                                                                                    |
|                                                                                                    | Avisos de isenção de responsabilidade não serão adicionados quando:                                                                                                    |
|                                                                                                    | » Emails forem enviados de domínios que não estiverem especificados na lista de domínios locais.                                                                                                    |
|                                                                                                    | » Emails forem enviados para os domínios que estejam na lista de domínios locais, pois eles serão considerados emails internos.                                                                                                    |
|                                                                                                    | Certifique-se de que todos os domínios locais estejam especificados no diálogo<br>Inbound email domains. Para obter mais informações, consulte <u>Domínio local</u><br>(página 243).                                                                                                    |
| Alguns caracteres no texto do aviso<br>de isenção de responsabilidade não<br>são exibidos corretamente                                                                       | Configure o Microsoft <sup>®</sup> Outlook para não usar a codificação automática e forçar o GPO a usar a codificação correta.                                                                                                    |
|                                                                                                    | Para obter mais informações sobre como resolver esse problema, consulte:<br>http://go.gfi.com/?pageid=ME_Outlook2003Encoding                                                                                                    |
| Os emails enviados para o servidor da<br>lista são convertidos para texto<br>simples                                                                                         | Os emails enviados para o Servidor de lista são convertidos em mensagens de<br>texto simples apenas quando o formato original do email for RTF. Envie emails<br>em formato HTML para manter o formato original                                                                                                    |
| Usuários internos receberão um<br>relatório de não entrega ao enviar o<br>email para o list server quando o GFI<br>MailEssentials for instalado em uma<br>máquina de gateway | Para obter mais informações sobre como usar o recurso List Server se o GFI<br>MailEssentials estiver instalado em um gateway, consulte:<br>http://go.gfi.com/?pageid=ME_ListServerGateway                                                                                                    |
| Emails enviados por determinados<br>usuários ou enviados para<br>determinados usuários não são<br>monitorados.                                                               | Regras de monitoramento de email não monitorar emails enviados do e para o<br>administrador do GFI MailEssentials e o endereço de email ao qual os emails<br>monitorados são enviados. Regras de monitoramento de email também não se<br>aplicam aos emails enviados entre usuários internos com o mesmo<br>armazenamento de informações. |

# 12.5 GFI SkyNet

A GFI mantém um repositório de banco de dados de conhecimento que contém respostas para os problemas mais comuns. A GFI SkyNet sempre tem a listagem mais atualizada de perguntas e patches do suporte técnico. Caso as informações deste guia não resolvam seus problemas, consulte a GFI SkyNet em http://kb.gfi.com/.

# 12.6 Fórum da Web

O fórum da Web da GFI oferece suporte técnico de usuário para usuário. Acesse o fórum da Web em: http://forums.gfi.com/

# 12.7 Solicitar suporte técnico

Se os recursos aqui mencionados não ajudarem você a resolver seus problemas, contate a equipe de suporte técnico da GFI preenchendo o formulário de solicitação de suporte online ou por telefone.

» **Online**: Para enviar a solicitação de suporte, preencha o formulário e siga rigorosamente as instruções nesta página: http://support.gfi.com/supportrequestform.asp » **Telefone:** Para obter o número de telefone do suporte técnico de sua região, visite: http://www.g-fi.com/company/contact.htm

### OBS.

Ao contatar o suporte técnico, tenha sua ID de cliente em mãos. A ID de cliente é o número da conta online atribuído a você durante o registro das suas chaves de licença na área do cliente da GFI em: http://customers.gfi.com.

Responderemos à sua pergunta em até 24 horas, dependendo do seu fuso horário.

## 12.8 Documentação

Se o manual não atender às suas expectativas ou se você tiver sugestões para melhorá-lo, envie um email para documentation@gfi.com.

# 13 Apêndice - Filtragem bayesiana

O filtro Bayesian é uma tecnologia anti-spam usada no GFI MailEssentials. É uma técnica adaptativa baseada em algoritmos de inteligência artificial, reforçados para resistir a mais ampla variedade de técnicas de spam disponíveis hoje em dia.

Este capítulo explica como funciona a filtragem bayesiana e como ela pode ser configurada e treinada.

## OBS.

1. O filtro anti-spam Bayesian fica desativado por padrão. É altamente recomendado que você treine o filtro Bayesiano antes de habilitá-lo.

2. GFI MailEssentials deve funcionar por pelo menos uma semana para que o filtro Bayesiano atinja o desempenho ideal. Isso é necessário porque o filtro Bayesiano adquire a taxa de detecção mais alta quando se adapta aos padrões do seu email.

## Como o filtro de spam Bayesiano funciona?

A filtragem Bayesiana é baseada no princípio de que a maioria dos eventos é dependente e que a probabilidade que um evento ocorra no futuro pode ser inferida com base nas últimas ocorrências do evento.

## OBS.

Consulte os links abaixo para obter mais informações sobre a base matemática da filtragem bayesiana:

http://go.gfi.com/?pageid=ME\_BayesianParameterEstimation

Esta mesma técnica foi adaptada pelo GFI MailEssentials para identificar e classificar as mensagens de spam. Se um snippet de texto geralmente ocorre em emails de spam, mas não em emails legítimos, seria razoável assumir que o email é spam.

#### Criar um banco de dados de palavras bayesiano personalizado

Antes que a filtragem bayesiana seja usada, um banco de dados com palavras e itens (por exemplo, um sinal de \$, endereços IP e domínios, etc) deve ser criado. Isso pode ser obtido a partir de uma amostra de email de spam e um email válido (denominados "não spam").

A probabilidade de o valor ser atribuído a cada palavra ou dispositivo é baseado em cálculos que levam em consideração a frequência com que essa palavra ocorre em spam em vez de não spam. Isso é feito ao analisar os emails de saída dos usuários e spam conhecidos: Todas as palavras e itens em ambos os conjuntos de email são analisados para gerar a probabilidade de que uma determinada palavra aponte para o email que é spam.

Essa probabilidade é calculada como o seguinte exemplo:

Se a palavra "hipoteca" ocorrer em 400 dos 3.000 emails de spam e em cinco dos 300 emails legítimos, a probabilidade de spam será de 0,8889 (por exemplo, [400/3000] / [5/300 +400/3000]).

#### Criar um banco de dados de emails não spam personalizado

A análise do email não spam é feita no email da empresa e, portanto, é adequada a uma determinada empresa.

» **Exemplo:** Uma instituição financeira pode usar a palavra "hipoteca" muitas vezes e obter um número excessivo de falsos positivos se estiver usando um conjunto de regras anti-spam gerais. Por outro lado, a filtragem bayesiana, se for adequada à sua empresa por meio de um período de treinamento inicial, leva em consideração emails de saída válidos da empresa e reconhece os emails enviados (e reconhece "hipoteca" como sendo usada em mensagens legítimas), poderá ter uma melhor detecção de spam e uma taxa muito baixa de falsos positivos.

## Criar um banco de dados de spam bayesiano

Além de email não spam, o filtro bayesiano também contém um arquivo de dados de spam. Esse arquivo de dados de spam deve incluir um grande número de amostras de spam. Além disso, ele também deve ser constantemente atualizado com os mais recentes spams pelo software anti-spam. Isso garante que o filtro bayesiano reconheça tendências de spam mais recentes, o que resulta em uma alta taxa de detecção de spam.

## Como a filtragem bayesiana é feita?

Uma vez que os bancos de dados de não spam e spam foram criados, as probabilidades de palavras podem ser calculadas e o filtro está pronto para o uso.

Na chegada, os novos emails são divididos em palavras e as palavras mais relevantes (aquelas que são mais significativas para identificar se o email é spam ou não) são identificadas. Usando essas palavras, o filtro bayesiano calcula a probabilidade de a mensagem ser um spam. Se a probabilidade for maior que o limite, a mensagem será classificada como spam.

## OBS.

Para obter mais informações sobre a filtragem bayesiana e suas vantagens, consulte: http://go.gfi.com/?pageid=ME\_Bayesian

## Treinar o filtro de análise bayesiana

## OBS.

O filtro de análise bayesiana também pode ser treinado usando pastas públicas. Para obter mais informações, consulte <u>Configurar o filtro bayesiano</u> (página 139).

É recomendável que o filtro de análise bayesiana seja treinado com base no fluxo de email da empresa por um período de tempo. Também é possível que a análise bayesiana seja treinada com base em emails enviados e recebidos, antes que o GFI MailEssentials seja instalado usando o assistente de análise bayesiana. Isso permite que a análise bayesiana seja habilitada imediatamente.

Este assistente analisa fontes de:

- » emails legítimos: por exemplo, uma pasta de itens enviados da caixa de correio
- » mensagens de spam: por exemplo, uma pasta da caixa de correio dedicada a emails de spam.

## Etapa 1: Instalar o assistente de análise bayesiana

O assistente de análise bayesiana pode ser instalado em:

» Uma máquina que se comunica com o Microsoft<sup>®</sup> Exchange, para analisar os emails em uma caixa de correio

» Uma máquina com o Microsoft Outlook instalado, para analisar os emails no Microsoft Outlook

Para instalar o assistente de análise bayesiana:

1. Copie o arquivo de instalação do **Bayesian Analysis Wizard.exe** para a máquina selecionada. Ele está localizado em: GFI MailEssentials *caminho de instalação\AntiSpam\BSW\* 

- 2. Abrir o Bayesian Analysis Wizard.exe.
- 3. Na tela inicial, escolha o idioma e revise o Contrato de licença do usuário final. Clique em Next.
- 4. Selecione a pasta de instalação e clique em Next.
- 5. Clique em Install para iniciar a instalação.
- 6. Clique em Finish quando a instalação for concluída.

#### Etapa 2: Analisar emails legítimos e emails com spam

Para iniciar a análise de emails usando o Assistente de Análise bayesiana:

1. Carregue o assistente de análise bayesiana em **Start > Programs >GFI MailEssentials >GFI** MailEssentialsBayesian Analysis Wizard.

2. Clique em Next na tela de boas-vindas.

3. Escolha se deseja:

» Criar um novo arquivo de Perfil de spam bayesiano (.bsp) ou atualizar um arquivo existente. Especifique o caminho onde deseja armazenar o arquivo e o nome do arquivo.

» Atualize o perfil de spam bayesiano usado pelo filtro de análise bayesiana diretamente quando instalá-lo na mesma máquina do GFI MailEssentials.

Clique em Next para prosseguir.

4. Selecione como o assistente acessará os emails legítimos. Selecione:

» Use Microsoft Outlook profile configured on this machine: obtém emails de uma pasta de emails no Microsoft Outlook. O Microsoft Outlook deve estar em execução para usar esta opção.

» **Connect to a Microsoft<sup>®</sup> Exchange Server mailbox store:** recupera emails de uma caixa de correio do Microsoft<sup>®</sup> Exchange. Especifique as credenciais de logon na próxima tela.

» **Do not update legitimate mail (ham) in the Bayesian Spam profile**: ignore a recuperação de emails legítimos. Pule para a etapa 6.

Clique em Next para continuar.

5. Depois que o assistente se conectar à origem, selecione a pasta que contém a lista de emails legítimos (por exemplo, a pasta de itens enviados) e clique em **Next**.

6. Selecione como o assistente acessará a fonte de emails com spam. Selecione:

» **Download latest Spam profile from GFI website:** faz o download de um arquivo de perfil de spam que seja atualizado regularmente coletando mensagem dos principais sites de spam. Uma conexão com a Internet é necessária.

» **Use Microsoft Outlook profile configured on this machine:** recupera spam a partir de uma pasta de emails no Microsoft Outlook. O Microsoft Outlook deve estar em execução para usar esta opção.

» **Connect to a Microsoft<sup>®</sup> Exchange Server mailbox store**: recupera spam de uma caixa de correio do Microsoft<sup>®</sup> Exchange. Especifique as credenciais de logon na próxima tela.

» Do not update Spam in the Bayesian Spam profile: ignora a recuperação de emails com spam.
Pule para a etapa 8.

Clique em **Next** para continuar.

7. Depois que o assistente se conectar à origem, selecione a pasta que contém a lista de emails com spam e clique em **Next**.

8. Clique em **Next** para iniciar a recuperação das fontes especificadas. Esse processo pode levar vários minutos para ser concluído.

9. Clique em **Finish** para fechar o assistente.

## Etapa 3: Importar o perfil de spam bayesiano

Quando o assistente não for executado no servidor do GFI MailEssentials, importe o arquivo do Perfil de spam bayesiano (.bsp) para o GFI MailEssentials.

1. Mova o arquivo para a pasta **Data** no caminho de instalação doGFI MailEssentials.

2. Reinicie o GFI MailEssentials AS Scan Engine e os serviços do GFI MailEssentials Legacy Attendant.

# 14 Glossário

## Α

#### Ações de spam

Ações executadas nos emails com spam recebidos, como excluir email ou enviar para a pasta e Lixo eletrônico.

#### **Active Directory**

Uma tecnologia que proporciona diversos serviços de rede, incluindo serviços do diretório LDAP.

#### AD

**Consulte Active Directory** 

#### Armazenamento de quarentena

Um repositório central do GFI MailSecurity onde todos os emails bloqueados são mantidos até que sejam analisados por um administrador.

#### Arquivamento recursivo

Sistema de arquivamento que contém vários níveis de subarquivos (ou seja, arquivos dentro de arquivos). Também conhecidos como arquivos aninhados.

#### Aviso de isenção de responsabilidade

Uma instrução para identificar ou limitar o intervalo de direitos e obrigações de destinatários de emails

#### В

## BITS

Consulte Serviço de transferência inteligente de plano de fundo

#### Botnet

Uma rede de computadores infectados que funcionam de forma autônoma e são controlados por um hacker/cracker.

#### С

#### Cabeçalhos de email

Informações que precedem o texto do email (corpo) em uma mensagem de email. Essas informações incluem remetente, destinatário, assunto, data e hora de envio e recebimento, etc.

#### Cavalo de Troia

Software mal-intencionado que compromete um computador fazendo-se passar por um software legítimo.

## CIDR

Consulte Roteamento entre Domínios sem Classificação

## Coleta de diretório

Ataques a emails nos quais endereços de emails conhecidos são usados como um modelo para criar outros endereços de email.

#### **Comandos remotos**

Instruções que facilitam a possibilidade de executar tarefas remotamente.

#### Componente de Acesso a Dados da Microsoft

Uma tecnologia da Microsoft que oferece aos desenvolvedores uma forma homogênea e consistente de desenvolvimento de software que possa acessar praticamente qualquer armazenamento de dados.

#### Criptografia PGP

Um sistema criptográfico de chave pública muito usado para criptografar emails.

## D

## DMZ

Consulte Zona desmilitarizada

#### DNS

Consulte Sistema de Nomes de Domínio

#### DNS MX

Consulte Troca de emails

## Ε

#### Exploração

Um método de ataque que utiliza vulnerabilidades conhecidas dos aplicativos ou sistemas operacionais para comprometer a segurança de um sistema.

#### F

#### Falsos negativos

Emails com spam que não são detectados como spam.

#### Falsos positivos

Emails legítimos que são identificados incorretamente como spam.

#### Feeds RSS

Um protocolo utilizado por sites para distribuir conteúdo (feeds) que é frequentemente alterado (por exemplo, notícias) para assinantes.

#### Filtragem bayesiana

Uma técnica anti-spam na qual um índice de probabilidades estatísticas baseado em treinamento de usuários é usado para identificar spam.

#### Filtro da lista de exclusão temporária

Um filtro anti-spam que bloqueia emails enviados por spammers para não reenviar uma mensagem quando uma nova mensagem for recebida.

## G

## Gateway

O computador (servidor) em uma LAN que está diretamente conectado a uma rede externa. No GFI MailSecurity, gateway se refere a servidores de email da empresa que recebe email de domínios externos.

#### Η

## Ham

Email legítimo

#### HTTP

Hypertext Transfer Protocol - Protocolo usado para transferir dados de hipertexto entre servidores e navegadores da Internet.

## I

## IIS

Consulte Serviços de Informações da Internet

## IMAP

Consulte Protocolo IMAP

## L

## LDAP

Consulte Protocolo LDAP

## Lista de bloqueio

Uma lista de endereços ou domínios de email dos quais emails devem ser rejeitados pelos usuários.

## Lista de bloqueio em tempo real

Bancos de dados online de endereços IP de spam. Os emails recebidos são comparados com essas listas para determinar se foram enviados por usuários bloqueados.

## Lista de permissão

Uma lista de endereços de email e domínios dos quais os emails são sempre recebidos

#### Lista de servidores

Um servidor que distribui emails enviados para listas de discussão e boletins informativos e gerencia solicitações de assinatura.

#### Μ

#### Malware

Todos os tipos de software maliciosos que são projetados para comprometer a segurança de computadores e que normalmente se espalham através de métodos mal-intencionados.

## MAPI

**Consulte MAPI** 

#### MDAC

Consulte o Componente de Acesso a Dados da Microsoft

#### Mecanismo de descompactação

Um módulo de verificação que descompacta e analisa arquivos compactados (por exemplo, arquivos .zip ou .rar) anexados a um email.

#### Mecanismo de verificação de vírus

Uma tecnologia de detecção de vírus implementada em softwares antivírus que é responsável pela detecção de vírus.

#### MIME

Consulte MIME

#### MSMQ

Consulte Serviços de Enfileiramento de Mensagens da Microsoft

### Ν

#### NDR

Consulte Notificação de falha na entrega

#### Notificação de falha na entrega

Uma mensagem de email enviada para o remetente sobre um problema de entrega de email.

#### Ρ

## Pasta pública

Uma pasta comum que permite que o usuário do Microsoft Exchange compartilhe informações.

#### Phishing

O processo de aquisição de informações pessoais confidenciais com o objetivo de fraudar indivíduos, normalmente através do uso de comunicações falsas

### POP2Exchange

Um sistema que coleta mensagens de email de caixas de correio POP3 e as roteia para o servidor de email.

#### POP3

Consulte Protocolo POP ver.3

#### Protocolo IMAP

Um dos dois protocolos padrão da Internet mais usados para a recuperação de emails. O outro é o POP3.

#### Protocolo LDAP

Um protocolo de aplicativo usado para consultar e modificar serviços de diretório executados em TCP/IP.

#### Protocolo POP ver.3

Um protocolo de cliente/servidor para armazenar emails para que os clientes possam estabelecer uma conexão com o servidor POP3 a qualquer momento e ler o email. Um cliente de email estabelece uma conexão TCP/IP com o servidor e, por meio da troca de uma série de comandos, permite que os usuários leiam o email.

#### Protocolo SMTP

Um padrão de Internet usado para a transmissão de emails através de redes IP.

#### Protocolo SSL

Um protocolo para garantir uma comunicação integral e segura entre redes.

## Q

#### Quarentena

Um banco de dados de emails no qual emails detectados como spam e/ou malware são armazenados em um ambiente controlado. Os emails em quarentena não são uma ameaça ao ambiente de rede.

## R

### RBL

Consulte a Lista de bloqueio em tempo real

#### Recuperador de HTML

Um módulo de filtragem do GFI MailSecurity que verifica e remove código de scripts HTML de emails.

#### Regras de monitoramento de email

Regras que permitem a replicação de emails entre endereços de email.

#### Respostas automáticas

Uma resposta de email enviada automaticamente quando emails são recebidos.

#### Roteamento entre Domínios sem Classificação

Uma notação de endereçamento IP que define um intervalo de endereços IP.

#### S

#### Serviço de transferência inteligente de plano de fundo

Um componente dos sistemas operacionais Microsoft Windows que facilita a transferência de arquivos entre sistemas usando a largura de banda de rede inativa.

#### Serviços de Enfileiramento de Mensagens da Microsoft

Uma implementação de fila de mensagens para os sistemas operacionais Windows Server.

#### Serviços de Informações da Internet

Conjunto de serviços baseados na Internet criado pela Microsoft Corporation para servidores de Internet.

#### Servidor/gateway de perímetro

O host em uma LAN que está diretamente conectado a uma rede externa. No GFI MailEssentials, gateway de perímetro se refere aos servidores de email da empresa que recebem emails de domínios externos.

#### Sistema de nomes de domínio

Um banco de dados usado por redes TCP/IP que permite a tradução de nomes de host em endereços IP e fornece outras informações relacionadas ao domínio.

#### SMTP

**Consulte Protocolo SMTP** 

#### Software antivírus

Software que detecta malware, como Cavalos de Troia, em emails, arquivos e aplicativos.

#### SSL

**Consulte Protocolo SSL** 

## Т

#### Troca de emails

O registro DNS utilizado para identificar os endereços IP dos servidores de email do domínio.

#### W

#### WebDAV

Uma extensão do HTTP que permite aos usuários gerenciar arquivos remotamente e de modo interativo. Usado para gerenciar email na caixa de correio e na pasta pública do Microsoft Exchange.

## Zona desmilitarizada

Uma seção com acesso à Internet de uma rede que não faz parte da rede interna. Normalmente, funciona como gateway entre as redes internas e a Internet.

## Zumbi

Um computador infectado que faz parte de uma Botnet através de malware.

Ζ

# 15 Índice

## A

Ações de spam 148, 272, 276

- Active Directory 17, 21, 26, 34, 43, 51, 109, 115, 164, 171, 221, 227, 244, 247, 265, 274, 276
- Análise bayesiana 18, 26, 110, 138, 162-163, 241, 287, 292
- Anti-spam 11, 15, 17, 20-21, 26, 33, 37, 48-49, 56, 64, 66, 109-110, 117, 130, 138, 141, 148, 151-152, 156-158, 164, 170, 174, 207, 241, 245, 264-266, 286, 291
- Antivírus 16, 23, 25-26, 42, 50, 60, 74-75, 79, 83, 87, 91, 95, 199, 213
- Assistente 42, 45, 126, 141, 243, 266, 292

Atualizações 26, 49-50, 54-55, 60-61, 74, 77, 82, 85, 89, 93, 100, 103, 110, 115, 140, 241, 245-246, 271, 286

#### Atualizar 27

Avisos de isenção de responsabilidade 12, 226, 229, 289

#### В

Banco de dados 17, 36-37, 54, 56, 61-62, 67, 69, 72, 97, 109, 113, 118, 121, 130, 159, 170, 233-234, 244, 285-286, 288-289, 291

Boletim informativo 135, 232-234

## С

Cluster 72

Coleta de diretório 15, 17, 51, 109, 115, 153, 241

Comandos remotos 16, 159, 286

## D

DEP 51

Desempenho 29, 71, 143, 246, 257, 280, 291

Diretório virtual 13, 44, 171, 224, 250-251, 266

DMZ 20, 27, 43, 171, 223

Domínio 11, 16, 33-34, 43, 51, 109, 115, 124, 127, 129, 135, 141, 163, 166-168, 171, 227, 233, 237, 243-244, 247, 285

#### Ε

Email interno 72

Email legítimo 141

Estrutura de políticas do remetente 17, 110, 126, 241, 288

## F

Feeds RSS 215

Filtragem de anexos 17, 183, 241

Filtragem de email de entrada 15

Filtragem de emails de saída 15

firewall 20, 26, 42, 117, 223, 288

#### G

gateway 19, 24-25, 27, 34, 42, 74, 78, 82, 86, 90, 126, 153, 206, 213, 255, 285, 289

#### I

IIS 21, 24, 27, 32, 35, 42, 130, 243, 245, 247, 250, 266, 273, 275, 285, 287

IMAP 38, 171, 286

- Internet 15, 24, 28, 34, 46, 224, 239, 241, 262, 267, 288, 293
- IP 17, 29, 34, 45, 71, 106, 109, 121, 123, 126, 129-130, 135, 144, 223, 242, 258, 288, 291

ISP 34

#### Κ

Kaspersky 16, 51, 74, 82

#### L

Licenciamento 244-245, 287

Lista de bloqueio de DNS de IP 17, 26, 109, 123, 150, 241

Lista de bloqueio de IP 17, 109, 121, 241

Lista de bloqueio DNS URI 17, 26, 109, 125, 241

Lista de bloqueio por email 118, 241

Lista de exclusão temporária 18, 51, 110, 130, 153, 241, 288

Lista de permissão 16, 18, 21, 51, 105, 110-111, 121, 126, 129, 132, 141, 144-145, 151, 159, 162, 170, 174, 241, 287

Lotus Domino 19, 26-27, 30, 33-34, 40, 170

Lotus Notes 30, 37

#### Μ

MAPI 170, 263 Microsoft Exchange 27, 150, 255, 262 Monitoramento de email 12, 15-16, 236, 289 MSMQ 25

### Ν

Net framework 165

Novos remetentes 15, 18, 110, 145, 241

## Ρ

Painel 11, 28, 54-55, 58, 61-62, 167-168, 281, 285

Phishing 17, 26, 50, 109, 113, 241, 264

POP2Exchange 32, 54-55, 62, 258, 273, 275

POP3 30, 258, 286

## Q

Quarentena 11, 13, 16, 21, 48, 53, 56, 59, 61, 76, 80, 84, 87, 92, 97, 102, 149, 180, 186, 192, 197, 203, 208, 211, 215, 217, 224, 240, 248, 250-251, 283, 286

## R

Respostas automáticas 12, 15, 230

#### S

servidor de perímetro 20, 27, 107 Servidor SMTP 26-27, 44, 47, 127, 130, 238, 285 SpamRazer 17, 26, 109-110, 148, 241, 288

## ۷

Verificação de cabeçalho 17, 110, 132-133, 241

Verificação de palavras-chave 18, 110, 136, 159, 177, 241

#### W

WebDAV 170

## EUA, CANADÁ E AMÉRICA DO SUL E CENTRAL

4309 Emperor Blvd, Suite 400, Durham, NC 27703, USA Telefone: +1 (888) 243-4329 Fax: +1 (919) 379-3402 ussales@gfi.com

## **REINO UNIDO E REPÚBLICA DA IRLANDA**

Magna House, 18-32 London Road, Staines-upon-Thames, Middlesex, TW18 4BP, UK Telefone: +44 (0) 870 770 5370 Fax: +44 (0) 870 770 5377 sales@gfi.co.uk

## EUROPA, ORIENTE MÉDIO E ÁFRICA

GFI House, Territorials Street, Mriehel BKR 3000, Malta Telefone: +356 2205 2000 Fax: +356 2138 2419 sales@gfi.com

## AUSTRÁLIA E NOVA ZELÂNDIA

83 King William Road, Unley 5061, South Australia Telefone: +61 8 8273 3000 Fax: +61 8 8273 3099 sales@gfiap.com

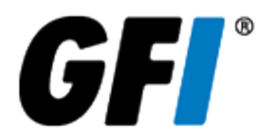